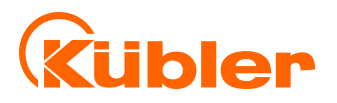

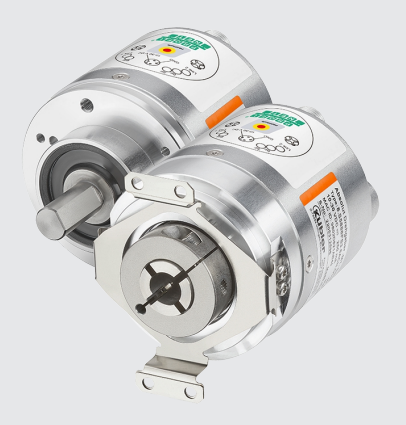

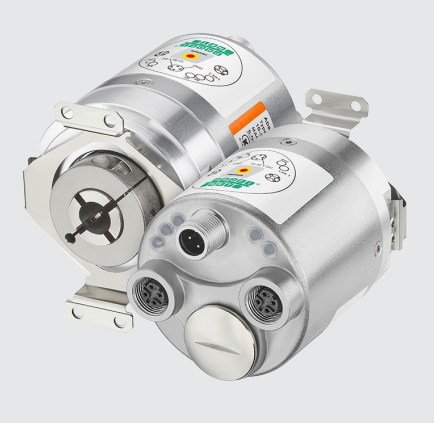

Handbuch

Drehgeber mit PROFIsafe-Schnittstelle

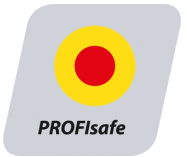

wir geben Impulse

# Inhaltsverzeichnis

| 1 | Dokument |                                                                        |          |  |  |  |
|---|----------|------------------------------------------------------------------------|----------|--|--|--|
| 2 | Allge    | Allgemeine Hinweise                                                    |          |  |  |  |
|   | 2.1      | Zielgruppe                                                             | 5        |  |  |  |
|   | 2.2      | Verwendete Symbole / Klassifizierung der Warn- und Sicherheitshinweise | 5        |  |  |  |
|   | 2.3      | Transport / Einlagerung                                                | 6        |  |  |  |
|   | 2.4      | Normengrundlage                                                        | 6        |  |  |  |
|   | 2.5      | Sicherheitsfunktionen                                                  | 6        |  |  |  |
|   |          | 2.5.1 Funktionale Spezifikation                                        | 6        |  |  |  |
|   | 2.6      | Sicherheitsbewertung                                                   | 6        |  |  |  |
| 3 | Prod     | luktbeschreibung                                                       | 8        |  |  |  |
|   | 3.1      | Technische Daten Sendix S58x8FS3                                       | 8        |  |  |  |
|   | 3.2      | Schnittstellenbeschreibung PROFINET IO                                 | 9        |  |  |  |
|   | 3.3      | Schnittstellenbeschreibung PROFIsafe                                   | 11       |  |  |  |
|   | 3.4      | Unterstützte Standards und Protokolle                                  | 14       |  |  |  |
|   |          | 3.4.1 S58 Standards & Features                                         | 14       |  |  |  |
|   |          | 3.4.2 Optionale Features                                               | 15       |  |  |  |
| 4 | Insta    | Installation                                                           |          |  |  |  |
|   | 4.1      | Mechanische Installation                                               | 18       |  |  |  |
|   | 4.2      | Elektrische Installation                                               | 18       |  |  |  |
|   |          | 4.2.1 Allgemeine Hinweise für den Anschluss                            | 18       |  |  |  |
|   |          | 4.2.2 Anschlussbelegung F58x8 / S58x8FS3                               | 19       |  |  |  |
|   |          | 4.2.3 Netzwerktopologie                                                | 20       |  |  |  |
| 5 | Inbet    | triebnahme und Bedienung                                               | 22       |  |  |  |
|   | 5.1      | Funktions- und Status-LED                                              | 22       |  |  |  |
|   |          | 5.1.1 Übersicht der Anschlüsse und LED                                 | 22       |  |  |  |
|   | 5.2      | Quick-Start Guide                                                      | 25       |  |  |  |
|   |          | 5.2.1 Konfigurierung                                                   | 25       |  |  |  |
|   |          | 5.2.2 Tool Calling Interface - TCI                                     | 46       |  |  |  |
|   |          | 5.2.3 Inbetriebnahme                                                   | 51<br>54 |  |  |  |
|   | 5.0      | 5.2.4 Rucksetzen auf werkseinstenung                                   | 54<br>77 |  |  |  |
|   | 5.3      |                                                                        | 57<br>57 |  |  |  |
|   |          | 5.3.1 FROFINE I                                                        | 57<br>58 |  |  |  |
|   |          | 5.3.3 PROFIsafe                                                        | 60       |  |  |  |
|   | 5.4      | Beschreibung der Konfigurationsparameter                               | 61       |  |  |  |
|   |          | 5.4.1 Base Mode Parameter                                              | 61       |  |  |  |
|   |          | 5.4.2 I&M Daten                                                        | 80       |  |  |  |
|   |          | 5.4.3 Azyklische Datenübertragung                                      | 82       |  |  |  |
|   | 5.5      | Beschreibung der Telegramme                                            | 83       |  |  |  |
|   |          | 5.5.1 Verfügbare Submodule / Telegramme                                | 83       |  |  |  |

| ' | Konta                         | акт            |                                                 | 124       |
|---|-------------------------------|----------------|-------------------------------------------------|-----------|
| - | V.ort                         |                |                                                 | 404       |
|   | 66                            | Umrech         | nungstabelle Dezimal / Hexadezimal              | 122       |
|   | 6.5                           | Umrech         | nungstabelle Datentypen                         | 121       |
|   | 6.4                           | Subnetz        | zmaske im Zusammenhang mit IP-Adresse           | 119       |
|   | 6.3                           | Skalieru       | ingen                                           | 118       |
|   | 6.2                           | Definitio      | n Temperaturmessung                             | 118       |
|   | 6.1                           | Anforde        | rungen an ein Geberauswertegerät                | 118       |
| 6 | Anha                          | ng             |                                                 | 118       |
|   |                               | 5.8.2          | Austausch eines PROFINET-Drehgebers im Netzwerk | 116       |
|   |                               | 5.8.1          | Lesen der I&M Daten                             | 115       |
|   | 5.8 Beispiele                 |                | e                                               | 115       |
|   |                               | 5.7.1          | Warnungen                                       | 115       |
|   | 5.7                           | Diagnos        | Sen                                             | 113       |
|   |                               | 5.6.5          | Drehgeber als Technologieobjekt einbinden       | 109       |
|   |                               | 5.6.4          | Isochronous Mode IRT                            | 104       |
|   |                               | 5.6.3          | MRP - Media Redundancy Protocol                 | 102       |
|   |                               | 5.6.2          | LIDP - Link Laver Discovery Protocol            | 99<br>102 |
|   | 5.6 Beschreibung der Features |                | bibung der Features                             | 99        |
|   |                               | 5.5.10         | Telegrammdaten                                  | 91        |
|   |                               | 5.5.9          | Submodul - StdTel88 (Encoder-Profil V4.2)       | 89        |
|   |                               | 5.5.8          | Submodul - StdTel86 (Encoder-Profil V4.2)       | 89        |
|   |                               | 5.5.0<br>5.5.7 | Submodul - StdTel84 (Encoder-Profil V4.2)       | 88        |
|   |                               | 5.5.5          | Submodul - StdTel82 (Encoder-Profil V4.2)       | 87        |
|   |                               | 5.5.4          | Submodul - StdTel81 (Encoder-Profil V4.2)       | 86        |
|   |                               | 5.5.3          | Submodul - StdTel37 (Encoder-Profil V4.2)       | 85        |
|   |                               | 5.5.2          | Submodul - StdTel36 (Encoder-Profil V4.2)       | 85        |

# 1 Dokument

Dies ist das Originalhandbuch, Ausgangssprache Deutsch.

| Herausgeber  | Kübler Group, Fritz Kübler GmbH<br>Schubertstraße 47<br>78054 Villingen-Schwenningen<br>Germany<br>www.kuebler.com |
|--------------|----------------------------------------------------------------------------------------------------|
| Ausgabedatum | 03/2024                                                                                                    |
| Copyright    | <sup>©</sup> 2024, Kübler Group,<br>Fritz Kübler GmbH                                                              |

#### Textquellen

PROFIsafe – Profile for Safety Technology on PROFIBUS and PROFINET Technical Specification Version 2.6MU1 – Date: August 2018

PROFIsafe Systembeschreibung - Technologie und Anwendung Apr. 2016

SIEMENS -Totally Integrated Automation, Informationssystem - Informationssystem / PLC programmieren / Safety Safety- Projektieren und Programmieren / Safety Admin. Apr. 2022

#### Bildquellen

PROFIsafe – Profile for Safety Technology on PROFIBUS and PROFINET Technical Specification Version 2.6MU1 – Date: August 2018

PROFIsafe Systembeschreibung - Technologie und Anwendung Apr. 2016

Profile Drive Technology Encoder Profile Technical Specification for PROFIBUS and PROFINET Version 4.2 - Date March 2017

Code-Quellen

Open Source Code:

mbedtls - Apache License 2.0 - License and copyright notice (https://github.com/ARMmbed/ mbedtls)

mjson - MIT License - License and copyright notice (https://github.com/cesanta/mjson)

js-untar - MIT License - License and copyright notice (https://github.com/InvokIT/js-untar)

#### **Rechtliche Hinweise**

Sämtliche Inhalte dieses Dokumentes unterliegen den Nutzungs- und Urheberrechten der Fritz Kübler GmbH. Jegliche Vervielfältigung, Veränderung, Weiterverwendung und deren Publikationen sowie deren Veröffentlichung im Internet, auch in Auszügen, in anderen elektronischen oder gedruckten Medien, bedarf einer vorherigen schriftlichen Genehmigung durch die Fritz Kübler GmbH.

Die in diesem Dokument genannten Marken und Produktmarken sind Warenzeichen oder eingetragene Warenzeichen der jeweiligen Titelhalter.

Irrtümer und Änderungen vorbehalten. Angegebene Produkteigenschaften und technische Daten stellen keine Garantieerklärung dar.

# 2 Allgemeine Hinweise

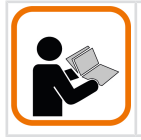

Lesen Sie dieses Dokument sorgfältig, bevor Sie mit dem Produkt arbeiten, es montieren oder in Betrieb nehmen.

### 2.1 Zielgruppe

Das Gerät darf nur von Personen projektiert, installiert, in Betrieb genommen und instand gehalten werden, die folgende Befähigungen und Bedingungen erfüllen:

- Technische Ausbildung.
- Unterweisung in den gültigen Sicherheitsrichtlinien.
- Ständiger Zugriff auf diese Dokumentation.

# 2.2 Verwendete Symbole / Klassifizierung der Warn- und Sicherheitshinweise

| 🕂 GEFAHR | Klassifizierung:                                                                                                    |  |
|----------|----------------------------------------------------------------------------------------------------|--|
|          | Dieses Symbol in Zusammenhang mit dem Signalwort <b>GEFAHR</b> warnt vor einer unmittelbar drohenden Gefahr für das Leben und die Gesundheit von Personen.     |  |
|          | Das Nichtbeachten dieses Sicherheitshinweises führt zu Tod oder<br>schwersten Gesundheitsschäden.                                                              |  |
|          | Klassifizierung:                                                                                                    |  |
|          | Dieses Symbol in Zusammenhang mit dem Signalwort <b>WARNUNG</b> warnt vor einer möglicherweise drohenden Gefahr für das Leben und die Gesundheit von Personen. |  |
|          | Das Nichtbeachten dieses Sicherheitshinweises kann zu Tod oder<br>schweren Gesundheitsschäden führen.                                                          |  |
|          | Klassifizierung:                                                                                                    |  |
|          | Dieses Symbol in Zusammenhang mit dem Signalwort <b>VORSICHT</b> warnt vor einer möglicherweise drohenden Gefahr für die Gesundheit von Personen.              |  |
|          | Das Nichtbeachten dieses Sicherheitshinweises kann zu leichten<br>oder geringfügigen Gesundheitsschäden führen.                                                |  |
| ACHTUNG  | Klassifizierung:                                                                                                    |  |
|          |                                                                                                    |  |

| HINWEIS | Klassifizierung:                                                                                                    |
|---------|----------------------------------------------------------------------------------------------------|
|         | Ergänzende Informationen zur Bedienung des Produktes sowie Tipps<br>und Empfehlungen für einen effizienten und störungsfreien Betrieb. |

### 2.3 Transport / Einlagerung

Prüfen Sie die Lieferung unmittelbar nach Erhalt auf mögliche Transportschäden. Wenn Sie das Gerät nicht direkt einbauen, lagern Sie es am besten in der Transportverpackung ein.

Die Lagerung muss trocken, staubfrei und gemäß den technischen Daten erfolgen, siehe Kapitel Technische Daten.

### 2.4 Normengrundlage

Die Sicherheitsbewertung des Drehgebers findet auf Grundlage der folgenden Normen und Sicherheitsklassen statt:

| Normengrundlage | Safety Integrity Level (SIL) gemäß EN 61800-5-2, EN 62061 |
|-----------------|-----------------------------------------------------------|
|                 | Performance Level (PL) gemäß EN ISO 13849-1               |

### 2.5 Sicherheitsfunktionen

Mit dem Drehgeber können Sicherheits-Teilfunktionen gemäß EN 61800-5-2 mit Bezug auf Drehzahl, Drehrichtung, Stillstand und relative Position unterstützt werden, beispielsweise:

- SS1, SS2, SOS, SLS, SSM, SSR, SDI, SLA, SAR, SLI
- · SSV, SAP, SAV

#### 2.5.1 Funktionale Spezifikation

#### **Sicherer Stillstand**

Bei Sicherheits-Teilfunktionen die eine Überwachung des Stillstands beinhalten, muss die übergeordnete Steuerung sowohl die sicheren Geschwindigkeitsinformationen, sowie auch die sichere Positionsinformation überwachen.

#### Absolutposition

Die Absolutposition über mehrere Umdrehungen (Multiturn) wird im Drehgeber über ein mechanisches Getriebe erfasst. Dieses ist auf 4096 Umdrehungen begrenzt (Gesamtpositionsbereich). Innerhalb dieser Umdrehungszahl kann der Drehgeber jederzeit ermitteln, wo sich die Applikation befindet. Eine betriebsmäßige Überschreitung von über einem Viertel des Gesamtpositionsbereichs im spannungslosen Zustand muss applikationsseitig ausgeschlossen werden.

### 2.6 Sicherheitsbewertung

Zur selbstständigen Ermittlung der Sicherheitsstufe Ihrer Maschine finden Sie die Sicherheitskennwerte im Kapitel Technische Daten.

Sicherheitskennwerte aller Kübler-Produkte finden Sie auch im Internet auf der Kübler-Homepage (www.kuebler.com/dokufinder) und in einer XML-Softwarebibliothek, die Kübler mit allen Produkten bereitstellt. Diese kann in verschiedenen Programmen, die zur Berechnung der Gesamtsicherheit dienen, eingelesen werden.

# 3 Produktbeschreibung

### 3.1 Technische Daten Sendix S58x8FS3

| Singleturn Technologie         | Optisch                                                                                                    |  |
|--------------------------------|----------------------------------------------------------------------------------------------------|--|
| Multiturn Technologie          | Vollredundantes magnetisches Getriebe                                                                                                    |  |
| Auflösung Singleturn (MUR)     | Max. 15 Safe / 24 bit Non Safe (Default 13 bit)                                                                                               |  |
| Auflösung Multiturn (NDR)      | Max. 12 bit Safe / Non Safe                                                                                                    |  |
| Auflösung Multiturn (TMR)      | Max. 27 bit Safe / 36 bit Non Safe (Default 15 bit)                                                                                           |  |
| Skalierung                     | Unterstützt USF Skalierungen [▶ 118]                                                                                                    |  |
| Ausgang                        | PROFINET / PROFIsafe<br>Ethernet 100Base-TX nach IEEE 802.x                                                                                   |  |
| Anschlussart                   | Stecker                                                                                                    |  |
| Schnittstelle                  | PROFINET IO / PROFIsafe                                                                                                    |  |
| Vendor ID                      | 0x0198                                                                                                    |  |
| Device ID                      | 0x0002                                                                                                    |  |
| Parameterspeicher              | FRAM                                                                                                    |  |
| Implementierte Profilversionen | PROFIsafe Version V2.6<br>Encoder Profile Version V4.2<br>PROFIdrive Version V4.2                                                             |  |
| Implementierte Features        | DCP<br>IRT<br>LLDP<br>SNMP<br>MIB-II<br>LLDP-MIB<br>PTCP<br>MRP<br>FSU<br>I&M 03<br>Isochronous Mode<br>Webserver                             |  |
| Implementierte Telegramme      | Standard Telegramme 81, 82, 83, 84, 86, 88<br>Standard Safety Telegramme 36 ,37 als Basic Protocol<br>(BP) und Extended Protocol (XP) Version |  |
| Klassifizierungen              | RT CLASS 1<br>RT CLASS 2 (RT)<br>RT CLASS 3 (IRT)<br>Conformance Class C<br>Application Class 6<br>Encoder Class 4<br>NetloadClass III        |  |
| Min. Zykluszeit PROFINET       | Min. Device Interval = 500 μs                                                                                                    |  |
| Min. Zykluszeit PROFIsafe      | Min. Device Interval = 4 ms                                                                                                    |  |

#### Mechanische Kennwerte für die Drehgeber Sendix S58xx

| Maximale Drehzahl<br>IP67                                         | 9000 min <sup>-1.</sup> (kurzzeitig – 10 min)<br>6000 min <sup>-1</sup> (Dauerbetrieb) |
|-------------------------------------------------------------------|----------------------------------------------------------------------------------------|
| Anlaufdrehmoment (bei 20 °C)<br>IP67                              | < 0,01 Nm                                                                              |
| Massenträgheitsmoment<br>Wellenausführung<br>Hohlwellenausführung | 3,0 x 10 <sup>-6</sup> kgm²<br>6 x 10 <sup>-6</sup> kgm² (MT)                          |
| Wellenbelastbarkeit<br>radial<br>axial                            | 80 N<br>40 N                                                                           |
| Schutzart nach EN 60529<br>Gehäuseseitig<br>Wellenseitig          | IP65 / IP67<br>IP65 / IP67                                                             |
| Umgebungstemperaturbereich                                        | -40 °C +80 °C Definition Temperaturmessung [▶ 118]                                     |
| Werkstoffe<br>Welle/Hohlwelle<br>Flansch<br>Gehäuse               | Nicht rostender Stahl<br>Aluminium<br>Aluminium                                        |
| Schockfestigkeit nach<br>EN 60068-2-27                            | 1000 m/s², 6 ms                                                                        |
| Vibrationsfestigkeit nach<br>EN 60068-2-6                         | 220 m/s², 200 Hz 2000 Hz                                                               |

#### **Elektrische Kennwerte**

| Versorgungsspannung                    |                | 10 30 V DC                           |  |
|----------------------------------------|----------------|--------------------------------------|--|
|                                        | gemäß UL 1310  |                                      |  |
| Stromaufnahme (ohne Last) 10 V DC      |                | 250 mA                               |  |
| Schutzklasse                           | gemäß EN 61140 | III (PELV)                           |  |
| Kleinster sicherer Messschritt         |                | 158,4 arcsec (0,044° / 4 Inkremente) |  |
| Geringste sichere Drehzahl             |                | 4 rpm (σ_v <0,5%)                    |  |
| Safety Klassifizierung PLe / SIL3 nach |                | ) 13849-1                            |  |
| Safety Kategorie Voll redundanter 2    |                | kanaliger Aufbau (Kat. 3)            |  |
| Diagnosedeckungsgrad >99%              |                |                                      |  |

### 3.2 Schnittstellenbeschreibung PROFINET IO

PROFINET ist ein Mechanismus zum Datenaustausch zwischen Steuerungen und Geräten. Steuerungen können SPS, DCS oder PACs (Programmable Logic Controllers, Distributed Control Systems oder Programmable Automation Controllers) sein. Geräte können jegliche I/O-Blöcke, Visionssysteme, Messsensoren, RFID-Lesegeräte, Antriebe, Prozessinstrumente, Proxies oder sogar andere Steuerungen sein.

9,54 x 10^(-10)

PFh Wert

PROFINET tauscht Daten schnell und deterministisch aus. Die erforderlichen Geschwindigkeiten variieren je nach Anwendung. Die Aktualisierung kann in Hunderten von Millisekunden, wenigen Millisekunden oder sogar < 1 Millisekunde erfolgen. Determinismus bedeutet, dass die Nachrichten zu einem definierten Zeitpunkt ankommen, wenn sie es sollen.

Andere Protokolle sind nicht so deterministisch. Modbus TCP z. B. verwendet TCP, was voraussetzt, dass eine virtuelle Verbindung zwischen den beiden Geräten hergestellt wird und alle Nachrichten den TCP/IP-Stack passieren müssen. EtherNet/IP verwendet UDP, so dass Nachrichten den UDP/IP-Stack passieren müssen. Die Zeit durch den Stack ist variabel und reduziert zusätzlich zum Geschwindigkeitsverlust den Determinismus. EtherCAT ist deterministisch, aber ein geschlossenes Netzwerk.

PROFINET tauscht Daten aus, einschließlich Qualitäts- und Asset-Management-Informationen. Das Protokoll ist in der IEC 61158 und IEC 61784 standardisiert.

#### **Conformance Classes**

PROFINET definiert drei aufeinander aufbauende Konformitätsklassen, die sich an typischen Anwendungen orientieren (nachfolgende Abbildung):

- CC-A stellt Grundfunktionen für PROFINET IO mit RT-Kommunikation zur Verfügung. Alle IT-Services sind uneingeschränkt nutzbar. Typische Anwendungen finden sich z. B. in der Unternehmensautomatisierung. Für diese Klasse ist die drahtlose Kommunikation spezifiziert.
- CC-B erweitert das Konzept um die Netzwerkdiagnose über IT-Mechanismen sowie Topologieinformationen. Die für die Prozessautomatisierung wichtige Systemredundanzfunktion ist in einer erweiterten Version von CC-B mit dem Namen CC-B(PA) enthalten.
- CC-C beschreibt die Grundfunktionen für Geräte mit hardwaregestützter Bandbreitenreservierung und -synchronisation (IRT-Kommunikation) und ist damit die Grundlage für isochrone Anwendungen. Die Konformitätsklassen dienen auch als Grundlage für die Zertifizierung und die Verkabelungsrichtlinien.

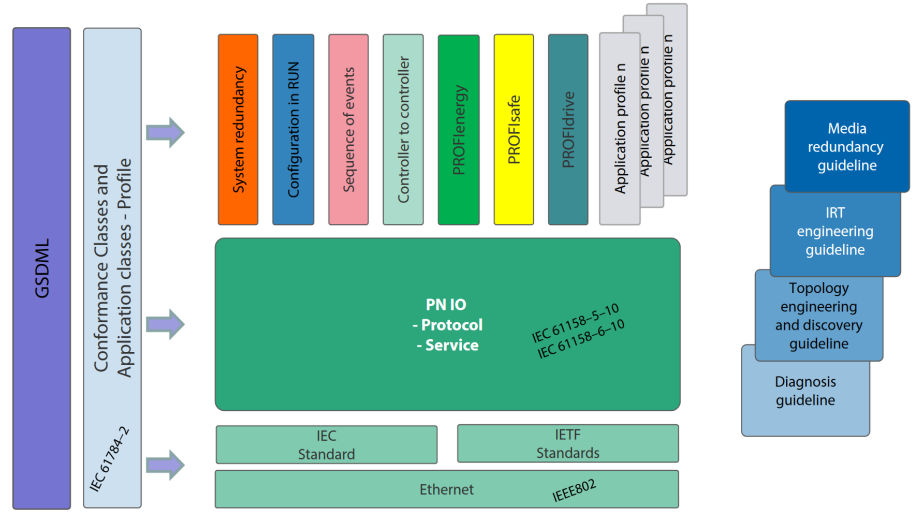

IMG-ID: 108020747

#### Parametrierung

Zur Parametrierung sind die GSD-Dateien (General Station Description) der zu konfigurierenden Feldgeräte erforderlich. Das XML-basierte GSDML beschreibt die Eigenschaften und Funktionen der PROFINET IO-Feldgeräte. Es enthält alle für das Engineering sowie für den Datenaustausch mit dem Feldgerät relevanten Daten. Der Feldgerätehersteller muss die XML-basierte GSD gemäß der GSDML-Spezifikation liefern.

#### Adressierung

In einem PROFINET IO-System erhält jedes Feldgerät einen symbolischen Namen, der das Feldgerät innerhalb dieses IO-Systems eindeutig identifiziert. Dieser Name wird verwendet, um die IP-Adresse mit der MAC-Adresse des Feldgerätes in Beziehung zu setzen. Dazu wird das DCP (Discovery and basic Configuration Protocol) verwendet.

Jedes PROFINET-Gerät wird über seine weltweit eindeutige MAC-Adresse angesprochen. Diese MAC-Adresse besteht aus einem Buchungskreis (Bit 24 .... 47) als OUI (Organizationally Unique Identifier) und einer fortlaufenden Nummer (Bit 0 .... 23). Mit einer OUI können bis zu 16.777.214 Produkte eines einzigen Herstellers identifiziert werden.

Optional kann der Name vom IO-Controller auch automatisch dem IO-Device mittels einer spezifizierten Topologie, basierend auf der Nachbarschaftserkennung, zugewiesen werden, wobei die IP-Adresse basierend auf dem Gerätenamen über das DCP-Protokoll zugewiesen wird. Da DHCP (Dynamic Host Configuration Protocol) international weit verbreitet ist, hat PROFINET eine optionale Adresseinstellung über DHCP oder über herstellerspezifische Mechanismen vorgesehen. Die von einem Feldgerät unterstützten Adresseirungsoptionen werden im GSDML-Feld für das jeweilige Feldgerät definiert.

Quelle: PROFINET System DescriptionTechnology and Application 10.2014

### 3.3 Schnittstellenbeschreibung PROFIsafe

PROFIsafe setzt auf dem vorhandenen PROFINET Protokoll auf und erweitert dieses durch diverse funktionale sicherheitsgerichtete Eigenschaften. Dies stellt einen Wandel in der bisherigen Vorgehensweise zur funktionalen Sicherheit in der Automatisierung dar. Als sicher galten generell festverdrahtete Systeme in redundanter Ausführung.

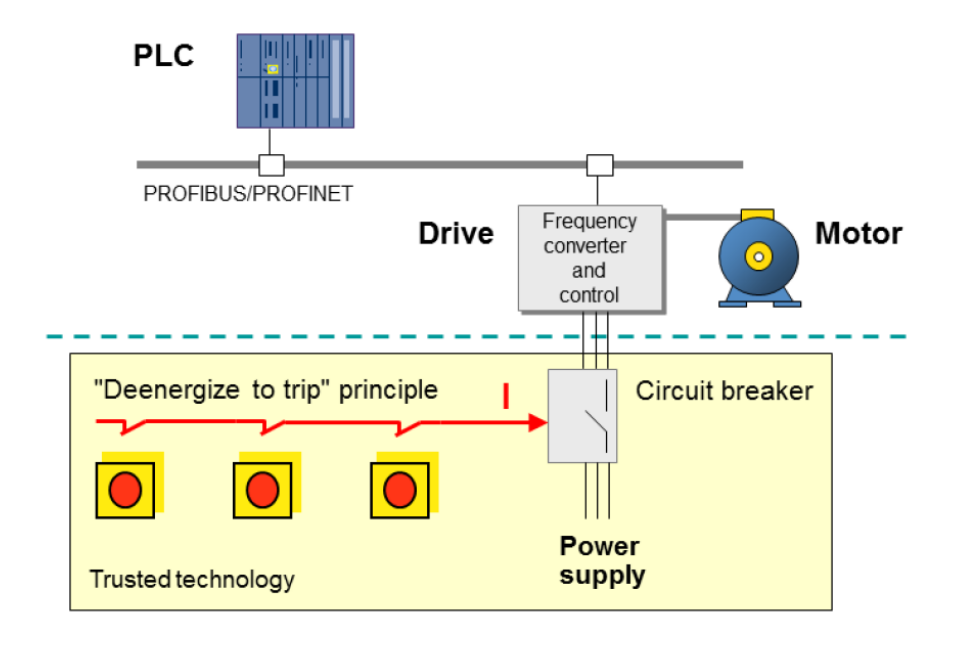

PROFIsafe setzt alle Vorteile der Ethernet Technologie für sicherheitsgerichtete Anwendungen um. Es entfällt die hardwareseitige Redundanz von festverdrahteten Komponenten. Ausgelegt ist dies in der PROFIsafe Norm IEC 61784-3-3, die wiederum auf diverse andere Sicherheitsnormen referenziert. In PROFINET-Netzwerken dürfen nur nach IEC 61508 zertifizierte F-Devices und F-Hosts eingesetzt werden.

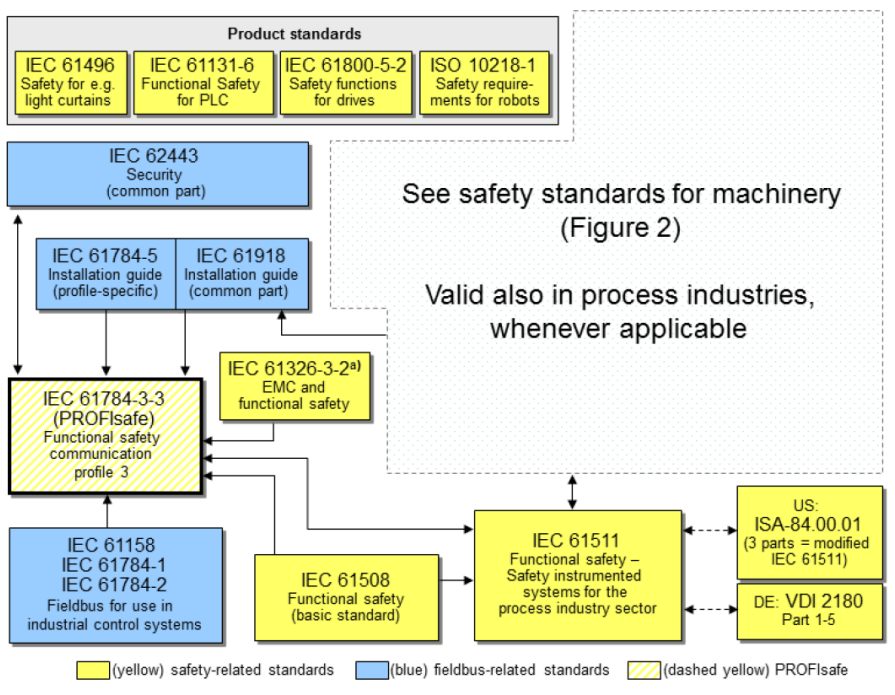

a) For specified electromagnetic environments; otherwise IEC 61326-3-1 or generic IEC 61000-6-7

Im Wesentlichen nutzt PROFIsafe den "Black Channel"-Ansatz, nach welchem der Sicherheitslayer auf das Standard Protokoll PROFINET aufsetzt.

Gemäß IEC 61508 oder PL "e" / Kategorie 4 nach ISO 13849, kann das PROFIsafe-Protokoll für sicherheitsgerichtete Anwendungen bis SIL3 eingesetzt werden.

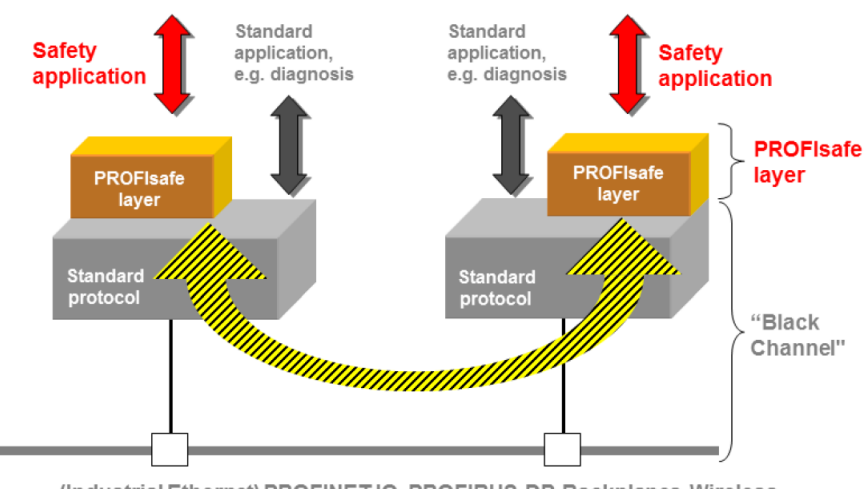

(Industrial Ethernet) PROFINET IO, PROFIBUS-DP, Backplanes, Wireless

Erreicht werden die Sicherheitsanforderungen durch erweiterte Mechanismen wie z. B. die Nummerierung von F-Nachrichten (Einhaltung der Reihenfolge), erweiterter Kennung zwischen Sender und Empfänger ("Authentifizierung"), sowie eine Datenintegritätsprüfung (32-Bit CRC-Generatorpolynom) inklusive Quittierung.

Des Weiteren handhaben die F-Host Dienste und F-Device Dienste den Austausch von F-Ein-/ Ausgangsdaten. "F" steht hierbei für Failsafe. Dies bedeutet, dass die Werte mit erhöhter Sorgfalt geprüft werden und gerade im Initialzustand fehlersicher sein müssen. Daneben werden sämtliche Einstellungen über F-Parameter verwaltet. Diese müssen bei jeder Änderung vom Anwender quittiert werden.

Zusätzlich zu den F-Parametern gibt es die sogenannten "iParameter", welche die individuellen Parameter je nach Ausprägung der F-Geräte im Netzwerk darstellen. Auch diese werden sicherheitstechnisch über eine definierte CRC gehandhabt.

### 3.4 Unterstützte Standards und Protokolle

Die im Gerät implementierten PROFINET Standards und Features sind nachfolgend aufgeführt:

#### 3.4.1 S58 Standards & Features

- RT\_CLASS\_1
- RT\_CLASS\_2 (RT)
- RT\_CLASS\_3 (IRT)
- DCP
- RTA
- LLDP
- SNMP
- MIB-II
- LLDP-MIB
- PTCP
- MRP
- FSU
- Conformance Class C
- Application Class 6
- · Encoder Class 4 / S2
- NetloadClass III
- I&M 0...4
- Min. DeviceInterval Non Safe= 250 µs
- Min. DeviceInterval Safe= 2 ms
- Isochronous Mode
- Drehgeber(Encoder)-Profil V4.2
- PROFIsafe Profil V2.6
- PROFIdrive-Profil V4.2

· Basic Webserver

#### Konformität

EN 61000-4-2 :2001 EN 61000-4-3 :2006 EN 61000-4-4 :2005 EN 61000-4-5 :2007 EN 61000-4-6 :2008 EN 61000-6-4 :2007 EN 61000-6-2 :2006 EN 61800-5-2 EN 62061 EN 61508 EN 13849-1 En 13849-2

#### 3.4.2 Optionale Features

PROFINET definiert Eigenschaften, die nicht zwingend implementiert sein müssen (optionale Eigenschaften).

| HINWEIS | Spezifische Implementierung beachten                                                                                                    |
|---------|----------------------------------------------------------------------------------------------------|
|         | Die Übersicht gibt Aufschluss, ob das Feature im Gerät implementiert<br>ist. Dies bedeutet jedoch nicht, dass das Feature in jedem Gerät in<br>der gleichen Art und Weise implementiert ist. Entnehmen Sie die<br>spezifische Implementierung der Beschreibung auf den folgenden<br>Seiten. |

| Optionale<br>PROFINET<br>Features                                                  | Beschreibung                                                                                                    | Sendix S58x8<br>(Encoder<br>Profil 4.2)                 |
|------------------------------------------------------------------------------------|----------------------------------------------------------------------------------------------------|---------------------------------------------------------|
| Network Redundancy<br>with Media<br>Redundancy Protocol<br>(MRP)                   | Media Redundancy Protocol bietet<br>Netzwerkringredundanz für PROFINET IO<br>Echtzeitnetzwerke                                                         | Implementiert                                           |
| System<br>Redundancy                                                               | Ermöglicht einen Primär- und Backup-<br>Controller für redundante Anwendungen mit<br>PROFINET                                                          | Implementiert                                           |
| Device<br>Redundancy                                                               | Ermöglicht einem Gerät, mehrere Schnittstellen inklusive PROFINET Redundanz zu haben                                                                   | Nicht<br>implementiert                                  |
| Shared Device                                                                      | Verteilung der Gerätefunktionen auf verschiedene Steuerungen                                                                                           | Nicht Implementiert                                     |
| Shared Inputs                                                                      | Mehrfach-Zugriff auf Eingänge durch<br>verschiedene Controller                                                                                         | Nicht<br>implementiert                                  |
| Device Access                                                                      | Ermöglicht das Lesen oder Schreiben von<br>Parametern durch ein Konfigurationstool                                                                     | Nicht<br>Implementiert                                  |
| Supervisor<br>Access                                                               | Ermöglicht die Übernahme eines IO-Geräts<br>durch einen IO-Supervisor zur Überprüfung<br>von Eingaben, Ausgängen und<br>Gerätefunktionen               | Implementiert                                           |
| Extended Device<br>Information<br>(Identification &<br>Maintenance<br>Records 1-3) | Erweiterte Geräteidentifikation<br>(Standortbezeichnung, Einbaudatum, etc.)                                                                            | Implementiert                                           |
| Direct data<br>exchange / Multicast<br>Communication relation<br>(MCR)             | Eine Multicast-Kommunikationsbeziehung<br>ermöglicht es mehreren Geräten, im direkten<br>Datenaustausch zu kommunizieren                               | Nicht<br>implementiert                                  |
| Simple Network<br>Management<br>Protocol (SNMP)                                    | Ermöglicht das Auslesen von einfachen<br>Netzwerkverwaltungsprotokollen und<br>Topologieinformationen                                                  | Implementiert                                           |
| Simple device replacement                                                          | Ermöglicht einem Controller, bei<br>Geräteausfällen und Austausch automatisch<br>ein ersetztes IO-Gerät zu benennen                                    | Implementiert                                           |
| Configuration in Run<br>(CiR)                                                      | Ermöglicht die Konfiguration und Einrichtung<br>eines Geräts auch wenn der Controller/ die<br>PLC im "Run"-Modus ist                                   | Nicht<br>implementiert                                  |
| Time Stamping                                                                      | Ermöglicht die Verwendung von Zeitstempeln basierend auf einer Echtzeituhr                                                                             | Nicht<br>implementiert                                  |
| Fiber Optic<br>Cable<br>diagnostics                                                | Fiber Optic Kabeldiagnose bietet verbesserte<br>Diagnose für die Wartung für den Fall, dass<br>das Kabel im Laufe der Zeit an Signalstärke<br>verliert | Nicht<br>implementiert                                  |
| Fast Startup (FSU)                                                                 | Schnelles Hochstarten des Gerätes nach<br>Powercycle für spezifische Anwendungen<br>(z. B. Werkzeugwechsler)                                           | Nicht Implementiert<br>(Für F-Device nicht<br>zulässig) |

| Optionale<br>PROFINET<br>Features                                 | Beschreibung                                                                                                    | Sendix S58x8<br>(Encoder<br>Profil 4.2) |
|-------------------------------------------------------------------|----------------------------------------------------------------------------------------------------|-----------------------------------------|
| Isochronous<br>Real Time (IRT)                                    | Isochrone Echtzeit ermöglicht synchrone<br>Kommunikation mit Bandbreitenreservierung<br>und Scheduling bis zu 250 µs mit < 1 µs Jitter<br>für Motion-Control-Anwendungen        | Implementiert                           |
| Dynamic Frame<br>Packing (DFP)                                    | Dynamic Frame Packing mit IRT ist für<br>Linienstrukturen optimiert und ermöglicht<br>31,25-µs-Aktualisierungszeiten für<br>Hochgeschwindigkeits-Motion-Control-<br>Anwendungen | Noch nicht<br>verfügbar                 |
| IRT with Media<br>Redundancy for<br>Planned Duplication<br>(MRPD) | Netzwerkmedienredundanz für geplante<br>Duplizierung für IRT-Systeme – Konstante<br>Zwei-Wege-Übertragung                                                                       | Nicht<br>implementiert                  |
| Tool Calling<br>Interface (TCI)                                   | Tool Calling Interface, das zum Aufrufen eines<br>gerätespezifischen Engineering-Tools<br>verwendet wird                                                                        | Implementiert                           |
| Individual<br>Parameter<br>Server (iPar)                          | Individueller Parameterserver (iPar) zur<br>automatischen Parameterzuweisung von<br>Geräten (z. B. für Sicherheit)                                                              | Implementiert                           |
| Application and Device<br>Profiles                                | Spezielle Anwendungs-/Geräteprofile für<br>bestimmte Anwendungen (z. B. Sicherheit,<br>Energie, Antriebe) oder Gerätedatensätze für<br>bestimmte Gerätetypen (z. B. Encoder).   | Implementiert                           |
| Manufacturer Specific<br>Alarms                                   | Herstellerspezifische PROFINET-<br>Diagnosealarme (z. B. redundanter<br>Netzteilfehler, herstellerspezifischer<br>Fehlercode)                                                   | Implementiert                           |

# **4** Installation

| HINWEIS | Betriebsanleitung beachten                                                    |
|---------|-------------------------------------------------------------------------------|
|         | Hinweise zur Installation finden Sie in der zugehörigen<br>Betriebsanleitung. |

Siehe Dokument: R60091 - S58xxFS PROFINET mit PROFIsafe

### 4.1 Mechanische Installation

| HINWEIS | Mechanische Installation                                                                                                    |
|---------|----------------------------------------------------------------------------------------------------|
|         | Die mechanische Installation ist in der Betriebsanleitung zum Produkt<br>beschrieben. Diese liegt dem Produkt in gedruckter Form bei und<br>kann auf der Produktwebsite heruntergeladen werden. Kontakt<br>[▶ 124] |

### 4.2 Elektrische Installation

#### 4.2.1 Allgemeine Hinweise für den Anschluss

| ACHTUNG | Zerstörung des Gerätes                                                                                                    |  |  |  |
|---------|----------------------------------------------------------------------------------------------------|--|--|--|
|         | Trennen Sie vor dem Stecken oder Lösen der Signalleitung immer<br>die Versorgungsspannung und sichern Sie diese gegen<br>Wiedereinschalten ab.                                                                        |  |  |  |
| HINWEIS | Allgemeine Sicherheitshinweise                                                                                                    |  |  |  |
|         | Beachten Sie, dass die gesamte Anlage während der Elektroinstallation in spannungsfreiem Zustand ist.                                                                                                    |  |  |  |
| HINWEIS | Keine offenen Kabeladern                                                                                                    |  |  |  |
|         | Schließen Sie vor der Inbetriebnahme alle benötigten Kabeladern /<br>Steckverbinder an. Isolieren Sie alle nicht benötigten Enden der<br>Ausgangssignale einzeln, um Kurzschlüsse zu vermeiden.                       |  |  |  |
|         | <ul> <li>Das Gerät könnte durch elektrostatische Entladungen an den<br/>Kontakten des Steckers oder der Kabelenden beschädigt oder<br/>zerstört werden. Beachten Sie entsprechende<br/>Vorsichtsmaßnahmen.</li> </ul> |  |  |  |
| HINWEIS | Zugentlastung                                                                                                    |  |  |  |
|         | Montieren Sie alle Kabel stets mit einer Zugentlastung.                                                                                                    |  |  |  |

| HINWEIS | Geschirmte Datenleitungen verwenden                                                                                                    |
|---------|----------------------------------------------------------------------------------------------------|
|         | Verwenden Sie ausschließlich geschirmte Datenleitungen, um den geltenden EMV-Anforderungen für Störaussendung und bei Einstrahlungen der Störfestigkeit zu genügen. |

#### 4.2.2 Anschlussbelegung F58x8 / S58x8FS3

#### 4.2.2.1 Anschlussbelegung

Der Drehgeber hat drei Anschlüsse, von denen zwei die beiden Ethernet-Ports sind.

Beim mittleren Anschluss handelt es sich um die Spannungsversorgung des Drehgebers. Der Spannungsversorgungs-Anschluss ist ein A-kodierter M12-Stecker.

Die beiden Ethernet-Anschlüsse sind D-kodierte M12-Buchsen. Die Zuordnung der Signale zu den Pins ist in nachfolgender Tabelle dargestellt.

| 3x M12, 4- | oolig |                |          |            | Steckverbinder    |  |  |
|------------|-------|----------------|----------|------------|-------------------|--|--|
|            | Li    | nk 1 - Etherne | $\sim_2$ |            |                   |  |  |
| Signal     | TxD+  | RxD+           | TxD-     | RxD-       | (1 3)             |  |  |
| Pin        | 1     | 2              | 3        | 4          | •                 |  |  |
|            |       |                |          |            | Buchse, D-kodiert |  |  |
|            |       | Spannungs      |          |            |                   |  |  |
| Signal     | + V   | -              | 0 V      | -          |                   |  |  |
| Pin        | 1     | 2              | 3        | 4          |                   |  |  |
|            |       |                |          |            | Stift, A-kodiert  |  |  |
|            | Li    | nk 2 - Etherne | JT       | $\sqrt{2}$ |                   |  |  |
| Signal     | TxD+  | RxD+           | TxD-     | RxD-       |                   |  |  |
| Pin        | 1     | 2              | 3        | 4          | •                 |  |  |
|            |       |                |          |            | Buchse, D-kodiert |  |  |

Die beiden äußeren Drehgeber-Anschlüsse "PORT 1" und "PORT 2" dienen zur Ethernet-Kommunikation. Für eine Stern-Struktur genügt einer der beiden Ports. Für eine Linien- oder Ring-Struktur werden beide Ports benötigt. Im Prinzip sind die Daten-Ports gleichwertig und können beliebig ausgewählt werden.

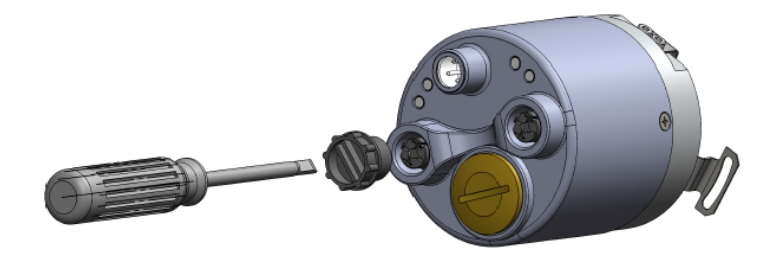

| HINWEIS | Abdeckung M12-Stecker                                                                                                    |
|---------|----------------------------------------------------------------------------------------------------|
|         | Beide Ethernet-Ports werden mit einer Kunststoff-Abdeckung<br>ausgeliefert. Wird nur einer der beiden Ports benutzt, muss die<br>Abdeckung mit 1 Nm [0.74 ft-lb] angezogen werden, um den IP-<br>Schutz zu gewährleisten. |

#### Signalzuordnung eines M12 zu RJ45 Kabels

M12 zu RJ45 direkt

| Signal | M12 Pin | RJ45 Pin |
|--------|---------|----------|
| TxD+   | 1       | 1        |
| TxD-   | 3       | 2        |
| RxD+   | 2       | 3        |
| RxD-   | 4       | 6        |

#### 4.2.3 Netzwerktopologie

Netzwerktopologien ergeben sich aus den funktionalen Anforderungen, die an das jeweilige Netzwerk gestellt werden. Netzwerkplaner müssen aber auch Aspekte wie Verwaltung, Performance, räumliche Umgebung, Sicherheit, Instandhaltung und Einsparpotenzial berücksichtigen. So stellt die Netzwerktopologie in der Praxis immer einen Kompromiss dar, dem vielseitige Abwägungen vorausgehen.

Bei PROFINET ist grundsätzlich jede industrielle Netzwerktopologie realisierbar. Es gibt im Wesentlichen drei Muster, nach denen Geräte in einem Netzwerk angeordnet werden können: die Linie, der Stern und der Ring. In jeder dieser drei physikalischen Grundtopologien ist wiederum die kleinstmögliche Topologie enthalten: die Punkt-zu-Punkt-Topologie zwischen zwei Teilnehmern.

- Bei der Linien-Topologie sind alle Netzwerkteilnehmer über ein gemeinsames Übertragungsmedium miteinander verbunden. Man bezeichnet das Medium als Bus und spricht deshalb auch von Bus-Topologie.
- Bei der Stern-Topologie bestehen Punkt-zu-Punkt-Verbindungen zwischen einem zentralen Netzteilnehmer und allen anderen, die sternförmig dazu angeordnet sind. Das Übertragungsmedium verläuft jeweils Punkt-zu-Punkt zwischen ihnen, sodass sich eine Sternstruktur ergibt.
- Bei der Ring-Topologie sind die Netzteilnehmer jeweils über zwei Punkte verbunden. Das heißt, dass jeder Teilnehmer zwei Punkt-zu-Punkt-Verbindungen mit anderen Teilnehmern unterhält, sodass sich eine ringförmige Struktur ergibt.

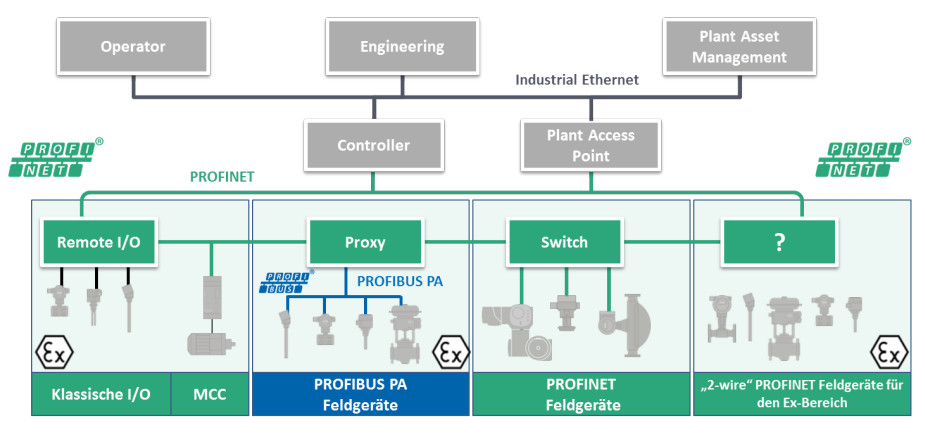

Auf diese drei Grundmuster können grundlegende logische Topologien zurückgeführt werden:

- Bei der Linien-Topologie werden die gesendeten Daten eines Netzteilnehmers über das gemeinsame Übertragungsmedium verbreitet. Wenn ein Netzteilnehmer sendet, kann also kein anderer Netzteilnehmer senden, ohne dass es zu Datenkollisionen kommt.
- Bei der Stern-Topologie besteht jede Verbindung zwischen dem zentralen Netzteilnehmer und einem anderen Netzteilnehmer aus zwei Leitungen – eine zum Senden, eine zum Empfangen. Das gesendete Signal eines Netzteilnehmers wird über den zentralen Netzteilnehmer an alle anderen gesendet.
- Bei der Ring-Topologie darf ein Netzteilnehmer erst dann senden, wenn er die im Ring kursierende Sendeberechtigung (Token) erhalten hat. Daten, die zum Senden bestimmt sind, werden dem Token mitgegeben und im Ring von Teilnehmer zu Teilnehmer übertragen, bis der Zielteilnehmer erreicht ist.

| HINWEIS | Topologie und Leitungslänge                                                                                                    |
|---------|----------------------------------------------------------------------------------------------------|
|         | Unabhängig von der gewählten Topologie darf die Leitungslänge<br>zwischen den einzelnen PROFINET-Geräten auf keinen Fall 100<br>Meter überschreiten. Bei Leitungslängen über 100 Meter müssen die<br>einzelnen Geräte über entsprechende Switches gekoppelt werden. |

## 5 Inbetriebnahme und Bedienung

| 🔥 GEFAHR | Verletzungsgefahr durch rotierende Wellen                                        |  |  |  |
|----------|----------------------------------------------------------------------------------|--|--|--|
|          | Haare und lose Kleidungsstücke können von rotierenden Wellen<br>erfasst werden.  |  |  |  |
|          | Bereiten Sie alle Arbeiten wie folgt vor:                                        |  |  |  |
|          | Schalten Sie die Betriebsspannung aus und setzen Sie die<br>Antriebswelle still. |  |  |  |

⇒ Decken Sie die Antriebswelle ab, wenn das Ausschalten der Betriebsspannung nicht möglich ist.

### 5.1 Funktions- und Status-LED

#### 5.1.1 Übersicht der Anschlüsse und LED

Am Drehgeber befinden sich fünf LED (Nr. 5 - 9).

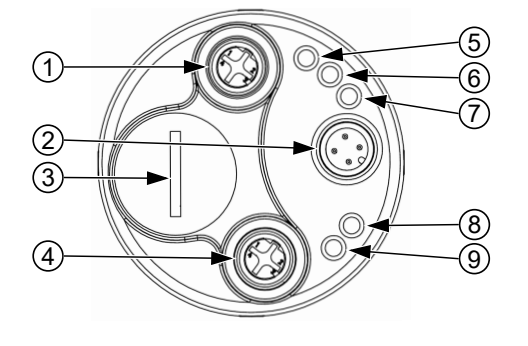

IMG-ID: 54043195769897867

Link 1

9

- 1 Ethernet Port Link 2 5 Link 2
- 2 Versorgungsspannung 6 BF Bus Failure
- 3 Deckelschraube 7 SF System Failure
- 4 Ethernet Port Link 1 8 ENC Encoder

Der Status der LED's gekennzeichnet mit "-" ist irrelevant.

| Anzeige                                                                             | LINK 1 | LINK 2 | ENC-<br>LED | SF-<br>LED | BF-<br>LED | Beschreibung                                                                                                    | Maßnahmen                                                                                                    |
|-------------------------------------------------------------------------------------|--------|--------|-------------|------------|------------|----------------------------------------------------------------------------------------------------|----------------------------------------------------------------------------------------------------|
| ENC-<br>LED<br>Grün<br>dauerhaft<br>an                                              | -      | -      |             |            |            | Operational.<br>Der vollständige<br>Prozessdatenver<br>kehr ist aktiv.<br>Ist- und<br>Sollwerte<br>werden<br>übertragen.<br>SF- und BF-LED<br>aus.<br>Es liegen keine<br>Fehler vor. |                                                                                                    |
| ENC-<br>LED<br>Grün<br>blinkend<br>1,0 Hz                                           | -      | -      |             | -          | -          | Firmwareupdate<br>wird<br>durchgeführt.                                                                                                    | <ul> <li>Warten bis<br/>Firmwareupdate<br/>abgeschlossen<br/>ist.</li> <li>Auf keinen Fall<br/>die<br/>Spannungsversor<br/>gung trennen!</li> </ul>                  |
| ENC-<br>zusamme<br>n mit<br>LINK 1/2-<br>LED<br>Blinkend                            |        |        |             | -          | -          | Datenübertragun<br>g aktiv.<br>(ACTIVITY).<br>LINK1, LINK2<br>oder beide<br>können blinken.                                                                                          |                                                                                                    |
| ENC-<br>und SF-<br>LED Rot<br>dauerhaft<br>an                                       | -      | -      |             |            | -          | Fehler aktiv.                                                                                                    | Siehe SF-LED                                                                                                    |
| ENC-<br>LED<br>Blinkend<br>1,0 Hz<br>zusamme<br>n mit SF-<br>LED<br>dauerhaft<br>an | -      | -      |             |            | -          | PROFIsafe<br>passiviert und/<br>oder Warnung<br>aktiv.                                                                                                    | <ul> <li>Gerät<br/>depassivieren.<br/>Siehe<br/>Konfigurierung<br/>der Steuerung<br/>[▶ 33]</li> <li>Warnung in der<br/>Online-Diagnose<br/>prüfen</li> </ul>        |
| SF-LED<br>dauerhaft<br>an                                                           | -      | -      | -           |            | -          | Keine<br>PROFINET-<br>Verbindung<br>aufgebaut:<br>Positionsfehler,<br>Grenzwertübers<br>chreitung der<br>Temperatur,<br>Inbetriebnahme-<br>Fehler,<br>Watchdog oder                  | <ul> <li>Verkabelung<br/>prüfen</li> <li>PN-<br/>Controller (SPS)<br/>einschalten</li> <li>Gerätenamen wie<br/>in<br/>"Hardwarekonfigu<br/>ration" setzen</li> </ul> |

| Anzeige                      | LINK 1 | LINK 2 | ENC-<br>LED | SF-<br>LED | BF-<br>LED | Beschreibung                                                                                                    | Maßnahmen                                                                                                    |
|------------------------------|--------|--------|-------------|------------|------------|----------------------------------------------------------------------------------------------------|----------------------------------------------------------------------------------------------------|
|                              |        |        |             |            |            | Prozessdatensc<br>hnittstelle<br>zwischen<br>Microcontroller<br>und Slave.                                           | <ul> <li>"Hardwarekonfigu<br/>ration" prüfen</li> </ul>                                                                                                    |
| SF-LED<br>blinkend           | -      | -      | -           |            | -          | Gerät passiviert.                                                                                                    | Anwenderquittier<br>ung zur<br>Depassivierung<br>durchführen                                                                                                    |
| BF-LED<br>dauerhaft<br>an    | -      | -      | -           | -          |            | Keine<br>PROFIENT<br>Verbindung<br>aufgebaut.                                                                        | <ul> <li>Verkabelung<br/>prüfen</li> <li>PN-<br/>Controller (PLC)<br/>einschalten</li> <li>Gerätenamen<br/>(neu) setzen</li> <li>Hardwarekonfigur<br/>ation prüfen</li> </ul> |
| BF-LED<br>blinkend<br>1,0 Hz | -      | -      | -           | -          |            | PROFINET<br>Verbindung<br>wurde<br>aufgebaut,<br>jedoch fehlen<br>die User<br>Parameter<br>Daten (BF00<br>Telegram). | <ul> <li>Richtige GSD<br/>Datei verwenden</li> <li>Submodul auf<br/>Subslot "stecken"</li> </ul>                                                                              |

### 5.2 Quick-Start Guide

#### 5.2.1 Konfigurierung

#### 5.2.1.1 Konfigurierung des Netzwerks

| HINWEIS | Projektierungssoftware beachten                                                                                                    |  |  |
|---------|----------------------------------------------------------------------------------------------------|--|--|
|         | Die nachfolgenden Schritte beziehen sich auf eine Projektierung in SIMATIC TIA Portal. Je nach Software können Abweichungen zur Beschreibung bestehen. |  |  |
| HINWEIS | Installation der Gerätebeschreibungsdatei                                                                                                    |  |  |
|         | Die zugehörige .bmp-Datei muss sich während der Installation im gleichen Ordner wie die GSDML /.xml-Datei befinden.                                    |  |  |

#### Einbindung PROFIsafe

- ✓ Stellen Sie sicher, dass dem Rechner, der zur Projektierung genutzt wird, eine statische IP-Adresse zugewiesen wurde.
- ✓ Die zum Gerät zugehörige .xml-Datei muss zuvor von der Website heruntergeladen und in einem Ordner entpackt werden.
- a) Starten Sie SIMATIC TIA Portal und öffnen Sie das Projekt (mit eingebundener CPU bzw. PN-Controller). Wählen Sie die "Projektansicht".
- b) Wählen Sie "Gerätebeschreibungsdateien verwalten".

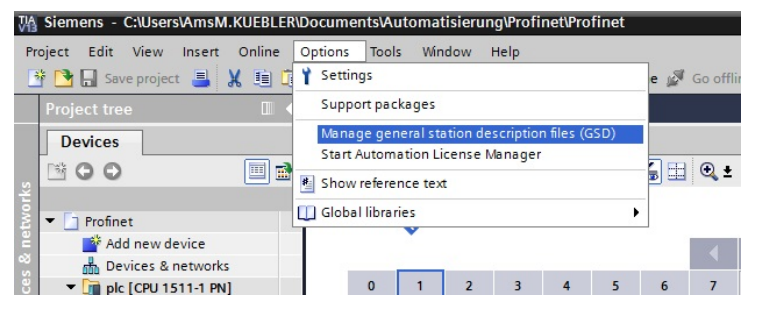

IMG-ID: 108551563

| Manage general s | GSDs in the p<br>(Users\labor1\Docur | r files<br>project ments\Automa | tisierung\GSDN | L 558             | ×         |
|------------------|--------------------------------------|---------------------------------|----------------|-------------------|-----------|
| Content of impor | rted path                            |                                 |                |                   |           |
| File             |                                      | Version                         | Language       | Status            | Info      |
| GSDML-V2.42-KI   | JEBLER-S58-2022                      | V2.42                           | English        | Not yet installed | S58PNIO A |
|                  |                                      |                                 |                |                   |           |
|                  |                                      |                                 |                |                   |           |
|                  |                                      |                                 |                |                   |           |
|                  |                                      |                                 |                |                   |           |
|                  |                                      |                                 |                |                   |           |
|                  |                                      |                                 |                |                   |           |
|                  |                                      |                                 |                |                   |           |
|                  |                                      |                                 |                |                   |           |
| <                |                                      |                                 |                |                   | >         |
|                  |                                      |                                 |                | Delete Install    | Cancel    |

c) Wählen Sie die zutreffende GSDML und bestätigen Sie mit "Installieren".

⇒ Die GSDML Datei wird der Bibliothek hinzugefügt.

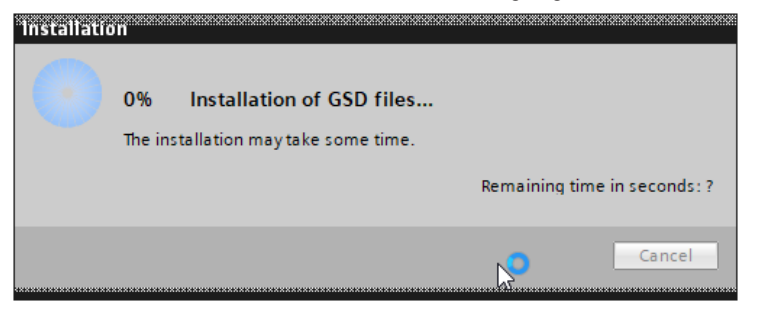

IMG-ID: 236752395

| stallation result |              |               |               |  |  |  |
|-------------------|--------------|---------------|---------------|--|--|--|
| Me                | ssage        |               |               |  |  |  |
|                   | Installation | was completed | successfully. |  |  |  |
|                   |              |               |               |  |  |  |
|                   |              |               |               |  |  |  |
|                   |              |               |               |  |  |  |
|                   |              |               |               |  |  |  |
|                   |              |               |               |  |  |  |
|                   |              |               |               |  |  |  |
|                   |              |               |               |  |  |  |
|                   |              |               |               |  |  |  |
|                   |              |               |               |  |  |  |

IMG-ID: 236754315

- d) Doppelklicken Sie auf "Projektnavigation / Projekt… / Geräte & Netze" um die "Netzsicht" zu erhalten.
- e) Klicken Sie im "Hardware-Katalog" auf "Weitere Feldgeräte" hin bis zum Pfad "/ PROFINET IO / Encoders/Fritz Kuebler GmbH / Absolut-Encoder / S58x8FS3".
- f) Ziehen Sie das Modul mit dem Mauszeiger in die "Netzsicht".
  - ⇒ Dadurch wird ein Objekt angelegt, das den Drehgeber repräsentiert.

| , Je | ardware | e catalog     |                | <b>-</b> 0 |
|------|---------|---------------|----------------|------------|
| O    | otions  |               |                | <br>       |
|      |         |               |                |            |
| ~    | Catalo  | g             |                |            |
| 4    | earch>  |               |                | i iii      |
|      | Filter  | Profile:      | Profile_1      | •          |
| •    | 🛅 Othe  | r field devic | es             | _          |
|      | 🕨 🧰 Ao  | ditional Eth  | nernet devices |            |
|      | 👻 🛅 PR  | OFINETIO      |                |            |
|      | 🔹 🕨 🛅   | Drives        |                |            |
|      | - 👻 🛅   | Encoders      |                |            |
|      | -       | 🛅 Fritz Ku    | ebler GmbH     |            |
|      |         | 🛨 🛅 Abso      | lute-Encoder   |            |
|      |         | F:            | 58x8           |            |
|      |         | I S           | 58x8FS3        |            |
|      |         | 🕨 🛅 F58       |                |            |
|      |         | KUEB<br>KUEB  | BLER           |            |

- g) Verbinden Sie den Drehgeber mit Ihrer SPS über das gewünschte Netzwerk.
- ⇒ Der Drehgeber ist nun netzwerkseitig mit der SPS verbunden.

| Profisafe_S58x8_APP_Tel81_Tel37BP_TechObj_LLDP > Devices & networ | ks                                                                                                    |
|-------------------------------------------------------------------|----------------------------------------------------------------------------------------------------|
| 💦 Network) 💱 Connections (HM connection ) 😰 🐮 🖀 🔛 🛄 🤅             | 2 ±                                                                                                    |
| PLC_1<br>CPU 1518F-4 PL                                           | SSBenc-32<br>SSBx8F53<br>Sdett 10 controller<br>RC_LTROFINET-Sphiltitelle_1<br>RC_LTROFINET-Sphiltitelle_2 |
|                                                                   |                                                                                                    |

IMG-ID: 284254859

#### 5.2.1.2 Konfigurierung des Drehgebers

#### Gerätename und Submodule hinterlegen

Um eine möglichst bequeme und schnelle Parametrierung zu ermöglichen, arbeitet PROFINET über Gerätenamen statt der IP-Adresse. Bei einem F-Device muss zusätzlich zum Gerätenamen noch die F-Destination Address zum jeweiligen Gerät hinterlegt werden. Diese Adresse ist zwingendermaßen über 2 unterschiedliche Wege zu vergeben.

- Über die Baugruppenparameter
- Über den Gerätenamen

| HINWEIS | F-Destination Address muss eineindeutig sein                                                                                                    |
|---------|----------------------------------------------------------------------------------------------------|
|         | Achten Sie darauf, dass die F-Destination Address immer<br>eineindeutig ist. D.h. sie darf in jedem Netzwerk und pro Steuerung<br>nur einmal vorkommen. Dabei muss der Wert in den Baugruppen<br>Parametern exakt dem Wert entsprechen, der dem PROFINET<br>Gerätenamen angehängt wird. |

- ✓ Stellen Sie sicher, dass der Drehgeber der Netzansicht korrekt hinzugefügt wurde.
- a) Markieren Sie den hinzugefügten Drehgeber.
- b) Klicken Sie auf die Registerkarte "Gerätesicht". Stellen Sie dort den Gerätenamen sinnvoll ein und vergeben Sie die F-Destination Address, indem Sie diese als die letzten Ziffern des Gerätenamens, ohne Leer- bzw. Sonderzeichen, hinzufügen.

| 2 | Topology  | view 🦺 Network view                       | Dev  | ice viev | v |
|---|-----------|-------------------------------------------|------|----------|---|
|   | Device    | overview                                  |      |          |   |
| ^ | <b>**</b> | Module                                    | Rack | Slot     |   |
|   |           | <ul> <li>\$58enc-32</li> </ul>            | 0    | 0        | ^ |
| ≡ |           | PN-IO                                     | 0    | 0 X1     |   |
|   |           | <ul> <li>PNO Encoder Profile_1</li> </ul> | 0    | 1        |   |
|   |           | MAP Parameter Access                      | 0    | 11       |   |
|   |           | Standard Telegram 81                      | 0    | 12       |   |
|   |           | Standard Telegram 37 (BP                  | 0    | 13       |   |
|   |           |                                           | 0    | 2        |   |

IMG-ID: 284256779

| HINWEIS | Regeln für den PROFINET Gerätenamen                                                                                                    |
|---------|----------------------------------------------------------------------------------------------------|
|         | Der Maximalwert für die F-Destination Address ist 65534. Der Wert 0 ist nicht gültig.                                                                                               |
|         | Die F-Destination Address wird vom letzten Zeichen des PROFINET<br>Gerätenamen beginnend bis zur ersten erkannten Nicht-Zahl<br>ausgewertet.                                        |
|         | Der Gerätename unterliegt folgenden Einschränkungen: Die F-<br>Destination Address muss direkt und ohne Sonderzeichen bzw. ohne<br>Leerzeichen hinter den Namen geschrieben werden. |
|         | Beschränkung auf 240 Zeichen insgesamt (Kleinbuchstaben, Ziffern,<br>Bindestrich oder Punkt).                                                                                       |
|         | Ein Namensbestandteil innerhalb des Gerätenamens, d.h. eine<br>Zeichenkette zwischen zwei Punkten, darf maximal 63 Zeichen lang<br>sein.                                            |
|         | Keine Sonderzeichen wie Umlaute, Klammern, Unterstrich,<br>Schrägstrich, Blank etc<br>Der Bindestrich ist das einzige erlaubte Sonderzeichen.                                       |
|         | Der Gerätename darf nicht mit dem Zeichen "-" beginnen und auch nicht mit diesem Zeichen enden.                                                                                     |
|         | Der Gerätename darf nicht mit Ziffern beginnen.                                                                                                    |
|         | Der Gerätename darf nicht die Form n.n.n.n haben (n = 0, 999).                                                                                                    |
|         | Der Gerätename darf nicht mit der Zeichenfolge "port-xyz" oder "port-<br>xyz-abcde" beginnen (a, b, c, d, e, x, y, z = 0, 9).                                                       |

c) Weisen Sie den Gerätenamen anschließend dem Gerät zu, indem Sie auf "Gerätenamen zuweisen" klicken.

| cene32     |                |              |                                                                     |              |
|------------|----------------|--------------|---------------------------------------------------------------------|--------------|
| •          |                | <i>\$</i> }  | Change device<br>Write IO-Device name to Micro<br>Start device tool | Memory Card  |
|            |                | X            | Cut                                                                 | Ctrl+X       |
|            |                | 1            | Сору                                                                | Ctrl+C       |
|            |                |              | Paste                                                               | Ctrl+V       |
|            |                | ×            | Delete                                                              | Del          |
|            |                | 2<br>m       | Go to topology view<br>Go to network view                           |              |
|            |                |              | Compile<br>Download to device                                       | •            |
|            |                | <b>a</b>     | Go online                                                           | Ctrl+K       |
|            |                | 5            | Go offline                                                          | Ctrl+M       |
|            |                | 2            | Online & diagnostics                                                | Ctrl+D       |
|            |                | neme<br>Q€-> | Assign device name                                                  |              |
|            |                |              | Receive alarms                                                      |              |
|            |                |              | Update and display forced ope                                       | rands        |
|            |                | ×            | Cross-references                                                    | F11          |
| 8x8FS3]    |                | ×            | Cross-reference information                                         | Shift+F11    |
| IO tags Sy | stem constants |              | Show catalog                                                        | Ctrl+Shift+C |
| ^          |                | . 🗍 🗗        | Export module labeling strips                                       |              |
| rmation    | Ethernet add   | resse        | Properties                                                          | Alt+Enter    |
| face [X1]  | Interface      | networke     | ea with                                                             |              |

Beispiel für gültigen Gerätenamen mit der F\_Dest\_Add 123:

• S58Enc123

- S58Enc-123
  - d) Ziehen Sie je nach gewünschtem "Ein-/Ausgabe-Datenformat" eines der Module aus dem Hardware-Katalog in die "Geräteübersicht" auf "Steckplatz 1" des Drehgebers. Ab Werk sind bereits das StdTel36 und das StdTel81 auf beiden Modulplätzen vorbelegt.
- ⇒ Die Submodule sind nun hinterlegt.

| lenc-32 [\$58x8F\$3]      |                |      |           |           | _ 7 5            | × | Hardware catalog 📰 🗉 🕽                                                                                                    |
|---------------------------|----------------|------|-----------|-----------|------------------|---|----------------------------------------------------------------------------------------------------|
|                           | F Topology vie | w l  | h Network | k view    | Device view      | ٦ | Options                                                                                                    |
| Device overview           |                |      |           |           |                  |   |                                                                                                    |
| Y Module                  | Rack           | Slot | I address | Q address | Туре             |   | ✓ Catalog                                                                                                    |
| ▼ \$58enc-32              | 0              | 0    |           |           | \$58x8F\$3       | ^ | Gearch> MI MI                                                                                                    |
| PNHO                      | 0              | 0 X1 |           |           | S58enc           |   | Filter Profile: Profile 1                                                                                                    |
| PNO Encoder Profile_1     | 0              | 1    |           |           | PNO Encoder Prof |   |                                                                                                    |
| MAP Parameter Access      | 0              | 11   |           |           | MAP Parameter A  |   |                                                                                                    |
| Standard Telegram 81      | 0              | 12   | 2031      | 2023      | Standard Telegra |   | Company and the second second se |
| Standard Telegram 37 (BP) | 0              | 13   | 09        | 09        | Standard Telegra |   | Chandred Telescone 36 (00)                                                                                                    |
|                           | 0              | 2    |           |           |                  | - | Standard felegram 56 (BF)                                                                                                    |
|                           | 0              | 3    |           |           |                  |   | Standard lelegram 36 (XP)                                                                                                    |
|                           | 0              | 4    |           |           |                  |   | Standard Telegram 37 (BP)                                                                                                    |
|                           |                |      |           |           |                  |   | Standard Telegram 37 (XP)                                                                                                    |
|                           | 0              | -    |           |           |                  |   | 🚺 Standard Telegram 81                                                                                                    |
|                           | 0              | •    |           |           |                  |   | Standard Telegram 82                                                                                                    |
|                           | 0              | 7    |           |           |                  |   | Standard Telegram 83                                                                                                    |
|                           | 0              | 8    |           |           |                  |   | Standard Telegram 84                                                                                                    |
|                           | 0              | 9    |           |           |                  |   | Etandard Telegram 86                                                                                                    |
|                           | 0              | 10   |           |           |                  |   | Chandrad Telegram 00                                                                                                    |
|                           | 0              | 11   |           |           |                  |   | Standard relegram 88                                                                                                    |
|                           | 0              | 12   |           |           |                  |   |                                                                                                    |

#### F- und i-Parameter hinterlegen

Neben den F-Parametern sind die iParameter (individual Parameter) auf genereller Modulebene angeordnet. Diese sind pro Anwendung unterschiedlich und vom Nutzer festzulegen.

Grundsätzlich stellen alle Parameter, mit denen die Sicherheitsfunktionen eines Drehgebers konfiguriert werden können, sicherheitsrelevante Werte dar.

Daher werden diese Werte als F-Parameter bezeichnet (Failsafe related Parameters). Die F-Parameter sind innerhalb des verwendeten Telegrams zu finden.

Sollen die Parameter angepasst werden, so muss dies stets durch eine Checksumme (CRC) vom Anwender bestätigt werden.

- a) Klicken Sie auf das jeweilige verwendete Safety Telegram.
- b) Wählen Sie den Punkt "Baugruppenparameter" in der Registerkarte "Eigenschaften" aus und stellen Sie die Modul-Parameter wunschgemäß ein.

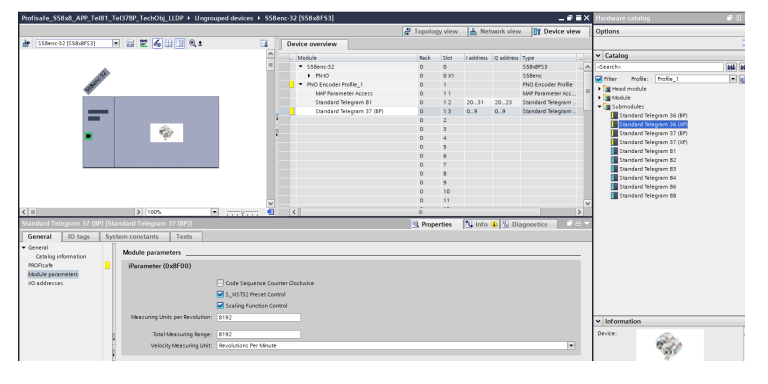

IMG-ID: 284262539

c) Wählen Sie den Punkt "PROFIsafe" in der Registerkarte "Eigenschaften" aus und stellen Sie die F-Destination Address ein. Diese muss exakt der Ziffer entsprechen, die dem Gerätenamen beigefügt wurde.

|                                                                                                    | Buddenfor SS2+2, AS2 Tel21                                                                                                    | Tel2288 TechOid 1108 & University                                                                                                    | ment dealers at \$50 men 23 (\$50 all \$51                                                                                                    |                         |                                                                                                    |                                                                                                    |             | N E Y     | Manhanan antalan 🔊 🖬                                                                                                    |
|----------------------------------------------------------------------------------------------------|----------------------------------------------------------------------------------------------------|----------------------------------------------------------------------------------------------------|----------------------------------------------------------------------------------------------------|-------------------------|----------------------------------------------------------------------------------------------------|----------------------------------------------------------------------------------------------------|-------------|-----------|----------------------------------------------------------------------------------------------------|
|                                                                                                    | and the second second second                                                                                                    |                                                                                                    | 200 Benefit - 330BEC 32 (330BBC 331                                                                                                    |                         |                                                                                                    | 1.0.0                                                                                                   |             | _         |                                                                                                    |
| Devices                                                                                                    |                                                                                                    |                                                                                                    |                                                                                                    |                         | A reposed new                                                                                                    | A Recruck west                                                                                          | OL Device n |           | Options                                                                                                    |
| 38 🔟 😫                                                                                                    | # \$50enc-32[\$58xdP53]                                                                                                    |                                                                                                    |                                                                                                    | E                       | Device overvi                                                                                                    | w                                                                                                    |             |           |                                                                                                    |
|                                                                                                    | 4                                                                                                    |                                                                                                    |                                                                                                    |                         | A Modele                                                                                                    |                                                                                                    | Feck        | 5.        | ✓ Catalog                                                                                                    |
| Nove                                                                                                    |                                                                                                    |                                                                                                    |                                                                                                    |                         | = • 558erc-                                                                                                    | 12                                                                                                    | 0           | 0 0       | death-                                                                                                    |
| <ul> <li>Insteale_SSEv8_APP_Tel81_T_</li> </ul>                                                                                                    | l B                                                                                                    |                                                                                                    |                                                                                                    |                         | + m-c                                                                                                    |                                                                                                    | 0           | 0         | Poller Poller Polle 1                                                                                                    |
| Act New Device                                                                                                    |                                                                                                    |                                                                                                    |                                                                                                    |                         | PhO 540                                                                                                    | oderPhofile_1                                                                                           | ٥           | 1.1       | 1 M Head module                                                                                                    |
| and the second second s | · · ·                                                                                                    |                                                                                                    |                                                                                                    |                         | 107                                                                                                    | wameler Access                                                                                          | ٥           | 1.1       | a California                                                                                                    |
| N Course of the state                                                                                                    |                                                                                                    |                                                                                                    |                                                                                                    |                         | Stee                                                                                                    | lard Telegram 81                                                                                        | 0           | 1         | Submodules                                                                                                    |
| N. College & descention                                                                                                    |                                                                                                    |                                                                                                    |                                                                                                    |                         | Sten                                                                                                    | lard Telegram 37 (3P)                                                                                   | 0           |           | Standard Western 26 (87)                                                                                                    |
| Cales administration                                                                                                    |                                                                                                    |                                                                                                    |                                                                                                    |                         | · · · · · · · · · · · · · · · · · · ·                                                                                                    |                                                                                                    |             | 2         | Standard Seleptary 36 (07)                                                                                                    |
| b Doesn blocks                                                                                                    |                                                                                                    | 1 1 1 1 1 1 1 1 1 1 1 1 1 1 1 1 1 1 1                                                                                                    |                                                                                                    |                         | 1                                                                                                    |                                                                                                    | •           |           | Standard Telegram 37 (SP)                                                                                                    |
| Technology shiers                                                                                                    | -                                                                                                    | 7"                                                                                                    |                                                                                                    |                         |                                                                                                    |                                                                                                    | •           |           | Standard Telegram 57 (VP)                                                                                                    |
| a bai Esternal source files                                                                                                    |                                                                                                    |                                                                                                    |                                                                                                    |                         |                                                                                                    |                                                                                                    |             | 5         | Standard Telegram 01                                                                                                    |
| B Carton                                                                                                    |                                                                                                    |                                                                                                    |                                                                                                    |                         |                                                                                                    |                                                                                                    |             | 2         | Standard Wegstern #2                                                                                                    |
| <ul> <li>N PLC data tipet;</li> </ul>                                                                                                    |                                                                                                    |                                                                                                    |                                                                                                    |                         |                                                                                                    |                                                                                                    |             | ÷.        | Standard Seleptors 83                                                                                                    |
| Watch and force tables                                                                                                    | 1                                                                                                    |                                                                                                    |                                                                                                    |                         |                                                                                                    |                                                                                                    |             | 2 H.      | Stendend Telegrory 84                                                                                                    |
| Coline backups                                                                                                    |                                                                                                    |                                                                                                    |                                                                                                    |                         |                                                                                                    |                                                                                                    |             |           | Standard Telegram 66                                                                                                    |
|                                                                                                    |                                                                                                    |                                                                                                    |                                                                                                    |                         |                                                                                                    |                                                                                                    |             |           |                                                                                                    |
| E States                                                                                                    |                                                                                                    |                                                                                                    |                                                                                                    |                         |                                                                                                    |                                                                                                    |             |           | Standard Telegram 00                                                                                                    |
| Second Second Seco      |                                                                                                    |                                                                                                    |                                                                                                    |                         | *                                                                                                    |                                                                                                    |             | 11 -      | Standard Telegram 00                                                                                                    |
| Deces     OPC UA communication     So OPC UA communication                                                                                                    | 4 .                                                                                                    |                                                                                                    | 3                                                                                                    | 1004                    | *<br>• <                                                                                                    |                                                                                                    |             | 10        | Standard Talegram 00                                                                                                    |
| Sources     Sources     Sources     Sources     Sources     Sources     Sources     Thomas info                                                                                                    | 6 B<br>Standard Telegram 37 (89) [St                                                                                                    | underd Telegram 37 (89)                                                                                                    | [ <b>y</b> ]                                                                                                    | 100% (¥)                | v c c                                                                                                    | 💃 Info 🔒 没 Dia                                                                                          | anostics    | 1         | Standard Telegram 60                                                                                                    |
| Sources     Sources     Sources     Sources procyclete     Sources procyclete     Sources procyclete     Sources procyclete     Sources     Sources     Sourc      | 3 II<br>Standard Teleyson 37 089 (St<br>General 10 taus 5 yr                                                                                                    | bindent Telogram 37 (18)                                                                                                    | 5                                                                                                    | 100%                    | v c c                                                                                                    | 🚺 info 🔒 💆 Dia                                                                                          | anostics    | 1         | Standard Telegram 88                                                                                                    |
| Supers     Construction     Construction     Supersection     Construction     Construction     Construction     Construction     Construction     Construction                                                                                                    | 6 II<br>Standard Telegram 37 (19) [ST<br>General III Stage Sy<br>V General                                                                                                    | banderd Telegram 37 (189)<br>steen constants Teals                                                                                                    | [X]                                                                                                    | 1205                    | e c                                                                                                    | 🗽 info 🔹 🕺 Dia                                                                                          | gnostics    | 1         | Standard Telegram 80                                                                                                    |
| Son Traces     Son CPC UN communication     Son CPC UN communication     Son CPC UN communication     Son CPC unprovident at later.     Son CPC unprovident at later.     S      | K =<br>Structured Telesystem (2) (100) (51<br>General ID tags System<br>Complex Information                                                                                                    | tendent Tologram 37 (199)<br>tees constants Tests<br>PROFiliate                                                                                                    | (F)                                                                                                    | 150% ×                  | v c                                                                                                    | Ninto 🔒 👷 Dia                                                                                           | gaostics    |           | Standard Telegram dö                                                                                                    |
| Dates     Device proyekts     Device proyekts     Program info     Proc supervisions & alax.     Proc supervisions & alax.     Proc supervisions & alax.     Device proyekts     Device proyekts     Device proyekts     Device proyekts                                                                                                    | 4 B<br>Seneral ID tags Sy<br>Carenal cursing information<br>memory information                                                                                                    | tendere Torogram 37 (199)<br>steen constants Teats<br>PBOPIsafe                                                                                                    | [X]                                                                                                    | 120%                    | v c                                                                                                    | Ni Info 👔 👷 Dia                                                                                         | gnostics    | 11 w<br>5 | Standard Talegram de                                                                                                    |
| Deres     OPC UA communication     OPC UA communication     OPC UA communication     Department     Department     Department     Department     Department     Department     Department     Department     Department     Department                                                                                                    | K B<br>General ID tags Sy<br>Cereni<br>Carriso Holdenation<br>PROFisio                                                                                                    | tentini Telepan 37 (19)<br>steri constanti<br>Ptorisate                                                                                                    |                                                                                                    | 1004 (R)                | v c c                                                                                                    | N Info a 2 Dis                                                                                          | gnostics    | 11 w<br>5 | Sanderd Telegren do                                                                                                    |
| Control Accession     Control Accession     Control     Control     Contro     Control     Contro     Control     Contr      |                                                                                                    | tandard Tologram 37 (192)<br>httes constants<br>PROTitude<br>7,5%                                                                                                    | (F)                                                                                                    | 1204 R                  | v c                                                                                                    | N Info D 2 Dis                                                                                          | gnostics    | 11 w<br>5 | Sanderd Wilegren 60                                                                                                    |
| Bares     Concentration     Concentration                                                                                                    | K B<br>STITUTE ECONTRACTORS<br>General IIO tags Sy<br>Catalog information<br>mension<br>tabeling parameters<br>IO addresses                                                                                                    | tenden Triogram (2002)<br>teres constants<br>PROFinate<br>F_35:<br>F_CK_Sergiti                                                                                                    | )<br>Ma<br>Hiye CC                                                                                                    | 1205.                   | v C C C                                                                                                    | N Info (1) (2) Dia                                                                                      | gnostics    | 11 v<br>3 | Sa Kók d' Milegram 60                                                                                                    |
| Surver     Surver      | 4 8<br>Stractor Teleyon 27.032 (S)<br>General<br>Castog Moreation<br>Monte<br>Model parmeter<br>10 addresse                                                                                                    | Instant Tokyyer 37 035<br>Inter constants Tests<br>PIDPInate<br>P_256<br>P_265_iereph<br>P_2861_02                                                                                                    | [5]<br> 54<br> 16ye CK:<br> 1                                                                                                    | 185 🗷                   | Poperies                                                                                                    | N Info B 2 Dis                                                                                          | gnostics    | 11 u<br>3 | Sandard Telegram dö                                                                                                    |
| Son Texes     Son Texes     Son Civilia Communication     Son Civilia Communication     Son Civilia Communication     Son Civilia Communication     Son Civilia Communication     Son Civilia Communication     Son Civilia Communication     Son Civilia Communication     Son Civilia Communication     Son Civilia Communication     Son Communication     Son Communication        | E     E     Constant IIO Lage     Sy     Consul     Casesal     IIO Lage     Sy     Consul     Casesal     Casesal     Consul     Consul                                                                                                    | Anders Totogree 17 (102)<br>Attent constants<br>PDDPhate<br>F_DDPhate<br>F_DDPhate<br>F_DDPhate<br>F_DDPhate<br>F_DDPhate                                                                                                    | (5)<br>(64)<br>(5)<br>(7)<br>(7)<br>(7)<br>(7)<br>(7)<br>(7)<br>(7)<br>(7)<br>(7)<br>(7                                                                                                    | 100% (R)                | Properties                                                                                                    | N N N N N N N N N N N N N N N N N N N                                                                   | gnostics    | 11 u<br>3 | 📱 Sanderd Telegran dö                                                                                                    |
| Song Traces     Song Traces     Song Traces     Song Traces     Song Traces     Song Traces     Traces         | 4 #<br>Structure Likeyown 27,000 [5]<br>General<br>Costing Information<br>Module parameters<br>10 addresses                                                                                                    | Distant Corpure 37.099<br>Attes constants<br>PBOPhate<br>F_SSL<br>F_CKCompt<br>F_Stection<br>F_Stection<br>F_Stection                                                                                                    | 5   5   5   5   5   5   5   5   5   5                                                                                                    | 1005 (R) (1-1)(1-1)     | v C Poperfies                                                                                                    | n Dia                                                                                                   | gnostics    |           | Standard Weigean dö Vinformation                                                                                                    |
| Sone There is a series of the series of the series of      | C B<br>Constant II Di tage Sy<br>General II Di tage Sy<br>General<br>Caraly demantan<br>Michael<br>Michael<br>Koldy pervention<br>IO addreson                                                                                                    | Disclored Education 27 (112)<br>Interest constants Trans.<br>PROFiliate<br>F_2002, registre<br>F_2004, registre<br>F_2004, registr                                                                                                    | 5                                                                                                    | 100 F                   | v C Roperties                                                                                                    |                                                                                                    | guostics    |           | Stendard Weigenn 60                                                                                                    |
| Der Versen      Der Versen      Der Verse      | C B<br>Constitution of the second second secon                                                                                                    | Instant Leopure 17 001<br>Inter candidate<br>POThale<br>                                                                                                    | (5)<br>344<br>199705<br>1<br>1<br>1<br>2<br>3<br>4<br>5<br>5<br>5<br>5<br>5<br>5<br>5<br>5<br>5<br>5<br>5<br>5<br>5                                                                                                    | 32 <b>4</b> (R)         | e c                                                                                                    | N into D 2. Dia                                                                                         | gnostics    |           | Standard Telegran 60  Standard Telegran 60 |
| Entreel     Entreel     E      | Conclusion of telegrams 2000/25<br>Concent 1100 tage 5 pr<br>Concent 1100 tage 5 pr<br>Concent 100 tage 5 pr<br>Concent 10                                                                                                    | Tanden Leegren (J. 00)<br>Inten constants. Tests<br>PDTsafe<br>                                                                                                    | 14.1<br>1549r COC<br>1<br>1<br>1<br>1<br>1<br>1<br>1<br>1<br>1<br>1<br>1<br>1<br>1<br>1<br>1<br>1<br>1<br>1                                                                                                    | 1204 P                  | v c c                                                                                                    | N Info D (2 Dis                                                                                         | positics    |           | V Information                                                                                                    |
| Barrer     Bortes     Bortes      | C                                                                                                    | Rodin Locomi D (0)<br>etere constants<br>FROTurle<br>Local<br>Local<br>Loca                                                                                               | 5 1997 00 11 11 11 11 11 11 11 11 11 11 11 11                                                                                                    | 38 <b>4</b> [8] <u></u> | v c c                                                                                                    | n ()<br>A info () () () ()<br>()<br>()<br>()<br>()<br>()<br>()<br>()<br>()<br>()<br>()<br>()<br>()<br>( | gnostics    |           | Seaded Wegan 6  Information  Denier                                                                                                    |
| Source     Source      | Conclusion of Active and Active and Active a                                                                                                    | Instant ( courses 0 / 0.07)<br>Instant ( courses of the second of the second of the seco                                                                                                    | 53                                                                                                    | 335 B                   | v C C                                                                                                    |                                                                                                    | gnostics    |           | Seaded Wegan 8                                                                                                    |
| Environ     Environ     E      | Constant and provide 2000/25<br>General 100 basis Syn<br>Consulty (Senation<br>Thermity (Senation<br>Thermity (Senation<br>Device provide the<br>Scholar provide the<br>Scholar provide the                                                                                                    | Product Locours D (DP)<br>Interconstants Tests<br>POTIATE<br>1,2002,000<br>1,2002,0000                                                                                                    | 5<br>14<br>15<br>15<br>10<br>10<br>10<br>10<br>10<br>10<br>10<br>10<br>10<br>10                                                                                                    | 999 B                   | v c c                                                                                                    | n<br>A info a 2. Dia<br>I a                                                                             | gnostics    |           | Seaded Wegan 8  (Information Decise                                                                                                    |
| Server     Server      | Constant Colory on Science Sciences     Constant In Dataset     Constant In Dataset     Constant Constant In     Constant Constant In     Constant In     Constant     Constant In     Constant     Constant In     Cons                                                                                                    | Chicken   Concernent 17 (172)<br>terre constantin. Tests<br>PROFilaste<br>1,5,6<br>1,7,6<br>1,7,8<br>1,7,8<br>1,7,                                                                                                    | 5 3 4 4 4 4 4 4 4 4 4 4 4 4 4 4 4 4 4 4                                                                                                    | 999 B                   | V C                                                                                                    |                                                                                                    | gaostics    |           | Standard Wagam 8  Standard Wagam 8  Standard Wagam 8  Standard Magam 8  Standard Magam 8  Standard Magam 8                                                                                                    |
| Breet     Beret     Boret     Boret     B      | Control of Language Control (Control)                                                                                                    | Instant Longente 20000<br>Inter constants<br>PDThate<br>F356<br>F356 | 14.1<br>14.4<br>14.4 | 329 B                   | v Cristing Control of Control of |                                                                                                    | pontics     |           | Seaded Wegen B                                                                                                    |
| Barrell     Barrell     B      | Constanting of the second second seco                                                                                                    | лания Голуна II (197)<br>в саявлаят Текіз<br>ВОТькія<br>                                                                                                    | Li J<br>Harcite<br>I I<br>I<br>I<br>I<br>I<br>I<br>I<br>I<br>I<br>I<br>I<br>I<br>I<br>I<br>I<br>I<br>I<br>I                                                                                                    | 999 B                   | V C C                                                                                                    |                                                                                                    | postks      |           | Standard Wagare 80  Information Device Standard Negare 9.  Ander no:                                                                                                    |
| Breter     Porter     Porter      | Series of Second Second S                                                                                                    | Associate Longotation         Transis           Transis         Transis           MOTibute         F,516           F,2000,200         F,2000,200           F,2000,200         F,2000,200           F,2000,200         F,2000,200           F,2000,200         F,2000,200           F,2000,200         F,2000,200           F,2000,200         F,2000,200           F,2000,200         F,2000,200           F,2000,200         F,2000,200           F,2000,200         F,2000,200           F,2000,200         F,2000,200                                                                                                    | 13.7<br>15.0<br>15.0<br>10.0<br>0<br>0<br>0<br>0<br>0<br>0<br>0<br>0<br>0<br>0<br>0<br>0<br>0<br>0<br>0<br>0                                                                                                    | 999 B                   | v Cristing Control of Control of |                                                                                                    | pontics     |           | Standard Wagam 8  Information  Denice:  Standard Negam 3.  Action rat.                                                                                                    |
| entremponent of the second second secon      | C s<br>Grand (Cryster) (J. Cryster)<br>Control<br>Control<br>Control<br>Michael<br>Michael<br>Mich | Autoint Lengun         17 dtt           Inter caractum         Tests           POThate         -           1,52,52,000         -           2,52,52,000         -           1,52,52,000         -           1,52,52,000         -           1,52,52,000         -           1,52,52,000         -           1,52,52,000         -           1,52,52,000         -           1,52,52,000         -           1,52,52,000         -           1,52,52,000         -           1,50,500         -           1,500,500         -           1,500,500         -                                                                                                    |                                                                                                    | WA 2                    | v C                                                                                                    |                                                                                                    | pontks      |           | Standard Vargans 8  Standard Vargans 8  Standard Vargans 3  Ander no:  Standard Vargans 3  Ander no:                                                                                                    |
| Bernin     Bernin      | Line (1999) A starter<br>Green (1999) A starter<br>Green (1999) A starter<br>Green (1999) A starter<br>Head (1999) A starter<br>Head (1999) A start                                                                                                    | Intervent Foregone 20101         Feature           etter constante         Feature           1500 Lufte         Feature           1500 Lufte         Feature           1500 Lufte         Feature           1500 Lufte         Feature           1500 Lufte         Feature           1500 Lufte         Feature           1500 Lufte         Feature           1500 Lufte         Feature           1500 Lufte         Feature           1500 Lufte         Feature           1500 Lufte         Feature           160 Lufte         Feature           160 Lufte         Feature                                                                                                    | 14.1<br>The Control of the Control of the Control of                                                                                                    | un 🛛                    | S Properties                                                                                                    |                                                                                                    | pontics     |           | Parket Vagen B      Parket      Parket      Sender Tragen 3.      Anderen      Sender Tragen 3.      Sender Tragen 3.      Send    |

- d) Stellen Sie nun die übrigen F-Parameter wunschgemäß ein.
- e) Tragen Sie abschließend die CRC zu den F-Parametern ein.
  - ⇒ Die CRC muss über das vorhandene TCI Programm berechnet werden Tool Calling Interface - TCI [▶ 46]

| Profisafe_S58x8_APP_Tel81_T  | el378P_TechObj_LLDP + Ungr  | ouped devices + \$58enc-32 [\$5                                                                                                    | 8x8F53]    |          |                                           | _ • • • ×   | Hardware catalog 📰 🗈 🗈          |
|------------------------------|-----------------------------|----------------------------------------------------------------------------------------------------|------------|----------|-------------------------------------------|-------------|---------------------------------|
|                              |                             |                                                                                                    |            | 2        | Topology view 🔒 Network view              | Device view | Options                         |
| 🏦   558erc-92 (558:4F53)   🔹 | - II 🗹 🝊 II 🔍 1             |                                                                                                    |            | <b>3</b> | Device overview                           |             | -                               |
|                              |                             |                                                                                                    |            | <u>^</u> | - Module                                  | Reck S.,    | ✓ Catalog                       |
|                              |                             |                                                                                                    |            |          | <ul> <li>\$58enc-32</li> </ul>            | 0 0 0       | -Search- auf ait                |
| 67                           |                             |                                                                                                    |            |          | MH0                                       | 0 0         | Elber Profile: Profile 1 1      |
|                              |                             |                                                                                                    |            |          | <ul> <li>PND Encoder Profile_1</li> </ul> | 0 1         | > Tel Head module               |
| ×                            |                             | _                                                                                                    |            |          | MAR Parameter Access                      | 0 1 **      | A Tableto                       |
|                              |                             |                                                                                                    |            |          | Standard Telegram 81                      | 0 1         | - Calmadalas                    |
|                              |                             |                                                                                                    |            |          | Standerd Telegrem 37 (8P)                 | 0 1         | Transford Telescom To (TE)      |
|                              |                             |                                                                                                    |            |          |                                           | 0 2         | Freedood Telescom Tel (100      |
|                              | 84                          |                                                                                                    |            |          |                                           | 0 3         | Standard Meaning 17 (NC)        |
|                              | -W.                         |                                                                                                    |            |          |                                           | 0 4         | Transford Telephone 37 (19)     |
|                              |                             | Change device                                                                                                    |            |          |                                           | 0 5         | Constant Telescone Gi           |
|                              |                             | Write IO-Device name to Micro Me                                                                                                    | mory Card  |          |                                           | 0 6         | Standard Telegram 61            |
|                              |                             | Start device tool                                                                                                    |            |          |                                           | 0 7         | Standard Telescore 63           |
|                              |                             | X Cut                                                                                                    | Col+X      |          |                                           | 0 8         | Theodord Telescom Rd            |
|                              |                             | B Copy                                                                                                    | Ctd+C      |          |                                           | 0 9         | Standard Selector 66            |
|                              |                             | C Paste                                                                                                    | Ctrl+V     |          |                                           | 0 10        | Transferd Messoon 52            |
|                              |                             | X Delete                                                                                                    | Del        | v        |                                           | 0 11        |                                 |
|                              |                             | P Go to tapplogy view                                                                                                    |            | 100%     | ۲                                         |             |                                 |
|                              |                             | 📥 Go to network view                                                                                                    |            |          | 🖄 Properties 🚺 Info 💶 🖉 Diago             | iostics     |                                 |
| General ID taos Sys          | tem constants   Texts       | Compile                                                                                                    | •          |          |                                           |             |                                 |
| Cananal                      |                             | Download to device                                                                                                    |            |          |                                           |             |                                 |
| Catalog information          | Ethemet addresses           | 💋 Go anine                                                                                                    | CtrieK     |          |                                           |             |                                 |
| Entropy incomments           | Interface and under state   | 🖋 Go attine                                                                                                    | CtrieM     |          |                                           |             |                                 |
| Connel                       | interrace networked with    | Second Second Se | Ctrl+D     |          |                                           |             |                                 |
| Ethewart address of          | 5. Ann                      | 2 Assign device name                                                                                                    |            |          |                                           |             |                                 |
| - Identical actions          |                             | Receive alarms                                                                                                    |            |          |                                           | 1.53        |                                 |
| Istarberg option             |                             | Update and display forced operar                                                                                                    | ds         |          |                                           |             |                                 |
| The first and and any        |                             | Cross-references                                                                                                    | E11        |          |                                           |             |                                 |
| Inortherport mode            | Internet protocol version 4 | Cross-reference information                                                                                                    | SNIt+F11   |          |                                           |             |                                 |
| · Deal time settings         |                             | Show catalog                                                                                                    | CHI-ShituC |          |                                           |             | <ul> <li>Information</li> </ul> |
| 10 cicle                     |                             | A forcest much in inhalized ratios                                                                                                    |            |          |                                           |             | Device:                         |
| Surchassization              |                             | - contract strend page.                                                                                                    |            |          |                                           |             | 920                             |
| + Port 1 (x1 P1 R)           |                             | Reperties                                                                                                    | Alt-Enter  |          |                                           |             | 107                             |
| Port 2 Doi P2 81             |                             | Transforming on the cattions with                                                                                                    | Desetedas  |          |                                           |             | -                               |
| Identification & Maintenance |                             |                                                                                                    |            |          |                                           |             |                                 |
|                              |                             | Use raster                                                                                                    |            |          |                                           |             |                                 |

IMG-ID: 284268299

| HINWEIS | Werkseinstellungen beachten                                                                                                    |
|---------|----------------------------------------------------------------------------------------------------|
|         | Ab Werk steht auch bei Multiturn Drehgebern der TMR Wert auf<br>8192, was bei MUR 8192 einen Singleturn Drehgeber darstellt. Dies<br>ist dadurch erklärt, dass beide Drehgeber über die gleiche GSDML<br>Datei eingebunden werden. Der Wert muss bei einem Multiturn<br>Drehgeber also in jedem Fall vom Nutzer geändert werden. |
|         | Ab Werk sind die Submodule StdTel36 und StdTel81 vorbelegt.                                                                                                    |

#### 5.2.1.3 Konfigurierung der Steuerung

#### Safety-Parameter hinterlegen

| Folgen fehlerhafter Parametrierung                                                                                                    |
|----------------------------------------------------------------------------------------------------|
| Bei der Inbetriebnahme und nach jeder Parameteränderung müssen<br>sämtliche Funktionen durch einen abgesicherten Testlauf<br>sichergestellt werden. |

| HINWEIS | F-Signaturen                                                                                                    |
|---------|----------------------------------------------------------------------------------------------------|
|         | Die F-Signaturen der Sicherheitsadministration geben Aufschluss<br>über den Änderungsstand des Sicherheitsprogramms. Grundsätzlich<br>gibt es drei F-Signaturen, die sich auf folgendes beziehen: |
|         | F-Gesamtsignatur:<br>Diese Signatur ändert sich bei jeder Änderung an den fehlersicheren<br>Projektdaten. Sie beinhaltet die folgend beschriebenen Signaturen.                                    |
|         | F-SW-Gesamtsignatur:<br>Diese Signatur ändert sich bei Änderungen am<br>Sicherheitsprogramm.                                                                                                    |
|         | F-HW-Gesamtsignatur:<br>Diese Signatur ändert sich bei Änderungen an der fehlersicheren<br>HW-Konfiguration.                                                                                      |
|         | Sobald die Steuerung in den "Online"-Zustand wechselt, wird der offline Stand mit dem online Stand verglichen. Bestehende Abweichungen werden beim Verbindungsaufbau angezeigt.                   |

Für den sicherheitsgerichteten Betrieb müssen grundlegende Parameter der Steuerung eingerichtet werden. Sollte dies nicht bereits geschehen sein, können nachfolgende Einstellungen genutzt werden, um den Betrieb mit dem Messsystem aufzunehmen.

- ✓ Stellen Sie sicher, dass Sie die Steuerung fehlerfrei in die Projektierung eingebunden haben.
- a) Öffnen Sie die Übersicht der Netzwerktopologie und wählen Sie die Steuerung an.

| net - Charaberthsamertaatte      | adsierang_V17658_PROFLade                                                                                                    |               |                |             |                                                   |            |
|----------------------------------|----------------------------------------------------------------------------------------------------|---------------|----------------|-------------|---------------------------------------------------|------------|
| t Edit Yew jesert Online Optiogs | Dop Negan Refe                                                                                                    |               |                |             | Totally Integrated A                              | utemation  |
| 🖥 Seve project 🛛 👗 🐰 🗉 💽 🗙 🍍     | 9 2 (* 1 ) 🗈 🖬 🖉 💋 Genetiter 🖉 Genetiter 者 🗇 🗊 🛪 🖃 🛄 Kaarch in projects. 🙀                                                                      |               |                |             |                                                   | PORTAL     |
| ectivee II 4 558,                | _MOFisafe > Devices & networks                                                                                                    |               |                | -**         | X Hardware catalog                                | # L F      |
| Nices                            |                                                                                                    | Topology view | A Network view | Davice view | Options                                           |            |
| (m) + m                          | a 18 H 19 A +                                                                                                    |               | 1.00           |             |                                                   |            |
| (11) as (4)                      |                                                                                                    |               |                |             | an Catalan                                        |            |
| SSR PROFILIAN                    |                                                                                                    |               |                |             | · courtey                                         |            |
| Add new device                   |                                                                                                    |               |                | -           | 510-47700                                         | 1961 (261) |
| Devices & networks               | 13 1 1 1 1 1 1 1 1 1 1 1 1 1 1 1 1 1 1                                                                                                    |               |                |             | Piter Proble: chilo                               | - 3        |
| # PLC_1 [CPU 1516/ 4 PH/DP]      |                                                                                                    |               |                |             | • Controllers                                     |            |
| E Ungrouped devices              |                                                                                                    |               |                |             | 1 Contraction                                     |            |
| the security settings            |                                                                                                    |               |                |             | Think & Charles                                   |            |
| Common data                      |                                                                                                    |               |                |             | P Debuget components                              |            |
| Encurrentation settings          |                                                                                                    |               |                |             | P Detecting & Manitorine                          |            |
| La noueces & resources           |                                                                                                    |               |                |             | - Dombuted RD                                     |            |
| Version control interface        |                                                                                                    |               |                |             | <ul> <li>Rover supply and distribution</li> </ul> | bution     |
| Drifee access                    |                                                                                                    |               |                |             | <ul> <li>Field devices</li> </ul>                 |            |
| Card Reader/USB memory           |                                                                                                    |               |                |             | 🕴 🕽 Other field devices                           |            |
| c.                               | -                                                                                                    | 3 Too         | n (n)          |             |                                                   |            |
|                                  | L                                                                                                    |               |                |             | w Information                                     |            |
|                                  |                                                                                                    |               |                |             | Andre .                                           |            |
| Details view                     | Ne 'popolet zvážála.<br>Ne 'popolet' (se la klon at he menet. Then is other ro dýct telesel or he selecet dýct doc net hen ny fujúpálo popolet. |               |                |             | Article res :                                     |            |
|                                  |                                                                                                    |               |                |             | Venice                                            |            |
|                                  |                                                                                                    |               |                |             |                                                   |            |
|                                  |                                                                                                    |               |                |             |                                                   |            |
|                                  |                                                                                                    |               |                |             | Description                                       |            |

b) Navigieren Sie zu den Eigenschaften und öffnen Sie den Dialog "PROFINET-Schnittstelle/ Ethernet Adressen". Legen Sie, falls notwendig, das richtige Subnetz fest und hinterlegen Sie eine sinnvolle IP-Adresse für die Steuerung.

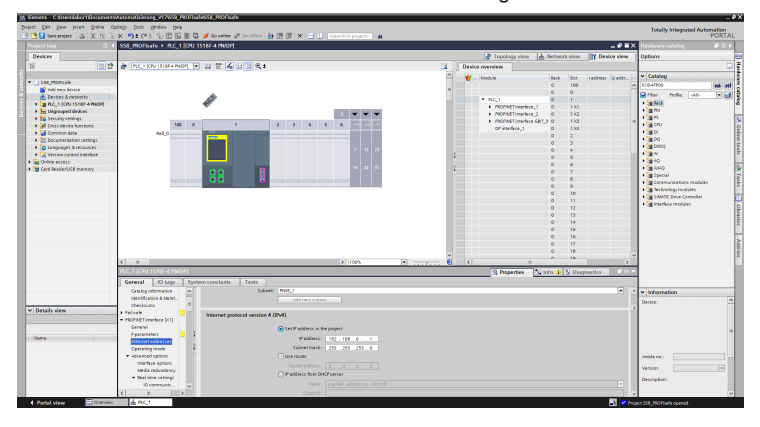

IMG-ID: 236769675

c) Legen Sie die gewünschte Security Stufe unter "Schutz & Security" fest.

| Senera - Citizenlabort Document               | Anterodifiering vir2658 (PROHode | 655_P00Ficate                                                                                                    | -                                            |
|-----------------------------------------------|----------------------------------|----------------------------------------------------------------------------------------------------|----------------------------------------------|
| oject gdit View jesen Online O                | seello Joop Muqan Dep            |                                                                                                    | Totally Integrated Automation                |
| 🕒 🔙 Save project 🚎 💥 🖽 🖂                      | X N: (*: ]] [] [] [] [] []       | 💋 Gorenine 🖉 Gorenine 🛃 🖪 🕎 🛪 🔄 🛄 - Clearth in projects - 🙀                                                                                                    | PORTA                                        |
|                                               | SS8_PROFISATE > PLC_1 (OPU 15    | 1854 PNDPI                                                                                                    | K Hardware catalog 🖉 🗊 🕨                     |
| Desicas                                       |                                  | 27 Topology view 4. Network view 19 Davies view                                                                                                    | Ontions                                      |
| and (mail and                                 | N Contractor Contractor          | No. 10 (2010) A.                                                                                                    |                                              |
| 30                                            | The recent or is the work of     | Li le la la la la la la la la la la la la la                                                                                                    |                                              |
|                                               |                                  | Wodule Reck Stot Indefects Queder_                                                                                                    | <ul> <li>Catalog</li> </ul>                  |
| and sam desire                                |                                  | · 0 100                                                                                                    | 5 510-47900 ML MI                            |
| A Taning I astronic                           |                                  |                                                                                                    | Piter Polle: oilb .                          |
| N RC LICELISIANA MICH                         |                                  | * RC1 0 1                                                                                                    | · Call Reck                                  |
| Legguped devices                              |                                  | PROMITIVE/section_1 0 123                                                                                                    | + (a th)                                     |
| Security settings                             |                                  | Property and the second second s | - • 🗽 K                                      |
| Erect-device Enclore                          | 180 0                            |                                                                                                    | <ul> <li>(a) CPU</li> </ul>                  |
| Common data                                   | A43,0                            |                                                                                                    | + (m) (1)                                    |
| Decumentation settings                        |                                  |                                                                                                    | •                                            |
| <ul> <li>Languages &amp; resources</li> </ul> |                                  | 2 10 27                                                                                                    | • <b>3</b> 0000                              |
| <ul> <li>Nersion control interface</li> </ul> |                                  |                                                                                                    | • <b></b>                                    |
| Diverse access                                |                                  |                                                                                                    | 1.42                                         |
| Card ReaderUS8 memory                         |                                  | 0 0 7                                                                                                    | a famil                                      |
|                                               |                                  |                                                                                                    | spece                                        |
|                                               |                                  |                                                                                                    | a Contraction modules                        |
|                                               | <                                | 2 100%                                                                                                    | <ul> <li>SAMATIC Drive Coetpoller</li> </ul> |
|                                               | INC. 1 (CHU 11100 A DATA)        |                                                                                                    | <ul> <li>Interface routules</li> </ul>       |
|                                               | rectifiere rate arready          | S reprints Ginto a X supposts 200                                                                                                    | -                                            |
|                                               | General 10 tags System           | n constants Texts                                                                                                    |                                              |
|                                               | Erby page                        | More information about Ynotection of confidential PLC configuration data '                                                                                                    | -                                            |
|                                               | Overview of interfaces           | Protect confidential PLC configuration data                                                                                                    |                                              |
|                                               | * Osplay                         | Pacceant: [Prect "Letup" to set the pacceant                                                                                                    |                                              |
|                                               | Materingual support              |                                                                                                    | -                                            |
|                                               | and other                        |                                                                                                    |                                              |
|                                               | Posterior a detail               | Arrest land                                                                                                    |                                              |
|                                               | decess level                     |                                                                                                    |                                              |
|                                               | · Connection mecha               |                                                                                                    |                                              |
|                                               | Connection mec                   | Use elementary a local PEC access been                                                                                                    | w information                                |
|                                               | Cettilicate manager              | Select the access level for the PLC.                                                                                                    |                                              |
| 1                                             | Security event                   |                                                                                                    | Device:                                      |
| Details view                                  | - OPC UA                         | ACCERT ACCERT ACCERT ACCERT DATA                                                                                                    |                                              |
|                                               | General                          | 10.0 1020 VITE FED.001                                                                                                    |                                              |
|                                               | • Sener                          |                                                                                                    |                                              |
| Autre .                                       | General                          | O Read access                                                                                                    |                                              |
|                                               | CPROFIL                          | Obtaines                                                                                                    |                                              |
|                                               | • Sected                         | In access (complete protection)                                                                                                    |                                              |
|                                               | front (                          |                                                                                                    | AB04 NB:                                     |
|                                               | * Clere                          | Full access lind: Bal-ado (so protection):                                                                                                    | Version: (*)                                 |
|                                               | General                          | IN-POTAL CORTS AND THAT Applications with have access to an the hoard and ten-care Kunstions.<br>No extremel is required.                                                                                                    |                                              |
|                                               | · Sectors power supply           |                                                                                                    | Constant.                                    |
|                                               |                                  |                                                                                                    |                                              |
|                                               |                                  |                                                                                                    |                                              |

d) Die Steuerung legt die Bausteine, die f
ür das Sicherheitsprogramm ben
ötigt werden, automatisch an. Dazu muss aber in der F-CPU die Fehlersicherheit aktiviert werden. W
ählen Sie hierzu den Punkt "Fehlersicherheit" und setzen Sie den Haken bei "F-F
ähigkeit aktivieren", falls dieser nicht schon gesetzt ist.

|                                                                                                    |                                                                                                    |                                                                                                    | 🕼 🖪 🕼 🗶 📑 🛄 - Cearth in projects                                                                                                    | -14       |                           | _                 |              |                    | _                  |                     |      |
|----------------------------------------------------------------------------------------------------|----------------------------------------------------------------------------------------------------|----------------------------------------------------------------------------------------------------|----------------------------------------------------------------------------------------------------|-----------|---------------------------|-------------------|--------------|--------------------|--------------------|---------------------|------|
|                                                                                                    | SS8_PHOFSale > PLC_1 (OR                                                                                                    | J 1518F-4 PN/DPI                                                                                                    |                                                                                                    |           |                           |                   |              |                    | X Handwa           | re catalog          |      |
| Devices                                                                                                    |                                                                                                    |                                                                                                    |                                                                                                    |           | a Topol                   | ogy view 🛛 🛔 N    | detuark view | T Davice view      | ar Options         |                     |      |
| 18 🔢 🔡 😫                                                                                                    | t at PLC_1 (CPU 1516F-4 PNDM)                                                                                                    | 💽 🗄 🗉 🔏 🗄 🛄 🍕 ±                                                                                                    |                                                                                                    |           | Device overview           |                   |              |                    |                    |                     |      |
|                                                                                                    |                                                                                                    |                                                                                                    |                                                                                                    | ~         | W Madele                  |                   | Back Size    | Latitures   Catile | v Catal            | og                  |      |
| SS0_PROFILIAN                                                                                                    | <u>^</u>                                                                                                    |                                                                                                    |                                                                                                    | =         |                           |                   | 0 100        |                    | A 510-4710         | •                   |      |
| Add serv device                                                                                                    |                                                                                                    |                                                                                                    |                                                                                                    |           |                           |                   | 0 0          |                    | - C                |                     | 1000 |
| Devices & networks                                                                                                    |                                                                                                    | 10                                                                                                    |                                                                                                    |           | <ul> <li>PLC_1</li> </ul> |                   | 0 1          |                    |                    | There is a second   |      |
| · M RC_1000 ISI8F4 PH_                                                                                                    |                                                                                                    | *                                                                                                    |                                                                                                    |           | E PROPIE                  | Tinterface_1      | 0 133        |                    |                    |                     |      |
| ET Device computation                                                                                                    |                                                                                                    |                                                                                                    | • • • •                                                                                                    | •         | <ul> <li>Mona</li> </ul>  | ETinterface_2     | 0 192        |                    | 1.00               |                     |      |
| Consee & diagnostics                                                                                                    |                                                                                                    |                                                                                                    | A A A A A A A A A A A A A A A A A A A                                                                                                    |           | + rsone                   | CTinterface GBT_3 | 0 103        |                    |                    |                     |      |
| <ul> <li>Labely Administration</li> </ul>                                                                                                    | -                                                                                                    |                                                                                                    |                                                                                                    |           | OP ins                    | rface_1           | 0 134        |                    |                    |                     |      |
| · Se house news                                                                                                    | N(0                                                                                                    |                                                                                                    |                                                                                                    | 2         |                           |                   | 0 2          |                    | 1.000              |                     |      |
| · g rogan beck                                                                                                    |                                                                                                    |                                                                                                    |                                                                                                    |           |                           |                   | 0 3          |                    | 100                | 20                  |      |
| a sela formal                                                                                                    |                                                                                                    |                                                                                                    | 2 10                                                                                                    | 21        |                           |                   | 0 4          |                    | 1.000              |                     |      |
| and the second                                                                                                    |                                                                                                    |                                                                                                    |                                                                                                    |           |                           |                   | 0 5          |                    | 1.000              |                     |      |
| D this Take (711                                                                                                    |                                                                                                    |                                                                                                    | 94 22                                                                                                    | 8         |                           |                   | 0 6          |                    | 100                | 0                   |      |
| This fake (17)                                                                                                    |                                                                                                    |                                                                                                    |                                                                                                    |           |                           |                   | 0 7          |                    | 1 1 1 1 1 1 1 1    | rial                |      |
| <ul> <li>The former blocks</li> </ul>                                                                                                    |                                                                                                    |                                                                                                    |                                                                                                    |           |                           |                   | 0 8          |                    | 1.000              | manipations module  |      |
| <ul> <li>Technology ablects</li> </ul>                                                                                                    |                                                                                                    |                                                                                                    |                                                                                                    | ×.        |                           |                   | 0 9          |                    |                    | hnology modules     |      |
| b Internal counts files                                                                                                    | <                                                                                                    |                                                                                                    | 2 1005                                                                                                    | · · · · · | 4                         |                   | o 10         |                    | 2 1 1 1 1 1 1      | whic brive Coepoler |      |
| h C mc inc                                                                                                    |                                                                                                    |                                                                                                    |                                                                                                    |           |                           |                   |              |                    |                    | where resolutes     |      |
| B R C data hear                                                                                                    | rec_riero interventent                                                                                                    |                                                                                                    |                                                                                                    |           | S m                       | burke Term        | 0 1 2 00     | 999005             |                    |                     |      |
| a line want hand there tables                                                                                                    | General 10 tags Sy                                                                                                    | estern constants Texts                                                                                                    |                                                                                                    |           |                           |                   |              |                    |                    |                     |      |
|                                                                                                    |                                                                                                    |                                                                                                    |                                                                                                    |           |                           |                   |              |                    |                    |                     |      |
| Coline backups                                                                                                    | * General A                                                                                                    |                                                                                                    |                                                                                                    |           |                           |                   |              |                    |                    |                     |      |
| <ul> <li>Collee backups</li> <li>Tairi</li> </ul>                                                                                                    | Germal     Project information                                                                                                    | Fall-safe                                                                                                    |                                                                                                    |           |                           |                   |              |                    | -                  |                     |      |
| Coline backup:     Trace:     Coline backup:     Coline backup:   | General     Project information     Catalog information                                                                                                    | Fallsafe                                                                                                    |                                                                                                    |           |                           |                   |              |                    | -                  |                     |      |
| Collee backup:     State:     South communication     Web explications                                                                                                    | General     Project information     Catalog information     identification & Maint.                                                                                                    | Failsafe                                                                                                    |                                                                                                    |           |                           |                   |              |                    |                    |                     |      |
| Colline backup:     Traise     Traise     COC UA communicati     With opplications     Covice provides                                                                                                    | General     Project information     Gatalog information     identification & Maint     Obecksume                                                                                                    | Fallsafe                                                                                                    |                                                                                                    |           |                           |                   |              |                    |                    |                     |      |
| A Colline backup:     Source backup:     Source backup:     A CPC UA communication:     Source procydeta     Source procydeta     Source procydeta                                                                                                    | General Project information<br>Gatalog information<br>identification & Malint.<br>Obschaume     Palicade     E                                                                                                    | Failsafe                                                                                                    | ✓ If capability activated                                                                                                    |           |                           |                   |              |                    |                    |                     |      |
| Collee backups     Taces     Taces     Coll communication     Web applications     Govice procydets     Popum info     Collegen info                                                                                                    | General     Project information     Gaslog information     identification & Maint.     Chacktume     Palicab     Palicab     Palicab     Palicab                                                                                                    | Failsafe                                                                                                    | Fcapability activated     Stable Production                                                                                                    |           |                           |                   |              |                    |                    |                     |      |
| Collee backups     Taces     Taces     Coll A communication     Coll A communication     Coll A communication     Coll A communication     Coll A communication     Processory of the coll A coll A coll | General     Project information     Catalog information     Identification & Maint     Checksund     Pablicate     PROFACT interface [X1]     PROFACT interface [X1]                                                                                                    | Fallsafe                                                                                                    | C Fcapability activated                                                                                                    |           |                           |                   |              | •                  |                    |                     |      |
| Contine backup:     Source the sectory:     Source the sectory:     Source the sectory:     Source provides     Source provides     Monagement into     Source the loss     Source module:                                                                                                    | Centeral     Project Information     Cestion (Information     Identification & Maint.     Chacksame     Packsame     Paperset     ProvingTrimerises (CI)     PROVINgTrimerises (CI)     PROVINgTrimerises (CI)                                                                                                    | Fallsafe                                                                                                    | Fragebility actioned     Deable Preform                                                                                                    |           |                           |                   |              | •                  |                    |                     |      |
| Contract backup:     Contract backup:     Cont | General     Project internation     Catalog information     Identification & Multin     Catalog information     Identification & Multin     Catalogue     Propriagt interface (CC)     PROPriagt interface (CC)     General                                                                                                    | Failsafe                                                                                                    | Fcapability activated     Deable Previouslas                                                                                                    |           |                           |                   |              | •                  |                    | mation              |      |
| Contine backups     Contine backups     Contine the services     Contine the services     Contine proceeds     Contine proceeds     Contine proceeds     Contine proceeds     Contine proceeds     Contine the following of the services     Contine the following of the services     Contine the services     Contine the  | General     Project information     Cashoj information     Identification & Multit     Detecture     Parical     Profitation     Profitation     Profitationefece [c1]     Profitationefece [c2]     Profitationefece [c2]     Profitationefece [c2]     Statewal addresses                                                                                                    | Fail-safe F-activation F-parameters F-destination address rare                                                                                                    | Fragability schend     Dealer Personne ge for PROFinate address type 1                                                                                                    |           |                           |                   |              | •                  | × infor            | mation              |      |
| Content backups     Content backups     Tester     Source Universities     Content to the segment of the segment of the segmento segmentof the segment  | Oreani     Poperindension     Catelogistemation     Catelogistemation     Identicute     Poperindension     Poperindension                                                                                                    | Fali-safe F-activation F-parameters F-destination address rare                                                                                                    | Fragability activated     Disable Previouslaw ge for PROFILuate address type 1                                                                                                    |           |                           |                   |              | •                  | v Infor<br>Device: | mation              |      |
| Collect backup:     Collect backup:     Collect backup:     OPC UA recommitted.     OPC UA recommitted.     OPC UA recomm | Greenal<br>Project information<br>Galarigi information<br>destrictures & Mainta<br>Destrictures<br>Protocol Transfere (2)]<br>Protocol Transfere (2)]<br>Pr                                                                                                    | Fallsafe F-activation F-parameters F-destination address rare Low limit for F-depteeds                                                                                                    | Fcqability scrientd     Sealer Performance ge for PROFilade address type 1                                                                                                    |           |                           |                   |              | •                  | v Info             | mation              |      |
| Contine backup:     Train     Or UN communication     Or UN communication                                                                                                    | Oranal     Protect intervation     Cratego intervation     Cratego intervation     Oracituum     Protect     Protectume     Protectume                                                                                                    | Fallsafe F-activation F-parameters F-destination address rang Low limit for f-destination address                                                                                                    | Fospability eclivated     Dealth Procession                                                                                                    |           |                           |                   |              | •                  | v Infor<br>Device: | mation              |      |
| Collies backups     Status     Orici Matemanisef     Orici Matemanisef     Orici Ma | General<br>Project information<br>Galarigo information<br>informations & Maint<br>Oracioussa<br>Propriat information<br>Propriation<br>Proprietation<br>Propriation<br>Propriation<br>Propriation<br>Propriation<br>Propriation<br>Propriation<br>Propriation<br>Propriation<br>Propriation<br>Propriation<br>Propriation<br>Propriation<br>Propriation<br>Propriot<br>Propriotation<br>Propriotational<br>Propriotationali<br>Propriotational<br>Propriotational<br>Propriotational<br>Propriotatio | Fallsafe P-activation F-parameters F-destination address rare Low limit for F-destination High limit for F-destination High limit for F-destination                                                                                                    | Trapabily eclasted  Deadle Particular  ge for PROFinate address type 1                                                                                                    |           |                           |                   |              | •                  | v Infor<br>Device  | nation              |      |
| Control backups     Service     Service provides     Service provides     Service provides     Service provides     Service provides     Service provides     Service provides     Service provides     Service provides     Service provides     Service     Service     | ensent     Paper Information     Charlog Information     Catalog Information     Catalog Information     destrictation     Mathematic     Security     Paper     Paper                                                                                                    | Fall-tade F-activation F-parameters F-destituation address range Low limit for -forestees address High limit for -forestees address                                                                                                    | Progenitity extension Dealer Perioduse  per for PROFiscale address type 1                                                                                                    |           |                           |                   |              | •                  | v Info<br>Device:  | mation              |      |
| A Golina backupp     A Golina backupp     A Go | Project Information<br>Charlot genetic and the second<br>Charlot genetic and the second<br>Charlot Charlot Charlot Charlot<br>Propert Transferre (C)<br>Propert Transferre (C)<br>Pro                                                                                                    | Fall-table P-activation F-destituation F-destituation address rarge Low line for F-destituate address High line for F-destituate address                                                                                                    | C Capability estimated<br>Datality Previousion<br>1<br>1<br>1<br>1<br>1<br>1<br>1<br>1<br>1<br>1<br>1<br>1<br>1                                                                                                    |           |                           |                   |              | •                  | v Infor<br>Device: | mation              |      |
| A Golds backupp     A Golds backupp     A | Consent     Project Information     Control genetimation     Control genetimation     Control genetimation     Control genetimation     Control     Control                                                                                                    | Fallstafe F-activation F-parametern F-destituation address range Low limit for discusse identity address identity address | C requiring activated     Sealar P sectorates      Per for PPD/Finale address type 1      T      P      T      P      T      P      T      P      T      P      T      T   |           |                           |                   |              | •                  | w Info             | mation              |      |
| A circles backupp     A circles backupp     A circles backupp     A circles backupp     A circle backwork     A circle provides     A circle provides | escal     Project information     Cashing information     Cashing information     Cashing information     descriptions     Market     Particular     Particular     Particular     Particular     Particular     Information markets     Cashing     Cashing                                                                                                    | Fall-table F-activation F-destination address rarge F-destination address rarge I available for f-destance address identitie Control for f-destance address                                                                                                    | Frankilly indicated     Decide P solutions     Provide P solutions      profile PROFileade address type 1      1      7      7      1      1      1      1      1      1      1      1      1      1      1      1      1      1      1      1      1      1      1      1      1      1      1      1      1      1      1      1      1      1      1      1      1      1      1      1      1      1      1      1      1      1      1      1      1      1      1      1      1      1      1      1      1      1      1      1      1      1      1      1      1      1      1      1      1      1      1      1      1      1      1      1      1      1      1      1      1      1      1      1      1      1      1      1      1      1      1      1      1      1      1      1      1      1      1      1      1      1      1      1      1      1      1      1      1      1      1      1      1      1      1      1      1      1      1      1      1      1      1      1      1      1      1      1      1      1      1      1      1      1      1      1      1      1      1      1      1      1      1      1      1      1      1      1      1      1      1      1      1      1      1      1      1      1      1      1      1      1      1      1      1      1      1      1      1      1      1      1      1      1      1      1      1      1      1      1      1      1      1      1      1      1      1      1      1      1      1      1      1      1      1      1      1      1      1      1      1      1      1      1      1      1      1      1      1      1      1      1      1      1      1      1      1      1      1      1      1      1      1      1      1      1      1      1      1      1      1      1      1      1      1      1      1      1      1      1      1      1      1      1      1      1      1      1      1      1      1      1      1      1      1      1      1      1      1      1      1      1      1      1      1      1      1      1      1      1      1      1      1      1      1      1      1   |           |                           |                   |              | •                  | v Infor<br>Device  | mation              |      |
| A Golina backupp     A Golina backupp     A Go | Constant<br>Project Information<br>Cartolig Information<br>Cartolig Information                                                                                                    | Failstafe F-activation F-pactivation F-destituation address rare Low line for f-constance editors:                                                                                                    | C   Capability exclusion  <br>Dealer Precisation<br>per for PPDFLade address type 1<br>1<br>1<br>1<br>1<br>1<br>1<br>1<br>1<br>1                                                                                                    |           |                           |                   |              | •                  | v Info             | mation .            |      |
| A Control backupp     A Control backupp     A Control backupp | Annual     Program Information     Carting information     Carting information     Carting information     Carting information     Carting information     Carting     Carting     Propriet     Propriet     Pro                                                                                                    | Fallstafe F-activation F-activation F-destination address rare Low link for f-destance address High link for f-destance address Default F-montring tom Central F4                                                                                                    | fragshily onioned     Transitioned     for HODTunke address type 1                                                                                                    |           |                           |                   |              | •                  | v Infor<br>Device  | mation              | 5    |
| A Griefin backupp     A Griefin backupp     A Griefin backupp | ensent     Project information     Catalog information     Catalog information     Catalog information     Catalog information     detail/catalog     Project     Project                                                                                                    | Fallsafe Factburgen Factburgen Factburgen Factburgen address rarge Konning for Account address for Sectors Bigh limit for Factors address for Sectors Delived Factors address for Sectors address for Sectors address for         | Fragability instand     Sealer Products      profer Products      profer Products      for 1      for 1 |           |                           |                   |              | •                  | V Info<br>Device   | mation              | [#   |
| A Control backupp     A Control backupp     A Control backupp | Ansend Ansender Control Control C                                                                                                    | Fallsafe Factoration F-pacementer F-pacementer F-descharation address range address address is which for f-descenaes address Constail F-descenaes Constail F-descenaes Constail F-descenaes constail F-descenaes                                                                                                    | Trapphily restrict<br>Date 7 restricts<br>pr for MOTurke address type 1<br>(1)<br>(1)<br>(1)<br>(2)<br>(2)<br>(2)<br>(3)<br>(3)<br>(4)<br>(1)<br>(4)<br>(1)<br>(4)<br>(4)<br>(4)<br>(4)<br>(4)<br>(4)<br>(4)<br>(4                                                                                                    |           |                           |                   |              | •                  | v Infor<br>Device  | nation              |      |

IMG-ID: 236773515

e) Unter dem Punkt "Erweiterte Optionen / Schnittstellen-Optionen" kann noch optional der Gerätetausch ohne Wechselmedium oder der LLDP Modus v2.2 aktiviert werden.

|                                                                                                    | SS8_PROFILATE >_PLC_10201                                                                                                    | 1518E-4 PM/DEI                                                                                                    |                                                                                                    |                                                                                 |                                |              |                |              | 9 T X 1          |                                                                                                    |                         |       |
|----------------------------------------------------------------------------------------------------|----------------------------------------------------------------------------------------------------|----------------------------------------------------------------------------------------------------|----------------------------------------------------------------------------------------------------|---------------------------------------------------------------------------------|--------------------------------|--------------|----------------|--------------|------------------|----------------------------------------------------------------------------------------------------|-------------------------|-------|
| wires                                                                                                    |                                                                                                    |                                                                                                    |                                                                                                    |                                                                                 | S Topplans a                   | ar A Notur   | ck s/cen       | N Davice     | dens 0           | nticos                                                                                                    | _                       | _     |
| (m) all                                                                                                    |                                                                                                    | and an extension of a                                                                                                    |                                                                                                    |                                                                                 | 10 concept of                  | 198          |                |              |                  |                                                                                                    |                         |       |
| Liit =                                                                                                    | ar Inconterentiation a moort                                                                                                    |                                                                                                    |                                                                                                    | 14                                                                              | Device overview                |              |                |              |                  |                                                                                                    |                         |       |
|                                                                                                    |                                                                                                    |                                                                                                    |                                                                                                    | ^                                                                               | Y Medule                       | Reck         | Slot           | Leddress Q a | 1961. Y          | Catalog                                                                                                    |                         |       |
| IND PROPILIES                                                                                                    |                                                                                                    |                                                                                                    |                                                                                                    | -                                                                               |                                | 0            | 100            |              | A 5              | 16-47700                                                                                                    |                         | 42 HI |
| And they arend                                                                                                    |                                                                                                    |                                                                                                    |                                                                                                    |                                                                                 |                                | 0            | 0              |              | G                | Ther Public                                                                                                    | e oth                   |       |
| E Devices & nessours                                                                                                    |                                                                                                    | 100                                                                                                    |                                                                                                    |                                                                                 | <ul> <li>PLC_1</li> </ul>      | 0            | 1              |              |                  | Cal Real                                                                                                    |                         | - 20  |
| NC, I (OUISIOPANC.                                                                                                    |                                                                                                    | v                                                                                                    |                                                                                                    |                                                                                 | F PROPARTING                   | feir_1 0     | 1.03           |              |                  | Carton Carton                                                                                                    |                         |       |
| Di dellas è dissociation                                                                                                    |                                                                                                    |                                                                                                    |                                                                                                    |                                                                                 | <ul> <li>PROPARTING</li> </ul> | Here_2 0     | 192            |              |                  | Carls.                                                                                                    |                         |       |
| Come a carpoones                                                                                                    | 100 0                                                                                                    |                                                                                                    | 1 1 4 5 6 IT IN IN                                                                                                    |                                                                                 | PROPARTING                     | face GBT_3_0 | 103            |              |                  | Carrow .                                                                                                    |                         |       |
| Tokana unit                                                                                                    | 4110                                                                                                    | and the second second se                                                                                                    |                                                                                                    |                                                                                 | OP interface_                  | 0            | 1.04           |              | - 12             | C C C C C C C C C C C C C C C C C C C                                                                                                    |                         |       |
| Concerns and the last                                                                                                    | NO.                                                                                                    |                                                                                                    |                                                                                                    |                                                                                 |                                | 0            | 2              |              |                  | 00                                                                                                    |                         |       |
| B idd mar black                                                                                                    |                                                                                                    |                                                                                                    |                                                                                                    |                                                                                 |                                | 0            | 3              |              |                  | 1000                                                                                                    |                         |       |
| Ania (2011)                                                                                                    |                                                                                                    |                                                                                                    | 2 13 22                                                                                                    |                                                                                 |                                | 0            | 4              |              |                  | 1 A                                                                                                    |                         |       |
| The state and intervent                                                                                                    |                                                                                                    |                                                                                                    |                                                                                                    |                                                                                 |                                | 0            | 5              |              |                  | 00.00                                                                                                    |                         |       |
| C their Takes 2711                                                                                                    |                                                                                                    |                                                                                                    | 94 22 25                                                                                                    |                                                                                 |                                | 0            | 6              |              |                  | GAIA                                                                                                    |                         |       |
| Abia fabra (271                                                                                                    |                                                                                                    |                                                                                                    |                                                                                                    |                                                                                 |                                | 0            | 7              |              |                  | Carriel                                                                                                    |                         |       |
| <ul> <li>Sector Marin</li> </ul>                                                                                                    |                                                                                                    |                                                                                                    |                                                                                                    |                                                                                 |                                | 0            | 8              |              |                  | Communice                                                                                                    | tiono modeleo           |       |
| To dealers able to                                                                                                    |                                                                                                    |                                                                                                    |                                                                                                    |                                                                                 |                                | 0            | 9              |              |                  | and Technology                                                                                                    | rodules                 |       |
|                                                                                                    |                                                                                                    |                                                                                                    |                                                                                                    | 2                                                                               |                                |              |                |              |                  |                                                                                                    |                         |       |
| Education of a fact                                                                                                    | < 1                                                                                                    |                                                                                                    | 3 1025                                                                                                    | • •                                                                             | 4                              |              | 10             |              | 2                | SIMULTS DOV                                                                                                    | Compoler                |       |
| External course files                                                                                                    | C II                                                                                                    |                                                                                                    | > 100%                                                                                                    | ·                                                                               | 4                              |              | 10             |              | >                | SAMIC DO                                                                                                    | e Costooller<br>duies   |       |
| External course files                                                                                                    | K PLC_1 (CPU 1518F-4 PN:DP)                                                                                                    |                                                                                                    | 3 100%                                                                                                    | •                                                                               | 4 S Popertie                   | ii înfo 🔒    | 10<br>N Diagn  | ostics       | 2                | SANTE Div                                                                                                    | e Costoller<br>skules   |       |
| Piccensory sopera<br>Enternal cause files<br>PicCegs<br>PicCegs<br>Vesch and force tables                                                                                                    | C II<br>PLC_1 (CPU 1510F-4 PNIDP)<br>General ID tags Sys                                                                                                    | tem constants Texts                                                                                                    | 3 100%                                                                                                    | •                                                                               | K S Popertie                   | N Info 🔒     | 10 Diagn       | ostics       | ,<br>,<br>,      | SAMIC DO                                                                                                    | e Controller<br>Hules   |       |
| Holmongy supera<br>External cause files<br>PLC tegs<br>Watch and force tables<br>Watch and force tables                                                                                                    | C II<br>COLI (COLISTICALINGO)<br>General 10 tags Sys<br>Cleatures 6                                                                                                    | tem constants Texts                                                                                                    | 3 100%                                                                                                    | • ă                                                                             | K S Popertie                   | N info 1     | 1A<br>Noinge   | ostics       | 2                | SAMAC Div                                                                                                    | e Costobler<br>dules    |       |
| Enternal counce files     Enternal counce files     PLC deta types     Vacch and force tables     Vacch and force tables     Tocine backups     Taces                                                                                                    | C IIII<br>PLC_1 (27U 15128-4 PMDP)<br>General IO tags Sys<br>Orectoures A<br>Poliset                                                                                                    | tern constants Texts                                                                                                    | [3] [109%                                                                                                    | • ŭ                                                                             | K S. Propertie                 | N Info 1     | 10<br>Notes    | 010(5        |                  | SMARC Dov                                                                                                    | e Costooller<br>Hulles  |       |
| Entervial course files     Entervial course files     FIC legs     FIC legs     FIC deta types     Vesch and force tables     Conline backups     Traines     OPCIA communication                                                                                                    | C II<br>Stat Crutisterid Witco<br>General 10 tags Sys<br>Checksens A<br>Palisteria<br>Palisteria                                                                                                    | tern constants Texts Advanced options Interface options                                                                                                    | 3 100%                                                                                                    | ·                                                                               | 4 S. Popertie                  | Sinfo 1      | 10 Olago       | 01U(S        |                  | in Shartic Dov                                                                                                    | e Costooller<br>diales  |       |
| Tokenad ge open     Tokenad ge open     Tokenad Generation     PLC legs     PLC deta spen     Viacob and force tables     Online backups     Tokena     Tokena     Viacommunication     Viacommunication                                                                                                    | C II<br>SCOT (COUISSIGNA WORK)<br>General IIO tags Sys<br>Checkums A<br>Prologic<br>General Google (C)<br>General                                                                                                    | tem constants Texts Advanced options Interface options                                                                                                    | 3 [100%                                                                                                    | R                                                                               | S Popertie                     | N Info D     | in Diagn       | 010(5        | 2<br>2<br>4<br>4 | SAMAC DA                                                                                                    | e Coestoller<br>dules   |       |
| Thermal success files     Thermal success files     Thermal success files     Thermal success files     Thermal success files     Thermal success     Thermal success     Thermal suc                            | C II<br>STOL (STU ISSO 2 INVIO)<br>General IIO tags Sys<br>Checksons<br>Proliste<br>• PROVINCTIONNERS [1]<br>General<br>Figuraneous                                                                                                    |                                                                                                    | (100%)                                                                                                    | •                                                                               | 4 S. Popertie                  | Ninfo a      | 10 Diagn       | ostics       | 2<br>2           | SAMAC DA                                                                                                    | e Controller<br>dules   |       |
| Thermal usuar files     The tegs     The tegs     Th                            | C II<br>SCOL COLLISICATION Sys<br>Celescan<br>Palsale<br>Palsale<br>Palsale<br>Pasanetes<br>Itheretadescan<br>Itheretadescan                                                                                                    | tem constants Texts Advanced options Interface options Call the user program if comm                                                                                                    | <ul> <li>[3] [100%</li> <li>unitation must accur</li> </ul>                                                                                                    | •                                                                               | c S. Popertie                  | Ninto 0      | 10 Diagn       | ostics       | *                | SANAL Div                                                                                                    | e Costroller<br>dules   |       |
| Processing systems     Processing systems     Processing systems     Processing systems     Processing systems     Processing systems     Processing systems     Processing systems     Processing systems     Processing systems     Processing systems     Processing systems                                                                                                    | C    C    C  C  C  C  C  C  C  C  C  C                                                                                                    |                                                                                                    | ) (100%<br>unitation more setur<br>nihout eubangshike medium                                                                                                    | •                                                                               | C S Poperie                    | Ninto a      | 10 Diago       | ostics       | *                | Stantic Div                                                                                                    | e Comoler<br>dules      |       |
| Internal curve fair     Internal curve fair     Internal curve fair     Internal curve fair     Internal curve fair     Internal curve fair     Internal     One backupe     Internal     One backupe     One backupe     One backupe     On                            | CONTRACTOR STATEMENT     CONTRACTOR STATEMENT     CONTRACTOR STATEMENT     CONTRACTOR STATEMENT     CONTRACTOR STATEMENT     CONTRACTOR STATEMENT     CONTRACTOR STATE     CONTRACTOR STATE     CONTRACTOR STATE                                                                                                    | Advanced options                                                                                                    | <ul> <li>[2] [1005</li> <li>unitation more security</li> <li>show can begin partial methods</li> <li>means of R in subject 20 devices</li> </ul>                                                                                                    |                                                                                 | C S. Popertie                  | N Info (     | 10 Diago       | ostics       |                  | ing Sharitic Dév                                                                                                    | e Controller<br>dules   |       |
| Proceedings operation     Proceedings     Proceedings                                | C      C      Control (Control (Contro) (Contro) (Control (Contro) (Contro) (Contro) (Contro) (Contro)                                                                                                    | dem constants Texts  Advanced options  Interface options  Interface options  Particle core program if come  Particle core program if device  Particle core program if device  Particle core program if device  Interface core program if device  Particle core program if device                                                                                                    | [5] [1095.<br>unitation more secur-<br>alitation exhangeable medium<br>menera ella singned 50 denices<br>web.                                                                                                    | <u>,</u>                                                                        | C S Popertie                   | N Info (0)   | 10 Diago       | 05865        | *                | SAANC Dév                                                                                                    | e Controller<br>dules   |       |
| Promatic source for<br>Determat source for<br>PC (First Sector Selfer<br>Web and force selfer<br>Web and force selfer<br>Critics backups<br>Deterministic<br>Web applications<br>Web applications                                                                                                    | C                                                                                                    | tere constants Tests Advanced options binserface options call the user program if comm program if comm program if the intermeting of ferrier call the user program if common program if the inter and call the user program if the inter and call the user program if the inter and call the user program if the inter and call the user program if the inter and call the user program if the inter and call the user program if the user program if the inter and call the user program if the user program if the user                                                                                                    | (3) (100%<br>suitable mony actus<br>about consequently molecum<br>actus of all assigned 30 devices<br>sole                                                                                                    | <u>,,,,,,</u>                                                                   | C S Propertie                  | N Info B     | 1A             | ostics       |                  | Standic Dév                                                                                                    | e Controller<br>elules  |       |
| Professional operations<br>Professional Control of Control<br>Professional Control of Control<br>Professional Control of Control<br>Professional Control of Control<br>Professional Control of Control<br>Professional Control of Control<br>Professional Control of Control<br>Professional Control of Control<br>Professional Control of Control<br>Professional Control of Control of Control<br>Professional Control of Control of Contro | C                                                                                                    |                                                                                                    | (3) (100%)<br>unstantion more accus<br>adopt exchangeable medium<br>mores of all accipred 50 devices<br>rock                                                                                                    |                                                                                 | S. Popertie                    | N Info B     | 1A Diago       | ostics       |                  | Information                                                                                                    | e Goetsoller<br>elules  |       |
| Brownia Council Single Council Single Council                             | C   C  C  C  C  C  C  C  C  C  C  C  C                                                                                                    | Atmonet options                                                                                                    | (2) (100%<br>unlikelise more secur<br>status carbographic mellum<br>seres of classipped 2 devices<br>on                                                                                                    |                                                                                 | C S Propertie                  | i Nario I    | 10 Diago       | ostics       |                  | Information                                                                                                    | e Controller<br>dules   |       |
| The control of the control of the co                       | C   C  C  C  C  C  C  C  C  C  C  C  C                                                                                                    | Aten constants Texts Afrancol options Afrancol options Interfactor options Interfactor options Interfactor options Interfactor options Interfactor options Interfactor options Interfactor options Interfactor options Interfactor options Interfactor options Interfactor Interfactor Int                                                                                                    | (con-     consistence more accurate     consistence more accurate     consistence more accurate     consistence more accurate     consistence     consistence                                                                                                    |                                                                                 | C S Propertie                  |              | 1A<br>12 Diagn | ostics       |                  | Information                                                                                                    | e Controller<br>elules  | 2     |
| A resulting in operation     A result of a result of a result                            | C         I           LCB         LCB         LCB           LCB         LCB         LCB           General         100 tags         Sys           Prelision         Image         Sys           Prelision         Image         Sys           Prelision         Image         Sys           Prelision         Image         Sys           Prelision         Image         Sys           Prelision         Image         Sys           Prelision         Image         Sys           Prelision         Image         Sys           Prelision         Image         Sys           Prelision         Image         Sys           Prelision         Image         Sys           Prelision         Image         Sys           Prelision         Image         Sys           Prelision         Sys         Sys           Prelision         Sys         Sys           Prelision         Sys         Sys           Prelision         Sys         Sys           Prelision         Sys         Sys           Prelision         Sys         Sys           Prelision <td>dem constants Texts     Advanced options     Interface options     Call the user program is comm     Day to use the state option is and the option option is and the option option is and the option option is and the option option is and the option option op</td> <td>3   100h<br/>suitation mus assur<br/>silvat eta langesta a militari<br/>silvat eta langesta fo directos<br/>soli<br/>20</td> <td></td> <td>3 Poperie</td> <td>i info ()</td> <td>10<br/>3 Diago</td> <td>ostics</td> <td></td> <td>Information</td> <td>e Gortsoller<br/>eluies</td> <td></td> | dem constants Texts     Advanced options     Interface options     Call the user program is comm     Day to use the state option is and the option option is and the option option is and the option option is and the option option is and the option option op                                                                                                    | 3   100h<br>suitation mus assur<br>silvat eta langesta a militari<br>silvat eta langesta fo directos<br>soli<br>20                                                                                                    |                                                                                 | 3 Poperie                      | i info ()    | 10<br>3 Diago  | ostics       |                  | Information                                                                                                    | e Gortsoller<br>eluies  |       |
| Branning and American State States States Stat                            | C         Image: Control of Control of Contro                                                                                                    | Adversed splits                                                                                                    | (a) [1009     (a) [1009                                                                                                    |                                                                                 | C S Poperfe                    |              | 10 Diagn       | ostics       |                  | Information                                                                                                    | e Controller<br>elules  |       |
| Conservation of the second second secon                            | C C C C C C C C C C C C C C C C C C C                                                                                                    | Ann constants Texts     Annool options     Annool options     Instellator options     Segnet device replanement o     Device device replanement o     Device device replanement o     Device device replanement     Device device replanement     Device device replanement     Device device replanement     Device device replanement     Device device replanement     Device device replanement     Device device replanement                                                                                                    | (con,     )     (con,     )     (con,     )     (con,     )     (con,     )                                                                                                    |                                                                                 | C S Popertie                   |              | 1A<br>S Diagn  | ostics       |                  | Information<br>write:                                                                                                    | e Controllier<br>abaies | 3     |
| Beneral Street Street Str                            | C         Image: Control of the second second s                                                                                                    | Constants Texts     Africence of points     Africe of points     Instantice application     Support before replanments     Instantice applications     Depart before replanments     Instantice applications     Instantice applications     Instantice applications     Africations     Africations     Marking Africations     Instantice     Instantice     Instantin                                                                                                    | (a) (100%)<br>website even your<br>status (naturgata) metam<br>seres of all suppret () deven<br>(0)<br>(1)<br>(mglometria)                                                                                                    | N                                                                               | C S Paperle                    | s A          | 10.            | ostics       |                  | Information                                                                                                    | e consoler<br>suites    |       |
| Binnersky seer det     Archesp     Archesp     Ar                            | C         Image: Control of Control of Contro                                                                                                    | Constants Texts     Adversed regions     Adversed regions     Constants     Constants     Cons                                                                                                    | (rpm                                                                                                    |                                                                                 | C Sperie                       | N Info D     | 10.            | ostics       |                  | Information                                                                                                    | e consoler<br>slutes    |       |
| Bartenski saver der<br>Ar Konge<br>R Kongen<br>Werbt nich foren stellen<br>Soffwahren einer stellen<br>Soffwahren stellen<br>Softwahren stellen<br>Softwahren stellen<br>Softwahren stellen<br>Softwahren stellen<br>Softwahren stellen<br>Softwahren stellen<br>Softwahren stellen<br>Softwahren stellen<br>Softwahren stellen<br>Softwahren stellen                                                                                                    | C                                                                                                    | Atten constants Treats Attenced spaless  Attenced spaless  Attenced spales  Attenced spales  Cat the user pregnet form  Cat the user pregnet form  Cat the user pregnet form  Cat the user pregnet form  Cat the user pregnet form  Cat the user pregnet form  Cat the user pregnet form  Cat the user pregnet form  Cat the user pregnet form  Cat the user pregnet form  Cat the user pregnet  Attent attent at                                                                                                    | () (rom<br>unstation more search<br>status end more search<br>search of a search<br>(search)<br>(search) | ()<br>()<br>()<br>()<br>()<br>()<br>()<br>()<br>()<br>()<br>()<br>()<br>()<br>( | C S Pagerte                    | s A          | 10             | ostics       |                  | Information                                                                                                    | e comoter<br>shares     |       |
| Brenerstein soner der<br>Rr Chreip<br>Rr Chreip<br>Rr Chreip<br>Rr Chreip<br>Rr Chreip<br>Rr Chreip<br>Rr Chreip<br>Rr Chreip<br>Schwarter<br>Derber<br>Derber<br>Schwarter<br>Schwart                                                                                                    | Constraints of the second second                                                                                                    | doministratività Tendo     doministratività Tendo     doministratività     e la manefacio e gelicitati     e la manefacio e gelicitati     e da manefacio e gelicitati     e da manefacio e gelicitati     doministratività della manefacio della manefacio della manefac                                                                                                    | two                                                                                                    |                                                                                 | C Shaperte                     |              | 10             | ostics       |                  | Information<br>mice                                                                                                    | e comoter<br>eluies     |       |
| Browness des      Conservations des      Conservations des                                 | C                                                                                                    | Annot create the first the second second sec                                                                                                    | (a) (and<br>which are a control<br>which are a control of denome<br>which<br>(a) (b) (b) (b) (b) (b) (b) (b) (b) (b) (b                                                                                                    |                                                                                 | C Sperie                       |              | 10             | ostics       |                  | Information                                                                                                    | e comoter<br>shales     |       |
| Browning Strand Brit<br>R.Copp<br>R.Copp<br>R.Copp<br>R.Copp<br>R.Copp<br>R.Copp<br>R.Copp<br>R.Copp<br>Other<br>Develop<br>Porter<br>Porter                                                                                                    | Image: Control of the control of the contro                                                                                                    | Ame constanti forta<br>Americana spolico<br>Instructiona spolico<br>Canada con program Samo<br>Canada con program Samo<br>Canada con program Samo<br>Canada con program Samo<br>Canada con program Samo<br>Canada con program Samo<br>Canada con program Samo<br>Canada con program Samo<br>Samo Samo<br>Samo Samo<br>Samo Samo<br>Samo Samo<br>Samo Samo<br>Samo Samo<br>Samo Samo<br>Samo Samo<br>Samo Samo<br>Samo Samo<br>Samo Samo<br>Samo<br>Samo Samo<br>Samo<br>Sa | ) in the second second                                                                                                    |                                                                                 | C Pagente                      |              | 10 Diago       | ostics       |                  | Exactle Double of the second second sec | e comoter<br>shales     |       |

f) Stellen Sie die gewünschte F-Überwachungszeit unter dem Menüpunkt "F-Parameter" ein.

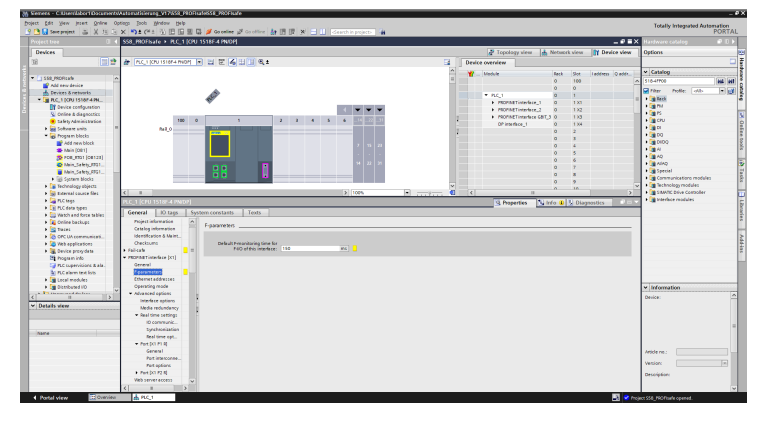

IMG-ID: 236777355

#### Parameter und Datenbaustein für F-Ablaufgruppe hinterlegen

| HINWEIS | Markierung der Safety Komponenten der Steuerung                                                                                                    |
|---------|----------------------------------------------------------------------------------------------------|
|         | Alle sicherheitsrelevanten Komponenten der Steuerung sind gelb<br>hinterlegt. Dies betrifft sowohl auf Steuerungs-Parameter und auf<br>Peripherie-Parameter zu. |

Zunächst werden die notwendigen Einstellungen der F-Ablaufgruppe eingestellt.

a) Wählen Sie im Projektbaum die projektierte Steuerung und navigieren Sie zum Punkt §Safety Administration§. Kontrollieren Sie die Einstellungen der F-Ablaufgruppe und passen Sie sie bei Bedarf an. Für dieses Beispiel bleiben die Default-Einstellungen erhalten.
| Project tree                         | E 4 | S58_PROFIsafe 	▶ PLC_1 [CPL         | I 1518F-4 PN/DP] → Safety | Administration                |              |                           |
|--------------------------------------|-----|-------------------------------------|---------------------------|-------------------------------|--------------|---------------------------|
| Devices                              |     |                                     |                           |                               |              |                           |
| 19                                   | 1   |                                     |                           |                               |              |                           |
|                                      |     | General                             |                           |                               |              |                           |
| <ul> <li>S58_PROFIsafe</li> </ul>    | ^   | <ul> <li>F-runtime group</li> </ul> | F-runtime group 1 [RTG1   | 1                             |              |                           |
| Add new device                       |     | F-runtime group 1 [RTG1]            | Fail-safe organization    | block                         |              | Main safety block         |
| bevices & networks                   |     | F-blocks                            |                           |                               |              |                           |
| PLC_1 [CPU 1518F-4 PN/DP]            |     | F-compliant PLC data types          |                           |                               |              |                           |
| Device configuration                 |     | Access protection                   |                           |                               | calls        |                           |
| 😵 Online & diagnostics               |     | Web server F-admins                 | Name                      | FOB_RTG1                      |              | Main_Safety_RTG1 (FB1)    |
| Safety Administration                | -   | Settings                            | Event class               | Cyclic interrupt              |              |                           |
| Software units                       |     | Flexible F-Link                     | Number                    | 123                           |              |                           |
| 🔻 🕁 Program blocks                   |     |                                     | Coale time                | 100000                        |              |                           |
| Add new block                        |     |                                     | Cycle unie                | 100000 ps                     |              |                           |
| Main [OB1]                           |     |                                     | Phase shift               | 0 µs                          |              | I-D8                      |
| 5 FOB_RTG1 (OB123)                   |     |                                     | Priority                  | 12                            |              | Main_Safety_RTG1_DB (DB1) |
| Main_Safety_RTG1 [#B1]               | 100 |                                     |                           |                               |              |                           |
| Main_Safety_RTG1_DB [DB1]            |     |                                     | F-runtime group paran     | neters                        |              |                           |
| <ul> <li>System blocks</li> </ul>    |     |                                     |                           | Warn cycle time of the F-r    | untime group | 110000                    |
| <ul> <li>STEP 7 Safety</li> </ul>    |     |                                     |                           | Maximum curle time of the Err | untime aroun | 120000                    |
| F_SystemInfo_DB (DB30                |     |                                     |                           | Meximum cycle cine or the re- | maine groop  | 120000                    |
| RTG1SysInfo [D830000]                |     |                                     |                           | DB for F-runtime group co     | mmunication  |                           |
| <ul> <li>F4/O data blocks</li> </ul> |     |                                     |                           | F-runtime group in            | formation D8 | RTG1SysInfo               |
| 5 F00000_StandardTel                 |     |                                     |                           |                               |              |                           |
| <ul> <li>Compiler blocks</li> </ul>  |     |                                     | Pre/Post processing of    | the F-runtime group           |              |                           |
| F_CTRL_1 [FB32767]                   |     |                                     |                           | P                             | e processing | (None)                    |
| 5 F_PS_INOUT_R_6_1                   |     |                                     |                           | Po                            | tometring    | (None)                    |
| Technology objects                   |     |                                     |                           |                               | reprocessing | 01010)                    |
| External source files                |     |                                     |                           |                               |              |                           |
| PLC tags                             |     |                                     | Delete F-runtime group    |                               |              |                           |
| Eg PLC data types                    |     |                                     |                           |                               |              |                           |
| Watch and force tables               |     |                                     |                           |                               |              |                           |

 b) Navigieren Sie zum Punkt "Zugriffsschutz" und legen Sie bei Bedarf ein Passwort f
ür die Steuerung fest.

| S58_PROFIsafe → PLC_1 [CF  | U 1518F-4 PN/DP] > Safety Administration                                                                        |
|----------------------------|----------------------------------------------------------------------------------------------------|
|                            |                                                                                                    |
|                            |                                                                                                    |
| General                    | Offline safety program protection                                                                               |
| F-runtime group            |                                                                                                    |
| F-runtime group 1 [RTG1]   | Password for modifying safety program:                                                                          |
| F-blocks                   |                                                                                                    |
| F-compliant PLC data types | Password:                                                                                                    |
| Access protection          | Login Setup                                                                                                    |
| Web server F-admins        |                                                                                                    |
| Settings                   | F-CPU access protection                                                                                         |
| Flexible F-Link            |                                                                                                    |
|                            | The password for downloading to the FCPU is set in the inspector window of<br>the FCPU in the "Properties" tab. |
|                            | Define password                                                                                                 |
|                            | PLC_1 [CPU 1518F-4 PN/DP]                                                                                       |
|                            | Define safety program password:                                                                                 |
|                            | New password:                                                                                                   |
|                            | Confirm password:                                                                                               |
|                            | OK Cancel                                                                                                    |

- c) Wählen Sie den Punkt "Einstellungen" und kontrollieren Sie die Safety System Version.
- d) Falls Sie während der Einrichtung des Systems später Werte forcen möchten, empfiehlt es sich die Einstellung "Sicherheitsmodus kann deaktiviert werden" auszuwählen. Dies ist notwendig, weil ein manuelles Forcen einer Ausgangsvariable ein Eingriff darstellt, welcher nicht im Safety Ablaufprogramm berücksichtigt wird und daher zu einem Fehler führen würde. Hinterlegen Sie deshalb einen sinnvollen Zeitraum, in dem der Sicherheitsbetrieb einmalig deaktiviert wird.

| General                    | Safety program settings                                                                                                    |
|----------------------------|----------------------------------------------------------------------------------------------------|
| F-runtime group            | Sarety program settings                                                                                                    |
| F-runtime group 1 [RTG1]   | Assignment of block numbers generated by the safety system                                                                                                    |
| F-blocks                   | F-system managed                                                                                                    |
| F-compliant PLC data types | O Fived range                                                                                                    |
| Access protection          |                                                                                                    |
| Web server F-admins        | TO HUMDERS: INCHI FD: 32707 V TO FB: 65535 V                                                                                                    |
| Settings                   | FC numbers: from FC: 32767                                                                                                    |
| Flexible F-Link            | DB numbers: from DB: 30000 🖨 to DB: 59999 🤤                                                                                                    |
|                            |                                                                                                    |
|                            | Advanced settings                                                                                                    |
|                            | Advanced settings                                                                                                    |
|                            | Advanced settings  Advanced settings  Safety mode can be disabled  Runtime for the deactivated safety mode:  4                                                                                                    |
|                            | Advanced settings<br>Safety mode can be disabled<br>Runtime for the deactivated<br>safety mode:<br>4 • 1 = 1<br>Minimum = 1 minute, maximum = 8 hours                                                                                                    |
|                            | Advanced settings<br>Safety mode can be disabled<br>Runtime for the deactivated<br>safety mode:<br>4 • 1 · 0 •<br>Minimum = 1 minute, maximum = 8 hours                                                                                                    |
|                            | Advanced settings  Safety mode can be disabled  Runtime for the deactivated safety mode:  4                                                                                                    |
|                            | Advanced settings  Advanced settings  Runtime for the deactivated Safety mode:  Advanced settings  Hours  Advanced settings  Advanced settings  Ad |

| Manuelles Eingreifen in das Sicherheitsprogramm                                                                                                    |
|----------------------------------------------------------------------------------------------------|
| <br>Ein manuelles Eingreifen in das Sicherheitsprogramm durch<br>Setzwerte gewisser Ausgangsvariablen ist während der Einrichtung<br>des Systems möglich, wird jedoch nicht empfohlen.<br>Im Idealfall können sämtliche Sicherheitsfunktionen über das Safety<br>Ablaufprogramm getestet werden. |

Als Nächstes wird der Datenbaustein hinzugefügt. Dieser wird benötigt, um die Prozesseingangsdaten des Messsystems verwalten zu können.

e) Wählen Sie die eingebundene Steuerung im Projektbaum.

| Project tree                            | ◀ |
|-----------------------------------------|---|
| Devices                                 |   |
| r i i i i i i i i i i i i i i i i i i i | } |
|                                         |   |
| <ul> <li>S58_PROFIsafe</li> </ul>       | ^ |
| 🚔 Add new device                        |   |
| n Devices & networks                    |   |
| PLC_1 [CPU 1518F-4 PN/DP]               |   |
| Device configuration                    |   |
| 🚱 Online & diagnostics                  |   |
| Safety Administration                   | ≣ |
| Software units                          |   |
| Program blocks                          |   |
| Add new block                           |   |
| Hain [OB1]                              |   |
| FOB_RTG1 [OB123]                        |   |
| Main_Safety_RTG1 [FB1]                  |   |
| Main_Safety_RTG1_DB [DB1]               |   |
| <ul> <li>System blocks</li> </ul>       |   |
| STEP 7 Safety                           |   |
| F_SystemInfo_DB [DB30                   |   |
| TG1SysInfo [DB30000]                    |   |
| F-I/O data blocks                       |   |
| F00000_StandardTel                      |   |
| Compiler blocks                         |   |
| F_CTRL_1 [FB32767]                      |   |
| ₽ F_PS_INOUT_R_6_1                      |   |

- f) Klicken Sie auf "Neuen Baustein hinzufügen", um einen neuen Baustein anzulegen.
  - ⇒ Es öffnet sich das Fenster mit verschiedenen Auswahlmöglichkeiten.

| Project tree 🔲 🕻                          | Add new block      |                |                        | ***********   | ·····          |
|-------------------------------------------|--------------------|----------------|------------------------|---------------|----------------|
| Devices                                   | Name:              |                |                        |               |                |
| 11 🖬 🗎                                    | Input_EncSafetyDat | ta             |                        |               |                |
| S58_PROFisafe                             |                    | Type:          | Global DB 💌            |               |                |
| Add new device                            |                    | Language:      | DB                     |               |                |
| Bevices & networks                        | -08                |                |                        |               |                |
| PLC_1 [CPU 1518F-4 PN/DP]                 | Organization       | Number:        | 2                      |               |                |
| Device configuration                      |                    |                | 🔿 Manual               |               |                |
| Online & diagnostics                      |                    |                | Automatic              |               |                |
| <ul> <li>Safety Administration</li> </ul> |                    |                | _                      |               |                |
| Software units                            | FB                 | Fail-safe:     | Create F-block         |               |                |
| 🔻 🕁 Program blocks                        |                    | Description    |                        |               |                |
| Add new block                             | Function block     | beschption.    |                        |               |                |
| 🜁 Main (OB1)                              |                    | Data blocks (D | Bs) save program data. |               |                |
| 508_RTG1 [08123]                          |                    |                |                        |               |                |
| Main_Safety_RTG1 [FB1]                    |                    |                |                        |               |                |
| Main_Safety_RTG1_DB (DB1)                 | FC                 |                |                        |               |                |
| <ul> <li>System blocks</li> </ul>         | Eunction           |                |                        |               |                |
| <ul> <li>STEP 7 Safety</li> </ul>         |                    |                |                        |               |                |
| F_SystemInfo_DB (DB30                     |                    |                |                        |               |                |
| RTG1SysInfo (DB30000)                     |                    |                |                        |               |                |
| <ul> <li>F-I/O data blocks</li> </ul>     |                    |                |                        |               |                |
| F00000_StandardTel                        | DB                 |                |                        |               |                |
| <ul> <li>Compiler blocks</li> </ul>       | Data block         |                |                        |               |                |
| F_CTRL_1 [FB32767]                        |                    | more           |                        |               |                |
| F_PS_INOUT_R_6_1                          | Additional info    | mation         |                        |               |                |
| Technology objects                        | - Additional Info  | mation         |                        |               |                |
| <ul> <li>External source files</li> </ul> | Add new and ope    | n              |                        |               | OK Cancel      |
| PLC tags                                  |                    |                |                        |               |                |
| PIC data timer                            |                    |                | escribtion             | OTHINE SIGNAL | are mile stamp |

- g) Stellen Sie den Typ auf "Global-DB" und vergeben Sie einen passenden Namen wie z. B. Input\_EncSafetyData.
- h) Setzen Sie den Haken für die Option "F-Baustein anlegen".
- Der Baustein ist der Projektierung nun hinzugefügt.

#### Variablen für Prozess-Ein- und Ausgangsdaten anlegen

Zunächst werden die Prozess-Eingangsvariablen im sicheren Datenbaustein angelegt.

- a) Navigieren Sie im Projektbaum zum sicheren Datenbaustein. In vorliegendem Beispiel "Input\_EncSafetyData".
- b) Legen Sie jeweils eine Variable f
  ür die Eingangsdaten an. In diesem Beispiel sind das: Geschwindigkeit, Position und das Encoder-Zustandswort. Der Datentyp ist jeweils DInt..
- ⇒ Der sichere Datenbaustein ist damit für die Prozesseingangsdaten vorbereitet.

| No terrent S V 10 G V                                            | D . C    | * 🚯 🖪 🖂 🗶 🚮 •                 | Section of Contraction | - A 18 18 18                   |            |                   | · · ·   |           |                          |                      |                                |             | PO                                   |
|------------------------------------------------------------------|----------|-------------------------------|------------------------|--------------------------------|------------|-------------------|---------|-----------|--------------------------|----------------------|--------------------------------|-------------|--------------------------------------|
| Projecting                                                       |          | S8 PROFILATE > PLC 10         | PU 1513EA PMDE         | <ul> <li>Brown Mark</li> </ul> | n h loost  | FreSaletsDat      | a 10021 |           |                          |                      |                                | - 8 B X     | Low                                  |
| Destan                                                           |          |                               |                        |                                |            |                   |         | _         | _                        |                      |                                |             | Outrus                               |
| Devices                                                          | and and  |                               |                        |                                |            |                   |         |           |                          |                      |                                |             | Cynam .                              |
| 36                                                               | 02       |                               | ep actual values ille  | puedouos ué u?                 | Copysma    | CROED TO START VA | un g.   | RP roea   | 124 12 14 12 14 12 14 12 | as actuary a test of | e, o,                          |             |                                      |
|                                                                  |          | Input_EncSafetyData           |                        |                                |            |                   |         |           |                          |                      |                                |             | <ul> <li>Find and replace</li> </ul> |
| <ul> <li>Usse_monule</li> </ul>                                  | ^        | Name                          | Deterype               | Start value                    | Retain     | Accessible        | Vete    | Veible in | Selpoint                 | Supervision          | Convent                        |             |                                      |
| Add new device                                                   |          | Static                        |                        |                                |            |                   |         |           |                          |                      |                                |             | Fied:                                |
| Devices & networks                                               |          | 💶 • Safety_velo               | int.                   | 0                              |            | M                 | M       | M         |                          |                      |                                |             |                                      |
| <ul> <li>Lat PLC_1 [OPU 1518P 4 PM0P]</li> </ul>                 |          | 💶 • Salety_pos                | diat                   | 0                              |            | M                 | M       | M         |                          |                      |                                |             | Whole words only                     |
| Onvice configuration                                             |          | <ul> <li>tably_210</li> </ul> | beat                   | 1410                           |            | M                 | M       | M         |                          |                      |                                |             | C MARD CARD                          |
| Conne & degeoches                                                |          | <ul> <li>Add news</li> </ul>  |                        |                                |            |                   |         |           |                          |                      |                                |             |                                      |
| <ul> <li>Lately Administration</li> </ul>                        | - BB     |                               |                        |                                |            |                   |         |           |                          |                      |                                |             | Pind in cubelocatures                |
| <ul> <li>In Software units</li> </ul>                            |          |                               |                        |                                |            |                   |         |           |                          |                      |                                |             | Find in hidden tests                 |
| <ul> <li>B Program blocks</li> </ul>                             |          |                               |                        |                                |            |                   |         |           |                          |                      |                                |             | The without                          |
| Add new block                                                    |          |                               |                        |                                |            |                   |         |           |                          |                      |                                |             |                                      |
| Diageooscience where washingt (Desci<br>Diageooscience washingt) |          |                               |                        |                                |            |                   |         |           |                          |                      |                                |             | C are system by strate of            |
| Main [OB1]                                                       |          |                               |                        |                                |            |                   |         |           |                          |                      |                                |             | @ 0own                               |
| PO8_0301 [08123]                                                 |          |                               |                        |                                |            |                   |         |           |                          |                      |                                |             | 0                                    |
| Main, Safety, FPS1 (PB1)                                         |          |                               |                        |                                |            |                   |         |           |                          |                      |                                |             | 0.4                                  |
| Input_EncSafet,Oata (D82)                                        |          |                               |                        |                                |            |                   |         |           |                          |                      |                                |             | Find                                 |
| Main_Safety_R951_08 (201)                                        |          |                               |                        |                                |            |                   |         |           |                          |                      |                                |             |                                      |
| · D Tottere Macha                                                |          |                               |                        |                                |            |                   |         |           |                          |                      |                                |             | Replace with:                        |
| <ul> <li>Ster 2 Salety</li> </ul>                                |          |                               |                        |                                |            |                   |         |           |                          |                      |                                |             |                                      |
| F_Systemints_08 (0850.)                                          |          |                               |                        |                                |            |                   |         |           |                          |                      |                                |             | While document                       |
| #3515ys into [D830000]                                           |          |                               |                        |                                |            |                   |         |           |                          |                      |                                |             | O how constantion                    |
| <ul> <li>H FelD data blocks</li> </ul>                           |          |                               |                        |                                |            |                   |         |           |                          |                      |                                |             |                                      |
| <ul> <li>Earspiler Marks</li> </ul>                              |          |                               |                        |                                |            |                   |         |           |                          |                      |                                |             | U Selection                          |
| <ul> <li>Technology objects</li> </ul>                           |          |                               |                        |                                |            |                   |         |           |                          |                      |                                |             | Replace Replace all                  |
| <ul> <li>External source files</li> </ul>                        |          |                               |                        |                                |            |                   |         |           |                          |                      |                                |             |                                      |
| <ul> <li>C tago</li> </ul>                                       |          |                               |                        |                                |            |                   |         |           |                          |                      |                                |             | ✓ Languages & resources              |
| Shou all tags                                                    |          |                               |                        |                                |            |                   |         |           |                          |                      |                                |             |                                      |
| 💕 Add new tag table                                              |          |                               |                        |                                |            |                   |         |           |                          |                      |                                |             | coming winglunge:                    |
| Gefenit tog table [74]                                           | - H      | _                             |                        |                                | _          |                   | _       |           | _                        |                      |                                |             | English (United States)              |
| FLC deta types                                                   | - 16     |                               |                        |                                |            |                   |         |           |                          |                      | S Properties S Info D S Diagno | atica 🔍 🔍 🔍 |                                      |
| <ul> <li>Watch and force tables</li> </ul>                       | - VI     | General Tauta 5               | anardalore             |                                |            |                   |         |           |                          |                      |                                |             | Reference language:                  |
| a la deleta basis es                                             | isiiP    |                               | 1                      |                                |            |                   |         |           |                          |                      |                                |             | Finalish (Linder) States)            |
| Datale sizes                                                     | _        | GENERAL                       | General                |                                |            |                   |         |           |                          |                      |                                |             |                                      |
|                                                                  |          | ABROLING                      |                        |                                |            |                   |         |           |                          |                      |                                |             |                                      |
| Data Technology cojects                                          |          |                               |                        |                                |            |                   |         |           |                          |                      |                                |             |                                      |
|                                                                  |          |                               |                        | naria I                        | 22.00/1220 |                   |         |           |                          |                      |                                |             |                                      |
| name Offset                                                      | Date to  |                               |                        | Clata type                     | stord.     |                   |         |           |                          |                      |                                | 2           |                                      |
| Safety vela                                                      | 10       |                               | - 5                    | Default value                  | 1602       |                   |         |           |                          |                      |                                |             |                                      |
| Labor and                                                        | Circle 1 |                               |                        |                                |            |                   |         |           |                          |                      |                                |             |                                      |
| Safety.25W                                                       | No.      |                               | 1                      | - And Andrew                   |            |                   |         |           |                          |                      |                                | _           |                                      |
|                                                                  |          |                               |                        | Comment                        |            |                   |         |           |                          |                      |                                |             |                                      |
|                                                                  |          |                               |                        |                                |            |                   |         |           |                          |                      |                                |             |                                      |
|                                                                  |          |                               |                        |                                |            |                   |         |           |                          |                      |                                |             |                                      |
|                                                                  |          |                               |                        |                                |            |                   |         |           |                          |                      |                                |             |                                      |
|                                                                  | 2        |                               |                        |                                |            |                   |         |           |                          |                      |                                |             |                                      |

Im nächsten Schritt werden alle Ein- und Ausgangsdaten des verwendeten Telegrams als Variable hinterlegt.

- c) Wählen Sie im Projektbaum den Eintrag "Neue Variablentabelle hinzufügen" aus.
- d) Legen Sie Variablen zu sämtlichen Parametern an, die im verwendeten Telegram enthalten sind. Legen Sie zusätzlich noch eine Merkervariable an, über die die Anwenderquittierung zur Aufhebung der Passivierung erfolgen kann.
- ⇒ Die sicherheitsgerichteten Variablen werden jeweils gelb hinterlegt.

| oject Inee II<br>Devices                                                                                        | 558_00 | OFfsale > PLC 1[OPU | NETRE & DUDIEL                                                                                                    |                |                    |           |       |             |          |                                          |                                                                                                    |
|----------------------------------------------------------------------------------------------------|--------|---------------------|----------------------------------------------------------------------------------------------------|----------------|--------------------|-----------|-------|-------------|----------|------------------------------------------|----------------------------------------------------------------------------------------------------|
| Devices                                                                                                    |        |                     | To the second second se | · RCC tags • 1 | fel a cél tag tabé | e (74)    |       |             |          | _@=×                                     | Tasks 👘                                                                                                    |
| e 🔟 🔟 :                                                                                                    |        |                     |                                                                                                    |                |                    |           |       |             | a 1      | Tags 🔘 User constants 👷 System constants | Options                                                                                                    |
|                                                                                                    | 2 2 2  | >> * * * #          |                                                                                                    |                |                    |           |       |             |          | 3                                        |                                                                                                    |
|                                                                                                    | Defe   | ault teo table      |                                                                                                    |                |                    |           |       |             |          |                                          | v First and replace                                                                                                    |
| 1 115 PECPICATE                                                                                                 |        | Same                | Gate turne                                                                                                    | Address        | Bendin d           | lean like | NWM . | Summinian . | Comment  |                                          |                                                                                                    |
| Add new device                                                                                                  |        | Loer eck            | Bool                                                                                                    | 1 340.0        | RD                 | <b>M</b>  |       |             | Fies bit |                                          | fed                                                                                                    |
| Devices & networks                                                                                              | 2 4    | S NESTIG Velo       | need                                                                                                    | 2010           |                    | 8         |       |             | Mark.    |                                          | 1                                                                                                    |
| <ul> <li>R.C. 1 (CRU 15107-4 PMOP)</li> </ul>                                                                   | 1 0    | 1,05112,066         | Diffield                                                                                                    | 1004           |                    | 8         | 8     |             | Input    |                                          |                                                                                                    |
| tevice configuration                                                                                            | 4 0    | 5,2590,896          | Tabad                                                                                                    | \$100          |                    | MR        | 1 M   |             | input.   |                                          | C sense serves may                                                                                                    |
| Scoline & diagnostics                                                                                           | 5 4    | S.STMLENC           | Need                                                                                                    | 50/10          |                    | M         |       |             | Output   |                                          | - Metch case                                                                                                    |
| Safety Administration                                                                                           | 6 😋    | \$ /9856702         | Drivord                                                                                                    | 5002           |                    |           |       |             | Output   |                                          | Find in substructures                                                                                                    |
| E Sotrere units                                                                                                 | 8 2    | sold news           |                                                                                                    |                |                    | 8 8       |       |             |          |                                          | Find in hidden texts                                                                                                    |
| <ul> <li>Program blocks</li> </ul>                                                                              |        |                     |                                                                                                    |                |                    |           |       |             |          |                                          |                                                                                                    |
| <ul> <li>Technology objects</li> </ul>                                                                          |        |                     |                                                                                                    |                |                    |           |       |             |          |                                          | Fill ape Anocesop                                                                                                    |
| <ul> <li>External source files</li> </ul>                                                                       |        |                     |                                                                                                    |                |                    |           |       |             |          |                                          | Use regular expressions                                                                                                    |
| <ul> <li>FLC tests</li> </ul>                                                                                   |        |                     |                                                                                                    |                |                    |           |       |             |          |                                          |                                                                                                    |
| Show all tags                                                                                                   |        |                     |                                                                                                    |                |                    |           |       |             |          |                                          | Course of the second second se |
| Add new tag table                                                                                               |        |                     |                                                                                                    |                |                    |           |       |             |          |                                          | 0.00                                                                                                    |
| Cefe alt tag table [74]                                                                                         |        |                     |                                                                                                    |                |                    |           |       |             |          |                                          | Find                                                                                                    |
| <ul> <li>R PLC data topes</li> </ul>                                                                            |        |                     |                                                                                                    |                |                    |           |       |             |          |                                          |                                                                                                    |
| <ul> <li>Sector and force tables</li> </ul>                                                                     |        |                     |                                                                                                    |                |                    |           |       |             |          |                                          | Replace with:                                                                                                    |
| Add new watch table                                                                                             |        |                     |                                                                                                    |                |                    |           |       |             |          |                                          |                                                                                                    |
| Et Force table                                                                                                  |        |                     |                                                                                                    |                |                    |           |       |             |          |                                          | Children de comment                                                                                                    |
| 358_Process_Data                                                                                                |        |                     |                                                                                                    |                |                    |           |       |             |          |                                          | Compared and and a second second seco |
| Cellee backups                                                                                                  |        |                     |                                                                                                    |                |                    |           |       |             |          |                                          | <ul> <li>From current pecition</li> </ul>                                                                                                    |
| Frage Traces                                                                                                    |        |                     |                                                                                                    |                |                    |           |       |             |          |                                          | <ul> <li>Selection</li> </ul>                                                                                                    |
| DPC UA communication                                                                                            |        |                     |                                                                                                    |                |                    |           |       |             |          |                                          | Deplace Deplace all                                                                                                    |
| Web applications                                                                                                |        |                     |                                                                                                    |                |                    |           |       |             |          |                                          | [] []                                                                                                    |
| <ul> <li>Bevice providete</li> </ul>                                                                            |        |                     |                                                                                                    |                |                    |           |       |             |          |                                          | <ul> <li>Languages &amp; resources</li> </ul>                                                                                                    |
| Program info                                                                                                    |        |                     |                                                                                                    |                |                    |           |       |             |          |                                          |                                                                                                    |
| 2 PLC supervisions & elemes                                                                                     |        |                     |                                                                                                    |                |                    |           |       |             |          |                                          | Editing language:                                                                                                    |
| In PLC alarm text lists                                                                                         |        |                     |                                                                                                    |                |                    |           |       |             |          |                                          | English (united States)                                                                                                    |
| Excel modules                                                                                                   |        |                     |                                                                                                    |                |                    |           |       |             |          |                                          |                                                                                                    |
| <ul> <li>Datiburd ID</li> </ul>                                                                                 |        |                     |                                                                                                    |                |                    |           |       |             |          |                                          |                                                                                                    |
| Lingrouped devices                                                                                              |        |                     |                                                                                                    |                |                    |           |       |             |          |                                          | sererence la figuege:                                                                                                    |
| a late of the second second second second second second second second second second second second second second | ~      |                     |                                                                                                    |                |                    |           |       |             |          |                                          | English (United States)                                                                                                    |
| Details view                                                                                                    |        |                     |                                                                                                    |                |                    |           |       |             |          |                                          |                                                                                                    |
|                                                                                                    |        |                     |                                                                                                    |                |                    |           |       |             |          |                                          |                                                                                                    |
|                                                                                                    |        |                     |                                                                                                    |                |                    |           |       |             |          |                                          |                                                                                                    |
|                                                                                                    | -      |                     |                                                                                                    |                |                    |           |       |             |          |                                          |                                                                                                    |
| name Desitive De.                                                                                               |        |                     |                                                                                                    |                |                    |           |       |             |          |                                          |                                                                                                    |
| Automatic update Pip 0                                                                                          | -      |                     |                                                                                                    |                |                    |           |       |             |          |                                          |                                                                                                    |
| Local Hu_tuble 09                                                                                               | -      |                     |                                                                                                    |                |                    |           |       |             |          |                                          |                                                                                                    |
| LocarApment Hu_Sablib 50                                                                                        |        |                     |                                                                                                    |                |                    |           |       |             |          |                                          |                                                                                                    |
| Local-Longueson Hu Sablib 33                                                                                    |        |                     |                                                                                                    |                |                    |           |       |             |          |                                          |                                                                                                    |
| Local-Device Hu_Device 32                                                                                       |        |                     |                                                                                                    |                |                    |           |       |             |          |                                          |                                                                                                    |
| Local-Dicplay Hurjaddib. 54                                                                                     | 1      |                     |                                                                                                    |                |                    | _         | _     |             |          |                                          |                                                                                                    |
| Local OF interface 1 His Interface 60                                                                           |        |                     |                                                                                                    |                |                    |           |       |             | 12 15    | aperties N Info B N Disconstitus         |                                                                                                    |

IMG-ID: 236811915

e) Achten Sie darauf, die korrekten Ein- und Ausgangsadressen zu verwenden. Gleichen Sie die Werte mit dem Adressbereich des Messsystems in der Geräteübersicht ab. Zusätzlich können hier noch die Variablen hinterlegt werden, die die konkreten Steuerungsbits ansprechen.

| Devices                                   |     |      |               | 😋 Tags   | O User co | instants 💡 | g Syste | m const                                                                                                    | ants                                                                                                    |       |       | a Topolo                                    | ogy vie | w 🖾  | Network  | view 🚺 | Device view    |
|-------------------------------------------|-----|------|---------------|----------|-----------|------------|---------|----------------------------------------------------------------------------------------------------|----------------------------------------------------------------------------------------------------|-------|-------|---------------------------------------------|---------|------|----------|--------|----------------|
| 18 III                                    | 2 3 | 9 10 | 🖻 🗄 🕾 🛍       |          |           |            |         |                                                                                                    | -                                                                                                    | * 🖬 [ | Devic | e overview                                  |         |      |          |        |                |
|                                           |     | Defa | ult tag table |          |           |            |         |                                                                                                    |                                                                                                    | ^     |       | Madelle                                     | Gark    | Che  | Laddress | Outton | Tune           |
| 558_PROFILIATe                            | ^   |      | Name          | Detetype | Address   | Fatain     | Acces.  | Write                                                                                                    | Visibi.                                                                                                    |       |       | * Stillers 1                                | 0       |      |          |        | 1100           |
| Add new device                            | 1   | 0    | user_ack      | Bool     | 1 %40.0   |            |         |                                                                                                    |                                                                                                    | - H.  |       | <ul> <li>Build</li> </ul>                   |         | a.v. |          |        | 100407         |
| 📥 Devices & networks                      | 2   | - 0  | S_NIST16_Velo | Viced    | 1682      |            |         |                                                                                                    | <ul> <li>Image: Image: Ima</li></ul> |       |       | * Standard Telephone 16 (77) 1              | 0       |      |          |        | Standard Talen |
| PLC_1 [CPU 1518F-4 PN/DP]                 | 3   | 0    | 5_XIST32_Pos  | DWord    | ND4       |            |         | 2                                                                                                    |                                                                                                    | 1 1   |       | Parameter SubMad                            | 0       | 11   |          |        | Parameter Sub  |
| Device configuration                      | 4   | - 0  | S_2SWI_ENC    | Word     | %80       |            |         | Image: Second second second |                                                                                                    |       |       | Standard Telegrem 36 (DP                    | 0       | 12   | 011      | 0.9    | Standard Teleo |
| Q Online & diagnostics                    | 5   | 0    | S_STWILENC    | Word     | 5010      |            |         | 20                                                                                                    |                                                                                                    |       | _     | <ul> <li>Standard Teleoram A1, 1</li> </ul> | 0       | 2    |          |        | Standard Teleo |
| <ul> <li>Safety Administration</li> </ul> | = 6 | - 0  | S_PRESET32    | DWord    | %002      |            |         | Image: Second second second |                                                                                                    |       |       | Parameter SubMod                            | 0       | 21   |          |        | Parameter Sub  |
| <ul> <li>Software units</li> </ul>        | 2   |      | oldd newo     |          |           |            |         |                                                                                                    |                                                                                                    |       |       | Standard Telephonen 81                      | 0       | 22   | 17.73    | 10.13  | Standard Telev |
| 🕶 🙀 Program blocks                        |     |      |               |          |           |            |         |                                                                                                    |                                                                                                    |       |       |                                             |         |      |          |        |                |
| Add new block                             |     |      |               |          |           |            |         |                                                                                                    |                                                                                                    |       |       |                                             |         | 4    |          |        |                |
| Diagnostic error interrupt (0882)         |     |      |               |          |           |            |         |                                                                                                    |                                                                                                    |       |       |                                             |         | i.   |          |        |                |
| Main [081]                                |     |      |               |          |           |            |         |                                                                                                    |                                                                                                    | 1 1   |       |                                             |         |      |          |        |                |
| 5 FO8_8751 (08123)                        |     |      |               |          |           |            |         |                                                                                                    |                                                                                                    | 1 1   |       |                                             |         | -    |          |        |                |
| Main_Safety_\$761 [701]                   |     |      |               |          |           |            |         |                                                                                                    |                                                                                                    | 1 1   |       |                                             | ě       |      |          |        |                |
| Input_EncSafetyData (D82)                 |     |      |               |          |           |            |         |                                                                                                    |                                                                                                    |       |       |                                             |         |      |          |        |                |
| Main_Safety_RTG1_D8 [D81]                 |     |      |               |          |           |            |         |                                                                                                    |                                                                                                    |       |       |                                             | ě.      | 10   |          |        |                |
| <ul> <li>System blocks</li> </ul>         |     |      |               |          |           |            |         |                                                                                                    |                                                                                                    |       |       |                                             | -       |      |          |        |                |

IMG-ID: 236802315

Im letzten Schritt werden die Variablen in einer Beobachtungstabelle aufgeführt. Hiermit können sämtliche Werte überwacht und ggf. gesteuert werden (forcen).

- f) Klicken Sie den Punkt "Neue Beobachtungstabelle hinzufügen" an.
  - ⇒ Es öffnet sich eine leere Beobachtungstabelle.
- g) Hinterlegen Sie hier sämtliche zuvor angelegten Variablen und verwenden Sie eine geeignete Darstellung (Binär, Dezimal etc.).

| Prof | isafe_S58x8_APP_Tel81_82_Tel36 | 6 • PLC_1 (CPU 151) | 3F-4 PN/DP] + | Watch and force tables | Tel81_82              |     |                                                     | _ # # X |
|------|--------------------------------|---------------------|---------------|------------------------|-----------------------|-----|-----------------------------------------------------|---------|
|      |                                |                     |               |                        |                       |     |                                                     |         |
| Ŷ    | 2 2 1/ 1. 1. 1. 1. 17 7 7      | î                   |               |                        |                       |     |                                                     |         |
|      | Name                           | Address             | Display for   | Monitor value          | Modify value          | 9   | Comment                                             | Tag c   |
| 1    | V Position value               |                     |               |                        |                       |     |                                                     |         |
| 2    | "G1_XIST1"                     | %D24                | DEC           |                        |                       |     |                                                     |         |
| 3    | "G1_XIST2"                     | %D28                | DEC           |                        |                       |     |                                                     |         |
| 4    | V Speed value Tel82            |                     |               |                        |                       |     |                                                     |         |
| 5    | "NIST_A"                       | %/W32               | DEC+/-        |                        |                       |     |                                                     |         |
| 6    |                                |                     |               |                        |                       |     |                                                     |         |
| 7    | Control Data Encoder           |                     |               |                        |                       |     |                                                     |         |
| 8    | "STW2_ENC"                     | %QW20               | Bin           |                        | 2#0000_0100_0000_0000 | 🛛 🔺 | Bit10 = 1 Control by PLC                            |         |
| 9    | "G1_STW"                       | %QW22               | Bin           |                        | 2#0000_0000_0000_0000 |     | Bit14 = 0 Parking Sensor Off, Bit12 = Preset,       |         |
| 10   | "Tag_S_Preset_enable"          | %M0.1               | Bool          |                        | FALSE                 |     |                                                     |         |
| 11   | "Tag_S_Preset_activate"        | %M0.2               | Bool          |                        | FALSE                 |     |                                                     |         |
| 12   | VStatus Data Encoder           |                     |               |                        |                       |     |                                                     |         |
| 13   | "ZSW2_ENC"                     | %/W20               | Bin           |                        |                       |     |                                                     |         |
| 14   | "G1_Z5W"                       | %/W22               | Bin           |                        |                       |     |                                                     |         |
| 15   | / Safety Data Encoder          |                     |               |                        |                       | _   |                                                     |         |
| 16   | "user_ack"                     | 1 5M0.0             | Bool          |                        | FALSE                 |     |                                                     |         |
| 17   | "S_ZSWI_ENC"                   | 94/WO               | Hex           |                        |                       |     |                                                     |         |
| 18   | "S_NIST16_Velo"                | %/W2                | DEC+/-        |                        |                       |     |                                                     |         |
| 19   | "S_XIST32_Pos"                 | %D4                 | DEC           |                        |                       |     |                                                     |         |
| 20   | "STW2_ENC"                     | %QW20               | Hex           |                        |                       |     | Bit0 = 1 Preset activaded, Bit6 = trigger Bit Reset |         |
| 21   |                                |                     |               |                        |                       |     |                                                     |         |
|      |                                |                     |               |                        |                       |     |                                                     |         |
|      |                                |                     |               |                        |                       |     |                                                     |         |
|      |                                |                     |               |                        |                       |     |                                                     |         |
|      |                                |                     |               |                        |                       |     |                                                     |         |
|      |                                |                     |               |                        |                       |     |                                                     |         |
|      |                                |                     |               |                        |                       |     |                                                     |         |
|      |                                |                     |               |                        |                       |     |                                                     |         |
|      |                                |                     |               |                        |                       |     |                                                     |         |
|      | <                              |                     |               |                        |                       |     |                                                     | >       |
|      |                                |                     |               |                        |                       |     |                                                     |         |

## Programmierbausteine hinterlegen

Um die Ein- und Ausgangsdaten der sicheren Drehgeber verarbeiten zu können, müssen in der Steuerung die notwendigen Variablen, Ablaufgruppen und Bausteine hinterlegt werden. Dies geschieht über die standardmäßigen Safety-Elemente der Steuerung.

Das Sicherheitsprogramm der Steuerung hat die höchste Priorität, sowohl zeitlich als auch inhaltlich. Dies bedeutet, dass vor jedem Programmdurchlauf des Standard-Anwenderprogramms zunächst das Sicherheitsprogramm abgearbeitet wird. Erreicht wird dies durch den Baustein "FOB\_RTG1 (OB123)". Dieser ruft zyklisch die Main Safety Routine "Main\_Safety\_RTG1 (FB1)" auf. Die hier zugehörigen Daten werden im Datenbaustein "Main-Safety\_RTG1\_DB (DB1)" verwaltet.

Was nun noch hinzugefügt werden muss, sind Bausteine, die Unterbrechungen handhaben, die während des Betriebs auftreten können.

Ohne diese Bausteine würde beispielweise ein Preset zu einem Fehler führen. Ebenso lassen sich über diese Bausteine, noch vor dem Durchlauf der Main Safety Routine, initiale Vorgänge realisieren.

a) Wählen Sie die eingebundene Steuerung im Projektbaum und klicken Sie auf "Neuen Baustein hinzufügen".

| Project tree                      | ◀ |
|-----------------------------------|---|
| Devices                           |   |
| ří III                            |   |
|                                   |   |
| ▼ 🔄 S58_PROFIsafe                 | ^ |
| 🍟 Add new device                  |   |
| 曲 Devices & networks              |   |
| PLC_1 [CPU 1518F-4 PN/DP]         |   |
| Device configuration              |   |
| 😮 Online & diagnostics            |   |
| Safety Administration             | ≡ |
| Software units                    |   |
| Program blocks                    |   |
| 📑 Add new block                   |   |
| 📲 Main [OB1]                      |   |
| 50B_RTG1 [0B123]                  |   |
| 💶 Main_Safety_RTG1 [FB1]          |   |
| Main_Safety_RTG1_DB [DB1]         |   |
| <ul> <li>System blocks</li> </ul> |   |
| 💌 🕞 STEP 7 Safety                 |   |
| 对 F_SystemInfo_DB [DB30           |   |
| 对 RTG1SysInfo [DB30000]           |   |
| F-I/O data blocks                 |   |
| 对 F00000_StandardTel              |   |
| Compiler blocks                   |   |
| F_CTRL_1 [FB32767]                |   |
| ₽ F_PS_INOUT_R_6_1                |   |

- b) Wählen Sie in dem sich öffnenden Fenster die folgenden Bausteine nacheinander aus: Organisationsbaustein OB82 - Diagnostic error interrupt, OB83 - Pull or plug of modules, OB86 - Rack or station failure und OB122 - IO access error.
- ⇒ Die Bausteine werden dem Projekt hinzugefügt.

| agnostic error inter | Tupe                         |                    |                               |
|----------------------|------------------------------|--------------------|-------------------------------|
|                      | Program cycle                | Language:          | LAD                           |
|                      | Startup                      | Number             | 00                            |
| -OB                  | 💶 Time delay interrupt       | Number.            | 02                            |
| Organization         | 💶 Cyclic interrupt           |                    | 🔘 Manual                      |
| block                | 💶 Hardware interrupt         |                    | <ul> <li>Automatic</li> </ul> |
|                      | 💶 Time error interrupt       |                    |                               |
| _                    | 💶 Diagnostic error interrupt |                    |                               |
|                      | Pull or plug of modules      | Description:       |                               |
| FB                   | Rack or station failure      | A "Discretic of    | ror interrupt" OR will        |
| Function block       | Programming error            | interrupt cyclic p | program execution if a        |
|                      | IO access error              | diagnostics-cap    | able module, for which the    |
|                      | 💶 Time of day                | diagnostic error   | r interrupt has been enabled, |
| -                    | MC-Interpolator              | recognizes arre    | non                           |
| - FC                 | MC-Servo                     |                    |                               |
|                      | MC-PreServo                  |                    |                               |
| Function             | MC-PostServo                 |                    |                               |
|                      | MC-Preinterpolator           |                    |                               |
|                      | Synchronous Cycle            |                    |                               |
|                      | status                       |                    |                               |
| DB                   | 💶 Update                     |                    |                               |
| Data block           | Profile                      |                    |                               |
| Data Diock           |                              |                    |                               |
|                      |                              | more               |                               |
| Additional inform    | nation                       |                    |                               |

Nun werden der Safety Main Routine die notwendigen Anweisungen hinterlegt, die für die Depassivierung und Speicherung der Prozessdaten notwendig sind.

|                                                                                                    | SCR BRYDLAR & BY STREETSTER BUTTELLE BARREN MARKE & Main Salaha 87(5)(201)                                                                                                    | A R X Instructions                                                                                                    |
|----------------------------------------------------------------------------------------------------|----------------------------------------------------------------------------------------------------|----------------------------------------------------------------------------------------------------|
|                                                                                                    |                                                                                                    |                                                                                                    |
| ievces                                                                                                    |                                                                                                    | Options                                                                                                    |
|                                                                                                    | 2. NA 22 22 24 25 25 25 25 25 25 25 25 26 26 26 26 26 26 27 26 27 27 27 27 27 27 27 27 27 27 27 27 27                                                                                                    | H6 H8 1                                                                                                    |
|                                                                                                    | Main_Safety_RTG1                                                                                                    | > Favorites                                                                                                    |
| 1550_PROFILIAN                                                                                                    | A lame Delatype Defails also Accessible L. Mits., Valide in ., Sepoint Supervision Comment                                                                                                    | <ul> <li>Basic instructions</li> </ul>                                                                                                    |
| Add new device                                                                                                    | 1 G • Input                                                                                                    | A linear Da                                                                                                    |
| Devices & networks                                                                                                    | 2 • ddd mao                                                                                                    | <ul> <li>En General</li> </ul>                                                                                                    |
| <ul> <li>Im PLC_1 (CPU 1518P 4 PMOP)</li> </ul>                                                                                                    | 2 📢 🗸 Oveput                                                                                                    | - > Set bit logic operations                                                                                                    |
| T Device configuration                                                                                                    | 8 • viti mo                                                                                                    | <ul> <li>Talety Sections</li> </ul>                                                                                                    |
| Se Online & diagnostics                                                                                                    | 5 C + HOM                                                                                                    | b St Towar consultant                                                                                                    |
| <ul> <li>Safety Administration</li> </ul>                                                                                                    | 6 • Ald news                                                                                                    | <ul> <li>Counter constitions</li> </ul>                                                                                                    |
| <ul> <li>Be Software units</li> </ul>                                                                                                    | 7 <u>a</u> - Seec                                                                                                    | <ul> <li>Compension operations</li> </ul>                                                                                                    |
| <ul> <li>B hognem blocks</li> </ul>                                                                                                    | a • old max-                                                                                                    | 4                                                                                                    |
| Add new block                                                                                                    | N CO * Step                                                                                                    | × Extended instructions                                                                                                    |
| Diagnostic error interrupt (0882)                                                                                                    | 10 • while news                                                                                                    | W House Pro                                                                                                    |
| Addin (CB1)                                                                                                    | All of a Constant                                                                                                    |                                                                                                    |
| POB_8301 (08123)                                                                                                    | A 101 00 14 14 14 14 14                                                                                                    |                                                                                                    |
| Main, Safety, R951 (PB1)                                                                                                    |                                                                                                    |                                                                                                    |
| input_EncSafetyOata (D82)                                                                                                    | Bick title:                                                                                                    |                                                                                                    |
| Main_Safety_R951_00 (201)                                                                                                    | Comment                                                                                                    |                                                                                                    |
| <ul> <li>Tysteve blocks</li> </ul>                                                                                                    | - Hereit                                                                                                    |                                                                                                    |
| <ul> <li>Technology abjects</li> </ul>                                                                                                    | · NEOKOK II                                                                                                    | 2                                                                                                    |
| <ul> <li>External source files</li> </ul>                                                                                                    | Carenard                                                                                                    |                                                                                                    |
| FLC tags                                                                                                    |                                                                                                    | Inclusion in the second second sec |
|                                                                                                    |                                                                                                    |                                                                                                    |
| <ul> <li>PLC data type:</li> </ul>                                                                                                    |                                                                                                    | Harne De                                                                                                    |
| White the set of the set of      |                                                                                                    | Nerve (D                                                                                                    |
| X PLC data type:     X Vatch and force table:     A Coline backups                                                                                                    |                                                                                                    | Name (Ce                                                                                                    |
| Watch and facts tablec     Watch and facts tablec     A Collect backups     Traces                                                                                                    |                                                                                                    | Name (Cr                                                                                                    |
| Q PLC data type:     Q PLC data type:     Q Watch and force table:     Q Cellee backups     Q PLC UA communication                                                                                                    |                                                                                                    | Name D                                                                                                    |
| (a) PLC data type:     (b) PLC data type:     (c) PLC data type:     (c) PLC data type     |                                                                                                    | Name (D                                                                                                    |
| Carlos type:     Carlos type:     C     |                                                                                                    | barre (D                                                                                                    |
| Control Control Special     Control Control Contro Control Control Control Control Contro     | an Bar                                                                                                    | Norre D                                                                                                    |
| Control Control Space     Control Control Control Control     Contine Interlays     Contine Interlays     Control Communication     Control Communication     Control Control Control     Control Control     Control Control     Control     Con     | in a - D                                                                                                    | Aurore De                                                                                                    |
| Children Species Content Species Content Spec | (a) [2] [2] [2] [2] [2] [2] [2] [2] [2] [2]                                                                                                    | Amori Di                                                                                                    |
| C A class type:     C C and type:     C C and type:     C C and type:     C C C C C and type:     C C C C C C communication     C C C C C C communication     C C C C C C C C C C C C C C C C C                                                                                                    | Sectorized party         Sectorized party           Constructions         Sectorized party           Constructions         Sectorized party                                                                                                    | Anne D                                                                                                    |
| Contractions of the statistic of the statistic of th     | The Conference of the Conference of the Conferen       | Anne De                                                                                                    |
| C PLC data type:     Wahl and data type:     Wahl and data type:     Wahl and data type:     Wahl and data type:     Wahl and data type:     Wahl and data type:     Wahl and data type:     Wahl and data type:     Wahl and data type:     Wahl and type:     Wahl and type:         | The Society of Society of Society       | Anne D                                                                                                    |
| S CAR specie     Maxie and larve table;     Month and larve table;     Solution table;     Solution table;     Solutiable;     Solutiable;     Solution table;     Solution table;        | The second attacks and the second attacks and the second attacks and the second attacks attacks attack       | larre (*                                                                                                    |
| <ul> <li>Charlos and latera tables</li> <li>Charlos and latera tables</li> <li>Charlos and latera tables</li> <li>Charlos and Latera tables</li> <li>Charlos and Latera tables</li> <li>Charl</li></ul>                                                                                                    | State         Name         Name <t< td=""><td></td></t<>                                                                                                    |                                                                                                    |
| Constant and line table     Constant and line table     Constant and line table     Constant and line table     Constant and line     Constant and line     Constant and li     | Unit Schry (Sch ( 1911)<br>Unit Schry (Sch ( 1911)<br>General Tank, Supervise Affiliation<br>Formation and Schry Dely Schlassen, Depy Dely for Section 1 Digger Section 2 Digger Section 2 Digger Section 3 Digger Section 3 Digger Secti |                                                                                                    |
| A Carl Angel     Second Second S     | VV. R<br>- Control _ Lon                                                                                                    | Arme D                                                                                                    |
| Sin Action species     Sin Action species                                                                                                    | Control         Specific         Specific                                                                                                    |                                                                                                    |
| Constant and all are table     Constant and all are table     Constant and all are table     Constant and all are table     Constant and all are     Constant and all are     Constant and all      | State         Name         Name <t< td=""><td>Arree D</td></t<>                                                                                                    | Arree D                                                                                                    |
| A Constant Sector Sector      | Inc. Service in the service of the service of the s       |                                                                                                    |
| A Card Series     A Card Series     A Series     A Series     A Ser     | Statistical Statistics         Statistics         Statistici Statistics </td <td></td>                                                                                                    |                                                                                                    |
| Section Section     Section Section     Section Section     Section     S     | Statistical processing         Statistical processing         Statistical processing<                                                                                                    |                                                                                                    |
| Constraints     Constraints     Constrain     | Life         Life         Life <thlife< th="">         Life         Life         <thl< td=""><td>Ameri<br/>Z<br/>Z<br/>S<br/>Correstation</td></thl<></thlife<>                                                                                                    | Ameri<br>Z<br>Z<br>S<br>Correstation                                                                                                    |

c) Wählen Sie die Safety Main Routine "Main Safety RTG1".

IMG-ID: 236798475

d) Hinterlegen Sie hier jeweils eine "&" und "=" Anweisung wie nachfolgend dargestellt. Verknüpfen Sie diese wiederum mit den Variablen "user\_ack" und "F00000\_StandardTelegram36(BP)".ACK\_REI".

|                                                                                                    | Care P C R & C A counte & C C A C A                                                                                                    |      |                                                                                                    | POP    |
|----------------------------------------------------------------------------------------------------|----------------------------------------------------------------------------------------------------|------|----------------------------------------------------------------------------------------------------|--------|
|                                                                                                    | SS8_900Flsate + PL_110PU 1513F-4 PMDH + Register blocks + Main_Safety_RTG1 [F81]                                                                                                    | ×    |                                                                                                    |        |
| vices                                                                                                    |                                                                                                    |      | Options                                                                                                    |        |
|                                                                                                    | 한 생생님은 씨 臣臣 물문원t Bit Bit P 안 당 안 당 안 당 한 것 같 것 같 것 같 것 같 것 같 것 같 것 같 것 같 것 같 것                                                                                                    | 8    | 84 8                                                                                                    | 11.0   |
|                                                                                                    | Main_Safety_RTG1                                                                                                    |      | > Emorites                                                                                                    |        |
| SS8_PROFILIAN                                                                                                    | A Name Deskype Default value Retain Accessible L. Write. Valide in Separate Supervision Comment                                                                                                    |      | v Basic instructions                                                                                                    |        |
| Add new device                                                                                                    | 1 📿 * kppt                                                                                                    |      | himes                                                                                                    | Connel |
| 📩 Devices & networks                                                                                                    | 2 • 440 mmo                                                                                                    |      | a Di General                                                                                                    |        |
| # PLC_1 (CPU 1516/ 4 PMOP)                                                                                                    | ) 🖕 🗘 vaput                                                                                                    |      | <ul> <li>Bit logic constitute</li> </ul>                                                                                                    |        |
| Online configuration                                                                                                    | a stations                                                                                                    | - 11 | a Talata Supervisore                                                                                                    |        |
| S Online & diagnostics                                                                                                    | 5 Q * HOA                                                                                                    |      | b St Imer careation                                                                                                    |        |
| <ul> <li>talety Administration</li> </ul>                                                                                                    | a s - Add meno                                                                                                    |      | h V Counter constitues                                                                                                    |        |
| Software units                                                                                                    | 7 🖬 • Sask                                                                                                    | - 11 | h 17 Companying coamplem                                                                                                    |        |
| 🖌 😸 Program blocks                                                                                                    | a • -vid newo                                                                                                    | - 11 | <                                                                                                    |        |
| P Add new block                                                                                                    | 1 C * 34p                                                                                                    | - 11 | as Reduceded by Investigan                                                                                                    |        |
| Diageostic error interrupt (0882)                                                                                                    | 10 • while mean                                                                                                    |      |                                                                                                    |        |
| Their (OE1)                                                                                                    | 11 C a Commo                                                                                                    | 1.0  | rant                                                                                                    | 100    |
| POR_8301 (08123) Main_Select_(FD1 (FD1))                                                                                                    | <u>→</u>                                                                                                    |      |                                                                                                    |        |
| input_EncSafet/Oata (D82)                                                                                                    | Block title:                                                                                                    |      |                                                                                                    |        |
| Main_Safety_F951_00 [001]                                                                                                    | Contrast                                                                                                    |      |                                                                                                    |        |
| * 🔂 Tyttere Macht                                                                                                    |                                                                                                    |      |                                                                                                    |        |
| * 🗟 STEP 7 Salety                                                                                                    | Network 1) Achievedge Herdanice - 1                                                                                                    | - 1  | /                                                                                                    |        |
| F_Systemints_08 (0850                                                                                                    | Carneterd                                                                                                    | - 1  |                                                                                                    |        |
| #3515ysimb (D830000)                                                                                                    |                                                                                                    | -    | · Technology                                                                                                    |        |
| <ul> <li>B F40 data blocks</li> </ul>                                                                                                    |                                                                                                    |      | Harve                                                                                                    | Des    |
| <ul> <li>Gruppler blocks</li> </ul>                                                                                                    | Standard                                                                                                    | - 1  |                                                                                                    |        |
| Technology objects                                                                                                    | Delegan Seller".                                                                                                    | - 1  |                                                                                                    |        |
| Sternal source files                                                                                                    | <ul> <li>AC(8)</li> </ul>                                                                                                    |      |                                                                                                    |        |
| PLC tage                                                                                                    | 300.0                                                                                                    |      |                                                                                                    |        |
| 🗞 Show all tags                                                                                                    | 504Cath                                                                                                    |      |                                                                                                    |        |
|                                                                                                    |                                                                                                    |      |                                                                                                    |        |
| Add new tag table                                                                                                    |                                                                                                    |      |                                                                                                    |        |
| Cefe alt tag table                                                                                                    | <ul> <li>Henryd 3:</li> </ul>                                                                                                    | _    |                                                                                                    |        |
| Cefealt tag table<br>Cefealt tag table [74]                                                                                                    | Network 2:                                                                                                    |      |                                                                                                    |        |
| Add new tag table     Gefault tag table     To fault tag table     FLC data types     Watch and force tables                                                                                                    | Network21 Connect                                                                                                    |      |                                                                                                    |        |
| Add new tag table<br>Certain tag table [74]<br>PLC deta types<br>Washs and force tables                                                                                                    | Vriusk2:     Govert                                                                                                    |      |                                                                                                    |        |
| Add new tag table Default tag table Default tag table TC data tags table Visch and tags table Visch and tags table                                                                                                    | Knock 2;                                                                                                    |      |                                                                                                    |        |
| Add new Cag table<br>Cole with tag table [74]<br>T/C 64m spen<br>Wasch and force tables                                                                                                    | - Investi<br>Investi                                                                                                    |      |                                                                                                    |        |
| Add mex tog table<br>Gefarit tog table [74]<br>Ch C dea tog table [74]<br>Ch C dea tog table<br>No dea tog table<br>No dea tog tab | Y Mould 2<br>2 Const<br>                                                                                                    |      |                                                                                                    |        |
| Add new tag table     Gene tag table     Gene tag table     Gene tagen     Maxhad     Maxhad                                                                                                    |                                                                                                    |      |                                                                                                    |        |
| Ad nov tog table     Greik virus gatale     Greik virus gatale     Greik virus     Anov da force table     Technology objects     Anov da force table     Technology objects                                                                                                    | Source     Source                                                                                                    |      |                                                                                                    |        |
| Add non tag table     Gete vite gashe     Add non tag table     Gete vite gashe     Add non tag table     Add non tag table     Add non tag      Add non tag table     Add non tag      Add non tag                                                                                                    |                                                                                                    |      |                                                                                                    |        |
| Add non tog table     Orks in you gale     To Chan you gale     To Chan you gale     To Chan you     To Chan you     To C                                                                                                    | P Month                                                                                                    |      |                                                                                                    |        |
| Ad avers tog solate     Constant of the solate solate     Constant of the solate     Constant of the solate     Constant of                                                                                                    | Second A      Second A     Second A                                                                                                    |      | < =                                                                                                    |        |
| Advances gescher<br>Gefenningen<br>Advances gescher<br>Advances gescher<br>Indersteinen Antone<br>Advances gescher<br>Indersteinen Antone<br>Advances gescher<br>Advances gescher                                                                                                    | P         Image: Second Second Se |      | < III Stream State State |        |

e) Verknüpfen Sie ebenso die Variablen "S\_NIST16\_Velo" und "S\_XIST32\_Pos" mit den jeweiligen Variablen des sicheren Datenbausteins, durch einen "MOVE" Befehl.

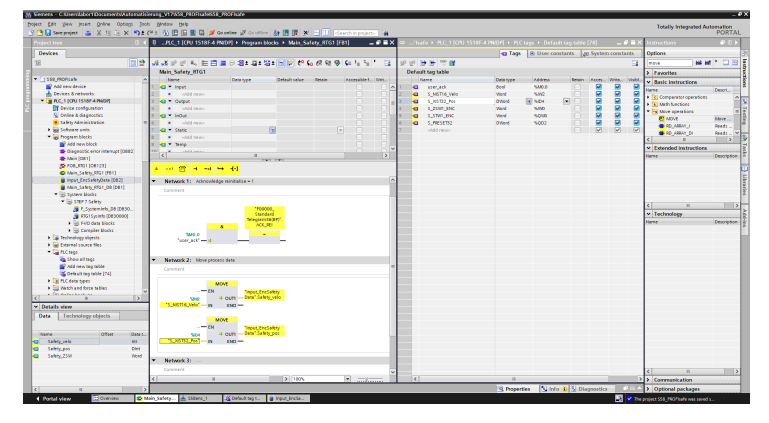

IMG-ID: 236808075

f) Fügen Sie nun die Befehle zum Preset-Handling hinzu. Hierzu legen Sie zwei MOVE Befehle "Tag\_S\_Preset\_enable" und "Tag\_S\_Preset\_activate" über die jeweiligen Bits im S\_STW1\_ENC" an.

| omment                  |                            |  |
|-------------------------|----------------------------|--|
| ommente                 |                            |  |
|                         | %Q1.0<br>"5_STWI_ENC       |  |
| %M0.1<br>"Tag_S_Preset_ | -                          |  |
| enable                  |                            |  |
|                         | %Q1.6                      |  |
|                         | "S_STWI_ENC<br>PRESET_SET" |  |
|                         | =                          |  |
| %M0.2<br>Tag_S_Preset_  |                            |  |
| activate"               |                            |  |

## 5.2.2 Tool Calling Interface - TCI

Da es sich beim S58 PROFIsafe um ein funktionales Sicherheitsgerät handelt, muss nach dem Sicherheitsstandard bei der Konfiguration die fehlerhafte Konfiguration ausgeschlossen werden.

| HINWEIS | Notwendigkeit der CRC Berechnung mittels TCI                                                                                                    |
|---------|----------------------------------------------------------------------------------------------------|
|         | Bei einer sicherheitsgerichteten Konfiguration muss sichergestellt<br>werden, dass eine korrekte, d.h. vom Benutzer geprüfte<br>Konfiguration auch auf dem Zielgerät abgelegt und gespeichert wird.<br>Dies wird durch eine Gegenüberstellung der CRC-Wert-Berechnung<br>im TIA Portal und der CRC-Wert-Berechnung im Gerät selbst<br>gewährleistet. |

TIA Portal liefert von Haus aus unterschiedliche Polynomansätze sowie die Möglichkeit, eigene anwenderspezifische Sicherheitsmechanismen einzubinden.

Das "Kübler TIA Device Tool" kümmert sich um die CRC Berechnung der einzuspielenden Konfiguration über das TIA Portal in den S58 PROFIsafe Drehgeber. Das Tool wird aus dem TIA-Portal heraus mit Hilfe des TCI gestartet.

Die CRC wird für die Baugruppenparameter (iParameter) berechnet. Diese überprüft, ob die für das Gerät passenden Parameter übermittelt wurden und stellt sicher, dass keine Übertragungsfehler aufgetreten sind.

## 5.2.2.1 Installation

Das Kübler TIA Device Tool kann auf Windows Betriebssystemen eingesetzt werden. Zur Installation gehen Sie wie folgt vor.

- ✓ Das Kübler TIA Device Tool kann über die Kübler Webseite heruntergeladen werden.
- a) Führen Sie die Datei "Kuebler TCI Device Tool.exe" aus
  - ⇒ Es öffnet sich folgendes Fenster:

| 底 Setup |                                                | 8778 |           | $\times$ |
|---------|------------------------------------------------|------|-----------|----------|
| Kubler  | Kübler TCI Device Tool                         |      |           | ^        |
|         | Zielverzeichnis                                |      |           | $\sim$   |
|         | c:\Program Files (x86)\Kuebler\TCI Device Tool | ~    | Durchsuch | nen      |
|         | Installationsfortschritt                       |      |           |          |
|         |                                                |      |           |          |

- b) Legen Sie das Zielverzeichnis fest. Das Zielverzeichnis kann entweder das voreingestellte oder ein selbst gewähltes Verzeichnis sein.
  - ⇒ Nach der Verzeichnisauswahl zur Installation erscheint eine Windows-Abfrage bzgl. Benutzerkontensteuerung.
- c) Bestätigen Sie die Abfrage.
- ⇒ Nun können notwendige Änderungen am Windows-Gerät vorgenommen werden.

| HINWEIS | Bestätigen der Änderungen                                                                                                    |
|---------|----------------------------------------------------------------------------------------------------|
|         | Das Bestätigen zu Änderungen in der Benutzerkontensteuerung ist für die spätere Nutzung des Kübler TIA Device Tools notwendig. |

Diese bestätigten Änderungen beinhalten Eintragungen in die Registrierung des Windows Gerätes.

Die Notwendigkeit der Änderungen in den Einträgen basiert auf der Tatsache, dass das TIA-Portal somit den Pfad zum Programm (Kübler TIA Device Tool) erhält und folglich das Programm dem entsprechenden zu konfigurierenden Gerät zuordnen kann.

Zusätzlich werden Einträge vorgenommen, die eine fehlerfreie Deinstallation des Kübler TIA Device Tools erlauben.

## 5.2.2.2 CRC-Wert Berechnung

Wenn alle Voreinstellungen zur Konfiguration abgeschlossen sind, kann die CRC-Wert-Berechnung durchgeführt werden. Die CRC-Wert-Berechnung der Konfigurationsdaten erfolgt manuell durch den Bediener.

- ✓ Stellen Sie sicher, dass das Gerät im TIA Portal angelegt und die GSD Datei geladen ist.
- ✓ Stellen Sie sicher, dass die Baugruppenparameter / iParameter (z. B. Auflösung) eingestellt sind.
- a) Öffnen Sie die Gerätekonfiguration des Gerätes im TIA Portal, um die CRC-Berechnung zu starten.
- b) Rechtsklick auf das Gerät, d.h. auf die Darstellung.
  - ⇒ Es öffnet sich ein Menüfenster zur Bearbeitung der Drehgeber Einstellungen bzw. Konfiguration.

|                                  |                                            |              |        |     | 🚽 Тор      | ology view 🛛 🛔 Network vi                       | ew     | 🛐 Devi | ice view |
|----------------------------------|--------------------------------------------|--------------|--------|-----|------------|-------------------------------------------------|--------|--------|----------|
| 🏕 S58enc-1032 [S58x8] 💌 📰 🖉 💰    | 🔛 🔝 🔍 ±                                    |              |        | -   | Device     | overview                                        |        |        |          |
|                                  |                                            |              |        | ^   | - <b>1</b> | Module                                          | Rack   | Slot   | I addr   |
| <b>A</b>                         |                                            |              |        |     |            | <ul> <li>\$58enc-1032</li> </ul>                | 0      | 0      | ^        |
| 10 <sup>10</sup>                 |                                            |              |        | =   |            | PNHO                                            | 0      | 0 X1   |          |
|                                  |                                            |              |        |     |            | <ul> <li>Standard Telegram 36 (XP)_1</li> </ul> | 0      | 1      |          |
|                                  |                                            |              |        |     |            | Parameter_SubMod                                | 0      | 11     |          |
|                                  |                                            |              |        |     |            | Standard Telegram 36 (XF                        | 0      | 1.2    | 012      |
|                                  |                                            |              |        |     |            | <ul> <li>Standard Telegram 81_1</li> </ul>      | 0      | 2      |          |
|                                  |                                            |              |        |     |            | Parameter_SubMod                                | 0      | 21     |          |
|                                  | S.                                         |              |        |     |            | Standard Telegram 81                            | 0      | 2 2    | 2031     |
| •                                | Change device                              |              |        |     |            |                                                 | 0      | 3      |          |
|                                  | Write IO-Device name to Micro M            | lemory Card  |        |     |            |                                                 | 0      | 4      |          |
|                                  | Start device tool                          |              |        |     |            |                                                 | 0      | 5      |          |
|                                  | 🖌 🕹 🕹                                      | Ctrl+X       |        |     |            |                                                 | 0      | 6      |          |
|                                  | E Copy                                     | Ctrl+C       |        |     |            |                                                 | 0      | 7      |          |
|                                  | 💼 Paste                                    | Ctrl+V       |        |     |            |                                                 | 0      | 8      |          |
|                                  | × Delete                                   | Del          |        |     |            |                                                 | 0      | 9      |          |
|                                  | R Ca ta tanalamuian                        |              | -      |     |            |                                                 | 0      | 10     |          |
|                                  | Go to network view                         |              |        |     |            |                                                 | 0      | 11     |          |
|                                  |                                            |              | -      |     |            |                                                 | 0      | 12     |          |
|                                  | Compile                                    |              |        |     |            |                                                 | 0      | 13     |          |
|                                  | Download to device                         | Carlor .     |        |     |            |                                                 | 0      | 16     |          |
|                                  | So offine                                  | Ctd+K        |        |     |            |                                                 | 0      | 16     |          |
|                                  | Online & diagnostics                       | CtrlaD       |        |     |            |                                                 | 0      | 17     |          |
|                                  | Assign device name                         |              |        |     |            |                                                 | 0      | 18     |          |
|                                  | Receive alarms                             |              |        |     |            |                                                 | 0      | 19     |          |
|                                  | Update and display forced opera            | inds         |        |     |            |                                                 | 0      | 20     |          |
|                                  | A Cross-references                         | E11          |        |     |            |                                                 | 0      | 21     |          |
|                                  | X <sup>2</sup> Cross-reference information | Shift+F11    |        | ~   |            |                                                 | 0      | 22     | ×        |
| < II                             | Show catalog                               | Ctrl+Shift+C | > 100% | . 1 | <          | П                                               |        | _      | >        |
| \$58enc-1032 [\$58x8]            | Export module labeling strips              |              |        |     | 🧐 P        | roperties 🚺 Info 🕕 🗓                            | Diagno | ostics |          |
| General IO tags System constants | 🧕 Properties                               | Alt+Enter    |        |     |            |                                                 |        |        |          |

- c) Wählen Sie den Menüpunkt "Device Tool starten ..." und betätigen Sie den "Start" Button.
  - ⇒ Mit dem Start des Kübler TIA Device Tools öffnet sich ein neues Fenster:

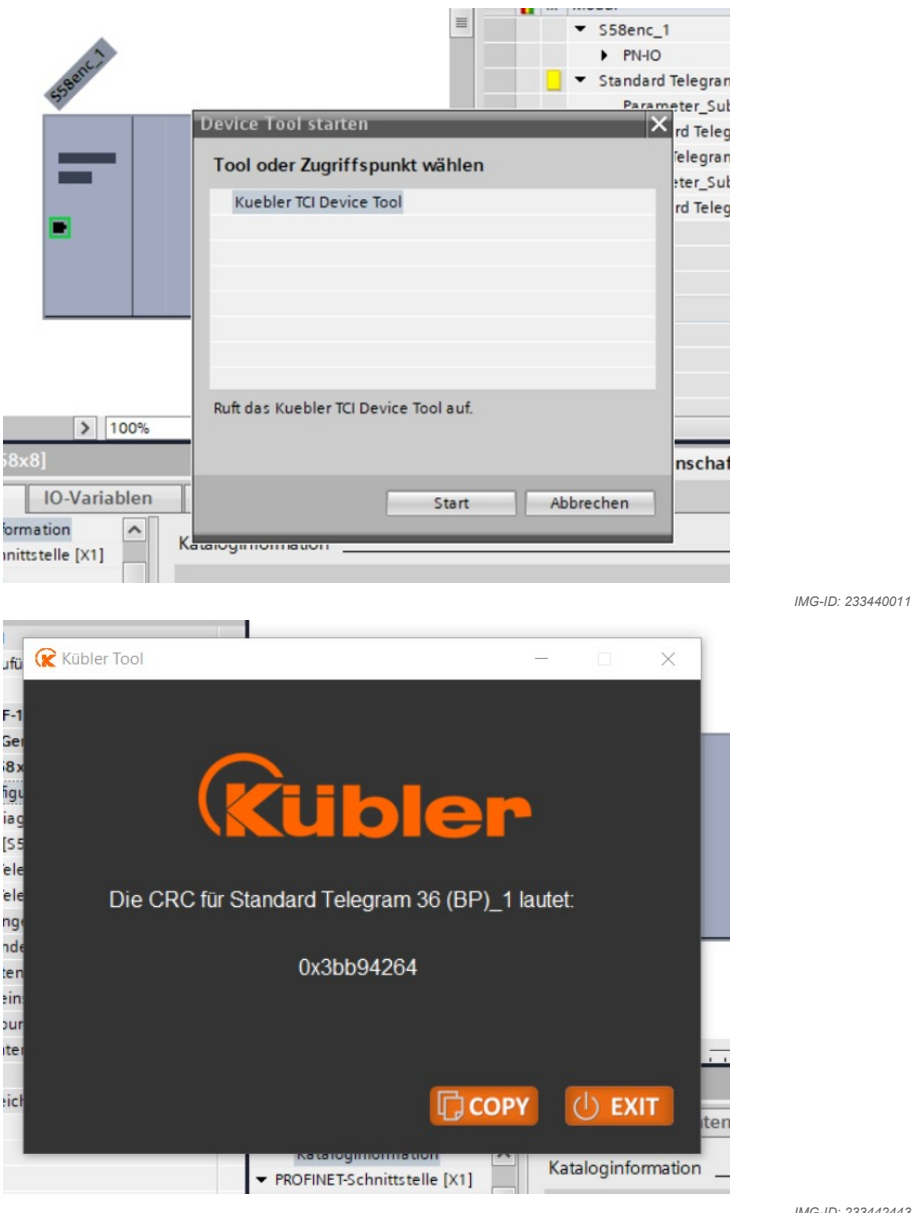

- d) Betätigen Sie den mit dem Button "Copy".
  - ⇒ Die CRC Berechnung wird automatisch beim Start des Kübler TIA Device Tools für den verknüpften Drehaeber durchaeführt.
  - ⇒ Die CRC Berechnung wird für die gesamte sicherheitsrelevante Konfiguration (Drehgeber Einstellungen) durchgeführt.

⇒ Der generierte CRC-Wert wird dadurch zur Weiterverarbeitung im Zwischenspeicher gehalten. Durch Klicken in das TIA Portal, rückt die Ansicht "Gerätekonfiguration" wieder in den Vordergrund:

|                                           | x 7-1 = 1 = 1 = 1             |                                              |                                        |      |     |                                           |           | -     |                                          |
|-------------------------------------------|-------------------------------|----------------------------------------------|----------------------------------------|------|-----|-------------------------------------------|-----------|-------|------------------------------------------|
| ct tree 🔍 🔍 🔍                             | Profisate_558x8_APP_Tel81_1   | Tel378P_TechObj_LLDP + Ungrou                | ped devices + 558enc-32 [558x8F53]     |      |     |                                           |           | - ×   | Hardware catalog                         |
| vices                                     |                               |                                              |                                        |      | 2   | Topology view 📥 Network view              | Device vi | ew    | Options                                  |
| 🛄 🏠                                       | 👉 \$58enc-32 [\$58x8F\$3]     | • • • • • <b>•</b> • • • • • • • • • • • • • |                                        |      |     | Device overview                           |           |       |                                          |
|                                           |                               |                                              |                                        |      | ^   | - Module                                  | Rack      | 5     | ✓ Catalog                                |
|                                           |                               |                                              |                                        |      |     | ▼ SSBenc-32                               | 0         | 0 ^   | deantho ##                               |
| Protoste_state_APP_sets1_1                | 100                           |                                              |                                        |      |     | <ul> <li>MH0</li> </ul>                   | ٥         | 0     | Filter Profile: Profile_1                |
| Devices & astronom                        | 658                           |                                              |                                        |      |     | <ul> <li>PND Encoder Profile_1</li> </ul> | ٥         | 1     | + THE Head module                        |
| BLC 1 COLLSIDE ADV                        | v.                            |                                              |                                        |      |     | MAP Parameter Access                      | ٥         | 1     | + im Module                              |
| Device configuration                      |                               |                                              |                                        |      |     | Standard Telegram 81                      | 0         | 1     | 💌 🌆 Submodules                           |
| S Online & diagnostics                    |                               |                                              |                                        |      | 1   | standard leagtam 37 (br)                  | 0         | 1 and | 🜆 Standard Telegram 36 (8P)              |
| <ul> <li>Safety Administration</li> </ul> | _                             | -                                            |                                        |      | 3   |                                           |           | ÷.    | Standard Telegram 36 (XP)                |
| Program blocks                            |                               | 100                                          |                                        |      |     |                                           |           | 21    | Standard Telegram 37 (8P)                |
| Technology objects                        |                               |                                              |                                        |      | 1   |                                           |           | 5     | Standard Telegram 37 (0P)                |
| External source files                     |                               |                                              |                                        |      |     |                                           | 0         | 6     | Standard Telegram 81                     |
| PLC tags                                  |                               |                                              |                                        |      |     |                                           | ٥         | 7     | Standard Telegram 82                     |
| PLC data types                            |                               |                                              |                                        |      |     |                                           | 0         |       | Sundard Telegram 04                      |
| Watch and force tables                    |                               |                                              |                                        |      |     |                                           | 0         | 9     | Standard Teleoram 96                     |
| Conside backups                           |                               |                                              |                                        |      |     |                                           | ٥         | 10    | Standard Telegram 88                     |
| Gold Hit communication                    |                               |                                              |                                        |      | ~   |                                           | ٥         | 11 🗸  |                                          |
| Device convidete                          | < =                           |                                              | >                                      | 100% | . 0 | < =                                       |           | 5     |                                          |
| Program info                              | Standard Telegram 37 (BP) (St | andard Telegram 37 (BP)                      |                                        |      |     | Properties 1 Info () S Diago              | ostics    | 100   | 1                                        |
| PLC supervisions & alar.                  | Count Linear Line             | Land Land                                    |                                        |      | _   | 2                                         |           | _     | 1                                        |
| PLC alarm text lists                      | General To tags Sys           | term constants   Texts                       |                                        |      |     |                                           |           |       |                                          |
| Local modules                             | * General                     | PROFIsafe                                    |                                        |      |     |                                           |           |       |                                          |
| Distributed I/O                           | Catalog intomation            |                                              |                                        |      |     |                                           |           | - C   |                                          |
| 🔙 Ungrouped devices                       | Made do no services           |                                              |                                        |      |     |                                           |           |       |                                          |
| Security settings                         | ID addresses                  | 1,540                                        | 943                                    |      |     |                                           |           |       |                                          |
| al Cross-device functions                 |                               | F_CRC_Length:                                | 3-Byte-CRC                             |      |     | × .                                       |           |       |                                          |
| Common data                               |                               | F_Block_ID:                                  |                                        |      |     |                                           |           |       |                                          |
| Documentation settings                    |                               | P_Par_Version:                               |                                        |      |     |                                           |           |       |                                          |
| Version control interface                 |                               | E.Source.Add:                                | 1                                      |      |     |                                           |           |       | × Information                            |
| Online access                             |                               | F Dest Add                                   | 10                                     |      |     |                                           |           |       |                                          |
| Card Reader/USB memory                    |                               | t day offer when addresses                   |                                        |      |     |                                           |           |       | Device:                                  |
|                                           |                               |                                              | <u> </u>                               |      |     |                                           |           |       | 430                                      |
|                                           |                               |                                              | Manual assignment of f-monitoring time |      |     |                                           |           | / I   | 71                                       |
|                                           |                               | P_WD_Time:                                   | 150 ms                                 |      |     |                                           |           |       |                                          |
|                                           |                               | F_iPar_CRC:                                  | E11508E7                               |      |     |                                           |           |       | Created Telescore 2                      |
| etails view                               |                               | F_Par_CRC:                                   | 62117                                  |      |     |                                           |           |       | cannon any second                        |
|                                           |                               |                                              | F4/0 D8 manual number assignment       |      |     |                                           |           |       | Article po :                             |
|                                           |                               | E-ID OB-comber                               | 20002                                  |      |     |                                           |           |       |                                          |
| me                                        |                               | Pro denomber:                                |                                        |      |     |                                           |           |       | Version:                                 |
|                                           |                               | P40 D8-name:                                 | ruuuuu_standaro eregram37(8P)          |      |     |                                           |           | - 1   | Description                              |
|                                           |                               |                                              |                                        |      |     |                                           |           | - 1   | least of the second sector of the second |
|                                           |                               |                                              |                                        |      |     |                                           |           |       | input south of the bit sons inter        |
|                                           |                               |                                              |                                        |      |     |                                           |           |       | 1.5.1                                    |
| athl singer                               | A \$50ex.32                   |                                              |                                        |      |     |                                           |           |       | a marfaula remar ann màra na             |

| HINWEIS | Zwischenspeicher                                                 |
|---------|------------------------------------------------------------------|
|         | Beim Schließen des Programms wird der Zwischenspeicher gelöscht. |

- e) Wählen Sie im Kübler TIA Device Tool das gewünschte Telegramm. Im vorliegenden Beispiel ist das Standard Telegram 36 (BP)\_1 ausgewählt.
- f) Geben Sie den zuvor generierten und kopierten CRC-Wert im TIA-Portal unter dem F\_IPar\_CRC an. Die Eingabemaske für die CRC-Werte der F-Parametrierung findet sich im Untermenüpunkt "PROFIsafe" des ausgewählten Telegramms.
- g) Übernehmen Sie mit einem Rechtsklick oder Strg+V nach Auswahl des Eingabefeldes F\_IPar\_CRC den CRC-Wert aus dem Zwischenspeicher.
  - ⇒ Die sicherheitsrelevante Konfiguration ist dann CRC-Wert gesichert.

| HINWEIS | Erneute Änderung der Konfiguration                                                                                                    |
|---------|----------------------------------------------------------------------------------------------------|
|         | Wenn nach der CRC-Wert Berechnung Werte in der Konfiguration<br>geändert werden, muss das Tool erneut gestartet werden, um den<br>neuen Wert zu berechnen. |

## 5.2.3 Inbetriebnahme

| HINWEIS | IP-Adresse identifizieren                                                                                                    |
|---------|----------------------------------------------------------------------------------------------------|
|         | Die IP-Adresse des Gerätes können Sie über "Projektnavigation/<br>Online-Zugänge/Netzwerkkarte/Erreichbare Teilnehmer<br>aktualisieren" identifizieren.                                                                                                    |
| HINWEIS | Parking Sensor ist im Initialzustand aktiv                                                                                                    |
|         | Bei den Standard-Telegrammen 81, 82, 83 und 84 gem. Encoder<br>Profil v4.2, ist der Parking Sensor im Initialzustand aktiv, womit der<br>Drehgeber keine Daten ausgibt bzw. die Position eingefroren ist. Um<br>den Drehgeber in den Betriebszustand zu versetzen, kann der<br>Parking Sensor über Bit 14 in G1_STW deaktiviert werden. |
| HINWEIS | Sensors im Initialzustand passiviert                                                                                                    |
|         | Im Initialzustand ist der sicherheitsgerichtete Sensor aufgrund der<br>Sicherheitsmechanismen zunächst passiviert. D.h. der Sensor nimmt<br>zunächst keine Befehle entgegen solange er nicht mittels des Bit<br>ACK_REI depassiviert wurde.                                                                                             |

- ✓ Stellen Sie sicher, dass alle notwendigen Konfigurationsparameter korrekt eingestellt wurden.
- ✓ Achten Sie darauf, dass die in der Gerätekonfiguration eingestellte IP-Adresse der CPU mit der tatsächlichen IP-Adresse übereinstimmt.
- a) Klicken Sie auf Ihre CPU (z. B. unter Projektnavigation/Geräte) und anschließend auf das Symbol "Laden in Gerät".
  - ⇒ Es öffnet sich das Fenster "Laden Vorschau".
- b) Klicken Sie auf "Laden" und anschließend auf "Abschließen".
  - $\Rightarrow$  Die Hardwarekonfiguration wird hiermit in die SPS geladen.

| <u> </u>         | eview  |                                          |                                                                    |              |
|------------------|--------|------------------------------------------|--------------------------------------------------------------------|--------------|
| <b>?</b>         | heck l | before loading                           |                                                                    |              |
| Status           | 1      | Target                                   | Message                                                            | Action       |
| † <mark>1</mark> | 0      | ▼ PLC_1                                  | Ready for loading.                                                 | Load 'PLC_1' |
|                  | 0      | <ul> <li>Online is up to data</li> </ul> | The configuration will not be loaded because the online status is  |              |
|                  | Ŭ      | <ul> <li>Online is up-to-da</li> </ul>   | The configuration will not be loaded, because the online status is |              |
|                  |        |                                          |                                                                    |              |
|                  |        |                                          |                                                                    |              |
|                  |        |                                          |                                                                    |              |
|                  |        |                                          |                                                                    |              |
|                  |        |                                          |                                                                    |              |
|                  |        |                                          |                                                                    |              |
|                  |        |                                          |                                                                    |              |
| *                |        |                                          | 107                                                                |              |
| <b>N</b>         |        |                                          | III                                                                |              |

Anschließend kann die Konfiguration gestartet werden:

- c) Klicken Sie dazu auf "Online gehen".
- ⇒ Der Drehgeber ist nun online.

## Erzeugung des betriebsbereiten Zustands

| HINWEIS | Vorraussetzungen für die Prozessdatenübertragung                                                                                                    |  |  |  |
|---------|----------------------------------------------------------------------------------------------------|--|--|--|
|         | Bevor die Prozessdatenkommunikation erfolgen kann muss der<br>sichere Betriebszustand zunächst vom Anwender quittiert werden.<br>Die geschieht über die Depassivierung für den sicheren Kanal bzw.<br>über die Aufhebung des Parkingsensors für den nicht sicheren Kanal<br>(Tel81, 82, 83, 84). |  |  |  |

| Prof | isafe_S58x8_APP_Tel81_82_Tel36 → | PLC_1 [CPU 151]     | 8F-4 PN/DP] → | Watch and force tables > | Tel81_82              |     |                                                     | _ # # × |
|------|----------------------------------|---------------------|---------------|--------------------------|-----------------------|-----|-----------------------------------------------------|---------|
|      |                                  |                     |               |                          |                       |     |                                                     |         |
| ¥.   | 🔮 🧟 🕼 💪 🔊 🖓 😤 🖤                  |                     |               |                          |                       |     |                                                     |         |
|      | Name G                           | Address             | Display for   | Monitor value            | Modify value          | 9   | Comment                                             | Tag c   |
|      | Position value                   |                     |               |                          |                       |     |                                                     |         |
|      | "G1_XIST1"                       | %024                | DEC           | 582351                   |                       |     |                                                     |         |
| 3    | "G1_XIST2"                       | %ID28               | DEC           | 0                        |                       |     |                                                     |         |
| 4    | I Speed value Tel82              |                     |               |                          |                       |     |                                                     |         |
| 5    | "NIST_A"                         | %/W32               | DEC+/-        | 0                        |                       |     |                                                     |         |
| 6    |                                  |                     |               |                          |                       |     |                                                     |         |
|      | I Control Data Encoder           |                     |               |                          |                       |     |                                                     |         |
| 8    | "STW2_ENC"                       | %QW20               | Bin           | 2#0000_0100_0000_0000    | 2#0000_0100_0000_0000 | 🛛 🖌 | Bit10 = 1 Control by PLC                            |         |
| 9    | "G1_STW"                         | %QW22               | Bin           | 2#0000_0000_0000_0000    | 2#0000_0000_0000_0000 |     | Bit14 = 0 Parking Sensor Off, Bit12 = Preset.       |         |
| 10   | "Tag_S_Preset_enable"            | %M0.1               | Bool          | E FALSE                  | FALSE                 |     |                                                     |         |
| 11   | "Tag_S_Preset_activate"          | %M0.2               | Bool          | FALSE                    | FALSE                 |     |                                                     |         |
| 12   | I Status Data Encoder            |                     |               |                          |                       |     |                                                     |         |
| 13   | "ZSW2_ENC"                       | %W20                | Bin           | 2#0000_0010_0000_0110    |                       |     |                                                     |         |
| 14   | "G1_ZSW"                         | %W22                | Bin           | 2#0000_0000_0000_0000    |                       |     |                                                     |         |
| 15   | I Safety Data Encoder            |                     |               |                          |                       |     |                                                     |         |
| 16   | "user_ack"                       | %M0.0               | Bool          | FALSE                    | FALSE                 |     |                                                     |         |
| 17   | "S_ZSW1_ENC"                     | %/W0                | Hex           | 16#0003                  |                       |     |                                                     |         |
| 18   | "S_NIST16_Velo"                  | %W2                 | DEC+/-        | 0                        |                       |     |                                                     |         |
| 19   | "S_XIST32_Pos"                   | %ID4                | DEC           | 5045                     |                       |     |                                                     |         |
| 20   | "STW2_ENC"                       | %QW20               | Hex           | 16#0400                  |                       |     | Bit0 = 1 Preset activaded, Bit6 = trigger Bit Reset |         |
| 21   |                                  | <add news=""></add> |               |                          |                       |     |                                                     |         |
|      |                                  |                     |               |                          |                       |     |                                                     |         |
|      |                                  |                     |               |                          |                       |     |                                                     |         |
|      |                                  |                     |               |                          |                       |     |                                                     |         |
|      |                                  |                     |               |                          |                       |     |                                                     |         |
|      |                                  |                     |               |                          |                       |     |                                                     |         |
|      |                                  |                     |               |                          |                       |     |                                                     |         |
|      |                                  |                     |               |                          |                       |     |                                                     |         |
|      |                                  |                     |               |                          |                       |     |                                                     |         |
|      | < [                              |                     |               |                          |                       |     |                                                     | >       |
|      |                                  |                     |               |                          |                       |     |                                                     | 1       |

Zur Erzeugung des betriebsbereiten Zustands gehen Sie jeweils wie folgt vor.

Sicherer Kanal:

- ✓ Damit Messwerte über Telegramm 36 und 37 ausgegeben werden können, muss der Parking Sensor deaktiviert werden.
- a) Laden Sie die Konfiguration in die Steuerung in dem Sie auf den Button "Auf Gerät herunterladen" klicken. Anschließend bestätigen Sie mit "Laden".
- b) Wechseln Sie mit der Steuerung in den RUN Modus
- c) Stellen Sie nun die Variable "user\_ack" auf 1 (TRUE) und senden den Befehl über die Steuerung.
  - ⇒ Die Routine depassiviert den Drehgeber.
- ⇒ Nachdem der Drehgeber depassiviert wurde, werden die aktuellen Messwerte des Drehgebers angezeigt.

Nicht sicherer Kanal (Tel81, 82, 83, 84):

- ✓ Damit Messwerte ausgegeben werden können, muss der Parking Sensor deaktiviert werden.
- d) Laden Sie die Konfiguration in die Steuerung in dem Sie auf den Button "Auf Gerät herunterladen" klicken. Anschließend bestätigen Sie mit "Laden".
- e) Wechseln Sie mit der Steuerung in den RUN Modus
- f) Um die Ein- und Ausgangsdaten zu beobachten, öffnen Sie die angelegte Beobachtungstabelle klicken Sie auf "Alle beobachten".
- g) Deaktivieren Sie den Parking Sensor indem Sie in STW2\_ENC Bit 10=1 und in G1\_STW Bit 14=0 setzen. Telegrammdaten
- ⇒ Sobald die Konfiguration gestartet und der Parking Sensor deaktiviert ist, können die Werte des Drehgebers gelesen werden.

## 5.2.4 Rücksetzen auf Werkseinstellung

Es besteht die Möglichkeit, die PROFINET-Schnittstelle des Drehgebers wieder auf "Werkseinstellungen" zu setzen. Damit werden u. a. der Gerätename und die IP-Adresse gelöscht.

| HINWEIS | Preset Position                                                                                                    |  |  |  |
|---------|----------------------------------------------------------------------------------------------------|--|--|--|
|         | Das "Rücksetzen auf Werkseinstellung" bezieht sich nur auf die PN-<br>Schnittstelle. Die Preset-Position des Drehgebers wird dabei nicht verändert.                                                                                                    |  |  |  |
| HINWEIS | Verhalten der Ausgabedaten                                                                                                    |  |  |  |
|         | Die intern vom Drehgeber ausgewerteten Ausgabe-Daten-Bytes<br>werden in folgenden Situationen auf 0x00 gesetzt und damit<br>gelöscht:                                                                                                    |  |  |  |
|         | <ul> <li>beim Einschalten (Anlegen der Versorgungsspannung).</li> </ul>                                                                                                    |  |  |  |
|         | <ul> <li>bei jedem PN-Verbindungsabbruch (z. B. Abstecken der PN-<br/>Datenleitung).</li> </ul>                                                                                                    |  |  |  |
|         | • wenn der PN-Controller "IOPS = BAD" setzt (z. B. wenn die SPS auf "STOP" geht).                                                                                                    |  |  |  |
| HINWEIS | Gerätenamen                                                                                                    |  |  |  |
|         | Falls der PN-Controller (SPS) läuft und eine der aktuellen Topologie<br>entsprechende LLDP-Konfiguration enthält, wird dem gerade "auf<br>Werkseinstellungen" gesetzten Gerätes nach ein paar Sekunden<br>automatisch der konfigurierte Name zugewiesen (und ggf. die PN-<br>Verbindung neu aufgebaut). |  |  |  |

Soll in einem PROFINET-Netzwerk ein defektes Gerät ersetzt werden, empfiehlt es sich ein neues oder ein auf Werkseinstellungen gesetztes Ersatzgerät einzubauen. Diesem wird bei aktiviertem LLDP automatisch der richtige PROFINET-Gerätename zugewiesen - siehe LLDP - Link Layer Discovery Protocol.

Gehen Sie zum "Rücksetzen auf Werkseinstellungen" wie folgt vor:

a) Öffnen Sie den Pfad "Projektnavigation/Geräte/Online-Zugänge/{Ihre PN-Netzwerkkarte}".

| Devices                                                                                                    |          |   |
|----------------------------------------------------------------------------------------------------|----------|---|
|                                                                                                    |          | • |
|                                                                                                    |          | _ |
| Nama                                                                                                    |          |   |
|                                                                                                    |          |   |
| Online backups                                                                                                    |          | ^ |
| Iraces                                                                                                    |          |   |
| OPC UA communication                                                                                                    |          |   |
| Device proxy data                                                                                                    |          |   |
| Program info                                                                                                    |          |   |
| PLC supervisions & alar                                                                                                    |          |   |
| PLC alarm text lists                                                                                                    |          |   |
| Online card data                                                                                                    |          |   |
| Local modules                                                                                                    | 0.       |   |
| Im Distributed I/O                                                                                                    | ≤        | _ |
| Ungrouped devices                                                                                                    |          |   |
| Security settings                                                                                                    |          |   |
| Cross-device functions                                                                                                    |          |   |
| 🕨 📑 Common data                                                                                                    |          |   |
| Documentation settings                                                                                                    |          |   |
| 🕨 🐻 Languages & resources                                                                                                    |          | ≡ |
| Version control interface                                                                                                    |          |   |
| 🔻 🔚 Online access                                                                                                    |          |   |
| 🍸 Display/hide interfaces                                                                                                    |          |   |
| 🕨 🛅 COM [RS232/PPI multi-ma                                                                                                    |          |   |
| ▼ 🛅 Intel(R) Ethernet Conne                                                                                                    | <b>N</b> |   |
| 🔐 Update accessible devi.                                                                                                    |          |   |
| 鹶 Display more informati                                                                                                    |          |   |
| Discrete Lange Angeler Angeler Ange |          |   |
| 🔻 <u>]</u> s58enc-1032 [192.168                                                                                                    |          |   |
| 🐰 Online & diagnostics                                                                                                    |          |   |
| Image: Switch_1 [192.168.0.3]                                                                                                    | 2        |   |

Abb. 1:

- b) Doppelklicken Sie auf "Erreichbare Teilnehmer aktualisieren".
- c) Warten Sie einige Sekunden, bis der Suchvorgang abgeschlossen ist und die Liste der erreichbaren PN-Geräte erscheint.
- d) Doppelklicken Sie auf "Online & Diagnose" des rückzusetzenden Drehgebers. Alternativ können Sie auch direkt in der Topologieansicht per Rechtsklick auf den Drehgeber klicken und dort den Menüpunkt auswählen.

| A STATE OF                                    |              |
|-----------------------------------------------|--------------|
|                                               |              |
| Change device                                 |              |
| Write IO-Device name to Micro I               | Memory Card  |
| Start device tool                             |              |
| μ Cut                                         | Ctrl+X       |
| III Copy                                      | Ctrl+C       |
| La Paste                                      | Ctrl+V       |
| 🗙 Delete                                      | Del          |
| 🚰 Go to topology view<br>🏙 Go to network view |              |
| Compile<br>Download to device                 | ۲<br>۲       |
| 🖉 Go online                                   | Ctrl+K       |
| 🖉 Go offline                                  | Ctrl+M       |
| Q. Online & diagnostics                       | Ctrl+D       |
| 🔐 Assign device name 😡                        |              |
| Kecelve alarms                                | ra nda       |
| opuate and display lorced oper                | ianus        |
| Cross-references                              | F11          |
| Cross-reference information                   | Shift+F11    |
| Cross-references Compile Show catalog         | Ctrl+Shift+C |
| Show all messages                             |              |
| Properties                                    | Alt+Enter    |

- e) Wählen Sie "Funktionen/Rücksetzen auf Werkseinstellungen".
- f) Klicken Sie auf "Rücksetzen".

| Profisafe_S58x8_APP_Tel81_                  | Tel36 → Ungrouped devices → S58enc-1032 [S58x8]                                                                                                    |
|---------------------------------------------|----------------------------------------------------------------------------------------------------|
| • Diagnostics                               | Reset to factory settings                                                                                                    |
| General<br>Diagnostic status                |                                                                                                    |
| Channel diagnostics                         |                                                                                                    |
| <ul> <li>PROFINET interface [X1]</li> </ul> | NAC address: 98 -02 -08 -64 -80 -31                                                                                                    |
| <ul> <li>Functions</li> </ul>               | IP address: 192.168.0.2                                                                                                    |
| Assign IP address                           | PROFINET device name: s58enc-1032                                                                                                    |
| Assign PROPINET device na                   |                                                                                                    |
|                                             | 57-300<br>averating an 57-1200 CPU to factory settings<br>57-350<br>averating an 57-1200 CPU to factory settings<br>averating an 57-1500 CPU to factory settings |

- g) Wählen Sie aus, ob Sie auch die I&M Daten zurücksetzen möchten.
  - ⇒ Es erscheint eine Warnmeldung.

- h) Bestätigen Sie die Warnmeldung mit "Ja".
- ⇒ Der Drehgeber ist nun auf Werkseinstellungen zurückgesetzt.

| HINWEIS | Auswirkung des Rücksetzens auf Werkseinstellungen                                                                                                    |
|---------|----------------------------------------------------------------------------------------------------|
|         | Sobald das Gerät auf Werkseinstellungen zurückgesetzt wird, muss<br>die Versorgungsspannung aus- und wieder eingeschaltet werden.<br>Das Gerät ist damit wieder einsatzbereit, jedoch in passiviertem<br>Zustand. Für die Prozessdatenkommunikation muss es zunächst<br>depassiviert werden. Inbetriebnahme [▶ 51] |

## 5.3 Protokolleigenschaften

## 5.3.1 PROFINET

## 5.3.1.1 Encoder Modell

PROFINET wird auf dem Drehgeber nach dem im Encoder-Profil V4.2 beschriebenen Encoder-Modell abgebildet. Hauptbestandteil dieses Modells ist der PROCESS CONTROL TASK. Dieser stellt sicher, dass die Messwerte erfasst und übermittelt werden. Ebenso werden die erfassten und berechneten Werte durch die Konfigurationsparameter gesteuert.

Im Wesentlichen lässt sich die Datenkommunikation in 4 Bereiche unterteilen, die alle vom Drehgeber unterstützt werden:

- ALARM QUEUE: Ausgabe von Warnungen und Alarmen.
- CYCLIC DATA EXCHANGE: zyklischer Datenaustausch (RT).
- ACYCLIC DATA EXCHANGE: azyklischer Datenaustausch (Konfigurationsparameter).
- CLOCK SYNCHRONOUS OPERATION: zeitsynchroner Datenaustausch (IRT).

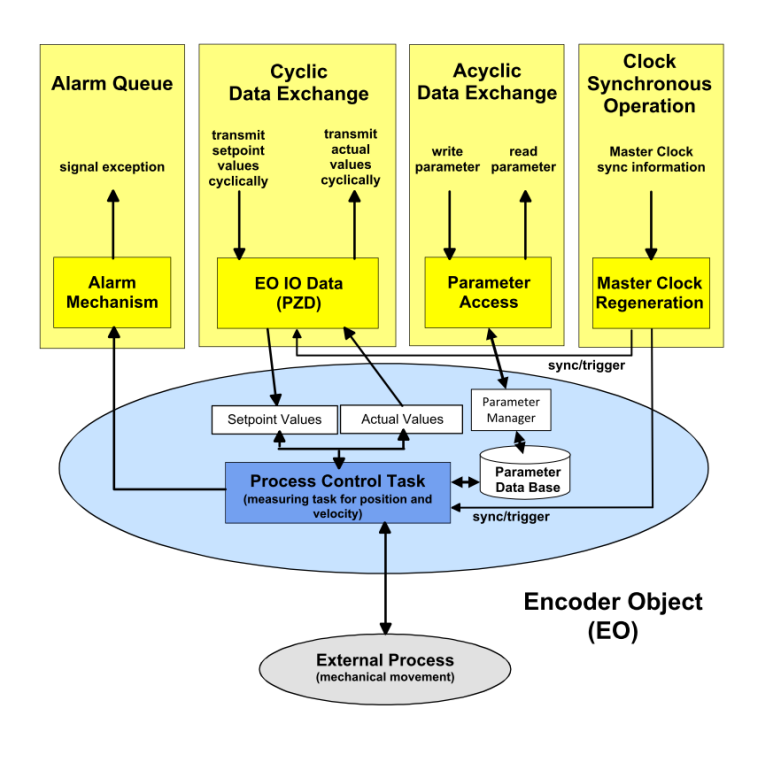

## 5.3.2 PROFIdrive

## 5.3.2.1 PROFIdrive Base Model

PROFIdrive beschreibt das Grundgerüst, in das sich das PROFINET Encoder Modell eingliedert. Jedes P-Device (PROFINET-Gerät, im konkreten Fall also der Drehgeber) besteht aus einem APPLICATION LAYER und einem COMMUNICATION LAYER.

Das DRIVE OBJECT lässt sich in verschiedene Kommunikationsdienste untergliedern:

- ALARM MECHANISM: Ausgabe von Warnungen und Alarmen
- CYCLIC DATA EXCHANGE: zyklischer Datenaustausch (RT)
- ACYCLIC DATA EXCHANGE: azyklischer Datenaustausch (Konfigurationsparameter)
- CLOCK SYNCHRONOUS OPERATION: zeitsynchroner Datenaustausch (IRT)

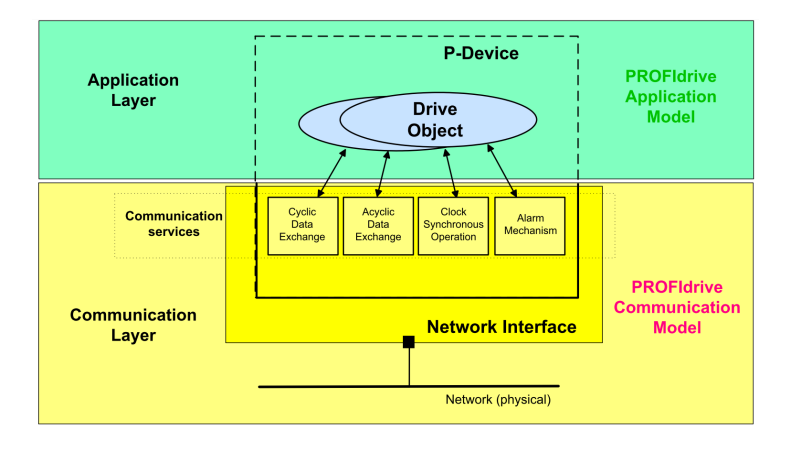

Die so vordefinierte Kommunikation des DRIVE OBJECTS bestimmt die Basis, nach der sich das Encoder Modell ausrichtet.

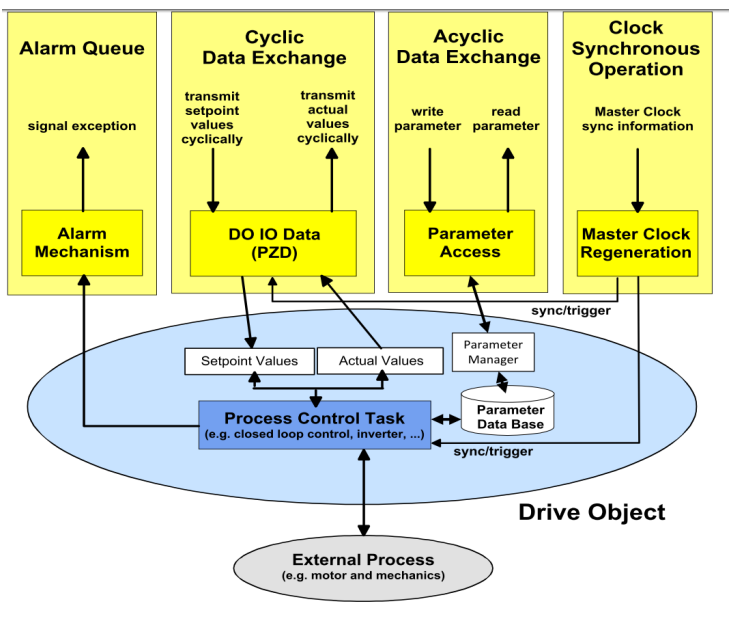

IMG-ID: 179293835

PROFIdrive beschreibt im Besonderen die Sicherstellung von taktsynchronen Prozessdaten, die in geschlossenen Regelkreisen bei Drivesystemen äußerst wichtig ist. So können bei der taktsynchronen Prozessdatenübertragung Zykluszeiten von unter 1 ms erreicht werden, indem die Steuerung einen Sendetakt vorgibt, nach dem sich alle Teilnehmer im PROFIdrive Netzwerk ausrichten.

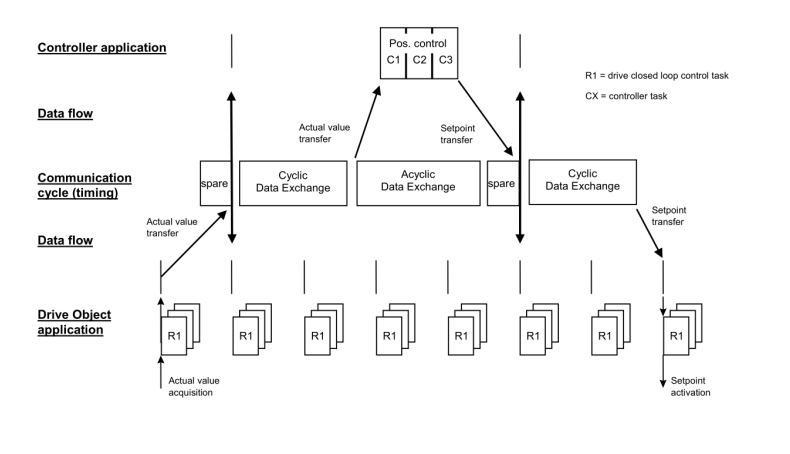

IMG-ID: 179333899

Für die azyklische Kommunikation ist ein Teil der zyklischen Kommunikation reserviert. Sie wird in der Regel nur bei Bedarf ausgeführt. Darunter fallen z. B. Statusinformationen von Netzwerkteilnehmern oder Steuerbefehle, sowie auch Daten zur Parametrierung.

Das PROFIdrive Profil arbeitet nach dem sogenannten Client-Server-Modell, in welchem die Kommunikation generell über Request und Response stattfindet. Hierzu gibt es spezielle SPS-Bausteine, mit denen solche Befehle an den Netzwerkteilnehmer gerichtet werden können.

## 5.3.3 PROFIsafe

PROFIsafe setzt auf den bestehenden Datenmodellen von PROFINET, sowie PROFIdrive auf und erweitert die zusätzlichen sicherheitsgerichteten Mechanismen um den Datentransfer, aber auch den Dateninhalt.

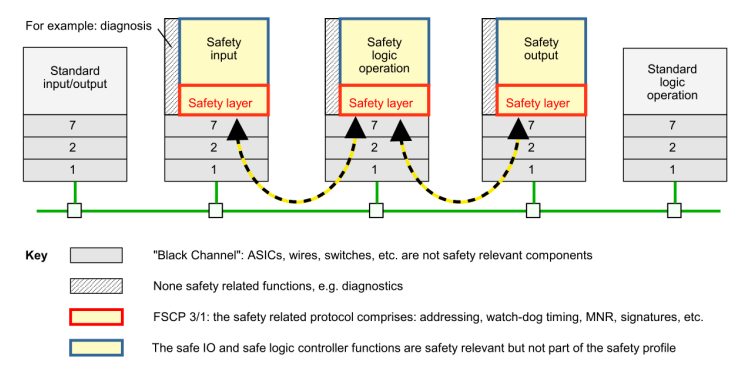

Figure 7 – Safety layer architecture

IMG-ID: 246423179

Im Wesentlichen sind dies Mechanismen wie z. B. das Ausschließen von Datenmanipulation, Datenverlust oder auch Datenverzögerung.

|                                                                                                    | Safety measures                            |                                      |                                                     |                                      |  |
|----------------------------------------------------------------------------------------------------|--------------------------------------------|--------------------------------------|-----------------------------------------------------|--------------------------------------|--|
| Communication error                                                                                                    | (virtual)<br>MonitoringNumber <sup>a</sup> | Timeout with<br>receipt <sup>b</sup> | Codename for<br>sender and<br>receiver <sup>C</sup> | Data integrity<br>check <sup>d</sup> |  |
| Corruption                                                                                                    | -                                          | -                                    | -                                                   | x                                    |  |
| Unintended repetition                                                                                                    | -                                          | х                                    | -                                                   | -                                    |  |
| Incorrect sequence                                                                                                    | X                                          | -                                    | -                                                   | -                                    |  |
| Loss                                                                                                    | x                                          | х                                    | -                                                   | -                                    |  |
| Unacceptable delay                                                                                                    | -                                          | х                                    | -                                                   | -                                    |  |
| Insertion                                                                                                    | X                                          | -                                    | -                                                   | -                                    |  |
| Masquerade                                                                                                    | -                                          | -                                    | -                                                   | x                                    |  |
| Addressing                                                                                                    | x                                          | -                                    | x                                                   | -                                    |  |
| Out-of-sequence                                                                                                    | x                                          | -                                    | -                                                   | -                                    |  |
| Loop-back of messages                                                                                                    | x e                                        | -                                    | -                                                   | -                                    |  |
| <ul> <li>a Instance of "sequence number" of IEC 61784-3.</li> <li>b Instance of "time expectation" (Timeout) and "feedback message" (Receipt) of IEC 61784-3.</li> <li>c Instance of "connection authentication" of IEC 61784-3.</li> <li>d Instance of "data integrity assurance" of IEC 61784-3, based on CRC signature.</li> <li>e in mode F_CRC_Seed =0 via status bit 7, in mode F_CRC_Seed =1 via one's complement of MNR</li> </ul> |                                            |                                      |                                                     |                                      |  |

Die PROFIsafe Kommunikation sieht stets einen sicherheitsgerichteten (safe) Kanal, sowie einen nicht sicherheitsgerichteten (non-safe) Kanal vor. Es können beide Kanäle gleichzeitig genutzt werden, sofern dies im Endgerät verfügbar ist. Ebenso können Multi-Master Systeme aufgebaut werden, wobei dies entweder mehrere F-Hosts oder ein einzelner F-Host und weitere non-safe Hosts sein können. "Shared F-Inputs" sind dabei jedoch nicht zulässig.

Während sowohl bei PROFINET als auch bei PROFIdrive Parameter direkt angepasst und übernommen werden können, muss bei PROFIsafe stets gewährleistet werden, dass es keine undefinierten Zustände gibt. Dies wird durch eine Passivierung des F-Devices verhindert, welche durch den Anwender quittiert werden muss. Ebenso werden undefinierte oder falsche Konfigurationen des F-Devices unterbunden, indem eine Prüfsumme durch ein Programm außerhalb des Projektierungstools gebildet und durch die neue Konfiguration bestätigt werden muss.

# 5.4 Beschreibung der Konfigurationsparameter

## 5.4.1 Base Mode Parameter

Die folgende Abbildung zeigt die mit dem Drehgeber-Anwendungsprozess verbundene Drehgeber-Parameter-Datenbank und ihre zugehörigen Mechanismen für den Zugriff und die Initialisierung der Parameterdaten. Auch die optionalen Mechanismen sind implementiert.

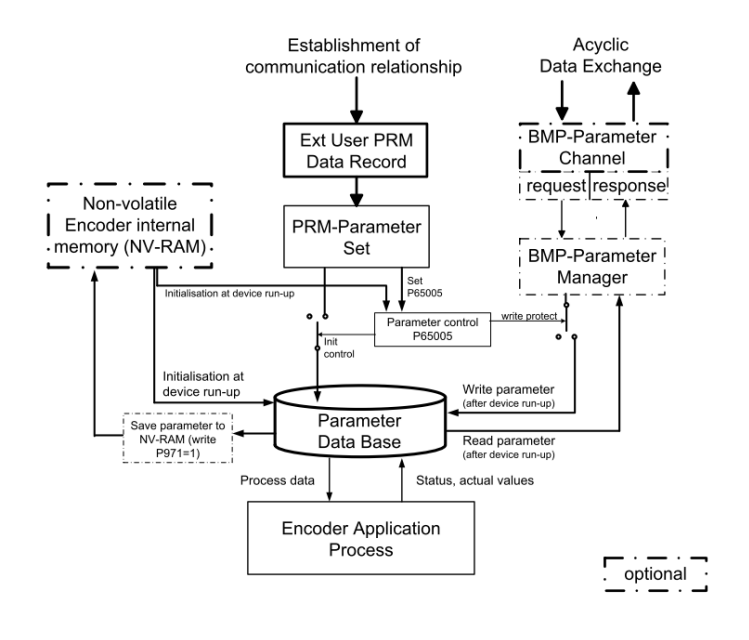

IMG-ID: 284210571

Durch die Verwendung des BMP-Parameterkanals sind alle implementierten Parameter lesbar. Der Schreibzugriff auf Parameter über den BMP-Parameterkanal richtet sich nach der Einstellung des Parameters "Parameter control" P65 005.

Die Initialisierung der Parameter Data Base während des Hochfahrens des Drehgebers ist abhängig von der Einstellung des Parameters "Parameter control" im PRM-Parametersatz.

Während des Hochfahrens (Einschalten) des Drehgebers wird der Inhalt der Parameter Data Base aus dem NV-RAM des Encoders geladen.

Beim Aufbau einer Kommunikationsbeziehung zu einer parametrierenden Steuerung überträgt die Steuerung den User Parameter Data Block (PRM Data Block) an das Gerät. Je nach Einstellung des Parameters "Parameter control" P65 005 wird der PRM Data Block verworfen oder initialisiert. Die Parameter in der Parameter Data Base entsprechend dem Inhalt des PRM-Datenblocks.

Das Speichern von Parametern im NV-RAM erfolgt, indem zuerst die Parameter in der Parameter Data Base (über BMP-Parameterkanal oder PRM-Datenblock) eingestellt und dann die Parameter via. p971=1 (BMP-Parameter) gespeichert werden.

| HINWEIS | Konfiguration speichern                                                                                                    |  |  |  |
|---------|----------------------------------------------------------------------------------------------------|--|--|--|
|         | Es wird dringend empfohlen, die neue dauerhafte Konfiguration im NV-RAM zu speichern (P971=1), da nach einem Neustart ggf. die Position abweicht.                                                                                                    |  |  |  |
|         | Zu jeder Konfiguration werden immer bestimmte Laufzeitparameter<br>im NV-RAM gesichert, die bei einer neuen Konfiguration<br>zurückgesetzt werden. Wird eine eingestellte Konfiguration nicht<br>gespeichert, weicht diese von der aktuellen Konfiguration im NV-<br>RAM ab. Nach einem Neustart lädt der Drehgeber die Konfiguration<br>aus dem NV-RAM und die Laufzeitparameter werden zurückgesetzt.<br>Dadurch kann es zu Positionsabweichungen kommen. |  |  |  |

Der Zugriff auf die Drehgeber-Parameter erfolgt über das Submodule "MAP Parameter Access" mit dem "Record Data Object 0xB02E", gemäß Encoder Profile V4.2.

Die Base Mode Parameter, die bei "wirksam" mit "Reset" gekennzeichnet sind, werden beim Parametrieren in die Parameter Data Base geschrieben, aber nicht im Gerät gespeichert. Erst mit dem Parameter "Transfer to non volatile memory" (P971=1) werden die Daten in den nichtflüchtigen Speicher geschrieben und auch nach einem Reset des Drehgebers übernommen.

## Schreibzugriff

 "Write Request" durch den IO-Controller mit Parameternummer und die zu schreibenden Nutzdaten.

| Slot        |                      |                             | BYTE | 0x01                              |
|-------------|----------------------|-----------------------------|------|-----------------------------------|
| Subslot     |                      |                             | BYTE | 0x01                              |
| Index       |                      |                             | WORD | 0xB02E                            |
| Data Length |                      |                             | BYTE | individuell                       |
| Data        | Request Header       | Request Reference           | BYTE |                                   |
|             |                      | Request ID                  | BYTE | 0x01 = "Read" /<br>0x02 = "Write" |
|             |                      | Drive Object ID             | BYTE | 0x00                              |
|             |                      | Number of<br>Parameters     | BYTE | 0x01                              |
|             | Parameter<br>Address | Attribute                   | BYTE |                                   |
|             |                      | No. of Elements/<br>Values  | BYTE |                                   |
|             |                      | Parameter Number            | WORD |                                   |
|             |                      | Subindex                    | WORD |                                   |
|             | Parameter Value      | Format / Data Type          | BYTE | bei "Write Request"               |
|             |                      | Number of values            | BYTE | bei "Write Request"               |
|             |                      | Values to write<br>(if any) | BYTE | bei "Write Request"               |

• Ein "Write Response" vom IO-Device.

| Slot        | BYTE | 0x01        |
|-------------|------|-------------|
| Subslot     | BYTE | 0x01        |
| Index       | WORD | 0xB02E      |
| Data Length | BYTE | individuell |

## Lesezugriff

- "Write Request" durch den IO-Controller. Hier wird übertragen welche Parameter gelesen werden sollen.
- "Write Response" vom IO-Device
- "Read Request" vom IO-Controller

| Slot        | BYTE | immer 0x01      |
|-------------|------|-----------------|
| Subslot     | BYTE | immer 0x01      |
| Index       | WORD | immer 0xB02E    |
| Data Length | BYTE | ab hier (exkl.) |

• "Read Response" vom IO-Device mit den angeforderten Nutzdaten.

| Slot        |                 |                      | BYTE         |
|-------------|-----------------|----------------------|--------------|
| Subslot     |                 |                      | BYTE         |
| Index       |                 |                      | WORD         |
| Data Length |                 |                      | BYTE         |
| Data        | Response Header | Response Reference   | BYTE         |
|             |                 | Response ID          | BYTE         |
|             |                 | Drive Object ID      | BYTE         |
|             |                 | Number of Parameters | BYTE         |
|             | Parameter Value | Format / Data Type   | BYTE         |
|             |                 | Number of values     | BYTE         |
|             |                 | Values               | siehe Format |

| Parameter<br>Nummer | Bedeutung                                                         | Daten Typ            | Berechti<br>gung | Wirksam |
|---------------------|-------------------------------------------------------------------|----------------------|------------------|---------|
| 922                 | Telegram selection                                                | UINT8                | R                |         |
| 925                 | Number of Controller Sign-Of-Life failures which may be tolerated | UINT8                | R/W              | Sofort  |
| 964                 | Drive Unit identification                                         | Array UINT16         | R                | -       |
| 965                 | Profile identification number                                     | Array Octet string 2 | R                | -       |
| 971                 | Transfer to non volatile memory                                   | UINT16               | R/W              | Sofort  |
| 972                 | Reset Encoder device                                              | UINT16               | R/W              | Sofort  |
| 974                 | Base Mode Parameter Access service identification                 | UINT8                | R                |         |
| 975                 | DO identification                                                 | Byte Array [16]      | R                |         |
| 979                 | Sensor format                                                     | UINT32               | R                |         |
| 980                 | Number list of defined parameter                                  | Array UINT16         | R                |         |

## 5.4.1.1 PROFIdrive Parameter

## Parameter 922: Telegram selection

Über diesen Parameter kann der parametrierte Telegrammtyp ausgelesen werden.

| Parameter<br>Wert | Telegramm                                                 |
|-------------------|-----------------------------------------------------------|
| 81                | PROFIdrive Telegramm 81                                   |
| 82                | PROFIdrive Telegramm 82                                   |
| 83                | PROFIdrive Telegramm 83                                   |
| 84                | PROFIdrive Telegramm 84                                   |
| 86                | Telegramm 86 mit 32 bit Position + 32 bit Geschwindigkeit |
| 88                | Telegramm 88 mit 64 bit Position + 32 bit Geschwindigkeit |

# Parameter 925: Number of Controller Sign-Of-Life failures which may be tolerated

Der Parameter liest oder schreibt die Anzahl der zu tolerierenden Fehler des "Sign-of-Life" des Controllers.

#### Gültiger Wertebereich: 1 ... 255

| HINWEIS |                                                                                    |
|---------|------------------------------------------------------------------------------------|
|         | Das Schreiben des Parameters ist nur bei deaktivierten Master<br>Lifesign möglich. |

## Parameter 964: Drive Unit identification

Über diesen Parameter kann ein Datensatz zur Identifikation des Drehgebers gelesen werden.

| Parameter | Bedeutung                                                 |
|-----------|-----------------------------------------------------------|
| 964[0]    | Manufacturer ID                                           |
| 964[1]    | Drive Unit Type (herstellerspezifisch)                    |
| 964[2]    | Fimware Version z. B. 0x0064 = 100 entspricht V1.00       |
| 964[3]    | Firmware year z. B. 0x07E4 = 2020                         |
| 964[4]    | Firmware day and month z. B. 0x0067 = 103 entspricht 1.03 |
| 964[5]    | Anzahl Drive Objects                                      |

## Parameter 965: Profile identification number

Der Parameter liest die PROFIL-ID des Encoder-Profils sowie dessen parametrierte Version aus.

| Parameter | Bedeutung                            |
|-----------|--------------------------------------|
| 965[0]    | Profil-ID: 0x3D verkürzt             |
| 965[1]    | 0x1F = 31 = V3.1<br>0x2A = 42 = V4.2 |

## Parameter 971: Transfer to non-volatile memory

Mit diesem Parameter lässt sich das aktuelle Parameterset (Konfiguration) in den nichtflüchtigen Speicher speichern.

| Parameter Wert | Bedeutung                                                             |
|----------------|-----------------------------------------------------------------------|
| 0              | Default, keine Auswirkung                                             |
| 1              | Speichern des aktuellen Parametersets in den nichtflüchtigen Speicher |

## Parameter 972: Reset Encoder device

Mit diesem Parameter lässt sich die nicht-sichere Applikation neu starten.

| Parameter Wert | Bedeutung                               |
|----------------|-----------------------------------------|
| 0              | Default, keine Auswirkung               |
| 1              | Neustart der nicht-sicheren Applikation |

## Parameter 974: Base Mode Parameter Access service identification

Dieser Parameter liest drei Eigenschaften des Parameter-Kanals aus:

- Max. Datenlänge.
- Fähigkeit für Multi-Parameter-Access.
- Max. Bearbeitungszeit für einen Zugriff als Anhaltspunkt für ein kundenseitiges Timeout.

| Parameter | Bedeutung                                                  |
|-----------|------------------------------------------------------------|
| 974[0]    | Max. Datenlänge (240 Byte = 0x00F0)                        |
| 974[1]    | Max. Anzahl Parameter-Anfragen pro Multi-Parameter-Anfrage |
| 974[2]    | Max. Zugriffsbearbeitungszeit                              |

## Parameter 975: DO identification

Dieser Parameter liest folgende Informationen aus dem Drehgeber aus:

| Parameter | Bedeutung                                                 |
|-----------|-----------------------------------------------------------|
| 975[0]    | Manufacturer ID                                           |
| 975[1]    | Drive Unit Type (herstellerspezifisch - F58 = 0x2190)     |
| 975[2]    | Fimware Version z. B. 0x0064 = 100 entspricht V1.00       |
| 975[3]    | Firmware year z. B. 0x07E4 = 2020                         |
| 975[4]    | Firmware day and month z. B. 0x0067 = 103 entspricht 1.03 |
| 975[5]    | PROFIdrive Type Class                                     |
| 975[6]    | PROFIdrive DO Subclass 1                                  |
| 975[7]    | Drive Object ID                                           |

## Parameter 979: Sensor format

Dieser Parameter liest die eingestellten Benutzerparameter des Drehgebers aus.

| Parameter | Bedeutung                                   |
|-----------|---------------------------------------------|
| 979[0]    | Header Info                                 |
| 979[1]    | 1st Sensor (G1) Type (**)                   |
| 979[2]    | Sensor Resolution                           |
| 979[3]    | Shift Factor for G1_XIST1                   |
| 979[4]    | Shift factor for absolute value in G1_XIST2 |
| 979[5]    | Determinable Revolutions                    |
| 979[6]    | reserved                                    |
| 979[7]    | reserved                                    |
| 979[8]    | reserved                                    |
| 979[9]    | reserved                                    |
| 979[10]   | reserved                                    |

## Parameter 980: Number list of defined parameter

Dieser Parameter liest alle unterstützen Parameternummern aus.

| Parameter | Bedeutung    |
|-----------|--------------|
| 980[0]    | 922          |
| 980[1]    | 925          |
| 980[2]    | 964          |
| 980[3]    | 965          |
| 980[4]    | 971          |
| 980[5]    | 972          |
| 980[6]    | 974          |
| 980[7]    | 975          |
| 980[8]    | 979          |
| 980[9]    | 1002         |
| 980[10]   | 1003         |
| 980[11]   | 60000        |
| 980[12]   | 60001        |
| 980[13]   | 60022        |
| 980[14]   | 60023        |
| 980[15]   | 60024        |
| 980[16]   | 60025        |
| 980[17]   | 65000        |
| 980[18]   | 65001        |
| 980[19]   | 65002        |
| 980[20]   | 65004        |
| 980[21]   | 65005        |
| 980[22]   | 65006        |
| 980[23]   | 65007        |
| 980[24]   | 65008        |
| 980[25]   | 65009        |
| 980[26]   | 65100        |
| 980[27]   | 0 = End Mark |

## 5.4.1.2 Drehgeber Parameter

Der Drehgeber verfügt über folgende Einstelloptionen/Parameter:

| Parameter<br>Nummer | Bedeutung                                             | Daten Typ          | Wirksam | Berechtigun<br>g |
|---------------------|-------------------------------------------------------|--------------------|---------|------------------|
| 1002                | Upload Counter                                        | UINT32             | -       | R                |
| 1003                | F_Dest_Add                                            | UINT16             | -       | R                |
| 60000               | N2/N4 velocity reference value                        | Float32            | Reset   | R/W              |
| 60001               | Velocity value normalization                          | UINT16             | Reset   | R/W              |
| 60 022              | Safety Telegram Number                                | UINT16             | -       | R                |
| 60023               | Safe Speed Value Normalisation                        | UINT16             | -       | R                |
| 60024               | Safety Setpoint Telegram                              | Array[n]<br>UINT8  | -       | R                |
| 60025               | Safety Actual Value Telegram                          | Array[n]<br>UINT8  | -       | R                |
| 65000               | Preset value                                          | INT32              | Sofort  | R/W              |
| 65001               | Operating status                                      | Array[n]<br>UINT32 | -       | R                |
| 65002               | Preset value 64 bit                                   | INT64              | Sofort  | R/W              |
| 65003               | Reserved                                              |                    |         |                  |
| 65004               | Function control                                      | UINT32             | Reset   | R/W              |
| 65005               | Parameter control                                     | UINT16             | Reset   | R/W              |
| 65006               | Measuring units per revolution (MUR)                  | UINT32             | Reset   | R/W              |
| 65007               | Total measuring range in measuring units (TMR)        | UINT32             | Reset   | R/W              |
| 65008               | Measuring units per revolution (MUR) 64 bit           | UINT64             | Reset   | R/W              |
| 65009               | Total measuring range in measuring units (TMR) 64 bit | UINT64             | Reset   | R/W              |
| 65100               | Operating status                                      | Array[n]<br>UINT32 | -       | R                |

## Parameter 1002: Upload Counter

Wird bei jeder Konfiguration inkrementiert, Parameter nur lesbar.

## Parameter 1003: F\_Dest\_Addr

Gibt die eingestellte eineindeutige F\_Dest\_Addr zurück. Dient nur der Abfrage.

#### Parameter 60000: N2/N4 velocity reference value

Der Geschwindigkeitsreferenzwert gibt den 100% Wert des Verhältnisses N2/N4 wieder und ist als Prozentwert zu verstehen. N2/N4 gibt somit das Verhältnis von NIST zu NSOLL an. Er wird immer relativ zu den Werten NIST\_A und NIST\_B angezeigt. NIST\_A ist die Geschwindigkeit in 16 bit, NIST\_B ist die Geschwindigkeit in 32 bit Länge.

#### Parameter 60001: Velocity value normalization

Dieser Parameter legt die Einheit der Geschwindkeits-Istwerte fest. Die Einheit bezieht sich auf die Werte NIST\_A und NIST\_B.

| Geschwindigkeitseinheit | Wert |
|-------------------------|------|
| Steps/s                 | 0    |
| Steps/100ms             | 1    |
| Steps/10ms              | 2    |
| RPM                     | 3    |
| N2/N4 normalisiert      | 4    |

#### Parameter 60 022: Telegram selection

Über diesen Parameter kann der parametrierte Telegrammtyp für Safety ausgelesen werden.

| Parameter Wert | Telegramm                    |
|----------------|------------------------------|
| 36             | PROFIdrive Telegramm 36 (BP) |
| 65572          | PROFIdrive Telegramm 36 (XP) |
| 37             | PROFIdrive Telegramm 37 (BP) |
| 65573          | PROFIdrive Telegramm 37 (XP) |

#### Parameter 60 023: Safe Speed Value Normalisation

Der Parameter gibt die konfigurierte Einheit für die aktuell im Signal S\_NIST16 übertragenen sicheren Geschwindigkeitswerte zurück.

## Parameter 60 024: Safety Setpoint Telegram

Stellt den Inhalt des im letzten PROFIsafe-Zyklus empfangenen Sicherheitstelegramms dar.

## Parameter 60 025: Safety Actual Value Telegram

Stellt den Inhalt des im letzten PROFIsafe-Zyklus gesendeten Sicherheitstelegramms dar.

## Parameter 65001 [2]: Fehler

Fehler werden grundsätzlich im Parameter 65001 angezeigt. Sie stehen im Zusammenhang mit den Fehlercodes, die in G1\_XIST2 angezeigt werden:

• 0x0001 Sensor-/Gerätefehler - Bit

| Bit | Definition                                    | 0                          | 1                              |
|-----|-----------------------------------------------|----------------------------|--------------------------------|
| 0   | Positionsfehler (Hardware und Signalqualität) | Position OK                | Positionsfehler                |
| 5   | Konfigurationsfehler                          | OK                         | Konfigurationsfehler           |
| 6   | Ungültige Skalierung                          | Skalierungsparameter<br>OK | Fehler<br>Skalierungsparameter |
| 11  | Master`s Sign of Life Fehler                  | Kein MSL Fehler            | MSL Fehler                     |
| 22  | Speicherfehler                                | Kein Speicherfehler        | Speicherfehler                 |

## Parameter 65001 [4]: Warnungen

Warnungen werden ebenfalls im Parameter 65001 angezeigt - allerdings im Subindex 4.

| Bit | Definition                                                                            | 0                              | 1                                |
|-----|---------------------------------------------------------------------------------------|--------------------------------|----------------------------------|
| 7   | Ungültiger<br>Parameterdatensatz im<br>Speicher                                       | Gültiger<br>Parameterdatensatz | Ungültiger<br>Parameterdatensatz |
| 12  | Übergeschwindigkeit                                                                   | Keine<br>Übergeschwindigkeit   | Übergeschwindigkeit<br>erkannt   |
| 14  | Voreinstellung<br>fehlgeschlagen<br>(voreingestellter Wert<br>außerhalb des Bereichs) | OK                             | Fehler                           |

## Parameter 65004: Funktionssteuerung

Die Einstellung des Parameters Funktionssteuerung erlaubt oder sperrt die Funktionalität des Drehgebers gemäß der folgenden Liste.

| Bit   | Definition               | 0                   | 1                  |
|-------|--------------------------|---------------------|--------------------|
| 0     | Code sequence            | CW                  | CCW                |
| 1     | Class 4 functionality    | Deaktiviert         | Aktiviert          |
| 2     | G1_XIST1 Preset control  | Aktiviert           | Deaktiviert        |
| 3     | Scaling function control | Deaktiviert         | Aktiviert          |
| 4     | Alarm channel control    | Deaktiviert         | Aktiviert          |
| 5     | V3.1 compatibility mode  | Nicht genutzt       | Nicht genutzt      |
| 6     | Encoder type             | Rotativer Drehgeber | Linearer Drehgeber |
| 7     | Reserviert               |                     |                    |
| 28 31 | Reserviert               |                     |                    |

## Parameter 65005: Parameter control

Die Einstellung des Parameters Parameter control erlaubt oder sperrt den Zugriff auf Parameter und spezielle gerätebezogene Funktionen gemäß folgender Liste:

| Bit | Definition                              | 0 (default)                                                                             | 1                                                                            |
|-----|-----------------------------------------|-----------------------------------------------------------------------------------------|------------------------------------------------------------------------------|
| 0 1 | Parameter-<br>Initialisierungssteuerung | Initialisierung des<br>Parameters, aus PRM<br>Datensatz                                 | Initialisierung des<br>Parameters aus internen<br>NV-RAM                     |
| 2 4 | Parameter-Schreibschutz                 | Write all:                                                                              | Read only:                                                                   |
|     |                                         | Alle Parameter des BMP<br>Parameterkanals können<br>gelesen und geschrieben<br>werden   | Parameter des BMP<br>Parameterkanals können<br>nur gelesen werden            |
| 5   | Parameter                               | Write all:                                                                              | Read only:                                                                   |
|     | 65005<br>Schreibschutz                  | Zugriff auf P65005 und<br>P971 über den BMP-<br>Parameterkanal lesend<br>und schreibend | Zugriff auf P65005 und<br>P971 über den BMP-<br>Parameterkanal nur<br>lesend |
| 6   | Schutz<br>Geräte-Reset-Steuerung        | Write all:                                                                              | Read only:                                                                   |
|     |                                         | Zugriff auf P972 über den<br>BMP-Parameterkanal<br>lesend und schreibend                | Zugriff auf P972 über den<br>BMP-Parameterkanal nur<br>lesend                |

## Parameter 65006: MUR

Legt die Messschritte pro Umdrehung bei bis zu 32 bit Werten fest. Es ist die max. Singleturn Auflösung des Gerätes zu beachten.  $\blacktriangleright$  8]

#### Parameter 65007: TMR

Legt die Gesamtauflösung bei bis zu 32 bit Werten fest. Es ist die max. Auflösung des Gerätes zu beachten.  ${}^{\,\flat}$  8]

#### Parameter 65008: MUR

Legt die Messschritte pro Umdrehung bei bis zu 64 bit Werten fest. Es ist die max. ST Auflösung des Gerätes zu beachten. ▶ 8]

#### Parameter 65009: TMR

Legt die Messschritte pro Umdrehung bei bis zu 64 bit Werten fest. Es ist die max. Auflösung des Gerätes zu beachten. 8]

#### Parameter 65100 [2]: Fehler

| Bit | Definition             | 0                     | 1                      |
|-----|------------------------|-----------------------|------------------------|
| 3   | Safety Exception       | Safety Functions OK   | Safety Functions fault |
| 4   | Safety Parametrisation | Safety Functions OK   | Safety Functions fault |
| 9   | PROFIsafe              | No PROFIsafe fault    | PROFIsafe fault        |
| 16  | Undervoltage           | No Undervoltage fault | Undervoltage fault     |

#### Parameter 65100 [4]: Warnungen

| Bit | Definition | 0            | 1                 |
|-----|------------|--------------|-------------------|
| 12  | Overspeed  | No overspeed | Overspeed warning |

## 5.4.1.3 Generelle Modul Parameter

Der Drehgeber verfügt über verschiedene Parameter, die im jeweiligen Kopfmodul, Modul (Slot), Subslot und Telegramm gleichermaßen eingestellt werden können. Während sich auf der Ebene des Kopfmoduls die generellen Parameter, die gerätetypenunabhängig sind, befinden, sind auf Modul- bzw. Telegramm-Ebene die Geräte-/Telegrammspezifischen Parameter untergebracht. Grundsätzlich lassen sich alle Parameter wie folgt aufteilen:

1. Standard / Generelle Parameter

Diese Parameter sind für sämtliche Geräte gleichermaßen vorhanden. Sie umfassen z. B. den Sendezyklus, MRP Einstellungen, den Startup Mode usw.

2. iParameter

Diese Parameter sind pro Gerätetyp individuell und können nicht nur von der GSDML Datei vorbestimmt werden. Im Bereich der Drehgeber finden sich hier vor allem die Parameter TMR , MUR , Drehrichtung usw.

3. F-Parameter

Die F-Parameter beziehen sich ausschließlich auf Failsafe Geräte, d.h. Geräte die PROFIsafe unterstützen. Hier finden sich z. B. die F-Destination Address, die F-Watchdog Zeit und die F-Parameter CRC .

Die vom Gerät unterstützten Parameter werden nachfolgend aufgelistet.
#### 5.4.1.3.1 iParameter

#### Nicht sichere Telegramme 81, 82, 83, 84, 86, 88

#### CODE SEQUENCE COUNTER CLOCKWISE

Beeinflusst das Zählverhalten abhängig von der Drehrichtung. Beim Blick auf die Wellenseite des Drehgebers:

- CW: Die Drehgeber-Position erhöht sich bei Drehung der Welle im Uhrzeigersinn.
- CCW: Die Drehgeber-Position erhöht sich bei Drehung der Welle entgegen dem Uhrzeigersinn.

## **CLASS 4 FUNCTIONALITY**

Beeinflusst die Berücksichtigung der Skalierung, Preset und Drehrichtungseinstellung in sämtlichen Telegrammen bzw. in den Positionsdaten G1\_XIST1, 2 und 3:

- Deaktiviert: Applikationsklasse 3 Skalierung, Preset und Drehrichtungseinstellung deaktiviert.
- Aktiviert: Applikationsklasse 4 Skalierung, Preset und Drehrichtungseinstellung aktiviert.

### DISABLE G1\_XIST1 PRESET CONTROL

Beeinflusst die Berücksichtigung des Presets (0xB02E):

| HINWEIS | Auswirkung von G1_XIST1 Preset Control                                                                                                    |
|---------|----------------------------------------------------------------------------------------------------|
|         | Dieser Parameter steuert lediglich die Berücksichtigung des Presets<br>bei G1_XIST1.<br>Ist die Option aktiv wird der Preset also nicht berücksichtigt. |
|         | immer berücksichtigt.                                                                                                    |

- Deaktiviert: G1\_XIST1 zeigt die aktuelle Position an, unter Berücksichtigung des Presets (G1\_XIST1 = G1\_XIST2, jedoch ohne evtl. Fehlercode).
- Aktiviert: G1\_XIST1 zeigt die aktuelle Position an, ohne Berücksichtigung des Presets.

| HINWEIS | Positionswert G1_XIST1                                                                                                    |
|---------|----------------------------------------------------------------------------------------------------|
|         | Ist G1_XIST1 deaktiviert und der Positionswert steigt über den<br>Maximalwert oder fällt unter 0, gibt das Gerät den maximalen<br>Positionswert innerhalb des skalierten Gesamtbereichs für den<br>Positionswert G1_XIST2 aus.                                 |
|         | Der Positionswert G1-XIST1 ist nicht auf den skalierten<br>Gesamtbereich begrenzt. Für den Positionswert G1-XIST1 gibt das<br>Gerät weiterhin einen skalierten Positionswert innerhalb des<br>Gesamtmessbereichs aus, z. B. max. 33554432 Position bei 25 bit. |

### SCALING FUNCTION CONTROL

Beeinflusst die Berücksichtigung der Skalierung:

- Deaktiviert: Die Position wird in der maximal möglichen Gesamtauflösung (ST+MT = TMR) des jeweils verwendeten Telegramms dargestellt.
- · Aktiviert: Die Drehgeber-Position wird skaliert dargestellt (gemäß MUR und TMR).

### **MUR – MEASURING UNITS PER REVOLUTION**

Stellt die Anzahl unterschiedlicher Positionen pro Umdrehung ein. Dies hängt von der Auflösung des jeweiligen Gerätes und der zulässigen max. bit-Anzahl des verwendeten Telegramms ab.

| Std.Tel.          | MUR max. [Bit] | TMR max. [Bit] | Bits max. zulässig<br>nach Telegramm |
|-------------------|----------------|----------------|--------------------------------------|
| 81, 82, 83, 84,86 | 20             | 32             | 32                                   |
| 88                | 24             | 36             | 64                                   |

#### **TMR – TOTAL MEASURING RANGE**

Gesamt-Anzahl unterschiedlich zu den meldenden Positionen, über alle zu unterscheidenden Umdrehungen. Dabei gilt:

- TMR / MUR = 1  $\rightarrow$  Singleturn
- MUR > TMR auch möglich

#### **Beispiel**

- ✓ MUR = 8192
- a) TMR = 65536
  - ⇒ Nach 8 Umdrehungen ist TMR erreicht bzw. die Positionen 0 bis 65535 wiederholen sich alle 8 Umdrehungen.

#### Max. MASTER SIGN OF LIFE Failures

Maximale Anzahl der Master sign-of-life Fehler, die toleriert werden können.

Wertebereich: 0 ... 255

#### VELOCITY VALUE NORMALIZATION

Diese Einstellung beeinflusst die Einheit der berechneten Geschwindigkeit. Die Berechnung findet generell einmal pro Sekunde statt.

| Geschwindigkeitseinheit | Wert |
|-------------------------|------|
| Steps/s                 | 0    |
| Steps/100ms             | 1    |
| Steps/10ms              | 2    |
| RPM                     | 3    |
| N2/N4 normalisiert      | 4    |

#### **PRESET Wert**

Legt eine absolute oder relative Position fest, auf die bei Ausführung eines Preset zurückgegriffen werden kann, z. B. durch das Standard-Telegramm 81.

Zulässiger Wertebereich:

- Absoluter Preset: 0 ... ("TMR"-1)
- Relativer Preset: 0 ... +/-("TMR"-1)

#### N2/N4 VELOCITY REFERENCE VALUE

Dieser Parameter legt die Einheit der Geschwindigkeits-Istwerte fest. Die Einheit bezieht sich auf die Werte NIST\_A und NIST\_B

Zulässiger Bereich:

-9000..-1, 1..9000

#### Parameter Control

Parameter initialisation control (P65 005) Drehgeber Parameter [▶ 68] Parameter 65005 Beschreibung

Parameter write protect (P65 005) Drehgeber Parameter [▶ 68] Parameter 65005 Beschreibung

Parameter 65 005 and 971 write protect (P65 005) Drehgeber Parameter [▶ 68] Parameter 65005 Beschreibung

Reset control write protect (P65 005) Drehgeber Parameter [> 68] Parameter 65005 Beschreibung

#### Sichere Telegramme 36, 37

#### CODE SEQUENCE COUNTER CLOCKWISE

Beeinflusst das Zählverhalten abhängig von der Drehrichtung. Beim Blick auf die Wellenseite des Drehgebers:

- CW: Die Drehgeber-Position erhöht sich bei Drehung der Welle im Uhrzeigersinn.
- CCW: Die Drehgeber-Position erhöht sich bei Drehung der Welle entgegen dem Uhrzeigersinn.

#### S\_XIST32 PRESET CONTROL

Beeinflusst die Berücksichtigung des Preset:

• Aktiviert: S\_XIST32 berücksichtigt einen Preset-Vorgang.

 Deaktiviert: S\_XIST32 zeigt die aktuelle Position an, ohne Berücksichtigung des Preset-Vorgangs.

#### SCALING FUNCTION CONTROL

Beeinflusst die Berücksichtigung der Skalierung:

- Deaktiviert: Die Position wird in der maximal möglichen Gesamtauflösung (ST+MT = TMR) des jeweils verwendeten Telegramms dargestellt.
- Aktiviert: Die Drehgeber-Position wird skaliert dargestellt (gemäß individueller Einstellung von MUR und TMR).

| HINWEIS | Auswirkung Deaktivierung Scaling Funtion Control                                                                        |
|---------|----------------------------------------------------------------------------------------------------|
|         | Sobald Scaling Function Control deaktiviert wird, müssen in die Felder TMR und MUR die Maximalwerte eingetragen werden. |

| HINWEIS | Skalierung und Geschwindigkeit                                                                                                    |  |
|---------|----------------------------------------------------------------------------------------------------|--|
|         | Im Gegensatz zum nicht sicheren Geschwindigkeitswert, bezieht sich<br>der sichere Geschwindigkeitswert immer auf die unskalierte Single-<br>Turn Position auch wenn für den Positionswert eine aktive Skalierung<br>eingestellt wurde. |  |

#### MUR – MEASURING UNITS PER REVOLUTION

Stellt die Anzahl unterschiedlicher Positionen pro Umdrehung ein. Dies hängt von der Auflösung des jeweiligen Gerätes und der zulässigen max. bit-Anzahl des verwendeten Telegramms ab.

| Std.Tel. | MUR max. [Bit] | TMR max. [Bit] | Bits max. zulässig<br>nach Telegramm |
|----------|----------------|----------------|--------------------------------------|
| 36, 37   | 15             | 27             | 32                                   |

#### TMR – TOTAL MEASURING RANGE

Gesamt-Anzahl unterschiedlich zu den meldenden Positionen, über alle zu unterscheidenden Umdrehungen. Dabei gilt:

- \* TMR / MUR = 1  $\rightarrow$  Singleturn
- MUR > TMR auch möglich

Mit Skalierung via. USF

• TMR / MUR = dezimal oder 2er-Potenz

#### **Beispiel**

- ✓ MUR = 8192
- a) TMR = 65536

 $\Rightarrow\,$  Nach 8 Umdrehungen ist TMR erreicht bzw. die Positionen 0 bis 65535 wiederholen sich alle 8 Umdrehungen.

### **VELOCITY MEASURING UNIT**

Diese Einstellung beeinflusst die Einheit der berechneten Geschwindigkeit. Die Berechnung findet generell einmal pro Sekunde statt.

- 0 = Schritte (Positionen) / Sekunde oder
- 1 = Schritte (Positionen) / 0,1 Sekunde oder
- 2 = Schritte (Positionen) / 0,01 Sekunde oder
- 3 = Umdrehungen / Minute

#### 5.4.1.3.2 F-Parameter

Die implementierten F-Parameter sind nachfolgend aufgelistet. Sie beziehen sich ausschließlich auf die sicherheitsgerichteten Funktionen des Gerätes. Über die Geräteseitigen iParameter muss zusätzlich eine CRC gebildet werden. Diese wird durch das Kübler TCI Tool generiert.

| HINWEIS | Testmode F_iPar_CRC = 0                                                   |
|---------|---------------------------------------------------------------------------|
|         | Der PROFIsafe Testmode bei dem die CRC = 0 ist wird nicht<br>unterstützt. |

| Parameter     | BP | ХР | Datentyp | Berechtigung   | Werte /<br>Beschreibung        | Default |
|---------------|----|----|----------|----------------|--------------------------------|---------|
| F_SIL         | х  | х  | Bit      | änderbar       | SIL1, SIL2, SIL3,<br>kein SIL  | SIL3    |
| F_CRC_Length  | х  | -  | Bit      | nicht änderbar | 3-Byte-CRC                     | -       |
|               | -  | х  | Bit      | nicht änderbar | 4-Byte-CRC                     | -       |
| F_Block_ID    | х  | х  | Bit      | nicht änderbar | 1: F_iPar_CRC<br>wird benötigt |         |
| F_Par_Version | x  | х  | Bit      | nicht änderbar | 1: V2-Mode                     |         |
| F_Source_Add  | х  | х  | Uint16   | änderbar       | Quelladresse                   | 1       |
|               |    |    |          |                | Bereich:<br>1-65534            |         |
| F_Dest_Add    | х  | х  | Uint16   | änderbar       | Zieladresse                    | 1       |
|               |    |    |          |                | Bereich:<br>1-65534            |         |
| F_WD_Time     | х  | х  | Uint16   | änderbar       | Watchdog-Zeit                  | 150     |
|               |    |    |          |                | Bereich:<br>10-65535 ms        |         |
| F_iPar_CRC    | х  | х  | Uint32   | änderbar       | CRC iParameter                 | -       |
|               |    |    |          |                | Bereich:<br>0-4294967295       |         |
| F_Par_CRC     | x  | x  | Uint16   | änderbar       | CRC der F-<br>Parameter        | -       |
|               |    |    |          |                | Bereich:<br>0-65535            |         |
| F_Passivation |    | х  | Bit      | nicht änderbar | Device/Module                  | -       |
| F_CRC_Seed    |    | х  | Bit      | nicht änderbar | CRC-Seed24/32                  | -       |

## F\_SIL

Gibt den SIL an, den der Anwender mit dem F-Device umsetzen möchte. Herstellerseitig wird festgelegt welche SIL realisiert werden können.

## F\_CRC\_Length

Legt die transferierte CRC-Länge in der Anlaufphase fest. Die CRC Länge ist seit PROFIsafe v2.6.1 angepasst worden. Unterstützt werden die CRC-Länge von 3 Bytes (PROFIsafe V2.4) bzw. 4 Bytes (PROFIsafe V2.6.1).

## F\_Block\_ID

Dieser Parameter hat den Wert 1 = F\_iPar\_CRC voreingestellt und ist nicht veränderbar.

# F\_Par\_Version

Dieser Parameter steht für die implementierte PROFIsafe-Version. "V2-Mode" bedeutet, dass das Gerät eine PROFIsafe Version > v2 unterstützt. Der Wert ist voreingestellt und nicht veränderbar.

## F\_Source\_Add / F\_Dest\_Add

F\_Source\_Add legt die PROFIsafe-Quelladresse fest, F\_Dest\_Add die PROFIsafe-Zieladresse.

Innerhalb der sicherheitsgerichteten Anwendung muss die PROFIsafe-Zieladresse der im Gerät festgelegten Adresse entsprechen. Die Adresse kann im Adressraum von 1 ... 65534 frei gewählt werden.

Standardwert F\_Source\_Add = 1

Standardwert F\_Dest\_Add = 1

| HINWEIS | Eindeutigkeit der PROFIsafe Adresse                                                                                                    |
|---------|----------------------------------------------------------------------------------------------------|
|         | Die Eindeutigkeit des PROFIsafe Gerätes wird im Gegensatz zu<br>Standard PROFINET nicht durch den Namen bzw. der MAC<br>bestimmt, sondern nur durch die PROFIsafe-Zieladresse<br>sichergestellt. Dies entspricht dem PROFIsafe-Adresstyp 1.<br>Die PROFIsafe-Quelladresse hat keinen Einfluss auf die<br>Eindeutigkeit der PROFIsafe-Adresse. Die PROFIsafe-Zieladresse<br>muss über die gesamte PLC (beinhaltet alle einer F-CPU<br>zugeordnete F-Peripherien) bzw. netzweit und damit über Subnetz-<br>Grenzen hinweg immer eindeutig sein. |

## F\_WD\_Time

Legt das Überwachungsintervall in [ms] fest. Wenn innerhalb dieser Zeit kein gültiges Sicherheitstelegramm vom F-Host ankommt, wird das Messsystem in den sicheren Zustand versetzt.

| HINWEIS | Festlegung der F_WD_Time                                                                                                    |
|---------|----------------------------------------------------------------------------------------------------|
|         | Die Watchdog-Zeit muss unter Berücksichtigung der<br>Telegrammlaufzeiten so festgelegt werden, dass die übliche<br>Kommunikationszeit toleriert wird und im Fehlerfall die<br>Fehlerreaktionsfunktion schnell genug ausgeführt werden kann. |

## F\_iPar\_CRC

Bildet den Prüfsummenwert (CRC3) ab, welcher aus allen iParametern des Gerätes berechnet wird. Er dient lediglich der Sicherstellung einer sicheren Übertragung der iParameter.

Der Wert dieses Parameters wird automatisch über das Kübler TCI Tool generiert. Dies kann direkt aus der Automatisierungssoftware heraus geschehen.

# F\_Par\_CRC

Legt den Prüfsummenwert (CRC1) fest, welcher aus allen F-Parametern des Messsystems berechnet wird. Er dient lediglich der Sicherstellung einer sicheren Übertragung der F-Parameter.

Die Berechnung erfolgt extern im Engineering Tool des F-Hosts und muss dann unter diesem Parameter eingetragen werden bzw. wird automatisch generiert.

# F\_CRC\_Seed / F\_Passivation

Erlaubt die Konfiguration gemäß der PROFIsafe-Version V2.4 bzw. V2.6.

D.h. sind die Bits auf 0 gesetzt, werden die sicherheitsgerichteten Daten mit dem PROFIsafe Basic-Protocol (BP) V2.4 übertragen.

Sind die Bits auf 1 gesetzt, werden die sicherheitsgerichteten Daten mit dem PROFIsafe Expanded Protocol (XP) übertragen.

### 5.4.2 I&M Daten

Der Drehgeber unterstützt I&M 0...4 , gemäß Encoder-Profil V4.2 bzw. IEC 61158-6-10 (PROFINET). Der Zugriff erfolgt über einen Record Read mit dem Index 0xAFF0 oder dem TIA Baustein GET\_IM\_DATA Lesen der I&M Daten.

| Network 2:    |        |              |        |            |
|---------------|--------|--------------|--------|------------|
| Comment       |        |              |        |            |
|               |        |              |        |            |
|               |        | %DB1         |        |            |
|               | -      | GET_IM_DATA_ |        |            |
|               |        | DB"          |        |            |
|               | (      | Get IM Data  |        |            |
|               |        |              | ENIO   |            |
|               | EIN    |              | ENU    |            |
| 280 <u> </u>  | LADDR  |              | DONE   | <b>—</b>   |
| 0 — 1         | M TYPE |              | BUSY   | <b>—</b> ] |
| CET IN DATA   |        |              | FRROR  | <b>=</b>   |
| DB" n DataUDT |        |              | CTATUC |            |
| 00 ip_000001  | DATA   |              | STAIUS |            |

IMG-ID: 184227467

Hier stehen die grundsätzlichen Geräteparameter in Bezug auf PROFINET und der Herstellerkennung.

Die Standardmäßigen I&M 0 Daten sind im folgenden Datenblock definiert.

#### I&M 0 Datenblock

| Datenblock   | Daten                 | Datentyp | Inhalt (Beispielhaft) |
|--------------|-----------------------|----------|-----------------------|
| Block Header | Block Type            | UINT16   | 0x0020                |
|              | Block Length          | UINT16   | 0x0038                |
|              | Block Version High    | UINT8    | 0x01                  |
|              | Block Version Low     | UINT8    | 0x00                  |
| I&M Block    | Manufacturer-ID       | UINT16   | 0x0198 (Kübler)       |
|              | Order_ID              | STRING   | "8.S58X8FS3"          |
|              | Serial Number         | STING    | "12345678"            |
|              | Hardware Revision     | STRING   | "6"                   |
|              | Software Revision     | STRING   | "V1.0.0"              |
|              | Revision Counter      | UINT16   | 0x0000                |
|              | Profile-ID            | UINT16   | 0x3D00                |
|              | Profile Specific Type | UINT16   | 0x0001                |
|              | I&M Version (major)   | UINT8    | 0x01                  |
|              | I&M Version (minor)   | UINT8    | 0x01                  |
|              | I&M Supported         | UINT16   | 0x000E                |

Neben den standardmäßigen I&M 0 Daten, können weitere I&M-Daten hinterlegt werden.

Diese gliedern sich wie folgt:

- 1. I&M 1 = Anlagenkennzeichen und Ortskennzeichen
- 2. I&M 2 = Einbaudatum
- 3. I&M 3 = Herstellerspezifische Zusatzinformation im Gerät
- 4. I&M 4 = PROFIsafe Informationen

Die I&M Daten sind im TIA Portal auch direkt im Gerät zu finden. Sie können im jeweiligen Gerät im Inspektorfenster unter "Eigenschaften/Allgemein/Kataloginformationen" bzw. "Eigenschaften/Allgemein/Identification & Maintenance" ausgelesen bzw. angepasst werden.

| \$58enc-1032 [\$58x8]                |                           |                                      | Reporties | 🚺 Info 🕢 没 Diagnostics |  |
|--------------------------------------|---------------------------|--------------------------------------|-----------|------------------------|--|
| General IO tags Sys                  | tem constants Texts       |                                      |           |                        |  |
| General     Catalog information      | Catalog information       |                                      |           |                        |  |
| ■ PROFINET interface [X1]            |                           |                                      |           |                        |  |
| General                              | Short designation:        | 558x8                                |           |                        |  |
| Ethernet addresses                   | Description               | SS8PNID Absolute Botany Encoder IRT  |           |                        |  |
| <ul> <li>Advanced options</li> </ul> |                           |                                      |           |                        |  |
| Interface options                    |                           |                                      |           |                        |  |
| Media redundancy                     |                           |                                      |           |                        |  |
| Isochronous mode                     |                           |                                      |           |                        |  |
| Real time settings                   | tatisla an i              | 8 FEB.48FB                           |           |                        |  |
| Port 1 [X1 P1 R]                     | A DEN TRA                 |                                      |           |                        |  |
| Port 2 [X1 P2 R]                     | Firmware version:         |                                      |           |                        |  |
| Identification & Maintenance         | Hardware product version: |                                      |           |                        |  |
|                                      | GSD file:                 | asdml-v2.42-kuebler-s58-20220517.xml |           |                        |  |
|                                      |                           | Change revision                      |           |                        |  |
|                                      |                           | Update module description            |           |                        |  |
|                                      |                           |                                      |           |                        |  |
|                                      |                           |                                      |           |                        |  |
|                                      |                           |                                      |           |                        |  |

| \$58enc-1032 [\$58x8]                |                               | <u> </u>                     | Properties | 🗓 Info 💶 🧏 Diagnostics |   |
|--------------------------------------|-------------------------------|------------------------------|------------|------------------------|---|
| General IO tags Sy                   | stem constants Texts          |                              |            |                        |   |
| General     Catalog information      | Identification & Maintenance_ |                              |            |                        |   |
| · PROFINET interface [X1]            |                               |                              |            |                        |   |
| General                              | Mant designation:             |                              |            |                        |   |
| Ethernet addresses                   | Location identifier           |                              |            |                        | _ |
| <ul> <li>Advanced options</li> </ul> |                               |                              |            |                        |   |
| Interface options                    | installation date:            | maay , may 30 , 2022 08 : 53 |            |                        |   |
| Media redundancy                     | Additional information:       |                              |            |                        |   |
| Isochronous mode                     |                               |                              |            |                        |   |
| Real time settings                   |                               |                              |            |                        |   |
| Port 1 [X1 P1 8]                     | 0                             |                              |            |                        |   |
| Port 2 [X1 P2 R]                     |                               |                              |            |                        |   |
| Identification & Maintenance         | •                             |                              |            |                        |   |

IMG-ID: 250066827

## 5.4.3 Azyklische Datenübertragung

Mit Hilfe der azyklischen Datenübertragung können Informationen vom Drehgeber gelesen, sowie auch Parametrierdaten in den Drehgeber geschrieben werden.

Sämtliche Drehgeber-Parameter sind über Referenzziffern, den sogenannten PARAMETER NUMBERS - PNU referenziert.

Der Zugriff hierauf erfolgt über RECORD DATA OBJECTS, die über PAP mit dem Parameter Manager kommunizieren.

Das Drehgeber Profil liegt immer auf Slot 1.

Azyklische Parameter (Base Mode Parameter) werden über Subslot 1 (MAP) übertragen. Non-safe iParameter werden über Subslot 2 übertragen.

Safe iParameter und F-Parameter werden über Subslot 3 übertragen

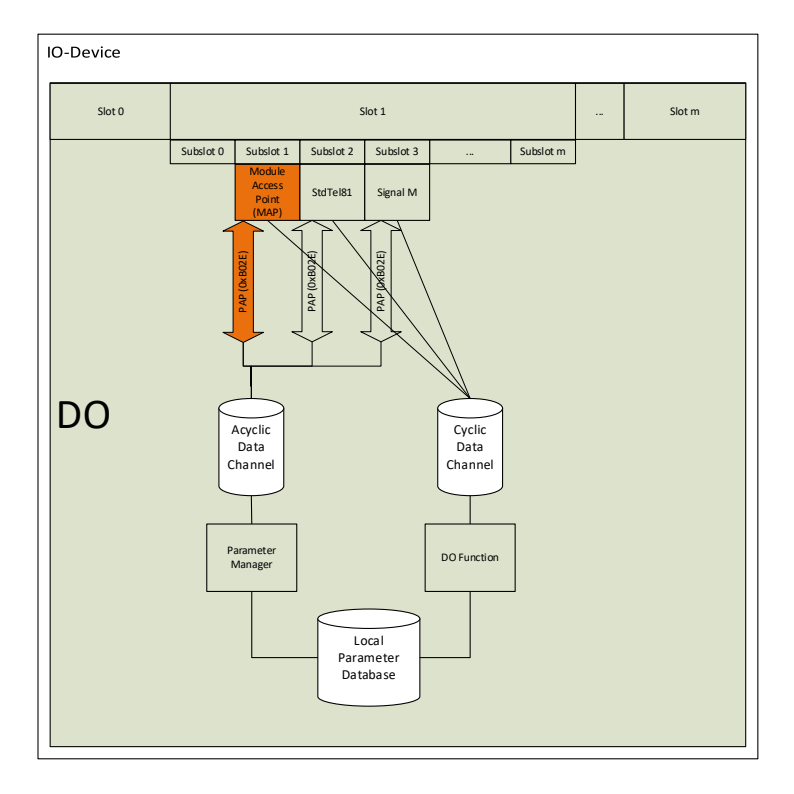

| RECORD DATA<br>OBJECT | Parameterzugriff-Service   | Slot | Subslot |
|-----------------------|----------------------------|------|---------|
| 0xAFF0                | I&M 0 Parameter            | 0x01 | 0x01    |
| 0xAFF1                | I&M 1 Parameter            |      |         |
| 0xAFF2                | I&M 2 Parameter            |      |         |
| 0xAFF3                | I&M 3 Parameter            |      |         |
| 0xAFF4                | I&M 4 Parameter            |      |         |
| 0xB02E                | Base Mode Parameter Access | 0x01 | 0x01    |
| 0xBF00                | Start-up Configuration     | 0x01 | 0x01    |

PROFINET stellt je nach Bereich verschiedene Zugriffsmöglichkeiten zur Verfügung.

Für die azyklische Kommunikation können bei einer Siemens-SPS (S7) die "Standard-Blöcke" verwendet werden.

- SFB52=RDREC (READ RECORD)
- SFB53=WRREC (WRITE RECORD)

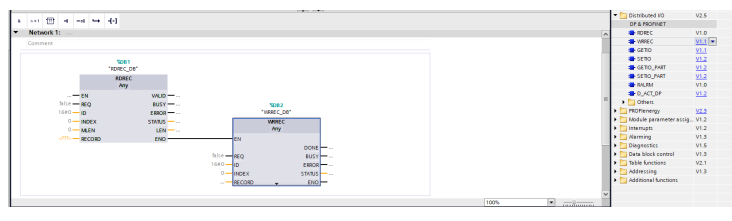

IMG-ID: 180363659

Die Funktionsblöcke implementieren den BASE MODE PARAMETER ACCESS 0xB02E. Die auslesbaren Parameter sind im betreffenden Kapitel gelistet. Siehe Drehgeber Parameter, PROFIdrive Parameter.

# 5.5 Beschreibung der Telegramme

#### 5.5.1 Verfügbare Submodule / Telegramme

Je nach Drehgeber stehen dem Anwender unterschiedliche Submodule zur Verfügung.

| Submodul /<br>Telegram | Sendix S58XX<br>(Encoder Profil V4.2) | Anzahl<br>Input-<br>Datenworte | Anzahl<br>Output-<br>Datenworte |
|------------------------|---------------------------------------|--------------------------------|---------------------------------|
| StdTel36               | Х                                     | 4                              | 3                               |
| StdTel37               | Х                                     | 3                              | 3                               |
| StdTel81               | Х                                     | 2                              | 6                               |
| StdTel82               | Х                                     | 7                              | 2                               |
| StdTel83               | Х                                     | 8                              | 2                               |
| StdTel84               | Х                                     | 10                             | 2                               |
| StdTel86               | Х                                     | 4                              | 2                               |
| StdTel88               | Х                                     | 6                              | 4                               |

| HINWEIS | Konvention Ein- und Ausgabedaten beachten                                                                                                    |
|---------|----------------------------------------------------------------------------------------------------|
|         | Die Beschreibung der Ein- und Ausgabedaten richtet sich immer<br>nach der Sichtweise der Steuerung (SPS/PLC). Eingabedaten<br>werden vom Drehgeber an die Steuerung gesendet. Ausgabedaten<br>werden von der Steuerung an den Drehgeber gesendet. |

Je nach Modul werden pro Modul Ein- und Ausgabedaten definiert, die entweder vom Drehgeber gesendet oder empfangen und verwertet werden. Die Übersicht gibt Aufschluss über die Zusammensetzung der einzelnen Telegramme mit deren Inhalt - angegeben in Datenwörtern.

#### Input Datenworte

| Submodul /<br>Telegram | 0              | 1        | 2    | 3     | 4     | 5     | 6          | 7    | 8   | 9   |
|------------------------|----------------|----------|------|-------|-------|-------|------------|------|-----|-----|
| StdTel36               | S_ZSW1_E<br>NC | S_NIST16 | S_XI | ST32  |       |       |            |      |     |     |
| StdTel37               | S_ZSW1_E<br>NC | S_XIST   | 32   |       |       |       |            |      |     |     |
| StdTel81               | ZSW2_ENC       | G1_ZSW   | G1_X | (IST1 | G1_X  | (IST2 |            |      |     |     |
| StdTel82               | ZSW2_ENC       | G1_ZSW   | G1_X | (IST1 | G1_X  | (IST2 | NIST_<br>A |      |     |     |
| StdTel83               | ZSW2_ENC       | G1_ZSW   | G1_X | (IST1 | G1_X  | (IST2 | NIST       | _в   |     |     |
| StdTel84               | ZSW2_ENC       | G1_ZSW   |      | G1_X  | (IST3 |       | G1_X       | IST2 | NIS | T_B |
| StdTel86               | G1_X           | IST1     | NIS  | T_B   |       |       |            |      |     |     |
| StdTel88               |                | G1_XIST3 |      |       | NIS   | T_B   |            |      |     |     |

### **Output Datenworte**

| Submodul /<br>Telegram | 0                | 1          | 2     | 3 |  |
|------------------------|------------------|------------|-------|---|--|
| StdTel36               | S_STW1_ENC       | S_PRE      | SET32 |   |  |
| StdTel37               | S_STW1_ENC       | S_PRESET32 |       |   |  |
| StdTel81               | STW2_ENC         | G1_STW     |       |   |  |
| StdTel82               | STW2_ENC         | G1_STW     |       |   |  |
| StdTel83               | STW2_ENC         | G1_STW     |       |   |  |
| StdTel84               | STW2_ENC         | G1_STW     |       |   |  |
| StdTel86               | G1_XIST_PRESET_B |            |       |   |  |
| StdTel88               | G1_XIST_PRESET_C |            |       |   |  |

Den genauen Aufbau der Telegramme können Sie den jeweiligen Beschreibungen entnehmen. Siehe Beschreibung der Telegramme.

### 5.5.2 Submodul - StdTel36 (Encoder-Profil V4.2)

Standard-Datenformat gemäß Encoder-Profil V4.2

#### Aufbau

| Index (Byte) | 0 1        | 2 3      | 4 5 | 6 7      |
|--------------|------------|----------|-----|----------|
| Eingabe      | S_ZSW1_ENC | S_NIST16 | :   | S_XIST32 |
| Ausgabe      | S_STW1_ENC | S_PRESE  |     |          |

#### **Eingabe-Daten**

| IO-Data (Word) | 0      |       | 1     |     | 2 |      | 3    |   |
|----------------|--------|-------|-------|-----|---|------|------|---|
| IO-Data (Byte) | 0      | 1     | 2     | 3   | 4 | 5    | 6    | 7 |
| Actual Value   | S_ZSW1 | I_ENC | S_NIS | T16 |   | S_XI | ST32 |   |

#### Ausgabe-Daten

| IO-Data (Word) | 0          |   | 1          |   | 2 |   |
|----------------|------------|---|------------|---|---|---|
| IO-Data (Byte) | 0          | 1 | 2          | 3 | 4 | 5 |
| Setpoint       | S_STW1_ENC |   | S_PRESET32 |   |   |   |

#### 5.5.3 Submodul - StdTel37 (Encoder-Profil V4.2)

Standard-Datenformat gemäß Encoder-Profil V4.2

#### Aufbau

| Index (Byte) | 0 1        | 2 3 | 4 5      |
|--------------|------------|-----|----------|
| Eingabe      | S_ZSW1_ENC | S   | _XIST32  |
| Ausgabe      | S_STW1_ENC | S_F | PRESET32 |

#### **Eingabe-Daten**

| IO-Data (Word) | 0     |       | 1        |     | 2 |   |  |
|----------------|-------|-------|----------|-----|---|---|--|
| IO-Data (Byte) | 0 1   |       | 2        | 2 3 |   | 5 |  |
| Actual Value   | S_ZSW | 1_ENC | S_XIST32 |     |   |   |  |

### Ausgabe-Daten

| IO-Data (Word) | 0     |       | 1          |   | 2 |   |  |
|----------------|-------|-------|------------|---|---|---|--|
| IO-Data (Byte) | 0 1   |       | 2          | 3 | 4 | 5 |  |
| Setpoint       | S_STW | 1_ENC | S_PRESET32 |   |   |   |  |

### 5.5.4 Submodul - StdTel81 (Encoder-Profil V4.2)

Standard-Datenformat gemäß Encoder-Profil V4.2.

#### Aufbau

| Index (Byte) | 01                             | 23                          | 47                         | 811                        |
|--------------|--------------------------------|-----------------------------|----------------------------|----------------------------|
| Eingabe      | ZSW2_ENC<br>Encoder-Statuswort | G1_ZSW<br>Sensor-Statuswort | G1_XIST1<br>Ist-Position 1 | G1_XIST2<br>Ist-Position 2 |
| Ausgabe      | STW2_ENC<br>Encoder-Steuerwort | G1_STW<br>Sensor-Steuerwort |                            |                            |

#### **Eingabe-Daten**

| IO-Data (Word) | 0      |     | 1      |   | 2   |      | 3 |   | 4   |       | 5  |    |
|----------------|--------|-----|--------|---|-----|------|---|---|-----|-------|----|----|
| IO-Data (Byte) | 0      | 1   | 2      | 3 | 4   | 5    | 6 | 7 | 8   | 9     | 10 | 11 |
| Setpoint       | ZSW2_I | ENC | G1_ZS\ | Ν | G1_ | XIST | 1 |   | G1_ | XIST2 |    |    |

#### Ausgabe-Daten

| IO-Data (Word) | 0        |   | 1      |   |  |  |
|----------------|----------|---|--------|---|--|--|
| IO-Data (Byte) | 0        | 1 | 2      | 3 |  |  |
| Setpoint       | STW2_ENC |   | G1_STW |   |  |  |

| HINWEIS | Preset-Wert                                                                                                    |
|---------|----------------------------------------------------------------------------------------------------|
|         | Anders als beim StdTel86 wird der Preset-Wert beim StdTel81<br>zyklisch übertragen. Für den Wert selbst bedeutet dies, dass dieser<br>nicht im Submodul bzw. Telegramm übertragen wird, sondern auf<br>eine Variable zurückgreift. Diese Variable hat die Bezeichnung<br>0xB02E und kann in den Allgemeinen Einstellungen des Submoduls<br>definiert werden. Siehe Telegramm - Base Mode Parameter Access. |

#### 5.5.5 Submodul - StdTel82 (Encoder-Profil V4.2)

Standard-Datenformat gemäß Encoder-Profil V4.2.

#### Aufbau

| Index<br>(Byte) | 01                                 | 23                              | 47                         | 811                        | 1213                          |
|-----------------|------------------------------------|---------------------------------|----------------------------|----------------------------|-------------------------------|
| Eingabe         | ZSW2_ENC<br>Encoder-<br>Statuswort | G1_ZSW<br>Sensor-<br>Statuswort | G1_XIST1<br>Ist-Position 1 | G1_XIST2<br>Ist-Position 2 | NIST_A<br>Geschwindigke<br>it |
| Ausgabe         | STW2_ENC<br>Encoder-<br>Steuerwort | G1_STW<br>Sensor-<br>Steuerwort |                            |                            |                               |

#### **Eingabe-Daten**

| IO-Data<br>(Word) | 0    |       | 1    |     | 2 |      | 3    |   | 4 |     | 5    |    | 6   |     |
|-------------------|------|-------|------|-----|---|------|------|---|---|-----|------|----|-----|-----|
| IO-Data<br>(Byte) | 0    | 1     | 2    | 3   | 4 | 5    | 6    | 7 | 8 | 9   | 10   | 11 | 12  | 13  |
| Setpoint          | ZSW2 | 2_ENC | G1_2 | ZSW | ( | G1_> | (IST | 1 |   | G1_ | XIST | 2  | NIS | T_A |

#### Ausgabe-Daten

| IO-Data (Word) | 0        |   | 1      |   |  |  |
|----------------|----------|---|--------|---|--|--|
| IO-Data (Byte) | 0        | 1 | 2      | 3 |  |  |
| Setpoint       | STW2_ENC |   | G1_STW |   |  |  |

### 5.5.6 Submodul - StdTel83 (Encoder-Profil V4.2)

Standard-Datenformat gemäß Encoder-Profil V4.2.

#### Aufbau

| Index<br>(Byte) | 01                                 | 23                              | 47                            | 811                           | 1215                          |
|-----------------|------------------------------------|---------------------------------|-------------------------------|-------------------------------|-------------------------------|
| Eingabe         | ZSW2_ENC<br>Encoder-<br>Statuswort | G1_ZSW<br>Sensor-<br>Statuswort | G1_XIST1<br>Ist-Position<br>1 | G1_XIST2<br>Ist-Position<br>2 | NIST_B<br>Geschwindi<br>gkeit |
| Ausgabe         | STW2_ENC<br>Encoder-<br>Steuerwort | G1_STW<br>Sensor-<br>Steuerwort |                               |                               |                               |

#### Eingabe-Daten

| IO-Data<br>(Word) | 0     |     | 1    |    | 2  |     | 3   |   | 4  |     | 5  |    | 6    |     | 7  |    |
|-------------------|-------|-----|------|----|----|-----|-----|---|----|-----|----|----|------|-----|----|----|
| IO-Data<br>(Byte) | 0     | 1   | 2    | 3  | 4  | 5   | 6   | 7 | 8  | 9   | 10 | 11 | 12   | 13  | 14 | 15 |
| Setpoint          | ZSW2_ | ENC | G1_Z | SW | G1 | XIS | ST1 |   | G1 | XIS | T2 |    | NIST | Г_В |    |    |

### Ausgabe-Daten

| IO-Data (Word) | 0        |   | 1      |   |  |  |
|----------------|----------|---|--------|---|--|--|
| IO-Data (Byte) | 0        | 1 | 2      | 3 |  |  |
| Setpoint       | STW2_ENC |   | G1_STW |   |  |  |

### 5.5.7 Submodul - StdTel84 (Encoder-Profil V4.2)

Standard-Datenformat gemäß Encoder-Profil V4.2.

#### Aufbau

| Index<br>(Byte) | 01                                 | 23                              | 411                           | 1215                          | 1619                          |
|-----------------|------------------------------------|---------------------------------|-------------------------------|-------------------------------|-------------------------------|
| Eingabe         | ZSW2_ENC<br>Encoder-<br>Statuswort | G1_ZSW<br>Sensor-<br>Statuswort | G1_XIST3<br>Ist-Position<br>1 | G1_XIST2<br>Ist-Position<br>2 | NIST_B<br>Geschwindi<br>gkeit |
| Ausgabe         | STW2_ENC<br>Encoder-<br>Steuerwort | G1_STW<br>Sensor-<br>Steuerwort |                               |                               |                               |

#### Eingabe-Daten

| IO-Data<br>(Word) | 0    |     | 1   |     | 2 |   | 3 |     | 4   |     | 5  |    | 6  |      | 7     |    | 8  |     | 9   |    |
|-------------------|------|-----|-----|-----|---|---|---|-----|-----|-----|----|----|----|------|-------|----|----|-----|-----|----|
| IO-Data<br>(Byte) | 0    | 1   | 2   | 3   | 4 | 5 | 6 | 7   | 8   | 9   | 10 | 11 | 12 | 13   | 14    | 15 | 16 | 17  | 18  | 19 |
| Setpoint          | ZSW2 | ENC | G1_ | ZSW |   |   | ( | G1_ | XIS | ST3 | 3  |    | (  | G1_> | (IST: | 2  |    | NIS | T_B |    |

#### Ausgabe-Daten

| IO-Data (Word) | 0        |   | 1      |   |
|----------------|----------|---|--------|---|
| IO-Data (Byte) | 0        | 1 | 2      | 3 |
| Setpoint       | STW2_ENC |   | G1_STW |   |

#### 5.5.8 Submodul - StdTel86 (Encoder-Profil V4.2)

Standard-Datenformat gemäß Encoder-Profil V4.2.

#### Aufbau

| Index (Byte) | 03                         | 47                        |
|--------------|----------------------------|---------------------------|
| Eingabe      | G1_XIST1<br>Ist-Position 1 | NIST_B<br>Geschwindigkeit |
| Ausgabe      | G1_XIST_PRESET_B           |                           |

#### Eingabe-Daten

| IO-Data (Word) | 0        |   | 1 |   | 2     |   | 3 |   |
|----------------|----------|---|---|---|-------|---|---|---|
| IO-Data (Byte) | 0        | 1 | 2 | 3 | 4     | 5 | 6 | 7 |
| Setpoint       | G1_XIST1 |   |   |   | NIST_ | В |   |   |

#### Ausgabe-Daten

| IO-Data (Word) | 0            |      | 1 |   |  |  |
|----------------|--------------|------|---|---|--|--|
| IO-Data (Byte) | 0            | 1    | 2 | 3 |  |  |
| Setpoint       | G1_XIST_PRES | ET_B |   |   |  |  |

### 5.5.9 Submodul - StdTel88 (Encoder-Profil V4.2)

Standard-Datenformat gemäß Encoder-Profil V4.2.

### Aufbau

| Index (Byte) | 07                         | 811                       |
|--------------|----------------------------|---------------------------|
| Eingabe      | G1_XIST3<br>Ist-Position 1 | NIST_B<br>Geschwindigkeit |
| Ausgabe      | G1_XIST_PRESET_C           |                           |

### Eingabe-Daten

| IO-Data (Word) | 0       |   | 1 |   | 2 |   | 3 |   | 4   |     | 5  |    |
|----------------|---------|---|---|---|---|---|---|---|-----|-----|----|----|
| IO-Data (Byte) | 0       | 1 | 2 | 3 | 4 | 5 | 6 | 7 | 8   | 9   | 10 | 11 |
| Setpoint       | G1_XIST | 3 |   |   |   |   |   |   | NIS | Г_В |    |    |

### Ausgabe-Daten

| IO-Data<br>(Word) | 0      |        | 1    |   | 2 |   | 3 |   |
|-------------------|--------|--------|------|---|---|---|---|---|
| IO-Data<br>(Byte) | 0      | 1      | 2    | 3 | 4 | 5 | 6 | 7 |
| Setpoint          | G1_XIS | [_PRES | ET_C |   |   |   |   |   |

### 5.5.10 Telegrammdaten

## Eingabe-Daten

| Daten    | Datentyp                                                                     | Beschreibung                | Bit  | Wert                    | Bedeutung                                                                                                    | Erklärung                                                                                                    |
|----------|------------------------------------------------------------------------------|-----------------------------|------|-------------------------|----------------------------------------------------------------------------------------------------|----------------------------------------------------------------------------------------------------|
| G1_XIST1 | UINT32                                                                       | Sensor 1<br>Positionswert 1 | 0 31 |                         | Positionswert<br>32 bit                                                                                                    | Aktueller absoluter Positionswert mit max.<br>32 bit.<br>Wird durch Skalierung und Preset<br>beeinflusst.<br>Die Berücksichtigung des Preset kann<br>durch "Disable G1_XIST1 Preset Control"<br>deaktiviert werden.<br>Per Default ist nur G1_XIST1 aktiv und<br>zeigt die skalierte Position an, die durch |
|          |                                                                              |                             |      |                         |                                                                                                    | TMR+MUR eingestellt ist.                                                                                                    |
| G1_XIST2 | UINT32 Sensor 1<br>Positionswert 2<br>ohne<br>Berücksichtigung des<br>Preset | 0 31                        |      | Positionswert<br>32 bit | Aktueller absoluter Positionswert mit max.<br>32 bit.<br>Wird durch Skalierung und Preset<br>beeinflusst.<br>G1_XIST2 kann durch bit 13 des<br>STW2_ENC aktiviert werden. G1_XIST2<br>zeigt dann die gleiche Position wie<br>G1_XIST1. |                                                                                                    |
|          |                                                                              |                             |      |                         |                                                                                                    | Im Fehlerfall werden folgende Fehlercodes ausgegeben:                                                                                                    |
|          |                                                                              |                             |      |                         |                                                                                                    | 0x0001 Sensor-/Gerätefehler                                                                                                    |
|          |                                                                              |                             |      |                         |                                                                                                    | 0x0F01 Syntax-Fehler                                                                                                    |
|          |                                                                              |                             |      |                         | 0x0F02 Master Sign of Life Fehler                                                                                                    |                                                                                                    |
|          |                                                                              |                             |      |                         |                                                                                                    | 0x0F04 Sync-Fehler                                                                                                    |
|          |                                                                              |                             |      |                         |                                                                                                    | Genaue Fehlerbeschreibung siehe<br>Drehgeber Parameter.                                                                                                    |

| Daten    | Datentyp | Beschreibung                          | Bit  | Wert | Bedeutung                                           | Erklärung                                                                                                    |
|----------|----------|---------------------------------------|------|------|-----------------------------------------------------|----------------------------------------------------------------------------------------------------|
| G1_XIST3 | UINT64   | Sensor 1<br>Positionswert 3           | 0 63 |      | Positionswert<br>64 bit                             | Aktueller absoluter Positionswert mit max.<br>64 bit.<br>Wird durch Skalierung und Preset<br>beeinflusst.                                                 |
| NIST_A   | UINT16   | Aktuelle<br>Geschwindigkeit<br>16 bit | 0 14 |      | Geschwindigkeit                                     | Aktueller Geschwindigkeitswert. Wird durch<br>Skalierung und Preset beeinflusst.<br>max. ± 15 bit                                                         |
|          |          |                                       | 15   |      | Vorzeichen                                          | 0 = + / 1 = -                                                                                                    |
| NIST_B   | UINT16   | Aktuelle<br>Geschwindigkeit<br>32 bit | 0 30 |      | Geschwindigkeit                                     | Aktueller Geschwindigkeitswert. Wird durch Skalierung und Preset beeinflusst.                                                                             |
|          |          | 02.51                                 |      |      |                                                     | max. ± 31 bit                                                                                                    |
|          |          |                                       | 31   |      | Vorzeichen                                          | 0 = + / 1 = -                                                                                                    |
| G1_ZSW   | UINT16   | Sensor 1<br>Zustandswort              | 0 10 | 0    |                                                     |                                                                                                    |
|          |          |                                       | 11   |      | Requirement Of Error<br>Acknowledgement<br>Detected | Geht auf 1, wenn ein Fehler vorliegt.<br>Weitere Ursachen:<br>Controller setzt oder löscht Sensor Error<br>Acknowledge mit bit 15 von G1_STW.             |
|          |          |                                       |      |      |                                                     | Sensor Error G1_ZSW bit 15 liegt vor und Fehlercode in G1_XIST2.                                                                                          |
|          |          |                                       |      |      |                                                     | Controller löscht G1_ZSW bit 15. G1_XIST2 enthält wieder einen Positionswert.                                                                             |
|          |          |                                       | 12   |      | Set/Shift Of Home<br>Position Executed              | Drehgeber setzt dieses bit nach Ausführung<br>eines Preset-Vorgangs auf 1, bis das<br>entsprechende bit in G1_STW wieder vom<br>Controller gelöscht wird. |
|          |          |                                       | 13   |      | Transmit Absolute<br>Value Cyclically               | Ist 1, wenn eine gültige Position in<br>G1_XIST2 vorliegt. Ist O wenn G1_ZSW<br>bit 14 / bit 15 = 1                                                       |

| Daten    | Datentyp | Beschreibung              | Bit | Wert | Bedeutung                | Erklärung                                                                                                    |
|----------|----------|---------------------------|-----|------|--------------------------|----------------------------------------------------------------------------------------------------|
|          |          |                           | 14  |      | Parking Sensor Active    | Geht auf 1, sobald G1_STW bit 14 gesetzt<br>wird. Die gemeldete Position wird in diesem<br>Falle fixiert.                                                                                                    |
|          |          |                           | 15  |      | Sensor Error             | Geht auf 1, falls ein Hardware-Fehler<br>erkannt wird. G1_XIST2 enthält dann den<br>Fehlercode G1_ZSW bit 13 wird auf 0<br>gesetzt. Dieses Fehlerbit muss über<br>G1_STW bit 15 quittiert werden, um das<br>G1_ZSW bit 15 auf 0 zu setzen.<br>Voraussetzung: Der Fehler ist behoben. |
| ZSW2_ENC | UINT16   | Zustandswort 2<br>Encoder | 0   | 0    | ldle                     | Der Offsetwert des letzten Presetvorgangs<br>ist gespeichert. Der Drehgeber ist bereit für<br>einen erneuten Presetvorgang.                                                                                                    |
|          |          |                           |     | 1    | Preset bestätigung       | Der voreingestellte Presetwert wurde als<br>neuen Positions-Istwert gesetzt. Das wird<br>mit dem Wechsel des bits von $0 \rightarrow 1$<br>bestätigt. Der Wert ist intern gespeichert<br>worden.                                                                                     |
|          |          |                           | 1   | 0    | G1_XISTx invalid         | Der Positionswert in G1_XIST x ist ungültig                                                                                                    |
|          |          |                           |     | 1    | G1_XISTx valid           | Der Positionswert in G1_XIST x ist gültig                                                                                                    |
|          |          |                           | 2   | 0    | G1_NISTx invalid         | Der Geschwindigkeitswert in NIST x ist<br>ungültig                                                                                                    |
|          |          |                           |     | 1    | G1_NISTx valid           | Der Geschwindigkeitswert in NIST x ist gültig                                                                                                    |
|          |          |                           | 3   | 0    | Kein Fehler<br>vorhanden | Der Drehgeber hat keinen Fehler erkannt.                                                                                                    |
|          |          |                           |     | 1    | Fehler vorhanden         | Der Drehgeber hat einen oder mehrere<br>Fehler erkannt.                                                                                                    |
|          |          |                           | 4 6 |      |                          | Reserved                                                                                                    |

| Daten      | Datentyp | Beschreibung                                  | Bit   | Wert | Bedeutung                            | Erklärung                                                                                                    |
|------------|----------|-----------------------------------------------|-------|------|--------------------------------------|----------------------------------------------------------------------------------------------------|
|            |          |                                               | 7     | 0    | Keine Warnungen vorhanden            | Der Drehgeber hat keine Warnmeldungen verfügbar.                                                                                                    |
|            |          |                                               |       | 1    | Warnungen<br>vorhanden               | Es stehen Warnmeldungen an im<br>Drehgeber.                                                                                                    |
|            |          |                                               | 8     | 0    |                                      | Reserved                                                                                                    |
|            |          |                                               | 9     | 0    |                                      | Keine Verbindung mit der SPS.                                                                                                    |
|            |          |                                               |       | 1    |                                      | Verbindung wurde mit der SPS aufgebaut.                                                                                                    |
|            |          |                                               | 10,11 |      |                                      | Reserved                                                                                                    |
|            |          |                                               | 12 15 | 0 15 | Encoder Sign-Of-Life                 | Drehgeber Lebenszeichen                                                                                                    |
|            |          |                                               |       |      |                                      | Sobald die Steuerung den Master Sign-Of-<br>Life (M-LS) schickt, beginnt der Drehgeber<br>seinerseits das Lebenszeichen zu schicken.<br>Dies ist ein bitweise inkrementiertes Signal<br>mit den Werten 0 15          |
|            |          |                                               |       |      |                                      | Der Ausgangswert ist 0.                                                                                                    |
| S_XIST32   | UINT32   | Sicheres<br>Positionswort                     | 0 31  |      | Positionswert<br>32 bit              | Aktueller sicherer absoluter Positionswert<br>mit max. 27 bit.<br>Wird durch Skalierung und Preset<br>beeinflusst.<br>Die Berücksichtigung des Preset kann<br>durch "S_XIST32 Preset Control" deaktiviert<br>werden. |
| S_NIST16   | UINT16   | Aktuelle sichere<br>Geschwindigkeit<br>16 bit | 0 14  |      | Geschwindigkeit                      | Aktueller sicherer Geschwindigkeitswert.<br>Wird nicht durch Skalierung beeinflusst.<br>max. ± 15 bit                                                                                                    |
| S_ZSW1_ENC | UINT16   | Sicheres<br>Zustandswort<br>Encoder           | 0     | 1    | Sicherer Positionswert<br>ist gültig | Der sichere Positionswert S_XIST32 vom<br>Encoder ist gültig.                                                                                                    |

| Daten | Datentyp | Beschreibung | Bit  | Wert | Bedeutung                                        | Erklärung                                                                                                    |
|-------|----------|--------------|------|------|--------------------------------------------------|----------------------------------------------------------------------------------------------------|
|       |          |              |      | 0    | Sicherer Positionswert<br>ist ungültig           | Der sichere Positionswert S_XIST32 vom<br>Encoder ist ungültig.                                                                  |
|       |          |              | 1    | 1    | Sicherer<br>Geschwindigkeitswert<br>ist gültig   | Der sichere Geschwindigkeitswert<br>S_NIST_16 vom Encoder ist gültig.                                                            |
|       |          |              |      | 0    | Sicherer<br>Geschwindigkeitswert<br>ist ungültig | Der sichere Geschwindigkeitswert<br>S_NIST_16 vom Encoder ist ungültig.                                                          |
|       |          |              | 2    | 1    | Safety Preset<br>Funktionalität aktiviert        | Die Preset Funktionalität ist aktiviert                                                                                          |
|       |          |              |      | 0    | Safety Preset<br>Funktionalität<br>deaktiviert   | Die Preset Funktionalität ist aktiviert<br>Das PRESET_SET bit hat kein Effekt.                                                   |
|       |          |              | 3 4  |      |                                                  | Reserved                                                                                                    |
|       |          |              | 5    | 1    | Safety Preset Fehler                             | Anzeige eines Preset-Fehlers                                                                                                    |
|       |          |              |      | 0    | Safety Preset kein<br>Fehler                     | Kein Preset Fehler                                                                                                    |
|       |          |              | 6    |      | Preset Betätigung                                | Der Presetwert wird als neuen Positions-<br>Istwert gesetzt. Dies wird mit dem Wechsel des bits von $0 \rightarrow 1$ bestätigt. |
|       |          |              | 7 15 |      |                                                  | Reserved                                                                                                    |

### Ausgabe-Daten

| Daten  | Datentyp | Beschreibung           | Bit  | Wert | Bedeutung  | Erklärung |
|--------|----------|------------------------|------|------|------------|-----------|
| G1_STW | UINT32   | Sensor 1<br>Steuerwort | 0 7  |      | Reserviert |           |
|        |          |                        | 8 10 |      | Reserviert |           |

| Daten    | Datentyp | Beschreibung            | Bit | Wert | Bedeutung                                | Erklärung                                                                                                    |
|----------|----------|-------------------------|-----|------|------------------------------------------|----------------------------------------------------------------------------------------------------|
|          |          |                         | 11  | 0    | Home Position Mode                       | Absoluter Preset<br>(neue Position = Preset-Wert)                                                                   |
|          |          |                         |     | 1    |                                          | Relativer Preset<br>(neue Position = alte Position + Preset-Wert)                                                   |
|          |          |                         | 12  | 0    | Request Set/Shift Of<br>Home<br>Position | Ausgangszustand.                                                                                                    |
|          |          |                         |     | 1    |                                          | Durch Übergang von 0 auf 1 wird ein Preset-<br>Vorgang ausgelöst                                                    |
|          |          |                         | 13  | 0    | Request Absolute<br>value Cyclically     | Deaktiviert. G1_XIST2 wird nicht übertragen.                                                                        |
|          |          |                         |     | 1    |                                          | Aktiviert. G1_XIST2 wird übertragen.                                                                                |
|          |          |                         | 14  | 0    | Activate Parking<br>Sensor               | Deaktiviert                                                                                                    |
|          |          |                         |     | 1    |                                          | Die Steuerung setzt den Drehgeber inaktiv<br>("parken").<br>In diesem Fall nimmt bit 14 in G1-ZSW den<br>Wert 1 an. |
|          |          |                         |     |      |                                          | Es werden die aktuellen Positionsdaten eingefroren.                                                                 |
|          |          |                         |     |      |                                          | Es werden keine neuen Fehler ausgegeben.                                                                            |
|          |          |                         | 15  | 0    | Acknowledge Sensor<br>Error              | Übertragung Sensor Fehler deaktiviert.                                                                              |
|          |          |                         |     | 1    |                                          | Übertragung Sensor Fehler aktiviert.                                                                                |
| STW2_ENC | UINT16   | Steuerwort 2<br>Encoder | 0   | 0    | ldle                                     | Bevor dieses Bit gesetzt wird, muss die SPS dieses auf "0" gesetzt haben.                                           |

| Daten | Datentyp | Beschreibung | Bit   | Wert | Bedeutung                    | Erklärung                                                                                                    |
|-------|----------|--------------|-------|------|------------------------------|----------------------------------------------------------------------------------------------------|
|       |          |              |       | 1    | Preset auslösen              | Der Wechsel von $0 \rightarrow 1$ dieses bits, setzt den voreingestellten Wert aus G1_XIST_PRESET_x als neuen Positions-Istwert.                                                                                                    |
|       |          |              |       |      |                              | Der Positions-Istwert wird durch einen<br>berechneten Offsetwert korrigiert. Der Offset<br>wird intern gespeichert und über<br>ZSW2_ENC.bit0 bestätigt.                                                                                                    |
|       |          |              | 1 6   |      |                              | Reserved                                                                                                    |
|       |          |              | 7     | 0    | Keine Bedeutung              |                                                                                                    |
|       |          |              |       | 1    | Fehlerbestätigung            | Aktuelle Fehler im Fehlerspeicher werden mit einem Wechsel des bits von $0 \rightarrow 1$ bestätigt.                                                                                                    |
|       |          |              | 8, 9  |      |                              | Reserved                                                                                                    |
|       |          |              | 10    | 0    | Keine Steuerung<br>durch SPS | Daten sind nicht gültig, ausgenommen der<br>Sign-Of-Life.<br>G1_XIST2 ist deaktiviert.                                                                                                    |
|       |          |              |       | 1    | Steuerung durch SPS          | Steuerung über das Interface, E/A Daten sind gültig                                                                                                    |
|       |          |              | 11    |      |                              | Reserved                                                                                                    |
|       |          |              | 12 15 | 0 15 | Master<br>Sign-Of-Life       | Wird nur benötigt, wenn der isochrone Mode<br>aktiviert ist. Der Drehgeber erwartet eine<br>bitweise Inkrementierung der bits 12 15.                                                                                                    |
|       |          |              |       |      |                              | Sobald das M-LS einen Wert ungleich 0<br>enthält, beginnt der Drehgeber das Encoder<br>LS auszugeben. Sobald im M-LS eine<br>Abweichung zur erwarteten Zählfolge<br>festgestellt wird, wird der Fehlerzähler<br>erhöht und ggf. der Fehler 0x0F02 in<br>G1_XIST2 ausgegeben. |

| Daten                | Datentyp | Beschreibung                                   | Bit  | Wert | Bedeutung                              | Erklärung                                                                                                    |
|----------------------|----------|------------------------------------------------|------|------|----------------------------------------|----------------------------------------------------------------------------------------------------|
| G1-<br>XIST_PRESET_B | UINT32   | Encoder<br>Steuerwort 31 bit mit<br>Triggerbit | 0 30 |      | Preset Wert                            | Presetwert (31) bit soll auf den G1_XIST1 gesetzt werden.                                                                                                    |
|                      |          |                                                | 31   |      | Preset ausführen                       | Durchführen des Presetvorgangs, sobald von bit 31 von 0 auf 1 ansteigt.                                                                                                    |
| G1-<br>XIST_PRESET_C | UINT64   | Encoder<br>Steuerwort 63 bit mit<br>Triggerbit | 0 62 |      | Preset Wert                            | Presetwert (63 bit) soll auf die G1_XIST3 gesetzt werden.                                                                                                    |
|                      |          |                                                | 63   |      | Preset ausführen                       | Durchführen des Presetvorgangs, sobald bit 63 von 0 auf 1 ansteigt.                                                                                                    |
| S_STW1_ENC           | UINT16   | Sicheres Steuerwort<br>Encoder                 | 0    | 1    | Encoder Preset<br>Function aktiviert   | Aktiviere Preset Funktion.<br>Wenn die Preset-Funktion durch dieses bit<br>freigegeben wird und das Preset-Trigger bit<br>im selben Steuerwort eine steigende Flanke<br>(0 -> 1) zeigt, dann wird der tatsächliche<br>interne Positionswert des Encoders auf den<br>Preset-Wert gesetzt, der zu diesem<br>Zeitpunkt in S_PRESET32 übertragen wird. |
|                      |          |                                                |      | 0    | Encoder Preset<br>Function deaktiviert | Das Preset-Trigger bit hat keine<br>Auswirkungen.                                                                                                    |
|                      |          |                                                | 1 5  |      |                                        | Reserved                                                                                                    |
|                      |          |                                                | 6    |      | Encoder Preset-<br>Trigger<br>(0 -> 1) | Preset-Funktion ausführen.<br>Wenn die Preset-Funktion aktiviert ist und<br>das Preset-Trigger bit eine steigende Flanke<br>(0 -> 1) zeigt, dann wird die Position des<br>Encoders auf den Preset-Wert gesetzt,<br>welcher in S_PRESET32 übertragen wird.                                                                                          |
|                      |          |                                                | 7 15 |      |                                        | Reserved                                                                                                    |
| S_PRESET32           | UINT32   | Sicherer Position<br>Preset Wert               | 0 31 |      | Preset Wert                            | Presetwert, auf den S_XIST32 gesetzt werden soll.                                                                                                    |

# 5.6 Beschreibung der Features

### 5.6.1 Firmware-Update und Rücksetzen

Das Gerät kann mithilfe eines Webservers aktualisiert und zurückgesetzt werden. Dazu wird über einen Browser auf die jeweilige IP-Adresse des Gerätes zugegriffen.

| HINWEIS | Möglichkeiten des Webzugriffs                                                                                                    |
|---------|----------------------------------------------------------------------------------------------------|
|         | Um auf den Webserver des Gerätes zugreifen zu können darf die<br>PROFINET Kommunikation nicht aktiv sein, da die Kommunikation<br>hierzu ausschließlich über TCP/IP geschieht. Voraussetzung ist,<br>dass das Gerät eine valide IP-Adresse hat. |

Im Wesentlichen gibt es zwei Wege den Webzugriff zum Gerät herzustellen.

- 1. Direkte Verbindung des IO-Supervisors / PCs zum Drehgeber
- 2. PROFINET Teilnehmer im vorhandenen Netzwerk deaktivieren

Sollten Sie die letztere Option wählen, weil Sie das Geräte z.B. nicht direkten mit dem PC verbinden können, müssen Sie das Gerät zunächst deaktivieren.

#### Gerät im aktiven Netzwerk deaktivieren

- ✓ Stellen Sie sicher, dass die PROFINET Kommunikation zum Geräte fehlerfrei stattfindet
- a) Implementieren Sie den Standard Baustein "D\_ACT\_DP" in ihre Ablaufroutine
- b) Weisen Sie dem Baustein die notwendigen Input und Output Parameter zu. Details finden Sie in der Baustein-Beschreibung.

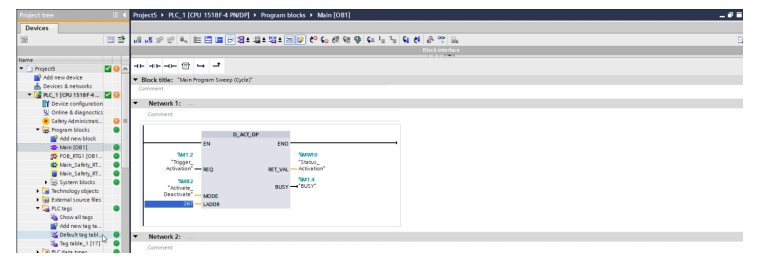

IMG-ID: 306133259

- c) Schalten Sie den Status der Kommunikation auf "RUN"
- d) Senden Sie den Befehl der den Baustein auslöst und das Gerät deaktiviert.
- ⇒ Das Gerät wird deaktiviert. Dies wird durch ein graues Statussymbol angezeigt. Das Firmware-Update kann nun durchgeführt werden.

#### Webserver aufrufen und Firmware-Update durchführen

- ✓ Stellen Sie sicher, dass das Gerät (über das Netzwerk) mit dem PC verbunden ist über welchen Sie die Projektierung vornehmen.
- ✓ Legen Sie die aktuelle Firmwaredatei in einen Ordner ihrer Wahl.
- a) Geben Sie die jeweilige IP-Adresse des Gerätes in ihren Browser ein und bestätigen mit Enter.

Sie können die aktuell auf dem Gerät installierte FW-Versionen der Darstellung des Webservers entnehmen.

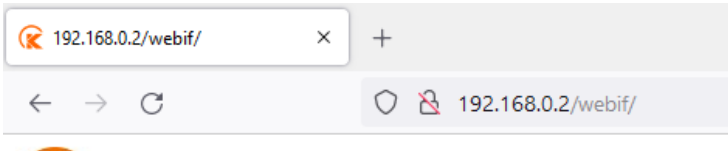

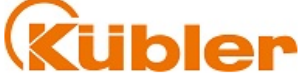

#### Kübler S58 PROFIsafe Firmware Update

Encoder FW-Version: v0.0.32

#### Select Firmware Update Package:

Durchsuchen... Keine Datei ausgewählt.

Upload!

IMG-ID: 250030987

b) Klicken Sie auf "Hochladen" um die .kbl Datei hochzuladen.

| Kabler SS3 PROFilade Firmware Update<br>Doods 7 Vietnesse.<br>0.03.2<br>Sideet Firmware Update Package<br>Dardmethet:<br>Sideet Firmware Update Package<br>Dardmethet:<br>Dealer Not Date: sagewahl.<br>Sideet Firmware Update Package<br>Date: Date: Side: Side:                                                                                                    | übler                           | Datei hochladen     X       |              |                     |                  |           |                |             |      |  |  |
|----------------------------------------------------------------------------------------------------|---------------------------------|-----------------------------|--------------|---------------------|------------------|-----------|----------------|-------------|------|--|--|
| Openitierer *         Nature Colorer         Nature Colorer         Nature C                                                                                                    |                                 | ← → × ↑ → Dieser PC >       | Desktop > #2 | 0220505.1_FWv0.0.23 |                  | ~ 0       | *#20220505.1_F | Nv0.0.23" d | ur ) |  |  |
| nacder FV/Lvinsin:<br>D 032<br>heter Furnware Update Package:<br>urdindenfis:<br>jakono Dutrie nargowathi.<br>jakono Dutrie nargowathi.<br>j | r SS8 PROFISale Firmware Update | Organisieren 💌 Neuer Ordner |              |                     |                  |           |                | lii •       |      |  |  |
| 0.5 2 0 0 0 0 0 0 0 0 0 0 0 0 0 0 0 0 0 0                                                                                                    | er FW-Version:                  | 🛄 rg                        | ^ Name       | ^                   | Änderungsdatum   | Тур       | Größe          |             |      |  |  |
| det Finnware Updat Package:<br>scrömschen, Zone Dat ausprecht.<br>Bood<br>Des PC<br>Dobret<br>Des Des<br>Des Des<br>Des Des<br>Des Des<br>Des Des Des<br>Des Des Des<br>Des Des Des Des Des Des Des Des Des Des                                                                                                    | 6                               | Screenshots Einbindung S58  | 🗋 fwu        | idate_v0023_all.kbl | 05.05.2022 15:36 | KBL-Datei | 2.438 KB       |             |      |  |  |
|                                                                                                    | L.                              |                             |              |                     |                  |           |                |             |      |  |  |
| 🥏 Netzwerk 🗸                                                                                                    |                                 | Netzwerk                    | ~            |                     |                  |           |                |             |      |  |  |

- c) Klicken Sie nun auf "Load" um die Firmware auf das Gerät zu übertragen. Der Vorgang kann einige Minuten dauern.
  - ⇒ Die aktuellen Schritte des Updates werden in der Log-Zeile angezeigt.
  - ⇒ Sobald die FW übertragen ist wird dies in der Log.-Zeile angezeigt.

| € 192.168.0.2/webif/ ×         | +                      |
|--------------------------------|------------------------|
| $\leftarrow$ $\rightarrow$ G   | ○ À 192.168.0.2/webif/ |
| Kübler                         |                        |
| Kübler S58 PROFIsafe Firmw     | are Update             |
| Encoder FW-Version:<br>v0.0.32 |                        |
| Firmware update in progress    |                        |
| Step 2 of 7                    |                        |
| uploading firmware             |                        |
|                                | IMG-ID: 25005031       |
| ₹ 192.168.0.2/webif/ × +       |                        |
| $\leftarrow \rightarrow $ C O  | 8 192.168.0.2/webif/   |

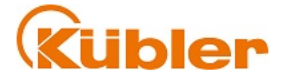

#### Kübler S58 PROFIsafe Firmware Update

Encoder FW-Version: v0.0.32

Firmware update in progress...

Step 7 of 7

...uploading firmware ...

IMG-ID: 250051979

#### Sehen Sie dazu auch

Inbetriebnahme [▶ 51]

### 5.6.2 LLDP - Link Layer Discovery Protocol

| HINWEIS | Verwendung des Features                                                              |
|---------|--------------------------------------------------------------------------------------|
|         | Die Verwendung dieses Features verhält sich bei den Baureihen S58 und F58 identisch. |

LLDP ist ein zunächst herstellerunabhängiges Layer 2 Protokoll. Ein Gerät, welches LLDP unterstützt, schickt im Takt weniger Sekunden eine Nachricht an seine Nachbargeräte, um sich selbst zu identifizieren und netzwerkbezogene Informationen zu übermitteln. Diese Informationen geben Aufschluss über das Gerät und seine Art der Einbindung in die jeweilige Topologie (Port-Beschreibung, IP-Adresse, Gerätename, etc.).

Die LLDP Funktion ist standardmäßig immer aktiv, kann aber auch deaktiviert werden. Während des Hochlaufs im Netzwerk tauschen alle Geräte diese Informationen untereinander aus. Damit kann die aktuelle Topologie mit einem Engineering Tool direkt eingesehen/rekonstruiert werden. Der Hauptvorteil liegt im vereinfachten Austausch defekter Geräte. Dem neuen Gerät wird automatisch ein LLDP ALIAS Name zugewiesen. Damit kann es sich automatisch, ohne den Gebrauch von Software, im Netzwerk anmelden.

| HINWEIS | Voraussetzungen für Gerätetausch ohne Wechselmedium –<br>Plug&Play                                                                                                    |
|---------|----------------------------------------------------------------------------------------------------|
|         | Damit der Gerätetausch in Form von Plug&Play funktioniert, muss<br>gewährleistet sein, dass das neue PROFINET-Gerät keinen<br>Gerätenamen besitzt. Dies ist der Zustand der Auslieferung ab Werk.<br>Aktuelle Steuerungen unterstützen zusätzlich auch das<br>Überschreiben bestehender Gerätenamen. Dies muss dann<br>steuerungsseitig eingestellt werden.<br>Ebenso kann ein nahtloser Gerätetausch ohne zusätzliche<br>Parametrierung nur gewährleistet werden, wenn das alte PROFINET-<br>Gerät mit Telegrammen projektiert wurde, die ebenfalls im neuen<br>Gerät unterstützt werden. Im Falle 58x8 – StdTel81 /86 bzw.<br>ManTel860.<br>Siehe Verfügbare Submodule / Telegramme. |

Um den einfachen Gerätetausch ohne Wechselmedium zu ermöglichen, gehen Sie wie folgt vor:

- ✓ Stellen Sie sicher, dass das bisherige Gerät korrekt eingebunden war und das neue Gerät erreichbar ist.
- a) Wählen Sie die Steuerung in der Topologieansicht.
- b) Wechseln Sie zu Eigenschaften / Allgemein / Schnittstellenoptionen.
- c) Stellen Sie sicher, dass der Haken zum Punkt "Gerätetausch ohne Wechselmedium ermöglichen" angehakt ist.
- ⇒ Sobald ein Gerät in der Topologie mit einem Gerät ohne Gerätenamen ausgetauscht wird, wird dieses mit dem bestehenden Gerätenamen überschrieben und ist einsatzbereit.

#### Kübler Group

| PLC_1 [CPU 1518F-4 PN/DP                                    | n                                                             | Roperties | 🚹 Info 🚯 况 Diagnostics 👘 – 👻 |
|-------------------------------------------------------------|---------------------------------------------------------------|-----------|------------------------------|
| General 10 tags                                             | System constants Texts                                        | -         |                              |
| Interface options<br>Media redundancy                       | Interface options                                             |           |                              |
| <ul> <li>Real time settings</li> <li>IO communic</li> </ul> | Call the user program if communication errors occur           |           |                              |
| Synchronization                                             | Support device replacement without exchangeable medium        |           |                              |
| Real time opt<br>Port [X1 P1 R]                             | Permit overwriting of device names of all assigned IO devices |           |                              |
| General                                                     | V Limit data infeed into the network                          |           |                              |
| Port interconne                                             | Use IEC V2.2 LLDP mode                                        |           |                              |
| Port options                                                | Keep-Alive connection                                         |           |                              |
| Hardware ide                                                | monitoring 30 s                                               |           |                              |
| Port [X1 P2 R]                                              |                                                               |           |                              |
| Web server access                                           |                                                               |           |                              |
| Hardware identifier                                         |                                                               |           |                              |
| <ul> <li>PROFINET interface [X2]</li> </ul>                 |                                                               |           |                              |
| General                                                     | ×                                                             |           |                              |
| < = >                                                       |                                                               |           |                              |

IMG-ID: 184428427

- ✓ Falls das Gerät bereits einen PROFINET-Gerätenamen hat, kann dieser dennoch überschrieben werden, sofern die Steuerung dies unterstützt.
- d) Wählen Sie dafür die Option "Überschreiben der Gerätenamen aller zugeordneten IO-Devices erlauben".
- ⇒ Sollten Geräte in der bestehenden Topologie ausgetauscht werden, werden die Gerätenamen automatisch überschrieben.

#### 5.6.3 MRP - Media Redundancy Protocol

| HINWEIS | Verwendung des Features                                                              |
|---------|--------------------------------------------------------------------------------------|
|         | Die Verwendung dieses Features verhält sich bei den Baureihen S58 und F58 identisch. |

PROFINET bietet die Möglichkeit eine Ring-Topologie aufzubauen. Das MRP bietet die Möglichkeit, die Daten über beide Richtungen des logischen Rings zur Steuerung zu transportieren. Dies geschieht allerdings erst im Bedarfsfall (typischerweise bei Kabelbruch) – d.h. sobald ein Übertragungsweg nicht mehr funktioniert, wird der zweite eröffnet. Die Umstellung dauert i.d.R. ein paar Millisekunden. Meist wird das MRP in Verbindung mit RT genutzt, kann aber auch mit IRT genutzt werden.

Um die MRP Funktionalität im Drehgeber zu aktivieren, gehen Sie wie folgt vor:

- ✓ Stellen Sie sicher, dass Sie den Drehgeber der Topologie hinzugefügt haben.
- a) Wechseln Sie zur Geräteübersicht.
- b) Wechseln Sie zu den "Geräteeinstellungen / Eigenschaften / Allgemein".
- c) Wählen Sie unter Medienredundanz die Rolle "Client", um die MRP Funktionalität nutzen zu können.
- ⇒ Der Drehgeber nutzt nun die MRP Funktionalität.

| Unitation         (b) Calips         System Constants         Less           Casis jinutation         A         A dia redundatory           Casis jinutation         MeR downin         Improvement           Casis jinutation         MeR downin         Improvement           Address downing         Casis         Improvement           MeR downing with         Casis         Improvement                                                                                                    |
|----------------------------------------------------------------------------------------------------|
| Webs of splow         King port: Invo [0]/tert [0 r H]         Invo [0]/tert [0 r H]           Missis websites         King port: Invo [0]/tert [0 r H]         Invo [0]/tert [0 r H]           Bisshown mele         Despendic immute         Invo [0]/tert [0 r H]           Bisshown mele         Despendic immute         Invo [0]/tert [0 r H]           Bisshown mele         Despendic immute         Invo [0]/tert [0 r H]           Bisshown mele         Despendic immute         Invo [0]/tert [0 r H]           Bisshown mele         Despendic immute         Invo [0]/tert [0 r H]           Bisshown mele         Despendic immute         Invo [0]/tert [0 r H] |

IMG-ID: 184322827

Um die MRP Funktionalität in der Steuerung zu aktivieren, gehen Sie wie folgt vor:

- ✓ Stellen Sie sicher, dass Sie alle Teilnehmer der Topologie hinzugefügt haben.
- d) Wechseln Sie zur Geräteübersicht der Steuerung.
- e) Wechseln Sie zu den "Geräteeinstellungen / Eigenschaften / Allgemein".
- f) Wählen Sie unter Medienredundanz die Rolle "Master (auto)", um die MRP Funktionalität nutzen zu können.
- ⇒ Das gesamte Netzwerk nutzt nun die MRP Funktionalität.

| PROFINET-Schnittstelle_1 [X1]                                                                                                    |                                                                                          | <b>Properties</b>                                                                                                    | 1 Info | 3 Diagnostics |  |   |
|----------------------------------------------------------------------------------------------------|------------------------------------------------------------------------------------------|----------------------------------------------------------------------------------------------------|--------|---------------|--|---|
| General IO tags Sys                                                                                                    | stem constants Texts                                                                     |                                                                                                    |        |               |  |   |
| General<br>Ethernet addresses<br>Time synchronization<br>Operating mode<br>Advanced options<br>Interface options<br>Media redundancy<br>Real time settings<br>Proof 10 11 01 | Media redundancy<br>MRP domain<br>Media redundancy role:<br>Ring port 1:<br>Ring port 2: | mrpdomain-1<br>Manager (Judo)<br>PROFILETSchnitstelle_1 (X1)Port_1 (X1 P1 R)<br>PROFILETSchnitstelle_1 (X1)Port_2 (X1 P2 R) |        |               |  | • |
| ▶ Port [X1 P2 R]<br>Web server access<br>Hardware identifier                                                                                                    | 4                                                                                        | Domain settings                                                                                                    |        |               |  |   |

IMG-ID: 179750923

| HINWEIS | Erstellung eines logischen Rings                                                                                                    |
|---------|----------------------------------------------------------------------------------------------------|
|         | Um einen logischen Ring zu bilden müssen alle Geräte im gleichen<br>Subnet sein, d.h. die ersten 3 Oktette der IP-Adresse müssen überall<br>gleich sein. Da dies auch den PC betrifft, über den die Steuerung<br>parametriert wird und die Steuerung meist nur 2 Ringports besitzt,<br>empfiehlt sich der Einsatz eines Switches. |

#### 5.6.4 Isochronous Mode IRT

| HINWEIS | Verwendung des Features                                                              |
|---------|--------------------------------------------------------------------------------------|
|         | Die Verwendung dieses Features verhält sich bei den Baureihen S58 und F58 identisch. |

Sollten kleinste IRT Zykluszeiten der jeweiligen Applikation nicht ausreichen, wie z. B. in einem Motion Control Regelkreis, kann zusätzlich der isochrone Modus aktiviert werden. Dieser stellt sicher, dass die Daten zu jedem Zeitpunkt deterministisch sind. D.h. die Daten sind streng sequenziert und folgen einem vorgegebenen Takt, den die Steuerung vorgibt. Der minimale Taktzyklus beträgt 250 µs (PROFINET Gerät) bzw. 500 µs (PROFisafe Geräte – Non Safe Wert). Die Zykluszeit kann ein beliebiges Vielfaches der minimalen Zykluszeit sein. Sämtliche Übertragungszeiten zu allen Teilnehmern im Netzwerk sind im Voraus kalkuliert. Kollisionen und Latenzen durch Jitter werden durch netzwerkseitige Priorisierungsmechanismen ausgeschlossen. Damit kann z. B. der vom Sensor erhobene Positionswert einem genauen Zeitpunkt (+/- 1µs) zugeordnet werden, zu dem dieser erfasst wurde.

Um den Isochronous Mode der Steuerung zu aktivieren, gehen Sie wie folgt vor:

- ✓ Stellen Sie sicher, dass die Steuerung korrekt in der Topologie eingebunden und parametriert ist.
- a) Navigieren Sie zum Projektbaum und wählen Sie "Neuen Baustein hinzufügen".

| Project tree                                |     | @58_Tel84_FIN                         | AL→ PLC_1 [CF   | PU 1518F-4 PN/DP] → Pi        | rogram blocks 🔸 Main [Ol | B1] 🗕 🖬 🖬 🗙 |
|---------------------------------------------|-----|---------------------------------------|-----------------|-------------------------------|--------------------------|-------------|
| Devices                                     |     |                                       |                 |                               |                          |             |
| <u> </u>                                    | 🗉 📑 | Add new block                         |                 | *****                         | *****                    | ×           |
|                                             |     | Name                                  |                 |                               |                          |             |
| Name                                        |     | Block 1                               |                 |                               |                          |             |
| <ul> <li>S7_1500_F58_Tel84_FINAL</li> </ul> | ^   |                                       |                 |                               |                          |             |
| 💕 Add new device                            |     |                                       | 1               | 500                           | -                        |             |
| 📥 Devices & networks                        |     |                                       | Language:       | FBD                           | • I                      |             |
| PLC_1 [CPU 1518F-4 PN/DP]                   |     |                                       | Number:         | 1                             | ÷]                       |             |
| Device configuration                        |     | Organization                          |                 | Manual                        |                          |             |
| Online & diagnostics                        |     | block                                 |                 | Omerican                      |                          |             |
| 💌 🛃 Program blocks                          |     |                                       |                 | <ul> <li>Automatic</li> </ul> |                          |             |
| 🚔 Add new block 📐                           |     |                                       |                 |                               |                          |             |
| 🕁 Main [OB1] لرح                            | =   |                                       |                 |                               |                          |             |
| 💌 🕁 System blocks                           |     | FB                                    | Description:    |                               |                          |             |
| <ul> <li>Program resources</li> </ul>       |     | Europhics Marsh                       | Functions are o | ode blocks or subroutines w   | ithout dedicated memory. |             |
| Technology objects                          |     | Function block                        |                 |                               |                          |             |
| External source files                       |     |                                       |                 |                               |                          |             |
| 🕶 🌄 PLC tags                                |     |                                       |                 |                               |                          |             |
| a Show all tags                             |     |                                       |                 |                               |                          |             |
| Add new tag table                           |     | FC                                    |                 |                               |                          |             |
| 💥 Tel [70]                                  |     | Function                              |                 |                               |                          |             |
| PLC data types                              |     |                                       |                 |                               |                          |             |
| <ul> <li>Watch and force tables</li> </ul>  |     |                                       |                 |                               |                          |             |
| Add new watch table                         |     |                                       |                 |                               |                          |             |
| Force table                                 |     |                                       |                 |                               |                          |             |
| Tel                                         |     | <b>OB</b>                             |                 |                               |                          |             |
| 🕨 📴 Online backups                          |     | Data block                            |                 |                               |                          |             |
| Traces                                      |     |                                       | more            |                               |                          |             |
| Device proxy data                           |     | Additional inform                     | nation          |                               |                          |             |
| Program info                                |     | <ul> <li>Additional Inform</li> </ul> | nation          |                               |                          |             |
| PLC supervisions & alarms                   |     | Add new and open                      |                 |                               | ОК                       | Cancel      |
| PLC alarm text lists                        |     |                                       |                 |                               |                          |             |
|                                             |     |                                       |                 |                               |                          |             |

⇒ Das Fenster "Neuen Baustein hinzufügen" öffnet sich.

- b) Klicken Sie nun auf "Organisationsbaustein" und wählen Sie den Baustein "Synchronous Cycle".
- c) Bestätigen Sie mit "OK".
  - ⇒ Der Baustein wird der Topologie hinzugefügt.
- d) Öffnen Sie den neu hinzugefügten Baustein "Synchronous Cycle".

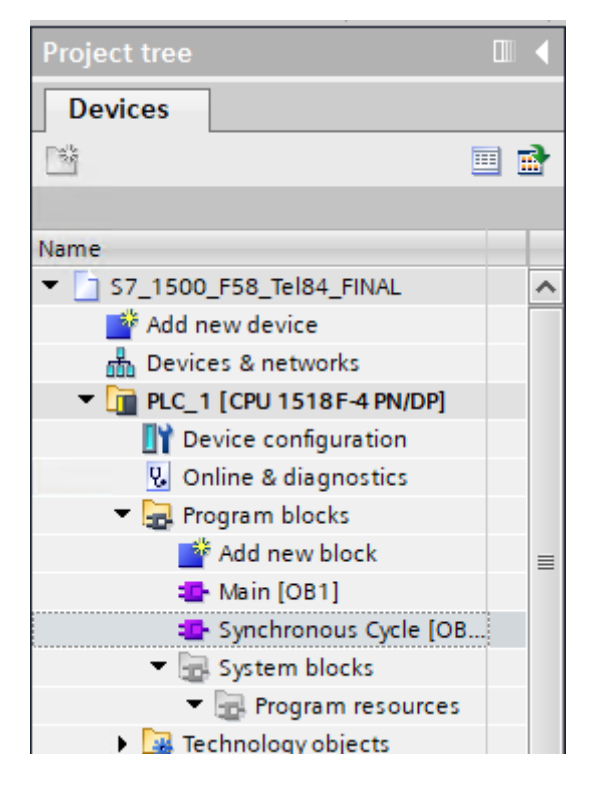

IMG-ID: 185406987

e) Nun müssen die Funktionen UPDATE\_PI und UPDATE\_PO hinzugefügt werden. Ziehen Sie diese auf der Befehlstopologie in den Baustein.

| · \$7,       | _1500_F58_Te                     | 184_FINAL > | RLC_1 [CPU 151 | 18F-4 PN/DP] > 1 | Program blo     | cks + Synchronous Cycle [0861]              | _ • =>     | <        |        |                    |           |            |        |              |      | ( In     | structions             | 2 E F - |
|--------------|----------------------------------|-------------|----------------|------------------|-----------------|---------------------------------------------|------------|----------|--------|--------------------|-----------|------------|--------|--------------|------|----------|------------------------|---------|
|              |                                  |             |                |                  |                 |                                             |            |          |        | 2 Topology view    | - d N     | letwork vi | kw     | N Device     | view | 0        | ptions                 |         |
| 18 18 I      | 말만 뭐 표                           | = 🗄 🔳 🗩     | 8: 8: 8:       | ≝ 😥 🥙 🖕 (        | 2 92 <b>9</b> 9 | 243 <b>48</b> 877 8                         | <b>3</b>   | 1        | + F50  | (MT(FS0:0)         |           | 826        | 4 11 ( | 1 @ ±        | - 54 | 1        | pdate *                |         |
| Syn          | chronous Cycle                   |             |                |                  |                 |                                             |            | 1        |        |                    |           |            |        |              | 2    |          | Favorites              |         |
|              | Name                             |             | Data type      | Default value    | Supervision     | Comment                                     |            |          |        |                    |           |            |        |              |      | 1.       | Basic instructions     |         |
| 1 🗠          | · Input                          |             |                |                  |                 |                                             |            | <u>.</u> |        |                    |           |            |        |              |      |          | 2) Math frontines      | -       |
| 2 🕢          | <ul> <li>Initial_Call</li> </ul> |             | Bool           |                  |                 | initial call of this OB                     |            | Π.       |        | ß                  | 2         |            |        |              |      | 12       | More constations       |         |
| 3 \cdots     | <ul> <li>PP_hput</li> </ul>      |             | Bool           |                  |                 | Process image part of inputs is available   |            | н.       |        |                    |           |            |        |              |      | 1.1      | NI MONT                | 10      |
| 4 🕤          | <ul> <li>PIP_Output</li> </ul>   |             | Bool           |                  |                 | Process image part of outputs of last cycle | couldsans. |          |        |                    |           |            |        |              |      | L        | FI Desenatore          | D       |
| 5 🗨          | <ul> <li>I0_System</li> </ul>    |             | USINt          |                  |                 | Number of the triggering IO system          |            | н.       |        |                    | - 1       |            |        |              |      |          | R Secialize            |         |
| 6 🕤          | <ul> <li>Event_Could</li> </ul>  | 11          | int            |                  |                 | Events discarded                            |            |          |        |                    |           |            |        |              |      |          | ET MOVE_BUK            | 14      |
| 7 🗢          | <ul> <li>SyncCycle1</li> </ul>   |             | Llime          |                  |                 | Configured cycle time of the synchronous of | ycle Oð    |          |        |                    |           |            | Qu.    |              |      |          | MOVE_BLK_VARIANT       | 14      |
| 8 😋          | <ul> <li>Temp</li> </ul>         |             |                |                  |                 |                                             |            |          |        |                    |           |            | 789/   |              |      |          | ET UMOVE BLK           | 14      |
| 9            | <ul> <li>oldd nesso</li> </ul>   |             |                |                  |                 |                                             |            |          |        |                    |           |            |        |              |      |          | E FILLBLK              | RI I    |
| 10 😋         | <ul> <li>Constant</li> </ul>     |             |                |                  |                 |                                             |            | ~        |        |                    |           |            |        |              |      |          | C UNILLELK             | 61      |
| ▼ Bloc       | k title:                         |             |                |                  |                 |                                             |            | ^        |        |                    |           |            |        |              |      | L        | E SCATER               | Pa -    |
| Comm         | rent                             |             |                |                  |                 |                                             |            |          |        |                    |           |            |        |              |      | 1.7      | SCATTER_BLK            | - 10    |
|              |                                  |             |                |                  |                 |                                             |            | н.       |        |                    |           |            |        |              |      |          | C GATHER               | 14.0    |
| * <b>U</b> N | etwork 1:                        |             |                |                  |                 |                                             |            |          | 1 ml   |                    | 1.000     |            | 1.     |              |      | <        | -                      | >       |
| Co           | content.                         |             |                |                  |                 |                                             |            |          |        |                    | 11100     | 11911      |        | 2            |      | ~        | Extended instructions  | -       |
| 1            |                                  |             |                |                  |                 |                                             |            | 51 E     | Device | overview           |           |            |        |              |      |          | Date and time-of-day   |         |
|              |                                  | URDAT_PI    | 1              |                  |                 |                                             |            | E        |        | March da           |           | Beach      | f les  | In extension | 0.   | <b>b</b> | String - Char          |         |
| - H          |                                  | EN ENC      |                |                  |                 |                                             |            |          |        | T 559 1/7          |           | 0          | 0      | 1000100      |      | 1.       | Process image          |         |
|              | ans-                             | PART RET_VA | - an-          |                  |                 |                                             |            |          | -      |                    | _         | 0          | 0.91   |              | -    | 1        | URDAT PI               | Up.     |
|              |                                  | FLADOR      | am>            |                  |                 |                                             |            |          |        | T Transford Talant |           |            | -      |              | -    | 1        | UPDAT_PO               | Up.     |
|              |                                  |             |                |                  |                 |                                             |            |          |        | Descrete C         | (MAN)     | 0          |        |              |      |          | SYNC N                 | sy-     |
|              |                                  |             |                |                  |                 |                                             |            |          |        | Standard Tel       | errero 84 | 0          | 12     | 0.12         | 0.3  |          | SYNC_FO                | Sy_     |
|              | and the second state             |             |                |                  |                 |                                             |            |          |        |                    |           | 0          | 2      |              |      | D-1      | Distributed I/O        |         |
| • N          | etwork 21                        |             |                |                  |                 |                                             |            |          |        |                    |           | 0          | 3      |              |      | . P.     | TROMenergy             |         |
|              |                                  |             |                |                  |                 | 1025                                        | I          | 1        | 1      |                    |           |            |        |              | 2    | Þ        | Module parameter assis | 3-      |
|              |                                  |             |                |                  |                 |                                             |            |          |        |                    |           |            |        | _            |      | •        |                        |         |

IMG-ID: 185408651

f) Die Funktionen bestehen aus einem Eingangs- und zwei Ausgabe-Parametern. Legen Sie diese entsprechend ihren Datentypen in den Daten des Organisationsbausteins an.

| e  |     | 7_1 | 500_F58_Tel84_FIN/ | AL + PLC_1 [CPU 1518 | F-4 PN/DP] 🕨                  | Program blog | :ks ► Synchronous Cycle [OB61]                    | <b>_</b> _× |
|----|-----|-----|--------------------|----------------------|-------------------------------|--------------|---------------------------------------------------|-------------|
|    |     |     |                    |                      |                               |              |                                                   |             |
| Ŕ  | ы   | ۲.  | 9 🔄 🔍 🖿 🚍 🚍        | 💬 📲 ± 🖀 ± 🔚 ± 🔚      | 😥 🥙 <table-cell></table-cell> | el 😣 🕹 🕻     | = l= 1= <b>6; 6! 6</b> 😤 🔒                        |             |
|    | Sy  | nch | ronous Cycle       |                      |                               |              |                                                   |             |
|    |     | Na  | me                 | Data type            | Default value                 | Supervision  | Comment                                           |             |
| 5  | -0  |     | IO_System          | USInt                |                               |              | Number of the triggering IO system                | ^           |
| 6  | -0  |     | Event_Count        | Int                  |                               |              | Events discarded                                  |             |
| 7  | -01 |     | SyncCycleTime      | LTime                |                               |              | Configured cycle time of the synchronous cycle OB |             |
| 8  | -0  | •   | Temp               |                      |                               |              |                                                   |             |
| 9  | -0  |     | RET_VAL            | Int                  |                               |              |                                                   | =           |
| 10 | -0  |     | FLADDR             | Word                 | 1                             |              |                                                   |             |
| 11 |     | •   | <add new=""></add> |                      |                               |              |                                                   |             |
| 12 | -01 | •   | Constant           |                      |                               |              |                                                   |             |
| 13 | -01 | •   | part               | PIP                  | 1                             |              |                                                   |             |
| 14 | -   |     | <add new=""></add> |                      |                               | _            |                                                   | ~           |

IMG-ID: 185426187

- g) Achten Sie darauf, dass der Default-Wert der Variable part = 1 ist. Dies gibt die Partition des Prozessabbilds an, welches aktualisiert werden soll.
- h) Weisen Sie diese Variablen den beiden Funktionen zu.

|   | Comment  UPDAL M  EN  I  RELVAL  #RELVAL  #RELVAL  PART FLOOD  FLOOD  FLOOD |  |
|---|-----------------------------------------------------------------------------|--|
| ¥ | a #part <sup>ILS</sup> PIP                                                  |  |
|   |                                                                             |  |
|   | 1 RET_VAL - #RET_VAL<br>#part - PART_FLADDR - #FLADDR                       |  |

IMG-ID: 185428619

Um die IRT Funktionalität des Drehgebers zu aktivieren, gehen Sie wie folgt vor:

- ✓ Stellen Sie sicher, dass Sie den Drehgeber der Topologie hinzugefügt haben.
- ✓ Der Organisationsbaustein OB61 Synchronous Cycle muss der Steuerung hinzugefügt worden sein.
- i) Wechseln Sie zur Geräteübersicht.
- j) Klicken Sie im Navigationsbaum unter "Einstellungen / Allgemein" auf "Isochroner Modus".

| F58_MT [F58x8]                                      |      |                          |                  | Properties | 🗓 Info 🕕 📱 Diagnostics |      | 1 |
|-----------------------------------------------------|------|--------------------------|------------------|------------|------------------------|------|---|
| General IO tags                                     | Syst | em constants Texts       |                  |            |                        |      |   |
| <ul> <li>General<br/>Catalog information</li> </ul> | ^    | Isochronous mode         |                  |            |                        |      | F |
| · PROFINET interface [X1]                           |      |                          |                  |            |                        |      |   |
| General                                             |      |                          | Isochronous mode |            |                        |      |   |
| Ethernet addresses                                  |      | Sand clock:              | 1.000            |            |                        | mr 者 |   |
| <ul> <li>Advanced options</li> </ul>                | - E  | the Freedom and the      |                  |            |                        |      |   |
| Interface options                                   |      | Application cycle:       | 1.000            |            |                        | ma 💌 |   |
| Media redundancy                                    | 1    | TirTo values:            |                  |            |                        |      |   |
| Isochronousmode                                     | E.   | Time Ti (read in process |                  |            |                        |      |   |
| Real time settings                                  |      | values):                 | 0 ms 🗘           |            |                        |      |   |
| Port 1 [X1 P1 R]                                    |      | Intervals:               | 0                |            |                        | ms   |   |
| <ul> <li>Port 2 [X1 P2 R]</li> </ul>                |      | Time To (output process  |                  |            |                        |      |   |
| Hardware identifier                                 | ×    | values):                 | 0 ms 🗘           |            |                        |      |   |
| < =                                                 | >    | Intervals:               | 0                |            |                        | 200  |   |

IMG-ID: 185431051

k) Haken Sie "Isochroner Modus" an.

| F58_MT [F58x8]                              |      |                           |                    | G Properties | Info 🚯 😒 Diagnostics |      |      |
|---------------------------------------------|------|---------------------------|--------------------|--------------|----------------------|------|------|
| General IO tags                             | Syst | em constants Texts        |                    |              |                      |      |      |
| • General                                   | _    | Isochronous mode          |                    |              |                      |      | ŀ    |
| <ul> <li>PROFINET interface (X1)</li> </ul> |      |                           |                    |              |                      |      |      |
| General                                     |      |                           | 🗹 Isochronous mode |              |                      |      |      |
| Ethernet addresses                          |      | Send clock:               | 1000               |              |                      |      |      |
| <ul> <li>Advanced options</li> </ul>        | 198  |                           |                    |              |                      | ÷.,  |      |
| Interface options                           |      | Application cycle:        | 1.000              |              |                      | ms 🖍 |      |
| Media redundancy                            |      | TilTo values:             | Automatic minimum  |              |                      |      |      |
| Isochronous mode                            | - E  | Time Ti (read in process  |                    |              |                      |      |      |
| Real time settings                          |      | values):                  | 0 ms 🗘             |              |                      |      |      |
| Port 1 [X1 P1 R]                            | - UI | Intervals:                | 0.000001           |              |                      | ms   |      |
| Port 2 [X1 P2 R]                            |      | Terre To (autor) a second |                    |              |                      |      |      |
| Hardware identifier                         | ~    | values):                  | 0 ms 🗘             |              |                      |      |      |
| < II                                        | 5111 |                           |                    |              |                      |      | 1117 |

I) Wählen Sie das gewünschte Telegramm in der "Detailübersicht".

| F58_MT [F58x8]                                      |        |                                      |            | Properties | 🚺 Info 🕕 📱 Diagnostics | 1.1 |    |
|-----------------------------------------------------|--------|--------------------------------------|------------|------------|------------------------|-----|----|
| General 10 tags                                     | System | n constants Texts                    |            |            |                        |     |    |
| <ul> <li>General<br/>Catalog information</li> </ul> | ^      | Time Ti (read in process<br>values): | 0.245 ms 🗘 |            |                        |     | ^  |
| ▼ PROFINETInterface [X1]                            |        | Intervals:                           | 0.001      |            |                        | ms  |    |
| General<br>Ethernet addresses                       |        | Time To (output process<br>values):  | 0.077 ms 🗘 |            |                        |     |    |
| ▼ Advanced options                                  | 1441   | intervals:                           | 0.001      |            |                        | ms  |    |
| Interface options                                   | - B -  |                                      |            |            |                        |     | 12 |
| Media redundancy                                    |        | Detail overview                      |            |            |                        |     |    |
| Isochronous mode                                    | E.     |                                      |            |            |                        |     |    |
| Real time settings                                  |        | Name Slotis.                         | lapphr.    |            |                        |     |    |
| Port 1 [X1 P1 8]                                    |        | Standard Telegram 1/1                |            |            |                        |     |    |
| Port 2 [X1 P2 R]                                    |        | Standard Telegram 1/2                |            |            |                        |     |    |
| Hardware identifier                                 | Y      |                                      | W          |            |                        |     |    |
| <                                                   | >      |                                      |            |            |                        |     | v  |

IMG-ID: 185434379

m) Der Drehgeber muss für die Taktvorgabe der Steuerung aktiviert werden. Navigieren Sie dazu zur Geräteübersicht des jeweiligen Telegramms.

| S7_1500_F58_Tel84_FINAL > Ungrouped devices > F58_MT [F58x8]                                                                                                    |      |      |           |            |                   |                   |              |  |
|----------------------------------------------------------------------------------------------------|------|------|-----------|------------|-------------------|-------------------|--------------|--|
|                                                                                                    |      |      |           | 🚰 Toj      | ology view 🔥      | Network view      | Device view  |  |
| 6+ F58_MT [F58x8]                                                                                                    | - 🖽  |      |           | € <u>+</u> |                   |                   | - E          |  |
| en la contraction de la contraction de la contra |      |      |           |            |                   |                   |              |  |
|                                                                                                    |      |      |           |            | ▶ 100%            |                   | ▼ § <b>1</b> |  |
| Device overview                                                                                                    |      |      |           |            |                   |                   |              |  |
| Module                                                                                                    | Rack | Slot | I address | Q address  | Туре              | Article no.       | Firmware     |  |
|                                                                                                    | 0    | 0    |           |            | F58x8             | 8.F58x8.xxCN.C122 | v 1.0.2      |  |
| ▶ PN-IO                                                                                                    | 0    | 0 X1 |           |            | F58enc            |                   | =            |  |
| <ul> <li>Standard Telegram 84_1</li> </ul>                                                                                                    | 0    | 1    |           |            | Standard Telegram |                   |              |  |
| Farameter_SubMod                                                                                                    | 0    | 12   | 0.10      | 0.2        | Farameter_SubMod  |                   |              |  |
| Stanuaru leiegiam 64                                                                                                    | No   | 2    | 019       | 00         | stanuaru reregram |                   |              |  |
|                                                                                                    | 0    | 3    |           |            |                   |                   |              |  |
| <                                                                                                    |      |      |           | Ш          |                   |                   | >            |  |

IMG-ID: 185436043

n) Wählen Sie Einstellungen / Allgemein und klicken Sie auf I/O Adressen.

| Standard Telegram 84 [Stand | idard Telegram 84]                     | Properties | 🚺 Info 🚯 😒 Diagnostics |   |
|-----------------------------|----------------------------------------|------------|------------------------|---|
| General 10 tags Sy          | ystem constants Texts                  |            |                        |   |
| General                     | WO addresses                           |            |                        | ~ |
| Hardware identifier         | Input addresses                        |            |                        |   |
|                             | Start address: 0                       |            |                        |   |
|                             | End address: 19                        |            |                        |   |
|                             | Isochronous mode                       |            |                        |   |
|                             | Organization block: (Automatic update) |            |                        |   |
|                             | Process image: Automatic update        |            |                        |   |
|                             | Output addresses                       |            |                        |   |
|                             | Start address: 0                       |            |                        | × |

IMG-ID: 185437707

o) Haken Sie "Isochroner Modus" an.

| Standard Telegram 84 [Standard Telegram 84] | Telegram 84]      | C Properties | 🔝 Info 😩 😨 Diagnostics |
|---------------------------------------------|-------------------|--------------|------------------------|
| General IO tags System                      | n constants Texts |              |                        |
| General     I/O addresses                   | VO addresses      |              |                        |
| Hardware identifier                         | Input addresses   |              |                        |
|                                             | Start Addres:     |              |                        |
|                                             | Output addresses  |              |                        |
|                                             | Statt address: 0  |              | v                      |
p) Weisen Sie dem Takt den erstellten Organisationsbaustein OB61 zu.

|                        |                          |             |              |                  | _ |
|------------------------|--------------------------|-------------|--------------|------------------|---|
|                        | Synchronous Cycle [0861] |             | Parameter_S  | ubMod            |   |
|                        | I Main [OB1]             |             | Standard Tel | egram _          |   |
|                        | - manifest)              |             |              |                  |   |
|                        |                          |             |              |                  |   |
|                        |                          |             |              |                  | × |
|                        |                          |             |              |                  | > |
| ard Telegram 84]       |                          |             | roperties    | Linfo Diagnostic |   |
|                        |                          |             |              | 124              |   |
| stem constants   Lexts |                          |             |              |                  |   |
|                        |                          |             |              |                  | ^ |
| I/O addresses          |                          |             |              |                  |   |
| Input addresses        |                          |             |              |                  |   |
| input addresses        |                          |             |              |                  |   |
|                        |                          |             |              |                  |   |
| Start address:         |                          |             |              |                  |   |
| End address:           |                          |             |              |                  |   |
|                        |                          | 🔿 Add menn  |              |                  |   |
|                        |                          | - outlier V |              |                  |   |
| Organization block:    | (None)                   |             |              |                  |   |
| Process image:         | None                     |             |              |                  |   |
| riocess intage.        | 1999 III                 |             |              |                  |   |
|                        |                          |             |              |                  |   |

IMG-ID: 185441035

- q) Verfahren Sie ebenso bei den Ausgangsadressen.
- r) Laden Sie die Konfiguration herunter und starten Sie die Kommunikation.
- ⇒ Das Gerät arbeitet nun im IRT Modus.

| Standard Telegram 84 [Stand | lard Telegram 84]                     | 9 Properties       | 🗓 Info 👔 💈 Diagnostics 👘 🗉 📼 🔻 |  |
|-----------------------------|---------------------------------------|--------------------|--------------------------------|--|
| General 10 tags Sy          | stem constants Texts                  |                    |                                |  |
| General     IO addresses    | VO addresses                          |                    |                                |  |
| Hardware identifier         | Input addresses                       |                    |                                |  |
|                             | Start address:                        | 0                  |                                |  |
|                             | End address:                          | 19                 |                                |  |
|                             | Organization block:                   | V Isochronous mode |                                |  |
|                             | Process image:                        | PP 1               |                                |  |
|                             | Output addresses                      |                    |                                |  |
|                             | Start address:                        | 0                  |                                |  |
|                             | End address:                          | 3                  |                                |  |
|                             | An and a start of the start of        | Isochronous mode   |                                |  |
|                             | Organization block:<br>Process image: | PP 1               |                                |  |
|                             |                                       |                    |                                |  |

IMG-ID: 185442699

| HINWEIS | IRT in Verbindung mit MRP                                                                                                    |
|---------|----------------------------------------------------------------------------------------------------|
|         | MRP kann nicht im Zusammenhang mit IRT verwendet werden. Um<br>dies zu erreichen müssen die Geräte im Ring MRPD unterstützen. |

#### 5.6.5 Drehgeber als Technologieobjekt einbinden

| HINWEIS | Verwendung des Features                                                              |
|---------|--------------------------------------------------------------------------------------|
|         | Die Verwendung dieses Features verhält sich bei den Baureihen S58 und F58 identisch. |

Der Drehgeber kann als Technologieobjekt in die Projektierung eingebunden werden:

- ✓ Stellen Sie sicher, dass sich der Drehgeber bereits in der Projektierung befindet.
- a) Wählen Sie in der Navigation unter "Technologieobjekte" "Neues Objekt hinzufügen".
  - ⇒ Das Fenster "Neues Objekt hinzufügen" wird geöffnet.

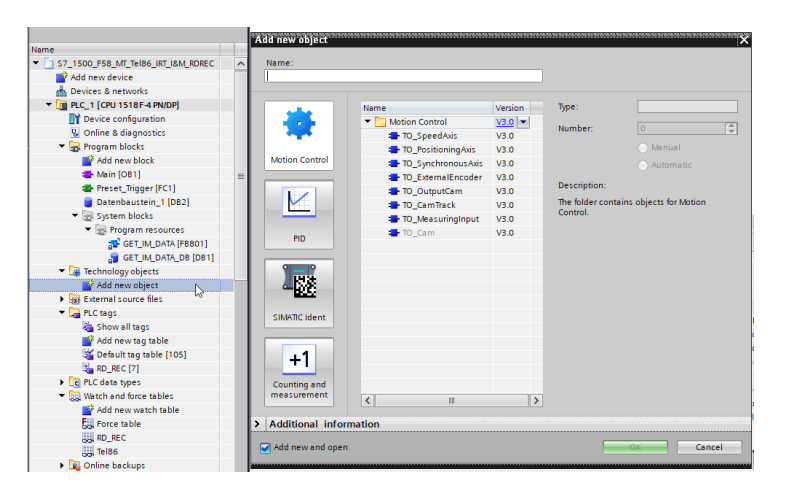

b) Wählen Sie unter dem Ordner MOTION CONTROL das Objekt "TO\_ExternalEncoder".

|                  | Name                 | Version                         | Type:               | - TO_ExternalEncoder    |    |
|------------------|----------------------|---------------------------------|---------------------|-------------------------|----|
|                  | Motion Control       | V3.0                            |                     |                         |    |
| - <b>1</b>       | TO_SpeedAxis         | V3.0                            | Number:             | 3                       |    |
|                  | - TO_PositioningAxis | V3.0                            |                     | 🔘 Manual                |    |
| Motion Control   | TO Synchronous Axis  | V3.0                            |                     | Automatic               |    |
|                  | TO ExternalEncoder   | V3.0                            |                     |                         |    |
| 1112             | TO OutputCam         | JV30                            | Description:        |                         |    |
|                  | TO CamTrack          | <ul> <li>External en</li> </ul> | ncoder              |                         |    |
|                  | TO MeasuringInput    |                                 |                     |                         |    |
|                  | TO Cam               |                                 |                     |                         |    |
| PID              |                      | \$7-1500, \$7-1                 | 500T                |                         |    |
|                  |                      | Technolog                       | v object external e | encoder                 |    |
| 9 9 9            |                      |                                 | Note: The use of    | of technology objects   |    |
| 「「読み」            |                      |                                 | affects the tem     | poral behavior of other |    |
| 0652             |                      |                                 | CPU execution       | levels, including the   |    |
| IN ANTICIDA INC. |                      |                                 | r-program.          |                         |    |
| Silvenic ident   |                      |                                 |                     |                         | Mo |
|                  |                      |                                 |                     |                         | od |
| .1               |                      |                                 |                     |                         | d  |
| +1               |                      |                                 |                     |                         | d  |
| Counting and     |                      |                                 |                     |                         |    |
| neasurement      |                      |                                 |                     |                         | d  |
|                  | <                    | >                               |                     |                         | bd |
|                  |                      |                                 |                     |                         |    |

- c) Vergeben Sie im Feld "Typ" eine Typenbezeichnung für den Drehgeber.
- d) Bestätigen Sie mit "OK".
  - ⇒ In der Navigation wird das Technologieobjekt angezeigt.

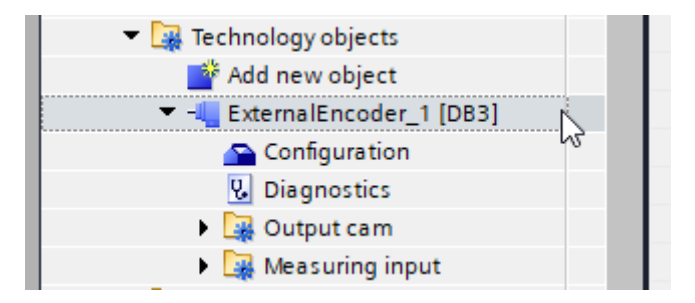

- e) Erweitern Sie das neu angelegte Objekt.
- f) Wählen Sie "Konfiguration".

| Project tree                                               |      | \$7_1500_F58_MT_Te  | 186_IF | IT_I&M_RDREC + P   | LC_1 (CPU 1518F-4 PM | l/DP] 🕨 Technology obje | cts + ExternalEncoder_1 [DB3] |  |
|------------------------------------------------------------|------|---------------------|--------|--------------------|----------------------|-------------------------|-------------------------------|--|
| Devices                                                    |      |                     |        |                    |                      |                         |                               |  |
| 19 10                                                      | *    | * • • • •           |        |                    |                      |                         |                               |  |
|                                                            |      | Basic parameters    | 0      |                    |                      |                         |                               |  |
| Name                                                       | 1.1  | Hardware interface  | •      | Basic parameters   |                      |                         |                               |  |
| <ul> <li>57 1500 F58 MT Tel86 IRT I&amp;M RDREC</li> </ul> | ^    | Extended parameters | 0      |                    |                      |                         |                               |  |
| Add new device                                             |      |                     |        |                    |                      | Name: ExternalEncoder_1 |                               |  |
| A Devices & networks                                       |      |                     |        |                    |                      |                         |                               |  |
| <ul> <li>PLC_1 [CPU 1518F-4 PN/DP]</li> </ul>              |      |                     |        |                    |                      | ei c                    |                               |  |
| Device configuration                                       |      |                     |        |                    |                      |                         |                               |  |
| Q Online & diagnostics                                     |      |                     |        |                    |                      |                         | N 777                         |  |
| Program blocks                                             |      |                     |        |                    |                      |                         |                               |  |
| Add new block                                              |      |                     |        |                    |                      | Contract Contraction    |                               |  |
| Main [081]                                                 | 10   |                     |        |                    |                      |                         |                               |  |
| MC-Interpolator [0892]                                     |      |                     |        |                    | User program         | Technology object       | Encoder                       |  |
| MC-Servo [0891]                                            |      |                     |        |                    |                      |                         |                               |  |
| Preset_Trigger (FC1)                                       |      |                     |        |                    |                      |                         |                               |  |
| Datenbaustein_1 [DB2]                                      |      |                     |        | Contract contracts |                      |                         |                               |  |
| <ul> <li>System blocks</li> </ul>                          |      |                     |        | External encode    | type                 |                         |                               |  |
| <ul> <li>Program resources</li> </ul>                      |      |                     | •      |                    |                      | 🔘 Linear                |                               |  |
| GET_IM_DATA (F8801)                                        |      |                     |        |                    |                      | Rotary                  |                               |  |
| GET_IM_DATA_DB (DB1)                                       |      |                     |        |                    |                      | 3                       |                               |  |
| <ul> <li>Technology objects</li> </ul>                     |      |                     |        |                    |                      | Configure externa       | I encoder for rotary motion   |  |
| 💕 Add new object                                           |      |                     |        |                    |                      |                         |                               |  |
| <ul> <li></li></ul>                                        |      |                     |        |                    |                      | -94°                    |                               |  |
| Seconfiguration                                            |      |                     |        |                    |                      |                         |                               |  |
| 3 Diagnostics                                              |      |                     |        |                    |                      |                         |                               |  |
| Dutput cam                                                 |      |                     |        |                    |                      |                         |                               |  |
| Measuring input                                            |      |                     |        |                    |                      |                         |                               |  |
| External source files                                      |      |                     |        | Measuring units    |                      |                         |                               |  |
| PLC tags                                                   |      |                     |        |                    | Measuring unit po    | sition: *               | -                             |  |
| a Show all tags                                            |      |                     |        |                    | Measuring unit ve    | Notifier 12             |                               |  |
| Add new tag table                                          | - 11 |                     |        |                    | ,                    |                         |                               |  |
| M Default tao table [107]                                  |      |                     |        |                    |                      |                         |                               |  |

IMG-ID: 184792971

- g) Stellen Sie unter "Grundparameter" die Option "Rotatorisch" ein.
  - ⇒ Es öffnet sich eine Warnmeldung. Die konfigurierten Werte werden auf Default zurückgesetzt.

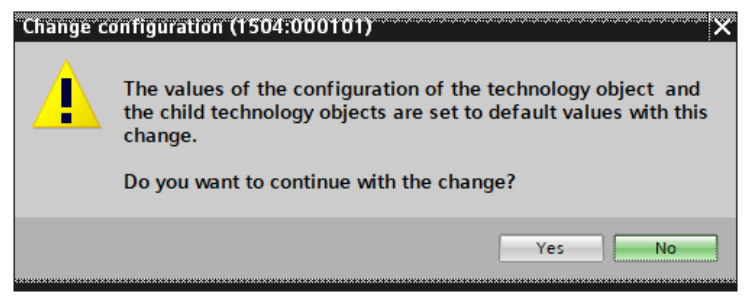

- h) Bestätigen Sie diese Meldung mit "Ja".
- i) Wählen Sie "Hardware-Schnittstelle" und die Option "PROFIdrive-Geber an PROFINET/ PROFIBUS".
- j) Fügen Sie unter dem Auswahlfeld den durch das GSDML File bekannten Drehgeber hinzu.

| * 🖶 🖻 🛅                                     |                                                                              |                  |                      |                        |
|---------------------------------------------|------------------------------------------------------------------------------|------------------|----------------------|------------------------|
| Basic parameters 😔                          |                                                                              |                  |                      |                        |
| Hardware interface                          | Hardware interface                                                           |                  |                      |                        |
| Hardware interface     Vended parameters    | Encoder                                                                      | Data exchange0.  | 1<br>)               |                        |
| General Cross-referr                        | Data connection:<br>Encoder:<br>Encoder type:<br>Data exchange<br>PLC<br>PLC | Encoder          | Device configuration | Device typeStandard Te |
| Show all messages                           |                                                                              | Show all modules |                      |                        |
| Compiling finished (errors: 3; warnings: 3) |                                                                              |                  |                      |                        |

- k) Bestätigen Sie über den grünen Haken.
- I) Der Drehgeber kann parametriert werden. Wählen Sie dazu "Datenaustausch".
- m) Wählen Sie unter "Telegramm" dasselbe Telegramm, das bei der Integration des Drehgebers ausgewählt wurde. Nur Telegramme 81 und 83 werden unterstützt.

| Encoder                                                                                      |
|----------------------------------------------------------------------------------------------|
| PLC<br>Encoder<br>Data exchange                                                              |
| Data connection: Encoder  Encoder: dard Telegram 81_1_Encoder  Encoder type: Cyclic absolute |

- n) Unter "Gebertyp" wählen Sie die Option "Rotatorisch absolut".
- o) Hinterlegen Sie bei "Schritte pro Umdrehung" ihren MUR-Wert (z. B. 524.288) und im Feld Anzahl Umdrehungen den NDR-Wert: 4096 → 19 Bit ST / 31 Bit TMR.

| PLC                        | Data exchange                                                                       | Encoder                                     |
|----------------------------|-------------------------------------------------------------------------------------|---------------------------------------------|
| Encoder data               |                                                                                     |                                             |
| Encoder telegram:          | Standard telegram 81 💌 🚺                                                            | Device configuration                        |
|                            | Automatically apply encoder values during Automatically apply encoder values during | configuration (offline)<br>runtime (online) |
| Measuring system:          | Rotary 💌 👖 Th                                                                       | ne parameters of the encoder                |
| Increments per revolution: | 8192 de                                                                             | evice configuration.                        |
| Number of revolutions :    | 4096                                                                                |                                             |
| Fine resolution            |                                                                                     |                                             |
| Bits in Gx_XIST1:          | 0 bit                                                                               |                                             |
| Bits in Gx_XIST2:          | 0 bit                                                                               |                                             |
|                            |                                                                                     |                                             |

- p) Um den Drehgeber vollständig zu parametrieren klicken Sie auf Gerätekonfiguration.
  - ⇒ Es öffnet sich die Gerätesicht.
- q) Stellen Sie unter dem verwendeten Submodul "Eigenschaften", "Baugruppenparameter" die gewünschten Parameter ein.
- ⇒ Der Drehgeber ist jetzt vollständig als Technologieobjekt eingebunden.

| Parameter_SubMod [Param                                  | eter_SubMod]                         | Properties | 🔠 Info 🚺 🔽 Diagnostics |   |
|----------------------------------------------------------|--------------------------------------|------------|------------------------|---|
| General IO tags                                          | System constants Texts               |            |                        |   |
| <ul> <li>General</li> <li>Catalog information</li> </ul> | Module parameters                    |            |                        | ^ |
| Module parameters                                        | Preset (0x802E)                      |            |                        |   |
|                                                          | Preset (0x802E): 0                   |            |                        |   |
|                                                          | UserParamData (0xBF00)               |            |                        |   |
|                                                          | Code Sequence Counter Clockwise      |            |                        |   |
|                                                          | Class 4 Functionality                |            |                        |   |
|                                                          | Disable G1_XISTI Preset Control      |            |                        |   |
|                                                          | Scaling Function Control             |            |                        |   |
|                                                          | Measuring Units per Revolution: 8192 |            |                        |   |
|                                                          | Total Measuring Range: 33554432      |            |                        |   |

IMG-ID: 253507211

# 5.7 Diagnosen

#### 5.7.1 Fehler

| HINWEIS | Erlaubte Reaktionen nach einem Gerätefehler                                                                                                    |  |  |
|---------|----------------------------------------------------------------------------------------------------|--|--|
|         | Der angezeigte Fehler vom Gerät muss zunächst immer über die<br>Diagnosemöglichkeit im PROFINET überprüft werden. Je nach<br>Fehlerbild müssen entsprechende Maßnahmen (siehe Tabelle)<br>getroffen werden, um den Fehler zu beseitigen. Ggf. ist hierzu auch<br>ein Aus- bzw. Wiedereinschalten der Spannungsversorgung<br>notwendig. |  |  |

| Wert<br>(dez) | Diagnosemeldung                                                                                  | Beschreibung                                                                                                    |
|---------------|--------------------------------------------------------------------------------------------------|----------------------------------------------------------------------------------------------------|
| 37120         | Positionsfehler (Hardware und Signalqualität)                                                    | Fehler im Sensor, ggf. durch Neustart behoben, ansonsten Drehgeber austauschen                                                                                                    |
| 37123         | Sicherheitsausnahme                                                                              | Schwerwiegender Fehler im sicheren Programm, ggf.<br>durch Neustart behoben, ansonsten Drehgeber<br>austauschen                                                                                                    |
| 37124         | Fehler in der sicheren<br>Parametrierung                                                         | Sichere Parametrierung ist fehlerhaft, bitte F-Parameter<br>und iParameter überprüfen                                                                                                    |
| 37125         | Konfigurationsfehler                                                                             | Parametrierung ist fehlerhaft, bitte überprüfen                                                                                                    |
| 37126         | Ungültige Skalierung                                                                             | Fehler in den Skalierungsparametern, TMR und MUR überprüfen                                                                                                    |
| 37129         | PROFIsafe<br>Kommunikationsfehler                                                                | Fehler in der PROFIsafe Kommunikation, ggf. durch<br>Neustart behoben, ansonsten Drehgeber austauschen                                                                                                    |
| 37131         | Master`s Sign of Life Fault                                                                      | Fehler im Master's Sign of Life                                                                                                    |
| 37142         | Speicherfehler                                                                                   | Fehler im internen Speicher, ggf. durch Neustart behoben, ansonsten Drehgeber austauschen                                                                                                    |
| 37136         | Unterspannung                                                                                    | Fehler aufgrund einer Unterspannungssituation auf der<br>Versorgungsleitung (typischerweise 24 V-Versorgung),<br>die den Ausfall der internen Spannungsversorgung des<br>Gebers verursacht. Externe Spannungsversorgung auf<br>Unterspannungsprobleme prüfen. |
| 64            | Nicht übereinstimmende<br>Sicherheitszieladresse<br>(F_Dest_Add)                                 | Parametrierung überprüfen                                                                                                    |
| 65            | Sicherheitszieladresse<br>nicht gültig (F_Dest_Add)                                              | Parametrierung überprüfen                                                                                                    |
| 66            | Adresse der<br>Sicherheitsquelle nicht<br>gültig oder nicht<br>übereinstimmend<br>(F_Source_Add) | Parametrierung überprüfen                                                                                                    |
| 67            | Der Wert der<br>Sicherheitsüberwachungsz<br>eit ist 0 ms (F_WD_Time)                             | Parametrierung überprüfen,<br>Watchdog Zeit siehe Kapitel TBD                                                                                                    |
| 68            | Parameter 'F_SIL'<br>überschreitet SIL von<br>spezifischer<br>Geräteanwendung                    | Parametrierung überprüfen,<br>F_SIL muss der Geräteanwendung entsprechen,<br>siehe Kapitel TBD                                                                                                    |
| 69            | Der Parameter<br>'F_CRC_Length' stimmt<br>nicht mit den generierten<br>Werten überein            | Parametrierung überprüfen                                                                                                    |
| 70            | Version des F-<br>Parametersatzes falsch                                                         | Version des eingestellten F-Parametersatzes stimmt<br>nicht mit der im Gerät überein, die Anwendung kann<br>nicht mit dem Drehgeber betrieben werden.                                                                                                    |

| Wert<br>(dez) | Diagnosemeldung                                                              | Beschreibung                                                                                                    |
|---------------|------------------------------------------------------------------------------|----------------------------------------------------------------------------------------------------|
| 71            | Daten inkonsistent im<br>empfangenen F-<br>Parameter-Block (CRC1-<br>Fehler) | Berechnete Checksumme der Sicherheitsparameter (F-<br>Parameter) ist falsch, bitte erneut prüfen                                |
| 75            | Inkonsistente iParameter<br>(iParCRC-Fehler)                                 | Berechnete Checksumme der Konfiguration<br>(iParameter) ist falsch, bitte erneut prüfen. Tool Calling<br>Interface - TCI [▶ 46] |
| 76            | F_Block_ID nicht<br>unterstützt                                              | Parametrierung überprüfen                                                                                                    |

#### 5.7.2 Warnungen

| Wert<br>(dez) | Diagnosemeldung                                 | Beschreibung                                                                                                    |
|---------------|-------------------------------------------------|----------------------------------------------------------------------------------------------------|
| 37127         | Ungültiger<br>Parameterdatensatz im<br>Speicher | Im Base Mode Parameter Datensatz sind ungültige<br>Werte eingestellt, z. B. Wert ausserhalb Messbereich,<br>Parameterdatensatz prüfen und korrigieren |
| 37132         | Übertretung maximaler<br>Geschwindigkeit        | Maximale Geschwindigkeit übertreten, Geschwindigkeit reduzieren                                                                                       |
| 37134         | Preset-Fehler                                   | Preset-Wert ist außerhalb des gültigen Bereichs, bitte Wert prüfen                                                                                    |

# 5.8 Beispiele

### 5.8.1 Lesen der I&M Daten

Um die I&M Daten zu lesen gehen Sie wie folgt vor:

- ✓ Stellen Sie sicher, dass der Drehgeber im Projektierungstool angelegt und erreichbar ist (das Beispiel bezieht sich auf TIA Portal).
- a) Navigieren Sie zur Main-Routine der Steuerung.
- b) Legen Sie hier den Baustein Get\_IM\_Data an.

| • | Network 2:    |         |              |        |           |  |  |
|---|---------------|---------|--------------|--------|-----------|--|--|
|   | Comment       |         |              |        |           |  |  |
|   |               |         |              |        |           |  |  |
|   |               |         | %DB1         |        |           |  |  |
|   |               |         | "GET_IM_DATA |        |           |  |  |
|   |               |         | DB"          |        |           |  |  |
|   |               |         | Get_IM_Data  |        |           |  |  |
|   |               | EN      |              | ENO    |           |  |  |
|   | 280 —         | LADDR   |              | DONE   | <b></b>   |  |  |
|   | 0 —           | IM TYPE |              | BUSY   | <b></b> 1 |  |  |
|   |               |         |              | ERROR  |           |  |  |
|   | DB".p DataUDT | DATA    |              | CTATUC |           |  |  |
|   | +             | DAIA    |              | STAIUS |           |  |  |

c) Hinterlegen Sie die korrekte Hardware-Kennung im Parameter LADDR. Diese finden Sie im jeweiligen Gerät unter Eigenschaften / Allgemein / Hardwarekennung.

|                                      |      |                 |                   | F58_MT |          |           |
|--------------------------------------|------|-----------------|-------------------|--------|----------|-----------|
|                                      |      |                 |                   | PLC_1  | <b>*</b> |           |
|                                      |      |                 |                   |        |          |           |
|                                      |      |                 |                   |        |          |           |
|                                      |      |                 |                   |        |          |           |
| <                                    |      |                 |                   |        |          |           |
| -1                                   |      | -               |                   |        |          | Topologic |
| E58 MT [E58v8]                       |      |                 |                   |        |          |           |
|                                      | 0    |                 | T .               |        |          |           |
| General IO tags                      | Syst | em constants    | Texts             |        |          |           |
| IO cycle<br>Synchronization          | ^    | Hardware identi | fier              |        |          |           |
| <ul> <li>Port 1 [X1 P1 R]</li> </ul> |      | Hardware ide    | ntifier           |        |          |           |
| General                              |      |                 |                   |        |          |           |
| Port interconnec                     |      | Ha              | rdware identifier | 280    |          |           |
| Port options                         |      |                 |                   |        |          |           |
| Hardware identifier                  |      |                 |                   |        |          |           |
| ✓ Port 2 [X1 P2 R]     Conserval     | 4    |                 |                   |        |          |           |
| Port interconnec                     |      |                 |                   |        |          |           |
| Port options                         |      |                 |                   |        |          |           |
| Hardware identifier                  | _    |                 |                   |        |          |           |
| Hardware identifier                  |      |                 |                   |        |          |           |
| Identification & Maintenance         | •    |                 |                   |        |          |           |
| Hardware identifier                  |      |                 |                   |        |          |           |
| <                                    | · ·  |                 |                   |        |          |           |

IMG-ID: 184250123

- d) Hinterlegen Sie für IM\_TYPE den gewünschten I&M Typ (I&M 0...3). In diesem Beispiel sollen die I&M 0 Daten gelesen werden.
- e) Wählen Sie zuletzt den Ausgabebereich. Dieser ist eine Struktur, die mit dem Baustein automatisch angelegt wird. Sie beinhaltet die einzelnen Variablen, die den jeweiligen I&M 0 Parametern zugeordnet sind. Siehe I&M Daten.
- ⇒ Die I&M 0 Daten werden nun ausgelesen und sind im Datensatz zum Baustein erkennbar.

|                                       | Π.4  |      |      |               |                             |              |                     |             |                                                                                                    |             |              |            |             |         |
|---------------------------------------|------|------|------|---------------|-----------------------------|--------------|---------------------|-------------|----------------------------------------------------------------------------------------------------|-------------|--------------|------------|-------------|---------|
| Devices                               |      |      |      |               |                             |              |                     |             |                                                                                                    |             |              |            |             |         |
| 9                                     | 미글   | P.   | e 🖬  | . # E 🕾       | Keep actual values          | Snapshot 🐴 🛤 | Copy snapshots to s | tart values | E. B. Lord                                                                                                    | l start val | ues as actua | I values 📃 | 9,          |         |
|                                       |      | 0    | ET I | A DATA DB     |                             |              |                     |             |                                                                                                    |             |              |            |             |         |
| eme                                   | 1.1. |      | Nan  |               | Data type                   | Start value  | Monitor value       | Retain      | Accessible f.                                                                                                    | Write       | Visible in   | Setpoint   | Supervision | Comment |
| 57 1500 F58 MT Tel86 IRT ISM RDREC    |      | 28 - | •    | sui_imdataLe  | n.netto Uint                | 54           | 54                  |             | <b>P</b>                                                                                                    |             |              |            |             |         |
| Add new device                        |      | 29 - | ••   | sdi_Pos       | Dint                        | 0            | 0                   |             | ¥                                                                                                    |             |              |            |             |         |
| A Devices & networks                  |      | 30 - | • •  | si_index      | Int                         | 0            | 16                  |             | <b>V</b>                                                                                                    |             | <b>V</b>     |            |             |         |
| PLC_1 [CPU 1518F-4 PN(DP]             |      | 31 - |      | sb_SfcLocked  | Bool                        | false        | FALSE               |             | <b>V</b>                                                                                                    |             | <b>V</b>     |            |             |         |
| Device configuration                  |      | 32 - | ••   | pw_Temporar   | Word Word                   | 16#0         | 16#000E             |             | <b>P</b>                                                                                                    |             |              |            |             |         |
| S Online & diagnostics                |      | 33 - |      | pa_DataByte   | Array(0.53) of By           | te           |                     |             | Image: A start and a start a start |             |              |            |             |         |
| <ul> <li>Regram blocks</li> </ul>     | •    | 34   |      | pa_DataChar   | Array(0.53) of C            | lar          |                     |             | <b>V</b>                                                                                                    | 2           |              |            |             |         |
| Add new block                         |      | 35 - |      | ps_DataString | String[254]                 |              |                     |             | <b>V</b>                                                                                                    | 1           |              |            |             |         |
| Main [081]                            | •    | 36 - |      | pa_Temporar   | CharArr., Array(0.19) of Ch | ler .        |                     |             | ¥                                                                                                    | 1           |              |            |             |         |
| Preset_Trigger (FC1)                  | •    | 37 - | ••   | P_DataUDT     | IM0_Data                    |              |                     |             |                                                                                                    |             |              |            |             |         |
| Datenbaustein_1 (DB2)                 | •    | 38   |      | Manufactu     | rer_ID UInt                 | 0            | 408                 |             |                                                                                                    |             |              |            |             |         |
| <ul> <li>System blocks</li> </ul>     | •    | 39 - |      | Order_ID      | String[20]                  |              | 18.F58x8.xxCN.C12.  |             |                                                                                                    |             |              |            |             |         |
| <ul> <li>Trogram resources</li> </ul> | •    | 40 - |      | Serial_Nur    | nber String[16]             |              | 2104102471          |             |                                                                                                    |             |              |            |             |         |
| GET_IM_DATA [FB801]                   | •    | 41 4 |      | Hardware,     | Revision Unt                | 0            | 6                   |             |                                                                                                    |             |              |            |             |         |
| GET_IM_DATA_DB [DB1]                  |      | 42 4 |      | Software_     | Revision IMO_Version        |              |                     |             |                                                                                                    |             |              |            |             |         |
| Technology objects                    |      | 43   |      | Revision_C    | Jounter Ulint               | 0            | 0                   |             |                                                                                                    |             |              |            |             |         |
| External source files                 |      | 44 - |      | Profile_ID    | Uint                        | 0            | 15616               |             |                                                                                                    |             |              |            |             |         |
| PLC tags                              | •    | 45 - |      | Profile_Spe   | scific_Ty., Unit            | 0            | 1                   |             |                                                                                                    |             |              |            |             |         |
| PLC data types                        |      | 46 - |      | IM_Version    | Word                        | 16=0         | 16#0101             |             |                                                                                                    |             |              |            |             |         |
| Watch and force tables                | -    | 47 - |      | M Suppor      | ted Word                    | 16#0         | 16#000E             |             |                                                                                                    |             |              |            |             |         |

IMG-ID: 184255371

### 5.8.2 Austausch eines PROFINET-Drehgebers im Netzwerk

Um einen PROFINET-Drehgeber im laufenden Betrieb auszutauschen, gehen Sie wie folgt vor:

- ✓ Stellen Sie sicher, dass die Versorgungsspannung des Drehgebers getrennt ist.
- ✓ Um einen Gerätetausch ohne Parametrierung zu ermöglichen, müssen in der Steuerung die Optionen "Gerätetausch ohne Wechselmedium ermöglich" und "Überschreiben der Gerätenamen aller zugeordneten IO-Devices erlauben", aktiviert sein. Siehe LLDP - Link Layer Discovery Protocol.

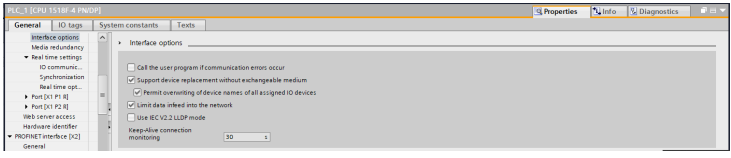

Abb. 2:

- a) Trennen Sie die Ethernetleitung(en) vom alten Drehgeber.
- b) Verbinden Sie die Ethernetleitung(en) mit dem neuen Drehgeber. Achten Sie darauf die Ports jeweils gleich wie beim alten Gerät zu belegen.
- c) Schließen Sie die Versorgungsspannung am Drehgeber an.
  - ⇒ Dem neuen Drehgeber wird mittels LLDP eine IP-Adresse und ein Name vergeben. Damit ist dieser nach wenigen Sekunden einsatzbereit.
- d) Depassivieren Sie das Gerät und kontrollieren Sie die F-Adresse Konfigurierung des Drehgebers [▶ 28]
- e) Bestätigen Sie die F-Par CRC CRC-Wert Berechnung [> 47]
- f) Deaktivieren Sie den Parking Sensor indem Sie bit 14 im G1\_STW deaktivieren und bit 10 im STW2\_ENC aktivieren.
- ⇒ Der neue Drehgeber ist nun einsatzbereit und gibt Positionswerte aus.

# 6 Anhang

# 6.1 Anforderungen an ein Geberauswertegerät

#### Kennwerte des Geberauswertegerätes für FS3-Drehgeber

| Bezeichnung              | Wert                       |
|--------------------------|----------------------------|
| Sicherheitsanforderung   | ≥ SIL3 (konform IEC 61508) |
| Fehleraufdeckungsrate DC | ≥ 99 %                     |
| Fehlerannahmen           | gemäß EN 61800-5-2         |

### 6.2 Definition Temperaturmessung

Die maximal zulässige Umgebungstemperatur muss unter bestimmten Bedingungen eingeschränkt werden. Daher spricht man bei Drehgebern auch von einer maximalen Arbeitstemperatur, welche sich aus mehreren Komponenten zusammensetzt.

Ein Drehgeber ist ein mechatronisches System, welches sich je nach Variante unterschiedlich erwärmt. Ermitteln Sie bei kritischen Applikationen, die nahe an den Maximalwerten liegen, die tatsächliche Temperatur des Drehgebers in Betrieb.

Messpunkt am Flansch:

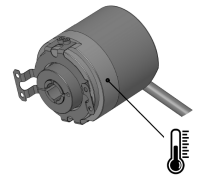

IMG-ID: 85632267

Bei der Messung am Flansch fließen sowohl die Umgebungstemperatur als auch die mechanische und elektrische Eigenerwärmung mit ein. Somit ergibt die am Flansch gemessene Temperatur die Arbeitstemperatur des Drehgebers.

| HINWEIS | Temperaturbereich von anschließbaren Komponenten                                                                                    |
|---------|----------------------------------------------------------------------------------------------------|
|         | Achten Sie bei der Auswahl von Zubehör und besonders bei der<br>Anschlusstechnik auf die maximale Temperatur dieser<br>Komponenten. |

# 6.3 Skalierungen

Die Brauchbarkeit der vom Messsystem ausgegebenen Messwerte hängt wesentlich von deren Skalierung ab. Eine Skalierung der Messwerte setzt voraus, dass Rechenoperation durchgeführt werden müssen, die je nach Produkttyp vollständig oder nur teilweise unterstützt werden. Grundsätzlich existieren 3 verschiedene Skalierungsarten:

- 1. Binäre Skalierung = Scaling Function
- 2. Nicht-Binäre Skalierung = Universal Scaling Function
- 3. Skalierung mittels Getriebefaktor = Gear Factor

### 6.4 Subnetzmaske im Zusammenhang mit IP-Adresse

Jede IP-Adresse lässt sich in eine Netz- und eine Host-Adresse unterteilen. Die Subnetzmaske bestimmt, an welcher Stelle diese Trennung stattfindet. Damit wird im Wesentlichen die Anzahl der maximal möglichen Hostadressen und Netzadressen bestimmt. Die Hostadressen sind den Teilnehmern eines Ethernet Netzwerks gleichzusetzen.

Grundsätzlich gibt es die 3 Adressklassen A, B und C.

#### Klasse A:

16.777.214 Hosts pro Netz

Subnetzmaske: 255.0.0.0

Maximaler Adressbereich Netzadresse: 127.255.255.255

| IP-Adresse | IP-Adresse | IP-Adresse | IP-Adresse |
|------------|------------|------------|------------|
| 1. Oktet   | 2. Oktet   | 3. Oktet   | 4. Oktet   |
| 1.         | 0.         | 0.         | 0.         |

#### Klasse B:

65.534 Hosts pro Netz

Subnetzmaske: 255.255.0.0

Maximaler Adressbereich Netzadresse: 191.255.255.255

| IP-Adresse | IP-Adresse | IP-Adresse | IP-Adresse |
|------------|------------|------------|------------|
| 1. Oktet   | 2. Oktet   | 3. Oktet   | 4. Oktet   |
| 128.       | 1.         | 0.         | 0.         |

#### Klasse C:

254 Hosts pro Netz

Subnetzmaske: 255.255.255.0

Maximaler Adressbereich Netzadresse: 223.255.255.255

| IP-Adresse | IP-Adresse | IP-Adresse | IP-Adresse |
|------------|------------|------------|------------|
| 1. Oktet   | 2. Oktet   | 3. Oktet   | 4. Oktet   |
| 192.       | 0.         | 1.         | 0.         |

Die Standard Subnetzmaske ist 255.255.255.0 und lässt damit 254 Netzwerkteilnehmer zu.

# 6.5 Umrechnungstabelle Datentypen

| Datentyp | Zahlentyp      | Länge in bit | Länge in byte |
|----------|----------------|--------------|---------------|
| BOOL     | Binär          | 1            | -             |
| BYTE     | Binär          | 8            | 1             |
| WORD     | Binär          | 16           | 2             |
| DWORD    | Binär          | 32           | 4             |
| LWORD    | Binär          | 64           | 8             |
| SINT     | Ganzzahl       | 8            | 1             |
| INT      | Ganzzahl       | 16           | 2             |
| DINT     | Ganzzahl       | 32           | 4             |
| UINT     | Ganzzahl       | 32           | 4             |
| LINT     | Ganzzahl       | 64           | 8             |
| REAL     | Gleitpunktzahl | 32           | 4             |
| LREAL    | Gleitpunktzahl | 64           | 8             |

# 6.6 Umrechnungstabelle Dezimal / Hexadezimal

| Dez | Hex  | Dez | Hex  | Dez | Hex  | Dez | Hex  | Dez | Hex  |
|-----|------|-----|------|-----|------|-----|------|-----|------|
| 0   | 0x0  | 51  | 0x33 | 102 | 0x66 | 153 | 0x99 | 204 | 0xCC |
| 1   | 0x1  | 52  | 0x34 | 103 | 0x67 | 154 | 0x9A | 205 | 0xCD |
| 2   | 0x2  | 53  | 0x35 | 104 | 0x68 | 155 | 0x9B | 206 | 0xCE |
| 3   | 0x3  | 54  | 0x36 | 105 | 0x69 | 156 | 0x9C | 207 | 0xCF |
| 4   | 0x4  | 55  | 0x37 | 106 | 0x6A | 157 | 0x9D | 208 | 0xD0 |
| 5   | 0x5  | 56  | 0x38 | 107 | 0x6B | 158 | 0x9E | 209 | 0xD1 |
| 6   | 0x6  | 57  | 0x39 | 108 | 0x6C | 159 | 0x9F | 210 | 0xD2 |
| 7   | 0x7  | 58  | 0x3A | 109 | 0x6D | 160 | 0xA0 | 211 | 0xD3 |
| 8   | 0x8  | 59  | 0x3B | 110 | 0x6E | 161 | 0xA1 | 212 | 0xD4 |
| 9   | 0x9  | 60  | 0x3C | 111 | 0x6F | 162 | 0xA2 | 213 | 0xD5 |
| 10  | 0xA  | 61  | 0x3D | 112 | 0x70 | 163 | 0xA3 | 214 | 0xD6 |
| 11  | 0xB  | 62  | 0x3E | 113 | 0x71 | 164 | 0xA4 | 215 | 0xD7 |
| 12  | 0xC  | 63  | 0x3F | 114 | 0x72 | 165 | 0xA5 | 216 | 0xD8 |
| 13  | 0xD  | 64  | 0x40 | 115 | 0x73 | 166 | 0xA6 | 217 | 0xD9 |
| 14  | 0xE  | 65  | 0x41 | 116 | 0x74 | 167 | 0xA7 | 218 | 0xDA |
| 15  | 0xF  | 66  | 0x42 | 117 | 0x75 | 168 | 0xA8 | 219 | 0xDB |
| 16  | 0x10 | 67  | 0x43 | 118 | 0x76 | 169 | 0xA9 | 220 | 0xDC |
| 17  | 0x11 | 68  | 0x44 | 119 | 0x77 | 170 | 0xAA | 221 | 0xDD |
| 18  | 0x12 | 69  | 0x45 | 120 | 0x78 | 171 | 0xAB | 222 | 0xDE |
| 19  | 0x13 | 70  | 0x46 | 121 | 0x79 | 172 | 0xAC | 223 | 0xDF |
| 20  | 0x14 | 71  | 0x47 | 122 | 0x7A | 173 | 0xAD | 224 | 0xE0 |
| 21  | 0x15 | 72  | 0x48 | 123 | 0x7B | 174 | 0xAE | 225 | 0xE1 |
| 22  | 0x16 | 73  | 0x49 | 124 | 0x7C | 175 | 0xAF | 226 | 0xE2 |
| 23  | 0x17 | 74  | 0x4A | 125 | 0x7D | 176 | 0xB0 | 227 | 0xE3 |
| 24  | 0x18 | 75  | 0x4B | 126 | 0x7E | 177 | 0xB1 | 228 | 0xE4 |
| 25  | 0x19 | 76  | 0x4C | 127 | 0x7F | 178 | 0xB2 | 229 | 0xE5 |
| 26  | 0x1A | 77  | 0x4D | 128 | 0x80 | 179 | 0xB3 | 230 | 0xE6 |
| 27  | 0x1B | 78  | 0x4E | 129 | 0x81 | 180 | 0xB4 | 231 | 0xE7 |
| 28  | 0x1C | 79  | 0x4F | 130 | 0x82 | 181 | 0xB5 | 232 | 0xE8 |
| 29  | 0x1D | 80  | 0x50 | 131 | 0x83 | 182 | 0xB6 | 233 | 0xE9 |
| 30  | 0x1E | 81  | 0x51 | 132 | 0x84 | 183 | 0xB7 | 234 | 0xEA |

| Dez | Hex  | Dez | Hex  | Dez | Hex  | Dez | Hex  | Dez | Hex  |
|-----|------|-----|------|-----|------|-----|------|-----|------|
| 31  | 0x1F | 82  | 0x52 | 133 | 0x85 | 184 | 0xB8 | 235 | 0xEB |
| 32  | 0x20 | 83  | 0x53 | 134 | 0x86 | 185 | 0xB9 | 236 | 0xEC |
| 33  | 0x21 | 84  | 0x54 | 135 | 0x87 | 186 | 0xBA | 237 | 0xED |
| 34  | 0x22 | 85  | 0x55 | 136 | 0x88 | 187 | 0xBB | 238 | 0xEE |
| 35  | 0x23 | 86  | 0x56 | 137 | 0x89 | 188 | 0xBC | 239 | 0xEF |
| 36  | 0x24 | 87  | 0x57 | 138 | 0x8A | 189 | 0xBD | 240 | 0xF0 |
| 37  | 0x25 | 88  | 0x58 | 139 | 0x8B | 190 | 0xBE | 241 | 0xF1 |
| 38  | 0x26 | 89  | 0x59 | 140 | 0x8C | 191 | 0xBF | 242 | 0xF2 |
| 39  | 0x27 | 90  | 0x5A | 141 | 0x8D | 192 | 0xC0 | 243 | 0xF3 |
| 40  | 0x28 | 91  | 0x5B | 142 | 0x8E | 193 | 0xC1 | 244 | 0xF4 |
| 41  | 0x29 | 92  | 0x5C | 143 | 0x8F | 194 | 0xC2 | 245 | 0xF5 |
| 42  | 0x2A | 93  | 0x5D | 144 | 0x90 | 195 | 0xC3 | 246 | 0xF6 |
| 43  | 0x2B | 94  | 0x5E | 145 | 0x91 | 196 | 0xC4 | 247 | 0xF7 |
| 44  | 0x2C | 95  | 0x5F | 146 | 0x92 | 197 | 0xC5 | 248 | 0xF8 |
| 45  | 0x2D | 96  | 0x60 | 147 | 0x93 | 198 | 0xC6 | 249 | 0xF9 |
| 46  | 0x2E | 97  | 0x61 | 148 | 0x94 | 199 | 0xC7 | 250 | 0xFA |
| 47  | 0x2F | 98  | 0x62 | 149 | 0x95 | 200 | 0xC8 | 251 | 0xFB |
| 48  | 0x30 | 99  | 0x63 | 150 | 0x96 | 201 | 0xC9 | 252 | 0xFC |
| 49  | 0x31 | 100 | 0x64 | 151 | 0x97 | 202 | 0xCA | 253 | 0xFD |
| 50  | 0x32 | 101 | 0x65 | 152 | 0x98 | 203 | 0xCB | 254 | 0xFE |
|     |      |     |      |     |      |     |      | 255 | 0xFF |

# 7 Kontakt

Sie wollen mit uns in Kontakt treten:

### **Technische Beratung**

Für eine technische Beratung, Analyse oder Unterstützung bei der Installation ist Kübler mit seinem weltweit agierenden Applikationsteam direkt vor Ort.

Support International (englischsprachig)

+49 7720 3903 849 support@kuebler.com

Kübler Deutschland +49 7720 3903 849 Kübler Australien +61 3 7044 0090 Kübler China +86 10 8471 0818 Kübler Frankreich +33 3 89 53 45 45 Kübler Indien +91 8600 147 280 Kübler Italien +39 0 26 42 33 45 Kübler Österreich +43 3322 43723 12 Kübler Polen +48 6 18 49 99 02 Kübler Türkei +90 216 999 9791 Kübler USA +1 855 583 2537

### Reparatur-Service / RMA-Formular

Für Rücksendungen verpacken Sie das Produkt bitte ausreichend und legen das ausgefüllte "Formblatt für Rücksendungen" bei.

#### www.kuebler.com/rma

Schicken Sie Ihre Rücksendung, unter Angabe der RMA-Referenz, an nachfolgende Anschrift.

#### Kübler Group Fritz Kübler GmbH

Schubertstraße 47 D-78054 Villingen-Schwenningen Deutschland

Tel. +49 7720 3903 0 Fax +49 7720 21564

info@kuebler.com www.kuebler.com

# Glossar

### BOOL

Datentyp, ein BOOL (oder auch Boolean) steht für einen Wahrheitswert, der entweder true also wahr oder false also unwahr sein kann.

#### CRC

Cyclic Redundancy Check

### DINT

Datentyp, Ein Operand vom Datentyp DINT (Double Integer) hat eine Länge von 32 Bit und besteht aus zwei Komponenten: einem Vorzeichen und einem Zahlenwert im Zweierkomplement.

### DWORD

Datentyp, ein DWORD besteht aus zwei WORD, welches wiederum jeweils aus 2 Byte besteht und die Byte wiederum bestehen aus jeweils 8 Bit.

#### EMV

Elektromagnetische Verträglichkeit

#### **F-Parameter**

Failsafe related Parameters

#### INT

Datentyp, Integer, Ein Integer besteht in der Regel aus 16 Bit.

### iParameter

Individual / dynamic Parameters

#### IRT

Isochronous Realtime - Isochrone Echtzeit

#### LED

engl. Light Emitting Diode, Leuchtdiode. Ist ein Halbleiter-Bauelement, das Licht ausstrahlt.

#### LWORD

Datentyp, Long WORD, besteht aus zwei DWORD.

#### MRP

Media Redundancy Protocoll - Bei ringförmnigen Topologien

#### MRPD

Media Redundancy for Planned Duplication - Ermöglicht das nahtlose umschalten der Verbindungswege bei einer Störung eines Verbindungszweiges wie z.B. bei einem Kabelbruch.

#### MUR

Measuring Units per Revolution

#### PAP

Parameter Access Point

#### PNU

Parameter Number - Nummer des jew. PROFINET Encoder Parameters

#### RMA

engl: Return Material Authorization, Berechtigung zur Materialrücksendung, z.B. bei Reklamationen

#### RT

Real Time - Umfasst Zykluszeiten von bis zu 1 ms

#### SINT

Datentyp, Short Integer, ein Operand vom Datentyp SINT (Short INT) hat eine Länge von 8 Bit und besteht aus zwei Komponenten: einem Vorzeichen und einem Zahlenwert.

#### TCI

Tool Calling Interface - Schnittstelle über welche sich aus einer bestehenden Anwendung heraus ein Anwendungsprogramm starten lässt.

### TMR

**Total Measuring Range** 

#### UINT

Datentyp, ein Operand vom Datentyp UINT (Unsigned INT) hat eine Länge von 16 Bit und enthält Zahlenwerte ohne Vorzeichen.

#### USF

Universal Scaling Function, eine nichtbinäre Skalierungsfunktion (ohne Überlauffehler)

### WORD

Datentyp. Ein WORD beinhaltet 2 Byte, die wiederum je 8 Bits beinhalten.

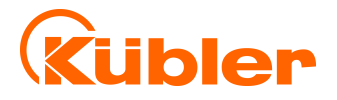

Kübler Group Fritz Kübler GmbH Schubertstr. 47 D-78054 Villingen-Schwenningen Germany Phone +49 7720 3903-0 Fax +49 7720 21564 info@kuebler.com www.kuebler.com